# Cross Application Support Conversion Guide for MAPICS/DB

Release 9.0

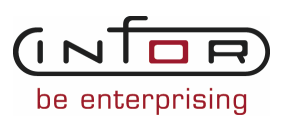

#### Copyright © 20010 Infor

All rights reserved. The word and design marks set forth herein are trademarks and/or registered trademarks of Infor and/or related affiliates and subsidiaries. All rights reserved. All other trademarks listed herein are the property of their respective owners. <u>www.infor.com</u>

#### Important Notices

The material contained in this publication (including any supplementary information) constitutes and contains confidential and proprietary information of Infor.

By gaining access to the attached, you acknowledge and agree that the material (including any modification, translation or adaptation of the material) and all copyright, trade secrets and all other right, title and interest therein, are the sole property of Infor and that you shall not gain right, title or interest in the material (including any modification, translation or adaptation of the material) by virtue of your review thereof other than the non-exclusive right to use the material solely in connection with and the furtherance of your license and use of software made available to your company from Infor pursuant to a separate agreement ("Purpose").

In addition, by accessing the enclosed material, you acknowledge and agree that you are required to maintain such material in strict confidence and that your use of such material is limited to the Purpose described above.

Although Infor has taken due care to ensure that the material included in this publication is accurate and complete, Infor cannot warrant that the information contained in this publication is complete, does not contain typographical or other errors, or will meet your specific requirements. As such, Infor does not assume and hereby disclaims all liability, consequential or otherwise, for any loss or damage to any person or entity which is caused by or relates to errors or omissions in this publication (including any supplementary information), whether such errors or omissions result from negligence, accident or any other cause.

#### Trademark Acknowledgements

AS/400, IBM, iSeries, System i, OfficeVision, Operating System/400, OS/400 are registered trademarks and Distributed Automation Edition is a trademark of IBM Corporation.

Microsoft and Windows are either registered trademarks or trademarks of Microsoft Corporation.

#### **Publication Information**

The product Infor ERP xA was previously know as Infor XA, MAPICS ERP for iSeries and MAPICS XA. These names may still appear in text or graphics within this book.

Release: Cross Application Support for Infor ERP xA Release 9.0

Publication Date: July 2010

| Contents | Index | Exit |
|----------|-------|------|
|          |       |      |

# To the reader

# Before you begin

I

Complete the AS/400\* system education for the basic operating concepts of the AS/400 system if you do not have equivalent knowledge.

## What this book contains

This book contains the instructions you need to convert MAPICS\* files to MAPICS/DB Modification 4 files for the following:

- System/34 MAPICS
- System/36 MAPICS and MAPICS II
- System/38 MAPICS and MAPICS II
- AS/400 MAPICS II.

Chapter 1 contains an overview of the file conversion process and the steps you need to take before you begin file conversion.

Chapter 2 contains the steps for running file conversion as a part of Install/Tailor Applications.

Chapters 3 through 7 contain the steps for using the options on the MAPICS File Conversion menu (AMZM90).

The appendixes contain the data area ZZFCMX field dictionary listing, a list of the master files converted, the file conversion programs, samples of audit trails, information about converting user fields in MAPICS files, and special considerations when converting MAPICS applications.

After you convert the files to MAPICS/DB Modification 4, files will be migrated to MAPICS XA. Appendix G discusses this in detail.

For a complete list of the books in the MAPICS XA library, see the bibliography included on the MAPICS documentation CD.

| Contents | Index | Exit |
|----------|-------|------|
|          |       |      |

# Summary of changes

Appendix G. has been updated to reflect MAPICS XA Release 6.

The book title has been changed to Cross Application Support Conversion Guide for MAPICS/DB.

# Contents

| To the reader                                                                               | iii          |
|---------------------------------------------------------------------------------------------|--------------|
| Before you begin                                                                            | iii          |
| What this book contains                                                                     | iii          |
| Summary of changes                                                                          | iv           |
| Chanter 1. Drenere for file conversion                                                      | 4 4          |
| Chapter 1. Prepare for the conversion                                                       | ۱-۱.<br>۱۰   |
| Additional conversion information                                                           | I-Z          |
|                                                                                             | د-۱<br>1.2   |
|                                                                                             | 1-J<br>1 2   |
| Do installing MARICS application                                                            | J<br>1 2     |
| Peconverting the MAPICS files                                                               | 1-J<br>1_3   |
| Managing file conversion libraries                                                          | 1_3          |
|                                                                                             | 5<br>1_/     |
|                                                                                             | <del>-</del> |
| Lising MAPICS XA special forms                                                              | 1-4          |
| Pre-conversion steps                                                                        | 1-4          |
| Pre-conversion steps for System/34 MAPICS                                                   | 1-5          |
| Pre-conversion steps for System/36 MAPICS and MAPICS II                                     |              |
| (including 5363 and 5364)                                                                   | 1-6          |
| Pre-conversion steps for System/38 MAPICS and MAPICS II                                     | . 1-8        |
| Pre-conversion steps for AS/400 MAPICS II                                                   | .1-11        |
| Charter 3 Dun file conversion during Install/Tailor Applications                            | 04           |
| Chapter 2. Run file conversion during install/ railor Applications                          | Z-1          |
| Step 5 1-4                                                                                  | ・.Z-I<br>つつ  |
| Step 5. Display AIVIA005                                                                    | ・. ∠-∠<br>つつ |
| Step 0. Display ANYA01                                                                      | z-3<br>2 1   |
| Step 7. Display ANIX021                                                                     | 2-4<br>2-5   |
| Step 0. Display AMX70D                                                                      | · · Z-J      |
| Step 10 Display AMX/0D Step 10 Display AMX/0D Step 10 Display AMX/0D Step 10 Display AMX/DF | 2-0          |
| Step 10. Display AMKEC2                                                                     | 2-8          |
| Step 12 Display AMKEC3                                                                      | 2-9          |
| Step 13 Display AMKEC8                                                                      | 2-10         |
| Step 14 Display AMKEC4                                                                      | 2-11         |
| Step 15. Display AMKEC3                                                                     | .2-12        |
| Step 16. Display AMXIPC                                                                     | 2-13         |
| Step 17. Display AMX707                                                                     | .2-14        |
| Step 18. Display AMKFC2                                                                     | .2-15        |
| Step 19. Display AMKFC3                                                                     | .2-16        |
| Step 20. Display AMKDFT0C                                                                   | . 2-17       |
| Step 21. Display AMKFC5                                                                     | . 2-18       |
| Step 22. Display AMX702                                                                     | . 2-19       |
| Step 23. Display AMX704                                                                     | . 2-20       |
| Step 24. Display AMZ711                                                                     | .2-21        |
| Chanter 3 Restart Conversion of Application Files                                           | 3_1          |
| Sten 1 Disnlav AMKEC2                                                                       | J-⊺<br>ຊ_ງ   |
| Sten 2 Disnlav ΔΜΚΕC3                                                                       | J-Z          |
| Sten 3 Display AMKEC5                                                                       | ט-ט<br>ג_/ו  |
|                                                                                             |              |
| Chapter 4. Print Conversion/Verification List                                               | 4-1          |
| Step I. Display AMKEC2                                                                      | 4-2          |

| Step 2. Display AMKFC3                                                                                                    | 4-3                                                                                                    |
|----------------------------------------------------------------------------------------------------|----------------------------------------------------------------------------------------------------|
| Chapter 5. Convert Offline History Files                                                                                                    | 5-1                                                                                                    |
| Step 1. Display AMKFC2                                                                                                    | 5-1                                                                                                    |
| Step 2. Display AMKFC6                                                                                                    | 5-2                                                                                                    |
| Step 3. Display AMKFC7                                                                                                    | 5-3                                                                                                    |
| Step 4. Display AMKFC3                                                                                                    | 5-4                                                                                                    |
| Step 5. Display AMKFC7                                                                                                    | 5-5                                                                                                    |
| Chapter 6. Reconvert All Files                                                                                                    | 6-1                                                                                                    |
| Step 1. Display AMKFC2                                                                                                    | 6-2                                                                                                    |
| Step 2. Display AMKFC3                                                                                                    | 6-3                                                                                                    |
| Step 3. Display AMKFC4                                                                                                    | 6-4                                                                                                    |
| Step 4. Display AMKFC3                                                                                                    | 6-5                                                                                                    |
| Step 5. Display AMKFC5                                                                                                    | 6-6                                                                                                    |
| Step 6. Display AMKFCE                                                                                                    | 6-/                                                                                                    |
| Chapter 7. Restore MAPICS Files for Conversion                                                                                                    | 7-1                                                                                                    |
| Step 1. Display AMKFC2                                                                                                    | 7-2                                                                                                    |
| Step 2. Display AMKFC1                                                                                                    | 7-3                                                                                                    |
| Step 3. Display AMKECA                                                                                                    | /-4                                                                                                    |
| Step 4. Display AMKFCD                                                                                                    | /-5                                                                                                    |
| Step 5. DISplay AMKECC                                                                                                    | /-0                                                                                                    |
| Step 7. Display AMKECP                                                                                                    | 7-8                                                                                                    |
| Step 7. Display AMKECO                                                                                                    | /-9                                                                                                    |
| Step 9. Display AMKEC3                                                                                                    | 7-11                                                                                                    |
| Annoulin A File conversion control data area (7750MV) field distingues                                                                                                    |                                                                                                    |
| Abbendix A. File conversion control data area (ZZFCWX) field dictionary                                                                                                    | A-1                                                                                                    |
| Fields by name                                                                                                    | Λ 1                                                                                                    |
| Fields by name                                                                                                    | A-1                                                                                                    |
| Fields by name                                                                                                    | . A-1<br>. A-16                                                                                                    |
| Fields by name   Fields by location   Appendix B. File conversion files                                                                                                    | . A-1<br>. A-16<br>. B-1                                                                                                    |
| Fields by name                                                                                                    | . A-1<br>. A-16<br>. B-1<br>. B-2                                                                                                    |
| Fields by name   Fields by location   Appendix B. File conversion files   Master files   Transaction files                                                                                                    | A-1<br>A-16<br>B-1<br>B-2<br>B-5                                                                                                    |
| Fields by name   Fields by location   Appendix B. File conversion files   Master files   Transaction files   Appendix C. File conversion programs                                                                                                    | A-1<br>. A-16<br>B-1<br>B-2<br>B-5<br>C-1                                                                                                    |
| Fields by name<br>Fields by location<br>Appendix B. File conversion files<br>Master files<br>Transaction files<br>Appendix C. File conversion programs<br>Purchasing program flow                                                                                                    | A-1<br>A-16<br>B-1<br>B-2<br>B-5<br>C-1<br>C-2                                                                                                    |
| Fields by name<br>Fields by location<br>Appendix B. File conversion files<br>Master files<br>Transaction files<br>Appendix C. File conversion programs<br>Purchasing program flow<br>AMKABXFR-ITEMASA Conversion                                                                                                    | A-1<br>A-16<br>B-1<br>B-2<br>B-5<br>C-1<br>C-2<br>C-3                                                                                                    |
| Fields by name<br>Fields by location<br>Appendix B. File conversion files<br>Master files<br>Transaction files<br>Appendix C. File conversion programs<br>Purchasing program flow<br>AMKABXFR-ITEMASA Conversion<br>Files<br>Description                                                                                                    | A-1<br>A-16<br>B-1<br>B-2<br>B-5<br>C-1<br>C-2<br>C-3<br>C-3                                                                                                    |
| Fields by name<br>Fields by location<br>Appendix B. File conversion files<br>Master files<br>Transaction files<br>Appendix C. File conversion programs<br>Purchasing program flow<br>AMKABXFR-ITEMASA Conversion<br>Files<br>Description<br>AMKACXER-CUSMAS Conversion                                                                                                    | A-1<br>A-16<br>B-1<br>B-2<br>B-5<br>C-1<br>C-2<br>C-3<br>C-3<br>C-3<br>C-3<br>C-3                                                                                                    |
| Fields by name   Fields by location   Appendix B. File conversion files   Master files   Transaction files   Appendix C. File conversion programs   Purchasing program flow   AMKABXFR-ITEMASA Conversion   Files   Description   AMKACXFR-CUSMAS Conversion   Files                                                                                                    | A-1<br>. A-16<br>B-1<br>B-2<br>B-5<br>C-1<br>C-2<br>C-3<br>C-3<br>C-3<br>C-3<br>C-3<br>C-3<br>C-3<br>C-3<br>C-3<br>C-3<br>C-3                                                                                                    |
| Fields by name<br>Fields by location<br>Appendix B. File conversion files<br>Master files<br>Transaction files<br>Appendix C. File conversion programs<br>Purchasing program flow<br>AMKABXFR-ITEMASA Conversion<br>Files<br>Description<br>AMKACXFR-CUSMAS Conversion<br>Files<br>Description                                                                                                    | A-1<br>. A-16<br>B-1<br>B-2<br>B-5<br>C-1<br>C-2<br>C-3<br>C-3<br>C-4<br>C-4 |
| Fields by name<br>Fields by location<br>Appendix B. File conversion files<br>Master files<br>Transaction files<br>Appendix C. File conversion programs<br>Purchasing program flow<br>AMKABXFR-ITEMASA Conversion<br>Files<br>Description<br>AMKACXFR-CUSMAS Conversion<br>Files<br>Description<br>AMKADXFR-SHMPAS Conversion                                                                                                    | A-1<br>. A-16<br>B-1<br>B-2<br>B-5<br>C-1<br>C-2<br>C-3<br>C-3<br>C-3<br>C-3<br>C-3<br>C-3<br>C-4<br>C-4<br>C-5                                                                                                    |
| Fields by name<br>Fields by location<br>Appendix B. File conversion files<br>Master files<br>Transaction files<br>Appendix C. File conversion programs<br>Purchasing program flow<br>AMKABXFR-ITEMASA Conversion<br>Files<br>Description<br>AMKACXFR-CUSMAS Conversion<br>Files<br>Description<br>AMKADXFR-SHMPAS Conversion<br>Files                                                                                                    | A-1<br>A-16<br>B-1<br>B-2<br>B-5<br>C-1<br>C-2<br>C-3<br>C-3<br>C-3<br>C-3<br>C-3<br>C-3<br>C-3<br>C-4<br>C-5<br>C-5                                                                                                    |
| Fields by name<br>Fields by location<br>Appendix B. File conversion files<br>Master files<br>Transaction files<br>Appendix C. File conversion programs<br>Purchasing program flow<br>AMKABXFR-ITEMASA Conversion<br>Files<br>Description<br>AMKACXFR-CUSMAS Conversion<br>Files<br>Description<br>AMKADXFR-SHMPAS Conversion<br>Files<br>Description                                                                                                    | A-1<br>A-16<br>B-1<br>B-2<br>B-5<br>C-1<br>C-2<br>C-3<br>C-3<br>C-5<br>C-5<br>C-5<br>C-5                                                                                                    |
| Fields by name<br>Fields by location<br>Appendix B. File conversion files<br>Master files<br>Transaction files<br>Appendix C. File conversion programs<br>Purchasing program flow<br>AMKABXFR-ITEMASA Conversion<br>Files<br>Description<br>AMKACXFR-CUSMAS Conversion<br>Files<br>Description<br>AMKADXFR-SHMPAS Conversion<br>Files<br>Description<br>AMKADXFR-SHMPAS Conversion<br>Files<br>Description<br>AMKADXFR-SHMPAS Conversion<br>Files<br>Description<br>AMKADXFR-SHMPAS Conversion<br>Files<br>Description<br>AMKADXFR-VATTBL Conversion                                 | A-1<br>. A-16<br>B-1<br>B-2<br>B-5<br>C-1<br>C-2<br>C-3<br>C-3<br>C-4<br>C-5<br>C-5<br>C-5<br>C-5<br>C-5<br>C-5<br>C-5<br>C-5<br>C-5<br>C-5<br>C-5<br>C-5<br>C-5<br>C-5<br>C-5<br>C-5<br>C-5<br>C-6                                                                                                    |
| Fields by name<br>Fields by location<br>Appendix B. File conversion files<br>Master files<br>Transaction files<br>Appendix C. File conversion programs<br>Purchasing program flow<br>AMKABXFR-ITEMASA Conversion<br>Files<br>Description<br>AMKACXFR-CUSMAS Conversion<br>Files<br>Description<br>AMKADXFR-SHMPAS Conversion<br>Files<br>Description<br>AMKADXFR-SHMPAS Conversion<br>Files<br>Description<br>AMKAEXFR-VATTBL Conversion<br>Files                                                                                                    | A-1<br>. A-16<br>B-1<br>B-2<br>B-5<br>C-1<br>C-2<br>C-3<br>C-3<br>C-3<br>C-3<br>C-3<br>C-3<br>C-3<br>C-3<br>C-3<br>C-3<br>C-3<br>C-3<br>C-3<br>C-3<br>C-3<br>C-5<br>C-5<br>C-6<br>C-6<br>C-6                                                                                                    |
| Fields by name<br>Fields by location<br>Appendix B. File conversion files<br>Master files<br>Transaction files<br>Appendix C. File conversion programs<br>Purchasing program flow<br>AMKABXFR-ITEMASA Conversion<br>Files<br>Description<br>AMKACXFR-CUSMAS Conversion<br>Files<br>Description<br>AMKADXFR-SHMPAS Conversion<br>Files<br>Description<br>AMKAEXFR-VATTBL Conversion<br>Files<br>Description                                                                                                    | A-1<br>A-16<br>B-1<br>B-2<br>B-5<br>C-1<br>C-2<br>C-3<br>C-3<br>C-3<br>C-3<br>C-3<br>C-3<br>C-3<br>C-3                                                                                                    |
| Fields by name<br>Fields by location<br>Appendix B. File conversion files<br>Master files<br>Transaction files<br>Appendix C. File conversion programs<br>Purchasing program flow<br>AMKABXFR-ITEMASA Conversion<br>Files<br>Description<br>AMKACXFR-CUSMAS Conversion<br>Files<br>Description<br>AMKADXFR-SHMPAS Conversion<br>Files<br>Description<br>AMKAEXFR-VATTBL Conversion<br>Files<br>Description<br>AMKAEXFR-VATTBL Conversion<br>Files<br>Description<br>AMKAEXFR-VENNAM Conversion                                                                                       | A-1<br>A-16<br>B-1<br>B-2<br>B-5<br>C-1<br>C-2<br>C-3<br>C-3<br>C-4<br>C-5<br>C-5<br>C-6<br>C-6<br>C-6<br>C-6<br>C-6<br>C-6<br>C-6<br>C-6<br>C-6<br>C-6<br>C-6<br>C-6<br>C-6<br>C-6<br>C-6<br>C-6<br>C-6<br>C-6<br>C-6<br>C-6<br>C-6<br>C-6<br>C-6<br>C-6<br>C-6<br>C-6<br>C-6<br>C-6                                                                                                    |
| Fields by name<br>Fields by location<br>Appendix B. File conversion files<br>Master files<br>Transaction files<br>Appendix C. File conversion programs<br>Purchasing program flow<br>AMKABXFR-ITEMASA Conversion<br>Files<br>Description<br>AMKACXFR-CUSMAS Conversion<br>Files<br>Description<br>AMKADXFR-SHMPAS Conversion<br>Files<br>Description<br>AMKAEXFR-VATTBL Conversion<br>Files<br>Description<br>AMKAEXFR-VENNAM Conversion<br>Files                                                                                                    | A-1<br>. A-16<br>B-1<br>B-2<br>B-5<br>C-1<br>C-2<br>C-3<br>C-3<br>C-3<br>C-3<br>C-3<br>C-3<br>C-3<br>C-3<br>C-3<br>C-3<br>C-3<br>C-3<br>C-3<br>C-3<br>C-3<br>C-3<br>C-4<br>C-5<br>C-5<br>C-6<br>C-6<br>C-6<br>C-6                                                                                                    |
| Fields by name<br>Fields by location<br>Appendix B. File conversion files<br>Master files<br>Transaction files<br>Appendix C. File conversion programs<br>Purchasing program flow<br>AMKABXFR-ITEMASA Conversion<br>Files<br>Description<br>AMKACXFR-CUSMAS Conversion<br>Files<br>Description<br>AMKADXFR-SHMPAS Conversion<br>Files<br>Description<br>AMKAEXFR-VATTBL Conversion<br>Files<br>Description<br>AMKAEXFR-VENNAM Conversion<br>Files<br>Description                                                                                                    | A-1<br>. A-16<br>B-1<br>B-2<br>B-5<br>C-1<br>C-2<br>C-3<br>C-3<br>C-3<br>C-3<br>C-3<br>C-3<br>C-3<br>C-3<br>C-3<br>C-3<br>C-3<br>C-3<br>C-3<br>C-3<br>C-3<br>C-3<br>C-3<br>C-3<br>C-3<br>C-3<br>C-3<br>C-3<br>C-3<br>C-3<br>C-4<br>C-5<br>C-5<br>C-6<br>C-6<br>C-6<br>C-6<br>C-6<br>C-6<br>C-6<br>C-6<br>C-6<br>C-6<br>C-6<br>C-6<br>C-6<br>C-6<br>C-6<br>C-6<br>C-6<br>C-6<br>C-6<br>C-6<br>C-6<br>C-6<br>C-6<br>C-6<br>C-6<br>C-6<br>C-6<br>C-6<br>C-7<br>C-7<br>C-6<br>C-6<br>C-7                                                                                                    |
| Fields by name<br>Fields by location<br>Appendix B. File conversion files<br>Master files<br>Transaction files<br>Appendix C. File conversion programs<br>Purchasing program flow<br>AMKABXFR-ITEMASA Conversion<br>Files<br>Description<br>AMKACXFR-CUSMAS Conversion<br>Files<br>Description<br>AMKADXFR-SHMPAS Conversion<br>Files<br>Description<br>AMKAEXFR-VATTBL Conversion<br>Files<br>Description<br>AMKAEXFR-VENNAM Conversion<br>Files<br>Description<br>AMKAFXFR-VENNAM Conversion<br>Files<br>Description<br>AMKAGXFR-Open Order Conversion                             | A-1<br>A-16<br>A-16<br>B-2<br>B-2<br>B-5<br>C-1<br>C-2<br>C-2<br>C-3<br>C-3<br>C-3<br>C-3<br>C-3<br>C-3<br>C-3<br>C-3                                                                                                    |
| Fields by name<br>Fields by location<br>Appendix B. File conversion files<br>Master files<br>Transaction files<br>Appendix C. File conversion programs<br>Purchasing program flow<br>AMKABXFR-ITEMASA Conversion<br>Files<br>Description<br>AMKACXFR-CUSMAS Conversion<br>Files<br>Description<br>AMKADXFR-SHMPAS Conversion<br>Files<br>Description<br>AMKAEXFR-VATTBL Conversion<br>Files<br>Description<br>AMKAFXFR-VENNAM Conversion<br>Files<br>Description<br>AMKAFXFR-VENNAM Conversion<br>Files<br>Description<br>AMKAGXFR-Open Order Conversion<br>Files<br>Description     | A-1<br>A-16<br>A-16<br>B-2<br>B-2<br>C-2<br>C-2<br>C-2<br>C-3<br>C-3<br>C-3<br>C-3<br>C-3<br>C-3<br>C-3<br>C-4<br>C-5<br>C-5<br>C-5<br>C-5<br>C-6<br>C-6<br>C-6<br>C-6<br>C-6<br>C-7<br>C-7<br>C-7<br>C-7<br>C-7<br>C-7<br>C-7<br>C-7                                                                                                    |
| Fields by name<br>Fields by location<br>Appendix B. File conversion files<br>Master files<br>Transaction files<br>Appendix C. File conversion programs<br>Purchasing program flow<br>AMKABXFR-ITEMASA Conversion<br>Files<br>Description<br>AMKACXFR-CUSMAS Conversion<br>Files<br>Description<br>AMKADXFR-SHMPAS Conversion<br>Files<br>Description<br>AMKAEXFR-VATTBL Conversion<br>Files<br>Description<br>AMKAFXFR-VENNAM Conversion<br>Files<br>Description<br>AMKAGXFR-Open Order Conversion<br>Files<br>Description<br>AMKAGXFR-OPEN Order Conversion<br>Files<br>Description | A-1<br>. A-16<br>B-1<br>B-2<br>B-5<br>C-1<br>C-2<br>C-3<br>C-3<br>C-3<br>C-3<br>C-3<br>C-3<br>C-3<br>C-3<br>C-3<br>C-3<br>C-3<br>C-3<br>C-3<br>C-3<br>C-3<br>C-3<br>C-3<br>C-3<br>C-3<br>C-3<br>C-3<br>C-3<br>C-3<br>C-3<br>C-3<br>C-3<br>C-3<br>C-3<br>C-3<br>C-3<br>C-3<br>C-3<br>C-3<br>C-3<br>C-3<br>C-3<br>C-3<br>C-4<br>C-5<br>C-5<br>C-6<br>C-6<br>C-6<br>C-6<br>C-7<br>C-7<br>C-6<br>C-6<br>C-7<br>C-6<br>C-7<br>C-7<br>C-6<br>C-7<br>C-7<br>C-6<br>C-7<br>C-7<br>C-6<br>C-6<br>C-7<br>C-7<br>C-6<br>C-6<br>C-6<br>C-7<br>C-7<br>C-6<br>C-6<br>C-7<br>C-7<br>C-7<br>C-6<br>C-6<br>C-6<br>C-7<br>C-7<br>C-7<br>C-7<br>C-7<br>C-7<br>C-7<br>C-6<br>C-7<br>C-7 |

| Files                                                    | C-10      |
|----------------------------------------------------------|-----------|
| Description                                              | C-10      |
| AMKAQXFR-CONPRC Conversion                               | C-10      |
| Files                                                    | C-10      |
| Description                                              | C-10      |
| AMKA8XER_CMNTXTC Conversion                              | C-11      |
| Files                                                    | C-11      |
| Description                                              | C 11      |
|                                                          | C = 11    |
|                                                          | C-11      |
| Files                                                    | C-11      |
|                                                          | C-12      |
| AMKBEXFR-CUSMAS Conversion                               | C-12      |
| Files                                                    | C-12      |
| Description                                              | C-13      |
| AMKBFXFR–VATTBL Conversion                               | C-13      |
| Files                                                    | C-13      |
| Description                                              | C-13      |
| AMKBHXFR-Convert SYSCTL OE&I records (MAPICS II)         | C-14      |
| Files                                                    | C-14      |
| Description                                              | C-14      |
| AMKBKXER-Special Charge Conversion                       | C-15      |
| Files                                                    | C-15      |
| Description                                              | C 15      |
|                                                          | C 16      |
|                                                          | C-10      |
|                                                          | C-10      |
|                                                          | C-16      |
| LDA                                                      | C-16      |
| Description                                              | C-1/      |
| AMK02–Override Address File Conversion                   | C-17      |
| Files                                                    | C-17      |
| User switches                                            | C-17      |
| LDA                                                      | C-18      |
| Description                                              | C-18      |
| AMK03–Purchasing Item Master File Conversion             | C-19      |
| Files                                                    | C-19      |
| User switches                                            | C-19      |
| I DA                                                     | C-19      |
| Description                                              | C-20      |
| AMK01-Purchasing Order Master and Detail File Conversion | C_21      |
| Filos                                                    | $C^{-21}$ |
|                                                          | $C^{-21}$ |
|                                                          | C-21      |
|                                                          | C-21      |
|                                                          | C-22      |
| AMK06–Purchase Operations File Conversion                | C-24      |
| Files                                                    | C-24      |
| User switches                                            | C-24      |
| LDA                                                      | C-24      |
| Description                                              | C-25      |
| AMK07–Purchasing Constants File Conversion               | C-25      |
| Files                                                    | C-25      |
| User switches                                            | C-26      |
| LDA                                                      | C-26      |
| Description                                              | C-26      |
| p                                                        | 0         |

| AMK08–Purchasing Quotation Master File Conversion        | C-27 |
|----------------------------------------------------------|------|
| Files                                                    | C-27 |
| User switches                                            | C-27 |
| LDA                                                      | C-27 |
| Description                                              | C-27 |
| AMK09-Purchasing Requisition Master File Conversion      | C-29 |
| FILES                                                    | C-29 |
|                                                          | C-29 |
| Description                                              | C-29 |
| AMK10–Update SYSCTL with MAPICS/DB modifications         | C-30 |
| Files                                                    | C-30 |
| User switches                                            | C-31 |
| LDA                                                      | C-31 |
| ZZFCMX–File conversion data area                         | C-31 |
| Description                                              | C-31 |
| AMK11–Update SYSCTL with MAPICS/DB modifications         | C-32 |
|                                                          | C-32 |
|                                                          | C-32 |
| 77ECMX_File conversion data area                         | C-33 |
|                                                          | C-33 |
| AMK12A–Convert files from SYSCTL for MRP and REP         | C-35 |
| Files                                                    | C-35 |
| User switches                                            | C-35 |
| LDA                                                      | C-35 |
| Description                                              | C-35 |
| AMK12B–File Conversion of the Warehouse Master File      | C-36 |
| Files                                                    | C-36 |
|                                                          | C-36 |
| LDA                                                      | C-30 |
| AMK13_Durchasing Shin_to Master File Conversion          | C-30 |
| Files                                                    | C-37 |
| User switches                                            | C-37 |
| LDA                                                      | C-37 |
| Description                                              | C-38 |
| AMK14–Purchasing Standard Message Master File Conversion | C-38 |
| Files                                                    | C-38 |
| User switches                                            | C-38 |
| LDA                                                      | C-39 |
| Description                                              | C-39 |
| AWK 16-Purchasing invoice Master File Conversion         | C-40 |
| FILES                                                    | C-40 |
|                                                          | C-40 |
| Description                                              | C-40 |
| AMK17–Purchasing Invoice Detail File Conversion          | C-41 |
| Files                                                    | C-41 |
| User switches                                            | C-42 |
| LDA                                                      | C-42 |
| Description                                              | C-42 |
| AMK19–Select the Name of Next File to Convert            | C-43 |

| Files                                             | C-13      |
|---------------------------------------------------|-----------|
| Llear switches                                    | C 13      |
|                                                   | C 43      |
|                                                   | C-43      |
|                                                   | C-43      |
|                                                   | C-43      |
| AMK21–Open Data Entry Batch Check                 | C-44      |
| Files                                             | C-44      |
| User switches                                     | C-44      |
| LDA                                               | C-44      |
| ZZFCMX–File conversion data area                  | C-45      |
| Description                                       | C-45      |
| AMK22–Check for Matching Application Installation | C-46      |
| Files                                             | C-46      |
| Liser switches                                    | C-46      |
|                                                   | C-16      |
| 77ECMY Filo convorsion data area                  | C 16      |
|                                                   | C-40      |
|                                                   | C-47      |
|                                                   | C-48      |
| AMIK27-AS/400 Open Payables File Conversion       | C-48      |
| Files                                             | C-48      |
| User switches                                     | C-48      |
| LDA                                               | C-49      |
| ZFLCON data area                                  | C-49      |
| Description                                       | C-49      |
| AMK31–Print Conversion Verification List (AS/400) | C-49      |
| Files                                             | C-49      |
| User switches                                     | C-49      |
| I DA                                              | C-50      |
| 77ECMX-File conversion data area                  | C-50      |
|                                                   | C-50      |
| AMK22 MDD Numoric Eigld Validation                | C-50      |
|                                                   |           |
|                                                   |           |
|                                                   | C-51      |
| LDA                                               | C-51      |
|                                                   | C-51      |
| AMK33-Customer Sales Interface File Conversion    | C-52      |
| Files                                             | C-52      |
| User switches                                     | C-52      |
| LDA                                               | C-52      |
| Description                                       | C-52      |
| AMK34–Customer Sales Summary File Conversion      | C-53      |
| Files                                             | C-53      |
| User switches                                     | C-53      |
| I DA                                              | C-53      |
| Description                                       | C-54      |
| AMK35-Item Sales Interface File Conversion        | $C_{-51}$ |
| Filee                                             |           |
|                                                   |           |
|                                                   |           |
|                                                   | C-55      |
|                                                   | C-55      |
| AIVIK36–Item Sales Summary File Conversion        | C-55      |
| Files                                             | C-55      |
| User switches                                     | C-56      |

| LDA                                               | C-56 |
|---------------------------------------------------|------|
| Description                                       | C-56 |
| AMK37–OE&I Numeric Field Validation               | C-57 |
| Files                                             | C-57 |
| User switches                                     | C-57 |
| I DA                                              | C-57 |
| Description                                       | C-57 |
| AMK37A_LIndate OF&I Files with Australian Data    | C-58 |
| Filos                                             | C-50 |
| Licor switches                                    | C-50 |
|                                                   | C-09 |
|                                                   | C-59 |
|                                                   | C-59 |
| AMK3/B-Update OE&I Files with United Kingdom Data | C-62 |
| Files                                             | C-62 |
| User switches                                     | C-63 |
| LDA                                               | C-63 |
| Description                                       | C-63 |
| AMK37C–Update OE&I Files with Canadian Data       | C-66 |
| Files                                             | C-66 |
| User switches                                     | C-67 |
| ΙΔΑ                                               | C-67 |
| Description                                       | C-67 |
| AMK38-Salesren Sales Interface File Conversion    | C-71 |
| Filoe                                             | C 71 |
| Licor switches                                    | C 71 |
|                                                   | C-71 |
|                                                   | C-72 |
|                                                   | C-72 |
|                                                   | C-73 |
| Files                                             | C-73 |
| User switches                                     | C-73 |
| LDA                                               | C-73 |
| Description                                       | C-74 |
| AMK40–Variable Capacity Validation/Conversion     | C-74 |
| Files                                             | C-74 |
| User switches                                     | C-75 |
| LDA                                               | C-75 |
| Description                                       | C-75 |
| AMK41–FCST Numeric Field Validation–Part 1        | C-76 |
| Files                                             | C-76 |
| Liser switches                                    | C-76 |
|                                                   | C-76 |
| Description                                       | C-70 |
| AMK42 ECST Numeric Field Validation Dart 2        | C-70 |
|                                                   | C-77 |
|                                                   | C-77 |
|                                                   | C-// |
| LDA                                               | C-77 |
|                                                   | C-78 |
| AMK4/-AR Numeric Field Validation                 | C-78 |
| Files                                             | C-78 |
| User switches                                     | C-78 |
| LDA                                               | C-79 |
| Description                                       | C-79 |
| AMK47A-AR Numeric Field Validation-Australia      | C-80 |

| Files                                                               | C-80 |
|---------------------------------------------------------------------|------|
| User switches                                                       | C-80 |
| LDA                                                                 | C-80 |
| Description                                                         | C-81 |
|                                                                     | C-82 |
|                                                                     | C-82 |
|                                                                     | C-02 |
| Description                                                         | C-02 |
| AMK47C-AR Numeric Field Validation-Canada                           | C-84 |
| Files                                                               | C-84 |
| User switches                                                       | C-84 |
| LDA                                                                 | C-84 |
| Description                                                         | C-85 |
| AMK48–AR Numeric Field Validation                                   | C-85 |
| Files                                                               | C-85 |
| User switches                                                       | C-85 |
| LDA                                                                 | C-86 |
| Description                                                         | C-86 |
| AMK48A–AR Numeric Field Validation–Australia                        | C-86 |
| Files                                                               | C-86 |
| User switches                                                       | C-86 |
| LDA                                                                 | C-87 |
|                                                                     | C-87 |
| AMK48B–AR Numeric Field Validation–United Kingdom                   | C-87 |
| Files                                                               | C-8/ |
|                                                                     | C-87 |
|                                                                     | C-88 |
| AMK49C AD Numeric Field Validation Canada                           |      |
|                                                                     |      |
| Liser switches                                                      | C-88 |
|                                                                     | C-89 |
| Description                                                         | C-89 |
| AMK50–General Ledger Master File Conversion                         | C-89 |
| Files                                                               | C-89 |
| User switches                                                       | C-89 |
| LDA                                                                 | C-90 |
| Description                                                         | C-90 |
| AMK51–General Ledger Format File Conversion                         | C-90 |
| Files                                                               | C-90 |
| User switches                                                       | C-91 |
| LDA                                                                 | C-91 |
| Description                                                         | C-91 |
| AMK52–Temporary General Ledger File Conversion                      | C-92 |
| Files                                                               | C-92 |
|                                                                     | C-92 |
|                                                                     | C-92 |
| Description                                                         | C-92 |
| AIVINDZA-TEMPORARY GENERAL LEAGER FILE CONVERSION-PROCESS DUPICATES | C-93 |
| 「IIは3                                                               | C 02 |
|                                                                     | C-93 |
|                                                                     | 0-73 |

| Description                                                  | C-93           |
|--------------------------------------------------------------|----------------|
| AMK53–Bank Reconciliation File Conversion                    | C-94           |
| User switches                                                | C-94           |
| LDA                                                          | C-95           |
| Description                                                  | C-95           |
| AMK54–Open Payables File Conversion                          | C-95           |
| Files                                                        | C-95           |
| User switches                                                | C-96           |
| LDA                                                          | C-96           |
|                                                              | C-96           |
| AMK55–Vendor Master File Conversion                          | C-97           |
|                                                              | C-97           |
|                                                              | C-97           |
|                                                              | C-97           |
| AMK56 Chock Deconciliation Numeric Field Validation          | C-97           |
|                                                              | C-90           |
| llser switches                                               | C-98           |
|                                                              | C-98           |
| Description                                                  | C-98           |
| AMK57–Accounts Pavable Extended Vendor Master                | C-99           |
| Files                                                        | C-99           |
| User switches                                                | C-99           |
| LDA                                                          | C-99           |
| Description                                                  | C-99           |
| AMK58–Deduction Distribution Numeric Field Validation        | C-100          |
| Files                                                        | C-100          |
| User switches                                                | C-100          |
| LDA                                                          | C-100          |
| Description                                                  | C-100          |
| AMK59–Labor Distribution Numeric Field Validation            | C-101          |
| Files                                                        | C-101          |
| User switches                                                | C-101          |
| LDA                                                          | C-101          |
|                                                              | 2-101          |
|                                                              | 2-102          |
|                                                              | 2-102          |
|                                                              | 2-103<br>2 102 |
|                                                              | 2-103<br>2 102 |
| AMK61 Employoo Master Numeric Field Validation               | -103<br>- 104  |
| Files                                                        | 2-104<br>2-104 |
| liser switches                                               | 2-104<br>2-104 |
| I DA                                                         | C-104          |
| Description                                                  | C-104          |
| AMK62–Employee State, County, Local Numeric Field Validation | C-105          |
| Files                                                        | C-105          |
| User switches                                                | C-105          |
| LDA                                                          | C-105          |
| Description                                                  | C-105          |
| AMK63–Tax Table Numeric Field Validation                     | C-106          |
| Filos                                                        | 2-106          |

| User switches                                         | C-106 |
|-------------------------------------------------------|-------|
| LDA                                                   | C-106 |
| Description                                           | C-106 |
| AMK64–Monthly Union Numeric Field Validation          | C-107 |
| Files                                                 | C-107 |
| User switches                                         | C-107 |
| LDA                                                   | C-107 |
| Description                                           | C-107 |
| AMK65–Total Hours Numeric Field Validation            | C-108 |
| Files                                                 | C-108 |
| User switches                                         | C-108 |
| LDA                                                   | C-108 |
| Description                                           | C-108 |
| AMK66–Union Master Numeric Field Validation           | C-109 |
| Files                                                 | C-109 |
| User switches                                         | C-109 |
| LDA                                                   | C-109 |
| Description                                           | C-109 |
| AMK67–Customer Master File Conversion                 | C-110 |
| Files                                                 | C-110 |
| User switches                                         | C-110 |
| LDA                                                   | C-110 |
| Description                                           | C-110 |
| AMK67A–Update CUSMAS with Australian Fields           | C-111 |
| Files                                                 | C-111 |
| User switches                                         | C-111 |
| I DA                                                  | C-111 |
| Description                                           | C-111 |
| AMK67B–Update CUSMAS with United Kingdom Fields       | C-112 |
| Files                                                 | C-112 |
| Liser switches                                        | C-112 |
|                                                       | C-113 |
| Description                                           | C-113 |
| AMK67C-LIndate CIJSMAS with Canadian Fields           | C-114 |
| Files                                                 | C-114 |
| Liser switches                                        | C-114 |
|                                                       | C-114 |
| Description                                           | C-114 |
| AMK68–Accounts Receivable File Conversion Program     | C-115 |
| Files                                                 | C-115 |
| Liser switches                                        | C-115 |
|                                                       | C-116 |
| Description                                           | C-116 |
| AMK68A_LIndate OPENAD with Australian Fields          | C-117 |
| Files                                                 | C-117 |
| Lisor switches                                        | C 117 |
|                                                       | C 117 |
| Description                                           | C.117 |
| AMK688 Lindate ODENAD with Linited Kingdom Fields     | C 110 |
| File                                                  | C 110 |
| ו ווכס                                                | C-110 |
| ט שלו שאונטוש אינט אינט אינט אינט אינט אינט אינט אינט | C-110 |
| LUA                                                   |       |
|                                                       | C-118 |

| AMK68C–Update OPENAR with Canadian Fields                       | C-119      |
|-----------------------------------------------------------------|------------|
| Files                                                           | C-119      |
| User switches                                                   | C-119      |
| LDA                                                             | C-119      |
| Description                                                     | C-119      |
| AMK69–AR Statement Customer Master File Conversion (STATCM)     | C-120      |
| Files                                                           | C-120      |
| User switches                                                   | C-120      |
|                                                                 | C-121      |
| Description                                                     | C-121      |
| AMK69A_Convert STATCM with Australian Fields                    | C-127      |
| Files                                                           | $C_{-122}$ |
| lleor switches                                                  | C 122      |
|                                                                 | C = 122    |
|                                                                 | C 122      |
| AMK40D Convert STATCM with United Kingdom Fields                | C 122      |
|                                                                 | C 123      |
|                                                                 | C-123      |
|                                                                 | C-123      |
| LDA                                                             | C-123      |
|                                                                 | C-123      |
| AMK69C–Convert STATCM with Canadian Fields                      | C-124      |
| Files                                                           | C-124      |
| User switches                                                   | C-124      |
| LDA                                                             | C-124      |
| Description                                                     | C-124      |
| AMK70–Statement Print File Conversion                           | C-125      |
| Files                                                           | C-125      |
| User switches                                                   | C-125      |
| LDA                                                             | C-125      |
| Description                                                     | C-126      |
| AMK70A–Convert STATMT with Australia Fields                     | C-126      |
| Files                                                           | C-126      |
| User switches                                                   | C-126      |
| LDA                                                             | C-126      |
| Description                                                     | C-127      |
| AMK70B–Convert STATMT with United Kingdom Fields                | C-127      |
| Files                                                           | C-127      |
| User switches                                                   | C-127      |
| LDA                                                             | C-128      |
| Description                                                     | C-128      |
| AMK70C–Convert STATCM with Canadian Fields                      | C-129      |
| Files                                                           | C-129      |
| User switches                                                   | C-129      |
|                                                                 | C-129      |
| Description                                                     | C-129      |
| AMK76–Employee Miscellaneous Deduction Numeric Field Validation | C-130      |
| Files                                                           | C-130      |
| llser switches                                                  | C-130      |
|                                                                 | C_120      |
| בטח<br>Doscription                                              | C 120      |
| AMK77 Current History Eile Conversion                           | C 101      |
|                                                                 | C 101      |
| FIIES                                                           | C 101      |
| User switches                                                   | C-131      |

| LDA                                                       | C-131      |
|-----------------------------------------------------------|------------|
| Description                                               | C-131      |
| AMK77A-Current History File Conversion-Process Duplicates | C-132      |
| Files                                                     | C-132      |
| User switches                                             | C-132      |
| LDA                                                       | C-132      |
| Description                                               | C-132      |
| AMK79–MRP File Conversion                                 | C-134      |
| Files                                                     | C-134      |
| User switches                                             | C-134      |
| Renorts                                                   | C-134      |
|                                                           | C-135      |
| Description                                               | C 125      |
| AMK91 Conorol Lodger Sound History File Conversion        | C 124      |
|                                                           | C-130      |
|                                                           | C-130      |
|                                                           | C-136      |
| LDA                                                       | C-136      |
| Description                                               | C-137      |
| AMK82–Conversion of Offline IM Transaction History        | C-137      |
| Files                                                     | C-137      |
| User switches                                             | C-137      |
| LDA                                                       | C-138      |
| Description                                               | C-138      |
| AMK84–Delete Archive Control Record                       | C-139      |
| Files                                                     | C-139      |
| User switches                                             | C-139      |
| LDA                                                       | C-139      |
| Description                                               | C-139      |
| AMK85–I I M/IMEP Conversion                               | C-140      |
| Files                                                     | $C_{-1/0}$ |
| Lisor switches                                            | C = 140    |
|                                                           | C = 140    |
|                                                           | C-141      |
|                                                           | C-141      |
|                                                           | C-142      |
| Files                                                     | C-142      |
|                                                           | C-142      |
| Reports                                                   | C-142      |
| LDA                                                       | C-143      |
| Description                                               | C-143      |
| AMK87A–Update ITEMASA with Australian Data                | C-144      |
| Files                                                     | C-144      |
| User switches                                             | C-144      |
| LDA                                                       | C-144      |
| Description                                               | C-145      |
| AMK87B–Update ITEMASA with United Kingdom Data            | C-147      |
| Files                                                     | C-147      |
| User switches                                             | C-147      |
|                                                           | C-147      |
| Description                                               | $C_{-1/7}$ |
| ΔMK87C_LIndate ITEMΔSΔ with Canadian Data                 | $C_{14}$   |
|                                                           | C 140      |
| Llear switches                                            | C 140      |
| USEI SWILLIES                                             | C 140      |
|                                                           | C-149      |

| Description                                   | . C-149    |
|-----------------------------------------------|------------|
| AMK88–MPSP File Conversion                    | . C-151    |
| Files                                         | . C-151    |
|                                               | . C-151    |
|                                               | . C-152    |
|                                               | . C-152    |
|                                               | C 153      |
|                                               | C 153      |
|                                               | C = 153    |
| LDA                                           | $C_{-154}$ |
| AMK9KA_Australian Pre-conversion Undate       | C-154      |
| Files                                         | C-155      |
| User switches                                 | C-155      |
|                                               | C-155      |
| Description                                   | C-155      |
| AMK9KB–United Kingdom Pre-conversion Update   | . C-157    |
| Files                                         | . C-157    |
| User switches                                 | . C-157    |
| LDA                                           | . C-158    |
| Description                                   | . C-158    |
| AMK9KC–Canadian Pre-conversion Update         | . C-160    |
| Files                                         | . C-160    |
| User switches                                 | . C-160    |
| LDA                                           | . C-160    |
| Description                                   | . C-160    |
| AMK90–MPSP File Conversion                    | . C-162    |
| Files                                         | . C-162    |
| User switches                                 | . C-162    |
| LDA                                           | . C-163    |
| Description                                   | . C-163    |
| AMK91–Automatic Journal Entry File Conversion | . C-164    |
| Files                                         | . C-164    |
|                                               | . C-164    |
| LDA                                           | . C-164    |
| Description                                   | . C-164    |
|                                               | . C-165    |
|                                               | C 14E      |
|                                               | C 145      |
| LDA                                           | C 165      |
| AMK03 Budget Proparation File Conversion      | C 166      |
| Files                                         | C-166      |
| llser switches                                | C-166      |
|                                               | C-166      |
| Description                                   | C-166      |
| AMK94–Depreciation Calendar File Conversion   | . C-167    |
| Files                                         | . C-167    |
| User switches                                 | . C-167    |
| LDA                                           | . C-167    |
| Description                                   | . C-167    |
| AMK95–Financial Ratio File Conversion         | . C-168    |
| Files                                         | . C-168    |
|                                               |            |

| User switches                                                         | C-168                        |
|-----------------------------------------------------------------------|------------------------------|
|                                                                       | . C-168                      |
| AMK96–Fixed Asset File Conversion                                     | C-168                        |
| Files                                                                 | C-169                        |
| User switches                                                         | . C-169                      |
| LDA                                                                   | C-169                        |
| Description                                                           | . C-169                      |
| Files                                                                 | C-170                        |
| User switches                                                         | C-170                        |
| LDA                                                                   | . C-170                      |
| Description                                                           | . C-170                      |
| AMK98–Report Writer File Conversion                                   | C-171                        |
| Files                                                                 | . C-171                      |
|                                                                       | C - 171                      |
| LDA                                                                   | C-171                        |
| Annendiu D. File conversion cudit traile                              |                              |
| Starting SVSCTL file conversion                                       | D-1                          |
| Starting application file conversion                                  | D-4                          |
| Restarting application file conversion                                | D-6                          |
| Converting offline history files                                      | D-7                          |
| File Conversion/Verification List                                     | D-8                          |
| Appendix E. Converting user fields                                    | E-1                          |
| Modifying conversion programs to convert user fields                  | E-1                          |
| Writing conversion programs to convert user fields                    | E-2                          |
| Converting user fields after file conversion                          | E-2<br>F-2                   |
| Maintaining user fields in a separate file                            | E-2                          |
| Maintaining modified MAPICS/DB programs and files                     | E-3                          |
| Appendix F. Special considerations for converting MAPICS applications | F-1                          |
| Accounts Payable                                                      | F-1                          |
| Accounts Receivable                                                   | F-2                          |
| Financial Analysis                                                    | F-2                          |
|                                                                       | Н-З<br>га                    |
| Material Requirements Planning                                        | F-З<br>F-Л                   |
| Order Entry and Invoicing                                             |                              |
| Tax processing                                                        | F-7                          |
| Special charges                                                       | F-8                          |
| Pre-conversion activities                                             | F-8                          |
| Post-conversion activities                                            | F-9                          |
| Payroll                                                               | F-IU<br>E 11                 |
| Production Monitoring and Control                                     | F-12                         |
| Master files converted names                                          | F-13                         |
| Pre-conversion notes                                                  |                              |
|                                                                       | F-13                         |
| Pre-conversion activities                                             | F-13<br>F-13                 |
| Pre-conversion activities<br>Errors during PM&C file conversion       | F-13<br>F-13<br>F-16         |
| Pre-conversion activities<br>Errors during PM&C file conversion       | F-13<br>F-13<br>F-16<br>F-17 |

| Purchasing file conversion interdependencies                    | F-18<br>F-19<br>F-20<br>F-21<br>F-22<br>F-28<br>F-29 |
|-----------------------------------------------------------------|------------------------------------------------------|
| Storing last year's sales information                           | F-29                                                 |
| MAPICS II                                                       | F-31                                                 |
| Appendix G. General steps to convert to MAPICS XA               | G-1                                                  |
| Conversion steps                                                | G-1                                                  |
| Step 1. Perform pre-conversion activities                       | G-1                                                  |
| Step 2. Save MAPICS files                                       | G-1                                                  |
| Step 3. Install MAPICS/DB environments                          | G-1                                                  |
| Step 4. Restore MAPICS files                                    | G-1                                                  |
| Step 5. Convert files                                           | G-1                                                  |
| Step 6. Install MAPICS XA Release 6                             | G-2                                                  |
| Step 7. Upgrade to pre-requisite levels for MAPICS XA Release 6 | G-2                                                  |
| Step 8. Migrate from MAPICS/DB to MAPICS XA Release 5           | G-2                                                  |
| Step 9. Upgrade Release 5 environment to Release 6 environment  | G-2                                                  |
| Systems to use for each step                                    | G-2                                                  |
| Index                                                           | IN-1                                                 |

| Contents | Index | Exit |
|----------|-------|------|
|          |       |      |

# Chapter 1. Prepare for file conversion

This chapter contains an overview of the file conversion process and describes the steps you must do before converting your MAPICS files to MAPICS/DB, Modification 4 files. This book is only used with MAPICS/DB (pre-year 2000). The instructions for the actual file conversion are in Chapter 2 "Run file conversion during Install/Tailor Applications".

| File conversion overview          | . 1 | -2 |
|-----------------------------------|-----|----|
| Additional conversion information | . 1 | -3 |
| Pre-conversion steps              | . 1 | -4 |

**Note:** This book uses the term MAPICS/DB when it refers to MAPICS/DB Modification 4.

You can convert files from the following systems:

- System/34 MAPICS
- System/36 (including 5363 and 5364) MAPICS and MAPICS II
- System/38 MAPICS and MAPICS II
- AS/400 MAPICS II

The information in this chapter applies to all MAPICS applications. For additional conversion information about specific applications, see Appendix F "Special considerations for converting MAPICS applications"

**Note:** This book uses the term MAPICS to refer to both MAPICS and MAPICS II files, unless otherwise indicated.

| Contents | Index | Exit |
|----------|-------|------|
|          |       |      |

### File conversion overview

The conversion process consists of pre-conversion, installation, and file conversion tasks. The following table shows where to find the step-by-step information for these tasks.

| Conversion tasks | Where to find the information                                                      |
|------------------|------------------------------------------------------------------------------------|
| Pre-conversion   | "Pre-conversion steps" on page 5 in this chapter                                   |
| Installation     | Chapter 13, "Install/Tailor Applications" in the CAS User's Guide                  |
| File conversion  | Chapter 2 "Run file conversion during Install/Tailor<br>Applications" in this book |

Preconversion is the first part of the conversion process. You do the following preconversion tasks on your current system:

- 1. Close all open batches.
- 2. Reorganize the master files, if necessary.
- 3. De-install the applications you are not converting.
- 4. Load the file conversion programs.
- 5. Print the File Conversion/Verification List report.
- 6. Initialize the diskettes or tapes.
- 7. Save the MAPICS files to diskette or tape.

Installation is the second part of the conversion process. You do the following installation tasks on your AS/400 system:

- 1. Run Initial Application Installation to install Cross Application Support programs and files. Answer the questionnaire to match as closely as possible the MAPICS I or II questionnaire for all applications.
- 2. Create a data area if you are converting an Australian, Canadian, or United Kingdom version of MAPICS or MAPICS II. See Appendix F, "Special considerations for converting MAPICS applications" for instructions.
- 3. Restore the saved MAPICS files to the File Conversion Work Files library now or wait until you are running file conversion.

**Note:** If you are using the same AS/400 system for your new MAPICS/DB environment as well as for your current AS/400 MAPICS II environment, you copy the MAPICS II files to the File Conversion Work file library instead of saving and restoring the files.

- 4. Chapter 7 "Restore MAPICS Files for Conversion" shows you how to restore saved files or copy AS/400 MAPICS II files.
- 5. Do steps 1 to 4 of Install/Tailor Applications to select the MAPICS/DB applications you are installing.

File conversion is the third part of the conversion process. You do the following file conversion tasks on your AS/400 system:

- 1. Choose to convert the MAPICS files.
- 2. Back up the MAPICS/DB files, if necessary.
- 3. Load the files and programs for the MAPICS/DB applications.
- 4. Do MAPICS/DB program corrective maintenance, if necessary.
- 5. Run file conversion.

## Additional conversion information

The following topics will help you plan for file conversion.

### Using MAPICS/DB tapes or CDs

The tapes or CDs that you receive contain the programs, libraries, and data areas that you need to install and run the MAPICS/DB, Modification 4 applications. The displays you see during Initial Application Installation and Install/Tailor Applications tell you which tape to load.

## Job logging

Each MAPICS/DB file conversion task produces a job log. Use this job log to determine the cause of unexpected errors. Job logging is left on when your conversion task is completed.

# **De-installing MAPICS application**

Caution: If you have a MAPICS application on your present system that you do not want to convert to MAPICS/DB, Modification 4, or is not available in MAPICS/DB, you must de-install the application to remove files or members that are no longer necessary before you save your MAPICS files for conversion.

#### Notes:

- 1. If you need more information on de-installing your applications, contact MAPICS Customer Support.
- 2. To de-install properly, your present system must be at the most current PTF level.

# **Reconverting the MAPICS files**

At any time after the initial file conversion, for example, after testing the MAPICS/DB applications, you can reconvert the MAPICS files by choosing option 4 on the MAPICS File Conversion menu (AMZM90). The converted (MAPICS/DB) SYSCTL and the application files must exist in AMFLIBy. This will again convert the same data you initially converted. To convert new data, run option 5 to load the new data, then run option 4.

To keep any changes made to the MAPICS files since you last saved and restored them, you must save and restore the files again before reconversion. See Chapter 6 "Reconvert All Files" for the step-by-step information.

### Managing file conversion libraries

During file conversion, the following libraries are placed on the MAPICS/DB library list:

- AMFLIBy (MAPICS/DB file library)
- AMALIBx (MAPICS/DB program library)
- AMCWRKy (File Conversion Work file library)
- AMCINTy (File Conversion Intermediate file library)
- AMCIN2y (File Conversion Intermediate file library 2)

After file conversion is completed, AMALIBx and AMFLIBy remain on the library list. AMCWRKy, AMCINTy, and AMCIN2y are removed from the library list.

The x suffix on a library name represents the first character and the y suffix represents the second character of a MAPICS/DB environment designator. The library names for the standard (MM) MAPICS/DB environment do not have suffixes. For more information on MAPICS/DB environments, see the Extended Environment Support chapter of the CAS User's Guide.

If you have multiple environments installed on your System/38 MAPICS II system, use your environment designator to identify each program library/file library combination.

### Tailoring your converted applications

To incorporate new MAPICS/DB functions in your converted applications, you must complete file conversion and then run Install/Tailor Applications again to answer the application questionnaires. You can find the questionnaires in the *Planning and Installing MAPICS XA* book.

**Note:** The questionnaires match the application questionnaires in MAPICS XA. If you notice questions in the book that do not appear in the MAPICS/DB questionnaire, ignore them when you answer the MAPICS/DB questionnaire.

## Adding a MAPICS XA application

The MAPICS XA applications that you install during the Install/Tailor Applications part of the conversion process must be the same applications that you are converting. To add a MAPICS XA application that you are not converting, you must complete file conversion, then run Install/Tailor Applications again to add the application.

For example, if you are converting Accounts Payable, Payroll, and General Ledger to MAPICS XA, and you want to use MAPICS XA Accounts Receivable on the new system, you must install Accounts Receivable after you convert the other applications.

### Using MAPICS XA special forms

The MAPICS XA special forms (for example, preprinted Accounts Receivable statements) may be different than the MAPICS forms. See the *Planning and Installing MAPICS XA* book for information about the MAPICS XA forms.

#### **Pre-conversion steps**

This section describes the pre-conversion steps for all the S/34 MAPICS, the S/36 and S/38 MAPICS and MAPICS II, and the AS/400 MAPICS II applications. For additional pre-conversion steps for specific applications, see Appendix F, "Special considerations for converting MAPICS applications" on page F-1.

Before you begin the pre-conversion steps, do the following for all systems:

- Close all open batches.
- Reorganize the master files requiring reorganization.

 Make sure only the applications that you want to convert and that match the applications available in MAPICS/DB are installed on your present system. See "De-installing MAPICS application" on page 1-3 for more information.

After you complete the steps in this chapter, go to Chapter 2 "Run file conversion during Install/Tailor Applications" to continue the conversion process.

## Pre-conversion steps for System/34 MAPICS

- 1. Load file conversion programs
  - a. Sign on to the System/34 console.
  - b. Make sure you can answer system messages.
  - c. Insert the diskette (5728-M7X feature 6051, or feature 3961) into diskette drive slot S1.
  - d. Type:

#### **BLDLIBR AMCLIB,50,5**

Press Enter.

e. Type the following command:

#### TOLIBR AMCLIB,,,, AMCLIB,S1

#### Press Enter.

Conversion modules will be installed on your system.

f. Type the following command:

#### // LIBRARY NAME-AMCLIB, SESSION-YES

#### Press Enter.

- 2. Print File Conversion/Verification List
  - a. If your system printout is spooled, make sure the spool writer is active.
  - b. Type:

#### AMKP4D

#### Press Enter.

The File Conversion/Verification List (AMK4C) report is spooled for printing.

c. Check the report and verify that you have closed all batches, reorganized the files, and de-installed any applications that you are not converting.

# Caution: Be sure to complete this step before proceeding. MAPICS/DB will not convert any files if errors exist.

- 3. Initialize diskettes
  - a. Make sure you have enough diskettes capable of being initialized to FORMAT2. The number of diskettes used for your last MAPICS save or backup should be sufficient.
  - b. The following command can be used to initialize each diskette:

#### **INIT IBMIRD,,FORMAT2,S1**

- 4. Save MAPICS files for conversion
  - **Note:** Only M. master files and L. transaction files are saved.

- a. Insert one of the initialized diskettes into diskette drive slot S1.
- b. Type:

#### AMKP4B

Press Enter.

c. Display AMKF41 appears.

Туре **О**.

Press Enter.

d. Display AMKF42 appears.

#### Press Enter.

A status message appears:

SAVING MAPICS FILES FOR CONVERSION—PLEASE WAIT

e. A status message will appear as the save of each file begins. The file being saved will be identified in the message.

If a message appears indicating the end of diskette volume, insert another initialized diskette.

Туре **О**.

#### Press Enter.

The save continues where it left off.

f. Keep track of each diskette used as the save progresses. You will restore your files in the same order as they were saved.

Label the diskettes VOL1, VOL2, etc.

When the save is completed, the following message appears:

SAVING MAPICS FILES FOR CONVERSION HAS COMPLETED

Туре **О**.

Press Enter.

5. Go to Chapter 2 "Run file conversion during Install/Tailor Applications".

# Pre-conversion steps for System/36 MAPICS and MAPICS II (including 5363 and 5364)

- 1. Load file conversion programs
  - a. Sign on to the System/36 console.
  - b. Make sure you can answer system messages.
  - c. Insert the diskette (5728-M7X feature 6052, or feature 3963) into diskette drive slot S1 for System/36 or insert the diskette (5728-M7X feature 6053, or feature 3964) into diskette drive slot S1 for 5363 or 5364.
  - d. Type:

#### **RESTLIBR AMCLIB**

Press Enter.

Conversion modules will be installed on your system.

e. Type:

#### SLIB AMCLIB

#### Press Enter.

- 2. Print File Conversion/Verification List
  - a. If your system printout is spooled, make sure the spool writer is active.
  - b. Do one of the following:

If you will be saving S/36 MAPICS files, type:

#### AMKP6D

#### Press Enter.

The File Conversion/Verification List (AMK6C) report is spooled for printing.

If you will be saving S/36 MAPICS II files, type:

#### AMKP6F

#### Press Enter.

The File Conversion/Verification List (AMK6E) report is spooled for printing.

c. Check the report and verify that you have closed all batches, reorganized the files, and de-installed any applications that you are not converting.

# Caution: Be sure to complete this step before proceeding. MAPICS/DB will not convert any files if errors exist.

- 3. Initialize diskettes/tapes
  - a. Make sure you have enough diskettes capable of being initialized to FORMAT2 or make sure you have enough tapes capable of being initialized to 1600 BPI. The number of diskettes, tapes, or CDs used for your last MAPICS save or backup should be sufficient, if you do not have the compress feature. If your system uses the compress feature, plan on using three times as many diskettes for offloading your files.
  - b. The following command can be used to initialize each diskette:

#### **INIT IBMIRD,,FORMAT2,S1**

Caution: Be sure to initialize your tapes or CDs to FORMAT2 or the AS/ 400 system cannot restore your files.

c. The following command can be used to- initialize each tape:

#### TAPEINIT T1,SL,IBMIRD,CLEAR

# Caution: Be sure to initialize your tapes to 1600 BPI or a density compatible with your present system and your AS/400 system or the AS/ 400 system cannot restore your files.

4. Save MAPICS files for conversion

Note: Only M. master files and L. transaction files are saved.

- a. Insert one of the initialized diskettes into diskette drive slot S1, or load one of the initialized tapes onto tape drive T1.
- b. Type:

#### AMKP6B

Press Enter.

c. Display AMKF61 appears.

Туре **0**.

Press Enter.

d. Display AMKF62 appears.

Type **S1** to use diskettes to save your files.

Type **T1** to use reel-to-reel tape to save your files.

Type **TC** to use a tape or cartridge to save your files.

#### Press Enter.

A status message appears:

SAVING MAPICS FILES FOR CONVERSION—PLEASE WAIT

e. A status message will appear as the save of each file begins. The file being saved will be identified in the message.

If a message appears indicating the end of diskette volume or end of tape volume, insert another initialized diskette or load another initialized tape.

Type **0** to continue for diskettes.

Type 1 to continue for tape.

Press Enter.

The save continues where it left off.

f. Keep track of each diskette or tape used as the save progresses. You will restore your files in the same order as they were saved.

Label the diskettes or tapes VOL1, VOL2, etc.

g. When the save is completed, the following message appears:

SAVING MAPICS FILES FOR CONVERSION HAS COMPLETED

Туре **О**.

- h. Press Enter.
- 5. Go to Chapter 2 "Run file conversion during Install/Tailor Applications".

# Pre-conversion steps for System/38 MAPICS and MAPICS II

- 1. Load file conversion programs
  - a. Sign on to the System/38 console.
  - b. Make sure you have the proper authority to perform this task.
  - c. On the Command Entry display, type:

#### CHGMSGQ QSYSOPR \*BREAK

#### Press Enter.

**Note:** This command will allow you to view and answer messages without exiting File Conversion.

- d. Insert the diskette (5728-M7X feature 6057, or feature 3965) into diskette drive slot S1.
- e. On the Command Entry display, type:

#### RSTLIB SAVLIB(AMCLIB) DEV(QDKT) LOC(\*S1)

#### Press Enter.

Conversion modules will be installed on your system.

- 2. Print File Conversion/Verification List
  - a. Make sure you know how to operate your system printer and where printed output will go. If your system printout is spooled, make sure the spool writer is active and that you can display or print the output.
  - b. On the Command Entry display, type:

#### CALL AMKP8B.AMCLIBy

#### Press Enter.

Select display AMKF81 appears.

c. Type **1**.

#### Press Enter.

Entry display AMKF82 appears.

d. Type the library names that contain the MAPICS files to save for conversion.

**Note:** The master file library would normally be AMFLIBy. The transaction file library would normally be AMTLIBy.

#### Press Enter.

Status display AMKF83 appears.

e. The File Conversion/Verification List report is spooled for printing.

Select display AMKF81 appears again.

Press F24.

f. Check the report and verify that you have closed all batches, reorganized the files, and de-installed any applications that you are not converting.

Note: The file name of the report will be "Printer."

Caution: Be sure to complete this step before proceeding. MAPICS/DB will not convert any files if errors exist.

- 3. Initialize diskettes/tapes
  - a. Make sure you have enough diskettes or tapes to hold your MAPICS files for conversion. The number of diskettes or tapes used for your last MAPICS save or backup should be sufficient.
  - b. The following command can be used to initialize each diskette:

#### INZDKT LOC(\*S1) NEWVOL(IBMIRD) NEWOWNID(owner ID) FMT(\*SAVRST) CHECK(\*NO)

# Caution: Be sure to initialize your diskettes in the save/restore format; the FMT parameter is \*SAVRST.

c. The following command can be used to initialize each tape (substitute the tape device name used by your system for the DEV parameter):

# INZTAP DEV(tape device name) NEWVOL(IBMIRD) NEWOWNID(owner ID) CHECK(\*NO) DENSITY(1600)

# Caution: Be sure to initialize your tapes to 1600 BPI or a density compatible with your present system and your AS/400 system or the AS/ 400 system cannot restore your files.

d. Save MAPICS files for conversion

**Note:** If you are saving files to diskette, only slot S1 is supported.

- e. Be sure you have enough initialized diskettes or tapes to save the MAPICS files for conversion.
- f. On the Command Entry display, type:

#### CALL AMKP8B.AMCLIBy

#### Press Enter.

Select display AMKF81 appears.

g. Type **2**.

#### Press Enter.

Entry display AMKF84 appears.

h. On Select display AMKF84, type in the library names that contain the MAPICS files to save for conversion.

**Note:** The master file library would normally be AMFLIBy. The transaction file library would normally be AMTLIBy.

Type the device name to use for the save. (The device name only needs to be entered if you are going to use tape.)

Type the type of media to be used for the save.

#### Press Enter.

Display AMKF85 appears.

i. Insert one of the initialized diskettes into diskette drive slot S1, or load one of the initialized tapes onto tape drive T1.

#### Press Enter.

Display AMKF83 appears.

A status message appears showing that the system is saving MAPICS files for conversion.

j. Display AMKF83 will appear again each time a MAPICS file is saved to the selected media. The file being saved will be identified on the display.

If display AMKF85 appears, insert another initialized diskette or load another initialized tape.

If a message appears on QSYSOPR, insert another initialized diskette or load another initialized tape.

Туре **G**.

Press Enter.

The save continues where it left off.

k. Keep track of each diskette or tape used as the save progresses. You will restore your files in the same order as they were saved.

Label the diskettes or tapes VOL1, VOL2, etc.

- I. When the save is completed, display AMKF81 appears with the message that conversion is completed.
- m. Press F24.

Go to Chapter 2 "Run file conversion during Install/Tailor Applications".

### Pre-conversion steps for AS/400 MAPICS II

Do each of the following steps if you are offloading your files from your present AS/ 400 system. If you have enough space on your present AS/400 system for both the current MAPICS II and the new MAPICS/DB environments, do steps 1 and 2 of Load file conversion programs below and then go to Chapter 2 "Run file conversion during Install/Tailor Applications".

- 1. Load file conversion programs
  - a. Sign on to the AS/400 system.
  - b. Make sure you have the proper authority to perform this task.
  - c. On the Command Entry display, type:

#### CHGMSGQ QSYSOPR \*BREAK

#### Press Enter.

**Note:** This command will allow you to view and answer messages without exiting File Conversion.

- d. Insert the diskette (5728-M7X feature 6061, or feature 3977) into the diskette drive.
- e. On the Command Entry display, type in the following (substitute the diskette device name used by your system for the DEV parameter):

#### RSTLIB SAVLIB(AMCLIB) DEV(QDKT)

#### Press Enter.

- f. Conversion modules will be installed on your system.
- 2. Print File Conversion/Verification List
  - a. Make sure you know how to operate your system printer and where printed output will go. If your system printout is spooled, make sure the spool writer is active and that you can display or print the output.

b. On the Command Entry display, type:

#### CALL AMCLIB/AMKP0B

#### Press Enter.

Select display AMKF01 appears.

с. Туре 1.

Press Enter.

Entry display AMKF02 appears.

d. Type the library names that contain the MAPICS files to save for conversion.

**Note:** The master file library would normally be AMFLIB. The transaction file library would normally be AMTLIB.

Press Enter.

Status display AMKF03 appears.

e. The File Conversion/Verification List report is spooled for printing.

Select display AMKF01 appears again.

#### Press **F24**.

f. Check the report and verify that you have closed all batches, reorganized the files, and de-installed any applications that you are not converting.

**Note:** The file name of the report will be "Printer," and the user data will be "AMK0E."

# Caution: Be sure to complete this step before proceeding. MAPICS/DB will not convert any files if errors exist.

- 3. Initialize diskettes/tapes
  - a. Make sure you have enough diskettes or tapes to hold your MAPICS files for conversion. The number of diskettes or tapes used for your last MAPICS save or backup should be sufficient.
  - b. The following command can be used to initialize each diskette (substitute the diskette device name used by your system for the DEV parameter):

INZDKT DEV(QDKT) NEWVOL(IBMIRD) NEWOWNID(owner ID) FMT(\*SAVRST) CHECK(\*NO)

# Caution: Be sure to initialize your diskettes in the save/restore format; the FMT parameter is \*SAVRST.

c. The following command can be used to initialize each tape (substitute the tape device name used by your system for the DEV parameter):

INZTAP DEV(tape device name) NEWVOL(IBMIRD) NEWOWNID(owner ID) CHECK(\*NO) DENSITY(1600)

# Caution: Be sure to initialize your tapes to 1600 BPI or to a density compatible with your AS/400 system or the AS/400 system cannot restore your files.

- 4. Save MAPICS files for conversion
  - a. Be sure you have enough initialized diskettes or tape to save the MAPICS files for conversion.
  - b. On the Command Entry display, type:

#### CALL AMCLIB/AMKP0B

#### Press Enter.

Select display AMKF01 appears.

с. Туре 2.

#### Press Enter.

Entry display AMKF04 appears.

d. On Select display AMKF04, type the library names that contain the MAPICS files to save for conversion.

**Note:** The master file library would normally be AMFLIB. The transaction file library would normally be AMTLIB.

Type the device name to use for the save.

Type the type of media to be used for the save.

Press Enter.

Display AMKF05 appears.

e. Insert an initialized diskette or load an initialized tape.

#### Press Enter.

Display AMKF03 appears.

A message shows that the system is saving MAPICS files for conversion.

f. Display AMKF03 will appear again each time a MAPICS file is saved to the selected media. The file being saved will be identified on the display.

If display AMKF05 appears, insert another initialized diskette or load another initialized tape.

If a message appears on QSYSOPR, insert another initialized diskette or load another initialized tape.

Туре **G**.

#### Press Enter.

The save continues where it left off.

g. Keep track of each diskette or tape used as the save progresses. You will restore your files in the same order as they were saved.

Label the diskettes or tapes VOL1, VOL2, etc.

h. When the save is completed, display AMKF01 appears with the message that conversion is completed.

#### Press F24.

5. Go to Chapter 2 "Run file conversion during Install/Tailor Applications".

| Contents | Index | Fyit |
|----------|-------|------|
| Contents | muex  |      |

Pre-conversion for AS/400 Page 1-14 Prepare for file conversion

| Contents | Index | Exit |
|----------|-------|------|
|          |       |      |

# Chapter 2. Run file conversion during Install/Tailor Applications

After you have done the pre-conversion steps in Chapter 1 "Prepare for file conversion", you are ready to do file conversion. You begin file conversion using the installation instructions in the Install/Tailor Applications chapter of the *CAS User's Guide*. Installation consists of Initial Application Installation and Install/Tailor Applications. During Install/Tailor Applications, display AMX603 appears asking you if you want to convert your MAPICS files. Answer **N** and continue the rest of conversion using the displays in this chapter. It is best to convert files after you have installed the environment.

**Note:** File conversion displays that have variable fields will appear more than once during the conversion process. The displays have different information on them, depending on where they appear in the process.

The conversion process requires you to restore the MAPICS files that you saved during pre-conversion. You can restore the saved files after completing Initial Application Installation or you can wait until you are running file conversion.

To restore the files after Initial Application Installation, select option 5 on the MAPICS File Conversion menu (AMZM90) and go to Chapter 7 "Restore MAPICS Files for Conversion". After you complete the restore, you return to this chapter to begin file conversion.

To restore the files during file conversion, follow the steps in this chapter and answer **Y** when display AMKFC2 asks you if you want to restore MAPICS files.

### Steps 1–4.

See the instructions in the "Install/Tailor Applications" chapter of the CAS User's Guide.

| Contents | Index | Exit |
|----------|-------|------|
| ••••••   |       |      |

# Step 5. Display AMX603

| DATE *******               | INSTALL/TAILOR APPLICATIONS                                                                                   | SELECT                  | AMX603      | **  |
|----------------------------|----------------------------------------------------------------------------------------------------|-------------------------|-------------|-----|
| DURING<br>YOU CA           | THE INITIAL INSTALLATION OF YOUR APP<br>N CONVERT MAPICS FILES USED ON OTHER                                  | PLICATIONS,<br>SYSTEMS. |             |     |
| IF YOU<br>INITIA<br>A 'Y'. | J WILL BE CONVERTING MAPICS FILES DURI<br>AL INSTALLATION OF YOUR APPLICATIONS,<br>OTHERWISE, TYPE IN AN 'N'. | NG THE<br>TYPE IN       |             |     |
| CONVER                     | RT MAPICS APPLICATION FILES (Y/N)                                                                             | А                       |             |     |
|                            |                                                                                                    |                         |             |     |
|                            |                                                                                                    |                         |             |     |
|                            | F                                                                                                    | 24 CANCEL IN            | ISTALL/TAII | LOR |
|                            |                                                                                                    |                         |             |     |

Use this display to indicate whether you want to convert MAPICS files from other systems. This display appears only when you are installing your first MAPICS DB application.

If you want to convert MAPICS files from other systems, type **Y** in the **CONVERT MAPICS APPLICATION FILES** field. Press **Enter**. Display AMX701 appears. Go to step 6. Remember that it is best to complete the installation and convert files as separate steps.

| Contents | Index  | Evit |
|----------|--------|------|
| Contents | IIIUCA |      |

# Step 6. Display AMX701

| DATE *******   | INSTALL/TAILOR APPLICATIONS                                          | AMX701 **           |
|----------------|----------------------------------------------------------------------|---------------------|
| MAPI           | CS/DB FILES SHOULD BE BACKED UP BEFORE CONTI                         | NUING.              |
| YOU N<br>UP YO | MAY SKIP THIS STEP IF YOU HAVE RECENTLY BACK<br>DUR MAPICS/DB FILES. | ED                  |
| BACK           | UP MAPICS/DB FILES BEFORE CONTINUING (Y/N                            | ) A                 |
|                |                                                                      |                     |
|                |                                                                      |                     |
|                |                                                                      |                     |
|                | F24 CA                                                               | NCEL INSTALL/TAILOR |
|                |                                                                      |                     |
|                |                                                                      |                     |

Use this display to back up your existing MAPICS/DB files before continuing with file conversion.

Do one of the following:

- To back up your files, type Y in the BACK UP MAPICS/DB FILES BEFORE CONTINUING field and press Enter. See the "Back Up/Recover/Reorganize" chapter in the CAS User's Guide for information on backing up files to tape. When this process is completed, display AMX621 appears. Go to step 7.
- To continue file conversion without backing up your MAPICS DB files, type N in the BACK UP MAPICS/DB FILES BEFORE CONTINUING field and press Enter. Display AMX621 appears. Go to step 7.

| Contents | Index | Exit |
|----------|-------|------|
|          |       |      |

# Step 7. Display AMX621

| DATE *******     | INSTAL                        | L/TAILOR APPLICATION                      | IS           | AMX621     | **  |
|------------------|-------------------------------|-------------------------------------------|--------------|------------|-----|
| FILES<br>WILL M  | AND PROGRAMS<br>IOW BE LOADED | FOR ************************************  | ****         |            |     |
| LOAD 1<br>SPECIF | HE TAPE CONT<br>Y THE TAPE D  | AINING THE APPLICATI<br>EVICE TO BE USED. | ON AND       |            |     |
| ΤΑΡΕ [           | DEVICE NAME                   | aaaaaaA10                                 |              |            |     |
|                  |                               |                                           |              |            |     |
|                  |                               |                                           | F24 CANCEL I | NSTALL/TAI | LOR |
|                  |                               |                                           |              |            |     |

This display shows you the name of the first application tape to load. During this step, you are loading the MAPICS/DB application programs.

Do the following:

- Load the tape shown on the display. If you do not want to use the default tape device, type a different tape device name and press **Enter**. You must have granted authority for the tape device to the AMAPICS application profile.
- Display AMX622 appears. Go to step 8.
| Contonto | Indox | Evit |
|----------|-------|------|
| Contents | maex  | EXIL |

### Step 8. Display AMX622

| DATE *******    | INSTALL/TAILOR APPLICATIONS                          | AMX622 | ** |
|-----------------|------------------------------------------------------|--------|----|
| FILES<br>ARE NC | AND PROGRAMS FOR *********************************** | ****   |    |
|                 |                                                      |        |    |
|                 |                                                      |        |    |
|                 |                                                      |        |    |
|                 |                                                      |        |    |
|                 |                                                      |        |    |

This display tells you that the files and programs for the application shown are being loaded to the system.

This display requires no action from you.

When the loading process is completed, display AMX621 appears again if you have selected more applications to install. Displays AMX621 and AMX622 continue to appear until you have loaded all of the files and programs for the applications you selected.

All selected applications found on tape are loaded without requiring additional actions from you. Display AMX621 appears for the first application and any other applications not found on tape.

When the loading process is completed, display AMX70D appears. Go to step 9.

| Contonto | Index | Ewi4 |
|----------|-------|------|
| Contents | maex  |      |

### Step 9. Display AMX70D

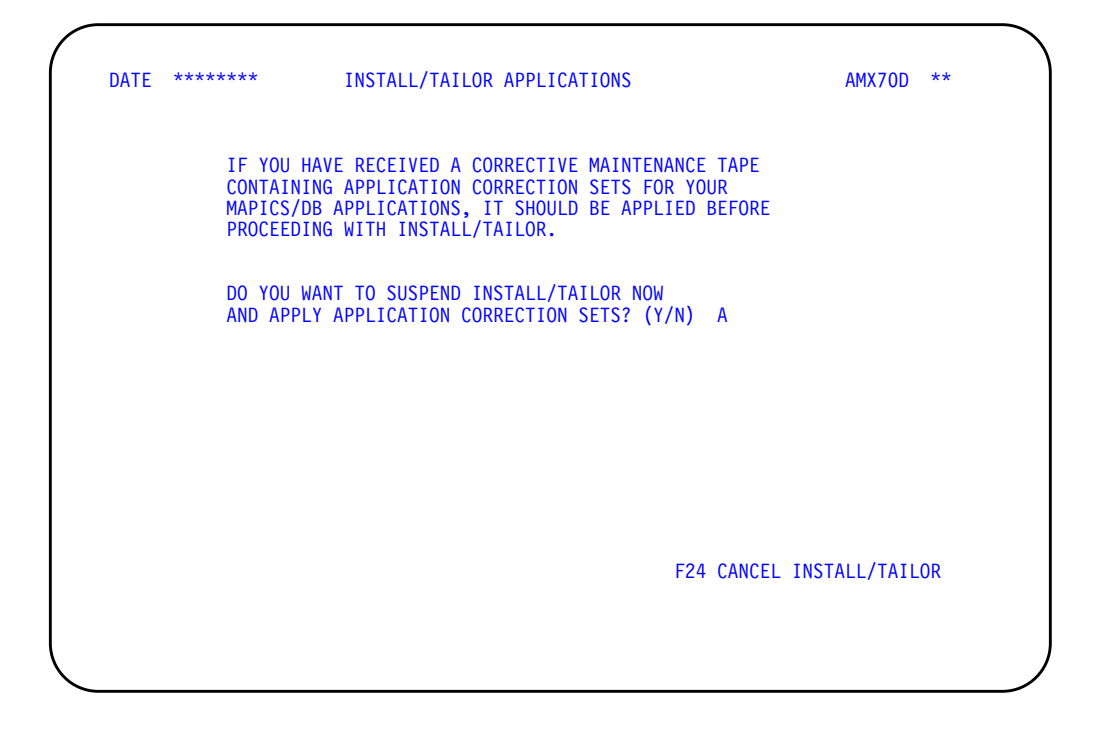

Use this display to suspend install/tailor if you need to update your MAPICS/DB programs.

You update your programs by applying the application correction sets (ACSs) that are on a maintenance tape. For more information, see the "Program corrective maintenance" appendix in the *CAS User's Guide*.

Do one of the following:

- If you want to suspend install/tailor and apply ACSs, type **Y** and press **Enter**. Display AMXIPE appears. Go to step 10.
- If you do not need to apply ACSs, type **N** and press **Enter**. Display AMKFC2 appears, and you begin the file conversion process. Go to step 11.

| Contents | Index | Exit |
|----------|-------|------|
| •••••••  |       |      |

## Step 10. Display AMXIPE

| DATE | *****                                                    | INSTALL/TAILOR APPLICATIONS                                                                                                    | AMXIPE **                   |
|------|----------------------------------------------------------|----------------------------------------------------------------------------------------------------|-----------------------------|
|      | INSTALI<br>APPLY                                         | /TAILOR WILL BE SUSPENDED SO THAT YOU CAN                                                                                                    |                             |
|      | DO THE<br>-PRE:<br>-APPI<br>INS<br>-TO I<br>APPI<br>TO I | FOLLOWING STEPS:<br>SEnter. INSTALL/TAILOR WILL BE SUSPENDED.<br>Y THE APPLICATION CORRECTION SETS BY FOLLOW<br>RUCTIONS SUPPLIED WITH THEM.<br>ESTART INSTALL/TAILOR AFTER YOU HAVE APPLIE<br>LICATION CORRECTION SETS, SIGN ON TO THE CRC<br>ICATION SUPPORT MASTER MENU AND SELECT THE<br>INSTALL/TAILOR APPLICATIONS. | VING<br>ED<br>DSS<br>OPTION |
|      |                                                          | F24 CANC                                                                                                    | CEL INSTALL/TAILOR          |
|      |                                                          |                                                                                                    |                             |

Use this display to apply the application correction sets (ACSs) that are on the maintenance tape.

Do the following:

- Follow the instructions on this display.
- When you want to restart install/tailor, choose option 6, Install/Tailor Applications, on the Cross Application Support Master Menu (AMZM00).
- Do one of the following:
  - If prerequisites have been satisfied, display AMKFC2 appears. Go to step 11.
  - If prerequisites have not been satisfied, error display AMX691 appears. Follow the directions on that display.

| Contonte | Indox  | Evit |
|----------|--------|------|
| Contents | IIIUCA |      |

## Step 11. Display AMKFC2

| DATE ******                               | FILE CONVERSION                                              | STATUS        | AMKFC2  | ** |
|-------------------------------------------|--------------------------------------------------------------|---------------|---------|----|
| THE TASK YOU<br>CONVERT API<br>STEP 1. S' | CHOSE IS TO<br>LICATION FILES<br>STEM CONTROL FILE (SYSCTL). |               |         |    |
| RESTORE MAPIO                             | CS FILES FOR CONVERSION < Y OR N                             | I > N         |         |    |
| IF YOU WANT                               | O PERFORM THIS TASK, PRESS Ente                              | er.           |         |    |
|                                           |                                                              |               |         |    |
|                                           |                                                              |               |         |    |
|                                           | F                                                            | 24 CANCEL CON | /ERSION |    |
|                                           |                                                              |               |         |    |
|                                           |                                                              |               |         |    |

Use this display to begin the conversion of the System Control (SYSCTL) file or to restore your MAPICS files.

Do one of the following:

- If you have already restored your MAPICS files or you want to wait to restore them until step 18, accept the default and press **Enter**. Display AMKFC3 appears. Go to step 12.
- To restore your MAPICS files now, type **Y** and press **Enter**. Display AMKFC1 appears. Go to Chapter 7 "Restore MAPICS Files for Conversion" and begin the restore with Step 2.

When your files are restored, display AMKFC2 appears again. Press **Enter**. Display AMKFC3 appears. Go to step 12.

| O and and a | lin dans | <b>1</b> |
|-------------|----------|----------|
| Contents    | Index    | EXIT     |

## Step 12. Display AMKFC3

| DATE ******       | FILE CONVERSION          | STATUS | AMKFC3 | ** |
|-------------------|--------------------------|--------|--------|----|
| SYSCTL CONVERSION | VALIDATION TAKING PLACE. |        |        |    |
|                   | PLEASE WAIT.             |        |        |    |
|                   |                          |        |        |    |
|                   |                          |        |        |    |
|                   |                          |        |        |    |
|                   |                          |        |        |    |
|                   |                          |        |        |    |

This display tells you that the system is checking the files to make sure they are ready to be converted.

During this validation process, the following items are checked:

- The System Control (SYSCTL) file must exist in the File Conversion Work file library (AMCWRKy).
- The master files are checked for reorganization status.
- The transaction files are checked for open batches.
- The applications you had installed previously must be the same as those you selected during Install/Tailor Applications.

Do one of the following:

- If any errors are found, display AMKFC8 appears. The File Conversion/ Verification List report is spooled for printing. (See page 4-3 for a sample of this report.) The SYSCTL file conversion is canceled. Go to step 13.
- If no errors are found, display AMKFC4 appears. Go to step 14.

| Contents | Index | Exit |
|----------|-------|------|
| oomonto  | шаох  |      |

## Step 13. Display AMKFC8

| DATE ** | *****                                              | FILE CONVERSION                                                                                                    | ERROR                                                | AMKFC8 | ** |
|---------|----------------------------------------------------|----------------------------------------------------------------------------------------------------|------------------------------------------------------|--------|----|
|         | FILE CONVER                                        | SION CANNOT CONTINUE BECAUSE                                                                                                   | OF ERRORS FOUND.                                     |        |    |
|         | THE FOLLOWI                                        | NG ERRORS EXIST:                                                                                                    |                                                      |        |    |
|         | - A USABLE<br>- YOU HAVE<br>- THE APPL<br>THE INST | SYSCTL FILE DOES NOT EXIST I<br>AT LEAST ONE OPEN DATA ENTRY<br>ICATIONS YOU CHOSE DURING INS<br>ALLED APPLICATIONS IN SYSCTL. | N AMCWRKY LIBRARY.<br>7 BATCH.<br>TALL/TAILOR DO NOT | МАТСН  |    |
|         | REVIEW THE<br>THE ERRORS.<br>INSTALL/TAI           | CONVERSION/VERIFICATION LIST<br>WHEN YOU HAVE CORRECTED THE<br>LOR APPLICATIONS AGAIN.                                         | TO DETERMINE<br>ERRORS, SELECT                       |        |    |
|         | INSTALL/TAI                                        | LOR IS CANCELED.                                                                                                    |                                                      |        |    |
|         |                                                    | PRESS Enter                                                                                                    |                                                      |        |    |
|         |                                                    |                                                                                                    |                                                      |        |    |
|         |                                                    |                                                                                                    |                                                      |        |    |

This display shows you the errors found during the validation.

You must correct the errors shown on this display before you can continue with file conversion.

Press **Enter**. The Cross Application Support Master Menu (AMZM00) appears. Correct any errors that exist; then choose option 6 on menu AMZM00.

| Contents | Index  | Evit |
|----------|--------|------|
| Contents | IIIUCA |      |

## Step 14. Display AMKFC4

| DATE ****** | * FILE CONVERSION                                                                                             | SELECT         | AMKFC4  | ** |
|-------------|----------------------------------------------------------------------------------------------------|----------------|---------|----|
| YC          | U CHOSE TO CONVERT MAPICS APPLICATI                                                                           | ON FILES.      |         |    |
| DC          | YOU WANT TO CONVERT FILES FROM:                                                                               |                |         |    |
|             | 1 AS/400 MAPICS II<br>2 S/38 MAPICS<br>3 S/38 MAPICS II<br>4 S/36 MAPICS<br>5 S/36 MAPICS II<br>6 S/34 MAPICS |                |         |    |
| Er          | ter SELECTION n                                                                                               |                |         |    |
|             |                                                                                                    | F24 CANCEL COM | VERSION |    |
|             |                                                                                                    |                |         |    |

Use this display to select the type of MAPICS files you want to convert.

In the *ENTER SELECTION* field, type the number for the type of MAPICS files that you want to convert. Press **Enter**. Go to step 15.

| O and and a | lin dans | <b>1</b> |
|-------------|----------|----------|
| Contents    | Index    | EXIT     |

## Step 15. Display AMKFC3

| DATE ******   | FILE CONVERSION        | STATUS | AMKFC3 | ** |
|---------------|------------------------|--------|--------|----|
| CONVERTING TH | E SYSTEM CONTROL FILE. |        |        |    |
|               | PLEASE WAIT.           |        |        |    |
|               |                        |        |        |    |
|               |                        |        |        |    |
|               |                        |        |        |    |
|               |                        |        |        |    |
|               |                        |        |        |    |

This display tells you that the System Control file is now being converted.

When the System Control file conversion is completed, display AMKFC3 appears again with the message: SYSTEM CONTROL FILE HAS BEEN CONVERTED.

An audit trail of the System Control (SYSCTL) file conversion is spooled for printing. Review this information to make sure that the correct number of records were converted. See page D-1 for a sample of this report.

An error SYSCTL (ERSYSCTL) file is created in your MAPICS/DB file library (AMFLIBy). Keep this file until your MAPICS/DB applications are running correctly and then delete it.

Display AMXIPC then appears. Go to step 16.

| O and and a | lin dans | <b>1</b> |
|-------------|----------|----------|
| Contents    | Index    | EXIT     |

## Step 16. Display AMXIPC

| DATE ******* | INSTALL/TAILOR APPLICATIONS                     | AMXIPC ** |
|--------------|-------------------------------------------------|-----------|
|              | MAPICS/DB IS NOW BEING TAILORED TO YOUR REQUIRE | EMENTS.   |
|              | THIS MAY TAKE SOME TIME.                        |           |
|              |                                                 |           |
|              |                                                 |           |
|              |                                                 |           |
|              |                                                 |           |
|              |                                                 |           |
|              |                                                 |           |
|              |                                                 |           |

This display tells you that the MAPICS/DB applications are being tailored.

This display requires no additional action on your part. When the tailoring process is completed, display AMX707 appears. Go to step 17.

| Contents | Index | Exit |
|----------|-------|------|
| •••••••  |       |      |

## Step 17. Display AMX707

| DATE ******* | INSTALL/TAILOR APPLICATIONS                                                                       | AMX707 **        |
|--------------|---------------------------------------------------------------------------------------------------|------------------|
| YOU          | HAVE REQUESTED CONVERSION OF MAPICS FILES.                                                        |                  |
| DEPE         | NDING ON THE SIZE AND NUMBER OF YOUR FILES, THI<br>TAKE SOME TIME. HOWEVER, IT WILL RUN UNATTENDE | S<br>D.          |
| IF Y<br>IT A | OU WANT TO SUSPEND INSTALL/TAILOR AND RESTART<br>T A MORE CONVENIENT TIME, PRESS FUNCTION KEY 23  |                  |
| IF Y<br>AT T | OU WANT TO CONVERT YOUR MAPICS APPLICATION FILE HIS TIME, PRESS Enter.                            | S                |
|              |                                                                                                   |                  |
|              |                                                                                                   |                  |
|              |                                                                                                   |                  |
|              | F23 SUSPEN                                                                                        | D INSTALL/TAILOR |
|              |                                                                                                   |                  |

Use this display to suspend the conversion process and continue with the conversion of your MAPICS files later.

Do one of the following:

- Use **F23 SUSPEND INSTALL/TAILOR** to stop the conversion process at this time and continue later. To return to this display, select option 6, Install/Tailor Applications, on the Cross Application Support Master Menu (AMZM00).
- To convert MAPICS files now, press **Enter**. Display AMKFC2 appears. Go to step 18.

| O and and a | lin dans | <b>1</b> |
|-------------|----------|----------|
| Contents    | Index    | EXIT     |

## Step 18. Display AMKFC2

| DATE ******                             | FILE CONVERSION                                   | STATUS         | AMKFC2   | ** |
|-----------------------------------------|---------------------------------------------------|----------------|----------|----|
| THE TASK YOU<br>CONVERT AP<br>STEP 2. A | CHOSE IS TO<br>PLICATION FILES<br>PPLICATION DATA |                |          |    |
| RESTORE MAPI                            | CS FILES FOR CONVERSION < Y OR                    | N > N          |          |    |
| IF YOU WANT                             | TO PERFORM THIS TASK, PRESS Ent                   | ær.            |          |    |
|                                         |                                                   |                |          |    |
|                                         |                                                   |                |          |    |
|                                         |                                                   | F24 CANCEL COM | IVERSION |    |
|                                         |                                                   |                |          |    |
|                                         |                                                   |                |          |    |

Use this display to begin the conversion of your application

Do one of the following:

- If you have already restored your MAPICS files, accept the default and press **Enter**. Display AMKFC3 appears. Go to step 19.
- To restore your MAPICS files now, type **Y** and press **Enter**. Display AMKFC1 appears. The displays that appear tell you the steps you follow to restore your files. Go to Chapter 7 "Restore MAPICS Files for Conversion" and begin the restore with Step 2.

When your files are restored, display AMKFC2 appears again. Press **Enter** to go to display AMKFC3. Go to step 19.

| Contente | Index | E sette |
|----------|-------|---------|
| Contents | index |         |

## Step 19. Display AMKFC3

| DATI | E *****     | FILE CONVERSION                      | STATUS | AMKFC3 | ** |
|------|-------------|--------------------------------------|--------|--------|----|
|      | APPLICATION | CONVERSION VALIDATIONS TAKING PLACE. |        |        |    |
|      |             | PLEASE WAIT.                         |        |        |    |
|      |             |                                      |        |        |    |
|      |             |                                      |        |        |    |
|      |             |                                      |        |        |    |
|      |             |                                      |        |        |    |
|      |             |                                      |        |        |    |

This display tells you that the system is checking that the files are ready to be converted.

During this validation process, the system checks that the converted System Control (SYSCTL) file exists in the MAPICS/DB file library.

Do one of the following:

- If the converted SYSCTL file is not in the library, display AMKFC8 appears. Correct the errors shown on the display before continuing conversion.
- If the converted SYSCTL file is in the file library, display AMKDFT0C appears. Go to step 20.

| Contents | Index  | Fxit |
|----------|--------|------|
| Contents | IIIUCA |      |

## Step 20. Display AMKDFT0C

| AMKDFTOC                           | File Conversion<br>Default Codes                                                                      |  |
|------------------------------------|----------------------------------------------------------------------------------------------------|--|
| Type a value to<br>that do not hav | o be used as the country default in all addresses ve a specified value.                               |  |
| Country .                          | aA3                                                                                                   |  |
| Type a value to<br>file. It is a   | o be used as the default for the COM Unit of Measure ssigned to all items in the Item Extension file. |  |
| Weight unit                        | of measure A2                                                                                         |  |
|                                    |                                                                                                    |  |
| F3=Exit F12=Cance                  | 1                                                                                                    |  |
|                                    |                                                                                                    |  |
|                                    |                                                                                                    |  |

Use this display to enter country and weight unit of measure values to be used as defaults in the corresponding code files.

Type the values and press **Enter**. Go to step 21.

| Contents | Index  | Evit |
|----------|--------|------|
| Contents | IIIUCA |      |

### Step 21. Display AMKFC5

|             | LAST FILE CONVERT      | ED:<br>IAME -        |                   |   |  |
|-------------|------------------------|----------------------|-------------------|---|--|
|             | S                      | TATUS -              |                   |   |  |
|             | FILE NOW BEING CC<br>N | NVERTED:<br>IAME -   |                   |   |  |
|             | NEXT FILE TO CONV      | ERT:<br>AME -        |                   |   |  |
|             |                        | CONVERSIONS:         |                   |   |  |
|             | SUCCESSFUL:<br>000     | UNSUCCESSFUL:<br>000 | REMAINING:<br>000 | - |  |
| STARTING AF | PPLICATION FILE CON    | VERSION              |                   |   |  |
|             |                        |                      |                   |   |  |

This display shows you the status of the application file conversion.

The master files selected for conversion are the files found in the File Conversion Work file Library (AMCWRKy) during conversion of the SYSCTL file.

At the start of the conversion of each file, a message like the following appears: CONVERSION STARTED FOR - GLFORM. During conversion, display AMKFC5 shows you the following:

- Name and status (successful or unsuccessful) of the last file converted
- File now being converted
- Next file to be converted
- · Number of successful, unsuccessful, and remaining file conversions

If the file conversion process does not begin or cannot convert a file, the following messages may appear on display AMKFC5:

 If all the unconverted master files have been deleted from AMCWRKy, the message NO FILES SELECTED FOR CONVERSION appears.

You must restore your MAPICS files again and start the conversion again.

 If a file selected for conversion is not found in AMCWRKy, a message like this appears: FILE - AMCWRKF/GLFORM - SELECTED BUT NOT FOUND TO CONVERT.

This message tells you that the file was deleted from AMCWRKy or has no member in AMCWRKy containing data to be converted. If the file should be converted, you must restore that file on the system you are converting from and start file conversion again. The conversion status of the file is updated to unsuccessful, and the next file to be converted is selected.

 If a file selected for conversion needs another file that is not found on the system, a message like this appears: FILE - AMFLIBF/GLFORMH - NEEDED FOR CONVERSION BUT NOT FOUND.

This message tells you that a file required for conversion was either deleted or the file member removed from the MAPICS XA file library (AMFLIBy),

When all files selected for conversion have been processed, this message appears: APPLICATION FILE CONVERSION COMPLETED.

An audit trail of the application file conversion is spooled for printing. Review this information to make sure that the correct number of records were converted.

When file conversion is completed, display AMX702 appears. Go to step 22.

### Step 22. Display AMX702

| DATE ******      | INSTALL/TAILOR APPLICATIONS                                                     | AMX702 **    |
|------------------|---------------------------------------------------------------------------------|--------------|
| YOUR M<br>AND SH | APICS/DB FILES ARE NOW TAILORED TO YOUR<br>OULD BE BACKED UP BEFORE CONTINUING. | REQUIREMENTS |
| BACK U           | P MAPICS/DB FILES BEFORE CONTINUING (Y                                          | /N) A        |
|                  |                                                                                 |              |
|                  |                                                                                 |              |
|                  |                                                                                 |              |
|                  |                                                                                 |              |
|                  |                                                                                 |              |
|                  |                                                                                 |              |

Use this display to back up your MAPICS/DB files. This step is recommended so that you have a backup of your new and converted files.

Do one of the following:

• To back up your files, type Y in the **BACK UP MAPICS DB FILES BEFORE CONTINUING** field and press **Enter**. Refer to the "Back Up/Recover/ Reorganize" chapter in the *CAS User's Guide* for a description of the process for backing up files to tape. You can only back up files to tape during Install/Tailor Applications. When this process is completed, display AMX704 appears. Go to step 23.

| Contents | Index  | Evit |
|----------|--------|------|
| Contents | IIIGEA |      |

To continue with Install/Tailor Applications without backing up your MAPICS/DB files, type N in the BACK UP MAPICS DB FILES BEFORE CONTINUING field and press Enter. Display AMX704 appears. Go to step 23.

### Step 23. Display AMX704

| DATE **** | **** INSTALL/TAILOR APPLICATIONS                                                                             | AMX704 ** |
|-----------|----------------------------------------------------------------------------------------------------|-----------|
|           | YOUR APPLICATION LIBRARY NOW CONTAINS YOUR NEW<br>APPLICATIONS AND SHOULD BE BACKED UP BEFORE<br>CONTINUING. |           |
|           | BACK UP APPLICATION LIBRARY BEFORE CONTINUING (Y/N)                                                          | A         |
|           |                                                                                                    |           |
|           |                                                                                                    |           |
|           |                                                                                                    |           |
|           |                                                                                                    |           |

Use this display to back up your MAPICS/DB application program libraries. This step is recommended, so that you have a backup of your application program libraries.

Do one of the following:

- To back up your libraries, type Y in the BACK UP APPLICATION LIBRARY BEFORE CONTINUING field and press Enter. Refer to the "Back Up/Recover/ Reorganize" chapter in the CAS User's Guide for a description of the process for backing up application libraries. When this process is completed, display AMZ711 appears. Go to step 24.
- To continue with Install/Tailor Applications without backing up your application libraries, type N in the BACK UP APPLICATION LIBRARY BEFORE CONTINUING field and press Enter. Display AMZ711 appears. Go to step 24.

| Contents | Index  | Fxit |
|----------|--------|------|
| Contents | IIIUCX |      |

## Step 24. Display AMZ711

| DATE ******* | INSTALL/TAILOR APPLICATIONS            | AMZ711  | ** |
|--------------|----------------------------------------|---------|----|
|              | YOU HAVE FINISHED INSTALL/TAILOR FOR:  |         |    |
|              | ************************************** |         |    |
|              | *****                                  |         |    |
|              |                                        |         |    |
|              |                                        |         |    |
|              |                                        |         |    |
|              |                                        |         |    |
|              | USE ROLL                               | UP/DOWN |    |
|              |                                        |         |    |

This display shows you the applications that you have installed and for which you have converted files.

Do the following:

• Use ROLL UP/DOWN to scroll through the list of applications on the display.

Press **Enter**. The MAPICS/DB Install/Tailor Applications process is completed. The Cross Application Support Master Menu (AMZM00) appears.

The MAPICS/DB applications have a number of additional functions. To add these functions or to add additional applications, choose option 6 on the Cross Application Support Master Menu (AMZM00). Run Install/Tailor Applications again and answer the questionnaires for the MAPICS/DB applications.

| Contonto Indov Evit |          |       |      |
|---------------------|----------|-------|------|
| Contents Index Exit | Contents | Index | Exit |

| Contents | Index | Exit |
|----------|-------|------|
|----------|-------|------|

I

## **Chapter 3. Restart Conversion of Application Files**

If any application files do not convert successfully as you go through the steps, you must correct the errors and restart conversion for those files before you run the MAPICS/DB applications.

Select option 1 on the Cross Application Support MAPICS File Conversion menu (AMZM90) and press **Enter**. The File Conversion (Status) display (AMKFC2) appears. Go to step 1.

| MENU: AMZM90<br>C R O S S A P P L I C A T I O N S U P P O R T<br>MAPICS/DB File Conversion<br>1 Restart Conversion Application Files<br>2 Print Conversion/Verification List<br>3 Convert Offline History Files<br>4 Reconvert All Files<br>5 Restore MAPICS Files for Conversion<br>24 Return to Master Menu |                             | *******                                                                                                    | ** |
|----------------------------------------------------------------------------------------------------|-----------------------------|----------------------------------------------------------------------------------------------------|----|
| C R O S S A P P L I C A T I O N S U P P O R T<br>MAPICS/DB File Conversion<br>1 Restart Conversion Application Files<br>2 Print Conversion/Verification List<br>3 Convert Offline History Files<br>4 Reconvert All Files<br>5 Restore MAPICS Files for Conversion<br>24 Return to Master Menu                 |                             | MENU: AMZM90                                                                                                    |    |
| 1 Restart Conversion Application Files<br>2 Print Conversion/Verification List<br>3 Convert Offline History Files<br>4 Reconvert All Files<br>5 Restore MAPICS Files for Conversion<br>24 Return to Master Menu                                                                                               | C R O S S                   | APPLICATION SUPPORT<br>MAPICS/DBFile Conversion                                                                                                    |    |
|                                                                                                    | 1<br>2<br>3<br>4<br>5<br>24 | Restart Conversion Application Files<br>Print Conversion/Verification List<br>Convert Offline History Files<br>Reconvert All Files<br>Restore MAPICS Files for Conversion<br>Return to Master Menu |    |
| Enter number nn For another application or menu,<br>Enter program or menu name aaaaA6                                                                                                    | nter number nn              | For another application or menu,<br>Enter program or menu name aaaaA6                                                                                                    |    |

| Contents | Index | Exit |
|----------|-------|------|
|          |       |      |

## Step 1. Display AMKFC2

| DATE ******                               | FILE CONVERSION                                                  | STATUS          | AMKFC2 | ** |
|-------------------------------------------|------------------------------------------------------------------|-----------------|--------|----|
| THE TASK YOU<br>RESTART CON<br>STEP 2. AF | I CHOSE IS TO<br>IVERSION OF APPLICATION FILES<br>PLICATION DATA |                 |        |    |
| IF YOU WANT                               | TO PERFORM THIS TASK, PRESS ENT                                  | ER.             |        |    |
|                                           |                                                                  |                 |        |    |
|                                           | F                                                                | 24 CANCEL CONVI | ERSION |    |
|                                           |                                                                  |                 |        |    |

Use this display to restart conversion of the application files.

To continue and restart conversion of your MAPICS application files, press **Enter**. Display AMKFC3 appears. Go to step 2.

| Contents | Index | Exit |
|----------|-------|------|
|          |       |      |

## Step 2. Display AMKFC3

| / | DATE ******* | FILE CONVERSION                      | STATUS | AMKFC3 | ** |               |
|---|--------------|--------------------------------------|--------|--------|----|---------------|
|   | APPLICATION  | CONVERSION VALIDATIONS TAKING PLACE. |        |        |    |               |
|   |              | PLEASE WAIT.                         |        |        |    |               |
|   |              |                                      |        |        |    |               |
|   |              |                                      |        |        |    |               |
|   |              |                                      |        |        |    |               |
|   |              |                                      |        |        |    |               |
|   |              |                                      |        |        |    | $\mathcal{I}$ |

This display tells you that the system is checking to make sure MAPICS files are ready to be converted.

If there are no errors found during File Conversion validations, display AMKFC5 appears. Go to step 3.

During File Conversion validations, an unconverted System Control (SYSCTL) file must exist in the File Conversion Work file Library. If the file is not in the library, display AMKFC8 appears. Correct these errors before continuing.

| Contents | Index  | Exit |
|----------|--------|------|
| Contents | IIIUEA |      |

### Step 3. Display AMKFC5

|                   | NAM<br>STA            | ie –<br>NTUS –       |                   |   |  |
|-------------------|-----------------------|----------------------|-------------------|---|--|
| FILE              | NOW BEING CONV        | /ERTED:<br>1E –      |                   |   |  |
| NEXT              | FILE TO CONVER<br>NAM | RT:<br>IE –          |                   |   |  |
|                   |                       | CONVERSIONS:         |                   |   |  |
| SUC               | CCESSFUL:<br>000      | UNSUCCESSFUL:<br>000 | REMAINING:<br>000 | - |  |
| RESTARTING APPLIC | CATION FILE CON       | IVERSION             |                   |   |  |
|                   |                       |                      |                   |   |  |

This display shows you the conversion status of the application files during the restart conversion process.

The master files selected for restart conversion are the files found in the File Conversion Work file library (AMCWRKy) during conversion of the SYSCTL file that have not been converted successfully.

At the restart of the conversion of each file, a message like the following appears: CONVERSION RESTARTED FOR - GLFORM. During conversion, display AMKFC5 shows you the following:

- · Name and status (successful or unsuccessful) of the last file converted
- File now being converted
- Next file to be converted
- · Number of successful, unsuccessful, and remaining file conversions

If the restart conversion process does not begin or cannot convert a file, the following messages may appear on display AMKFC5:

• If all MAPICS files have already been successfully converted, the message NO FILES SELECTED FOR CONVERSION appears.

Then the message RESTART APPLICATION FILE CONVERSION COMPLETED appears.

 If a file selected for conversion is not found in AMCWRKy, a message like the following appears: FILE - AMCWRKF/GLFORM - SELECTED BUT NOT FOUND TO CONVERT.

This message tells you that the file was deleted from AMCWRKy or has no member in AMCWRKy containing data to be converted. If the file should be

converted, you must restore that file on the system you are converting from and start file conversion again.

The conversion status of the file is updated to unsuccessful, and the next file to be converted is selected.

 If a file selected for conversion needs another file that is not found on the system, a message such as FILE - AMFLIBF/GLFORMH - NEEDED FOR CONVERSION BUT NOT FOUND appears.

This message tells you that a file required for conversion was either deleted or the file member removed from the MAPICS XA file library (AMFLIBy). You must recover your files from your latest backup and then start the conversion process again.

The conversion status is updated to unsuccessful, and the next file for conversion is selected.

When the restart file conversion is completed, the following message appears: RESTART APPLICATION FILE CONVERSION COMPLETED.

An audit trail of the restart application file conversion process is spooled for printing. Review the information to make sure that the correct number of records were converted. See page D-6 for a sample of this report.

| Contents | Index | Exit |
|----------|-------|------|
|          |       |      |

| Contents | Index | Exit |
|----------|-------|------|
| •••••••  |       |      |

## **Chapter 4. Print Conversion/Verification List**

You can use the File Conversion/Verification List (AMK32) report to verify the following:

- No MAPICS master files need to be reorganized.
- No data entry batches are open.
- The MAPICS applications installed on your system are those you want to convert and are those that are available as MAPICS/DB applications.

To print the File Conversion/Verification List report at any time during conversion, select option 2 on the MAPICS File Conversion menu (AMZM90) and press **Enter**. The File Conversion (Status) display (AMKFC2) appears. Go to step 1.

**Note:** A File Conversion/Verification List report is printed during the pre-conversion steps for each MAPICS system beginning on page 1-4. You must correct any errors shown on the report before saving your files for conversion to avoid restoring your files multiple times.

| ****            |                                                                                                    | ******                                                                                                    | **  |
|-----------------|----------------------------------------------------------------------------------------------------|----------------------------------------------------------------------------------------------------|-----|
|                 | MENU:                                                                                                    | AMZM90                                                                                                    |     |
| CR              | OSS APPLIC<br>MAPICS/DB                                                                                   | CATION SUPPORT<br>File Conversion                                                                                               |     |
|                 | 1 Restart Conv<br>2 Print Conver<br>3 Convert Offl<br>4 Reconvert Al<br>5 Restore MAPI<br>24 Return to Ma | version Application Files<br>rsion/Verification List<br>ine History Files<br>11 Files<br>CCS Files for Conversion<br>aster Menu |     |
| Enter number nn | Fc                                                                                                    | or another application or mer                                                                                                   | nu, |

| Contents Index Exit | Contents | Index | Exit |
|---------------------|----------|-------|------|
|---------------------|----------|-------|------|

## Step 1. Display AMKFC2

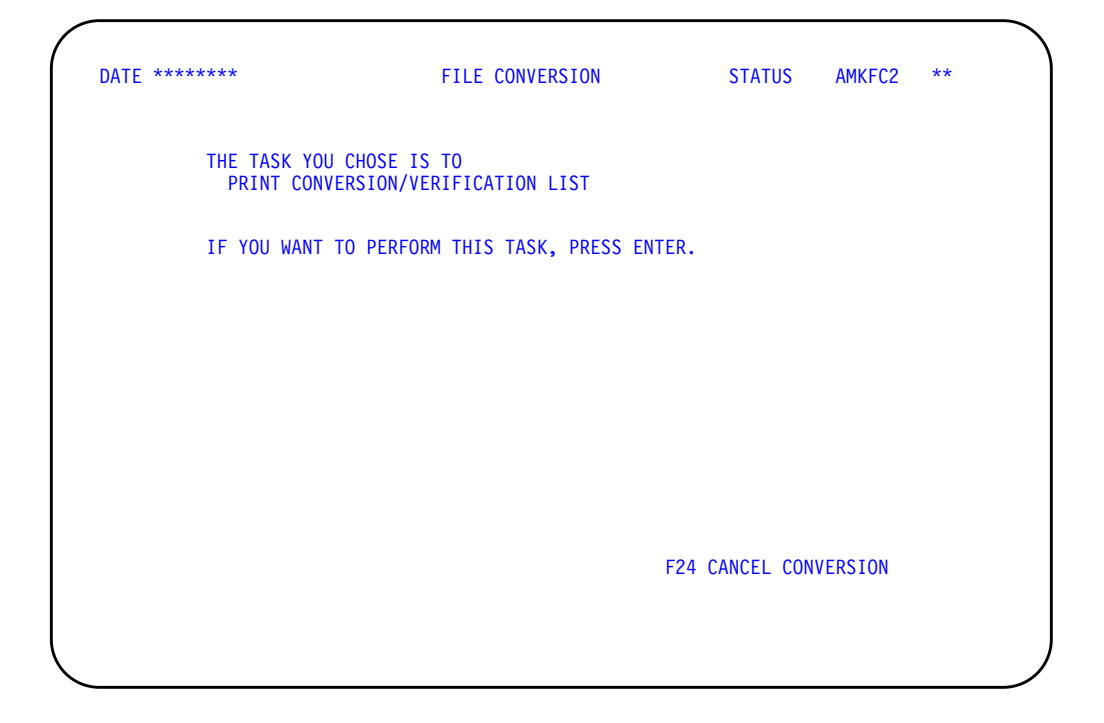

Use this display to print the File Conversion/Verification List.

To print the File Conversion/Verification List, press **Enter**. Display AMKFC3 appears. Go to step 2.

| Contents | Index | Exit |
|----------|-------|------|
|          |       |      |

## Step 2. Display AMKFC3

| ( | DATE ****** | FILE CONVERSION                | STATUS | AMKFC3 | ** |
|---|-------------|--------------------------------|--------|--------|----|
|   | PRINTING TH | E CONVERSION/VERIFICATION LIST |        |        |    |
|   |             | PLEASE WAIT.                   |        |        |    |
|   |             |                                |        |        |    |
|   |             |                                |        |        |    |
|   |             |                                |        |        |    |
|   |             |                                |        |        |    |
|   |             |                                |        |        |    |

This display tells you that the File Conversion/Verification List is being spooled for printing to the default printer you assigned.

When the report is printed, you return to the File Conversion menu (AMZM90).

| Contents | Index | Exit |
|----------|-------|------|
|          |       |      |

#### The following example shows a sample File Conversion/Verification List report.

DATE 11/25/\*\* TIME 9.57.58 FILE CONVERSION/VERIFICATION LIST AMK32 PAGE 1

| [1]<br>FILE<br>NAME                                                                                           | [2]<br>DESCRIPTION                                                                                                    | [3]<br>RECORD<br>COUNT                   | [4]<br>DELETED<br>RECORDS   | [5]<br>REORG<br>NEEDED            |  |  |  |
|----------------------------------------------------------------------------------------------------|----------------------------------------------------------------------------------------------------|------------------------------------------|-----------------------------|-----------------------------------|--|--|--|
| GELMAS<br>GLFORM<br>TEMGEN<br>CHECKB<br>OPNPAY<br>VENNAM                                                      | GENERAL LEDGER MASTER<br>GENERAL LEDGER FORMAT<br>TEMPORARY GENERAL LEDGER<br>AP CHECK RECONCILIATION<br>OPEN PAYABLES FILE<br>VENDOR MASTER                   | 730<br>258<br>653<br>131<br>450<br>122   | 1<br>0<br>39<br>100<br>0    | NO<br>NO<br>YES<br>YES<br>NO      |  |  |  |
| CHECKR<br>DISTRB<br>LABDIS<br>EMPDED<br>EMPSCL<br>EMPMAS                                                      | CHECK RECON (P/R)<br>DEDUCTION DISTRIBUTION<br>LABOR DISTRIBUTION FILE<br>EMPLOYEE MISC DEDUCTION<br>EMPLOYEE STATE COUNTY LOCAL<br>EMPLOYEE MASTER FILE       | 5<br>87<br>39<br>96<br>158<br>93         | 0<br>0<br>0<br>0<br>0       | NO<br>NO<br>NO<br>NO<br>NO        |  |  |  |
| TAXTBL<br>MUNION<br>TOTHRS<br>UNIMAS<br>CUSMAS<br>OPENAR<br>STATCM                                            | TAX TABLE FILE<br>MONTHLY UNION FILE<br>TOTAL HOURS FILE<br>UNION MASTER FILE<br>CUSTOMER MASTER FILE<br>OPEN RECEIVABLES DETAIL<br>FXTRACTED STATEMENT CUSMAS | 71<br>55<br>196<br>24<br>46<br>107<br>25 | 0<br>20<br>0<br>0<br>0<br>0 | NO<br>YES<br>NO<br>NO<br>NO<br>NO |  |  |  |
| STATCH<br>STATMT<br>CURHIS<br>[6]<br>YOU ARE                                                                  | EXTRACTED STATEMENT DETAIL<br>CURRENT HISTORY<br>REQUIRED TO PROCESS GELMAS BAT                                                                                | 1,431<br>10<br>TCHES                     | 0                           | NO<br>NO                          |  |  |  |
| YOU ARE                                                                                                    | REQUIRED TO PROCESS PAYWRK BAT<br>REQUIRED TO PROCESS WRKHRS BAT                                                                                               | rches<br>rches                           |                             |                                   |  |  |  |
| [7]<br>APPLICATIONS INSTALLED                                                                                 |                                                                                                    |                                          |                             |                                   |  |  |  |
| PAYROLL<br>ACCOUNTS PAYABLE<br>GENERAL LEDGER<br>ACCOUNTS RECEIVABLE<br>CROSS APPLICATION SUPPORT             |                                                                                                    |                                          |                             |                                   |  |  |  |
| [8]<br>RERUN THIS REPORT AFTER BATCHES HAVE BEEN PROCESSED<br>[9]<br>003 FILES NEED TO BE REORGANIZED<br>[10] |                                                                                                    |                                          |                             |                                   |  |  |  |
| *** END OF REPORT ***                                                                                         |                                                                                                    |                                          |                             |                                   |  |  |  |

The report shows the following about the MAPICS files in the File Conversion Work file library (AMCWRKy):

- **1** The six-character name of the file.
- 2 A description of the file or a message if the file does not have a CD record in SYSCTL.
- 3 The number of records in the file. You can compare this number with the number of file records shown on the application file conversion audit trail.
- 4 The number of records deleted from the file.
- **5** Whether the file needs to be reorganized.
- 6 Error messages.

- 7 Applications whose files you are converting as indicated in the SYSCTL file. These applications must correspond to the installed MAPICS/DB applications.
- 8 A message occurs only if open batches are found.
- **9** The number of files to reorganize, if any.
- **10** A message occurs if any files need reorganization.

**Note:** If the System Control (SYSCTL)) file does not exist in AMCWRKy, a message is printed on the report and you do not get a list of the applications that need to be installed or files that need to be reorganized. However, you will get the open batch information, if possible.

You must correct all errors shown on report AMK32 on your current system before you can convert MAPICS files to MAPICS/DB files.

For files that need to be reorganized, select the reorganization option on the Cross Application Support menu for your previous system and choose those files that require reorganization. After the files are reorganized, you must save the files again to tape or diskette, then restore them on the system containing the MAPICS XA applications. Once you restore the files, you can complete file conversion by selecting option 6 on menu AMZM00 again.

Some application files can only be reorganized by performing an application function, such as month-end closing, instead of using a menu option. Refer to your application user's guide for instructions on how to process files that are reorganized during an application function.

| Contents | Index | Exit |
|----------|-------|------|
|          |       |      |

| Contents | Index | Exit |
|----------|-------|------|
|----------|-------|------|

# Chapter 5. Convert Offline History Files

To convert your offline history files to MAPICS/DB offline history files, select option 3 on the Cross Application Support MAPICS File Conversion menu (AMZM90) and press **Enter**. The File Conversion (Status) display (AMKFC2) appears. Go to step 1.

| ****            |                             | ********                                                                                                    | ** |
|-----------------|-----------------------------|----------------------------------------------------------------------------------------------------|----|
|                 |                             | MENU: AMZM90                                                                                                    |    |
| C               | CROSS                       | A P P L I C A T I O N S U P P O R T<br>MAPICS/DB File Conversion                                                                                                    |    |
|                 | 1<br>2<br>3<br>4<br>5<br>24 | Restart Conversion Application Files<br>Print Conversion/Verification List<br>Convert Offline History Files<br>Reconvert All Files<br>Restore MAPICS Files for Conversion<br>Return to Master Menu |    |
| Enter number nn |                             | For another application or menu,<br>Enter program or menu name aaaaA6                                                                                                    |    |
|                 |                             |                                                                                                    |    |

## Step 1. Display AMKFC2

| DATE ******                | FILE CONVERSION                    | STATUS        | AMKFC2  | ** |  |
|----------------------------|------------------------------------|---------------|---------|----|--|
| THE TASK YOU<br>CONVERT OF | CHOSE IS TO<br>FLINE HISTORY FILES |               |         |    |  |
| IF YOU WANT                | TO PERFORM THIS TASK, PRESS Enter  | r.            |         |    |  |
|                            |                                    |               |         |    |  |
|                            |                                    |               |         |    |  |
|                            |                                    |               |         |    |  |
|                            | F                                  | 24 CANCEL COM | VERSION |    |  |
|                            |                                    |               |         |    |  |

| Contents | Index | Exit |
|----------|-------|------|
|          |       |      |

Use this display to convert MAPICS offline history files.

To continue the conversion of your offline history files, press **Enter**. Display AMKFC6 appears. Go to step 2.

## Step 2. Display AMKFC6

| DATE ******             | FILE CONVERSION                                             | 5      | SELECT     | AMKFC6  | ** |
|-------------------------|-------------------------------------------------------------|--------|------------|---------|----|
| YOU CHOSI               | E TO CONVERT OFFLINE HISTORY                                | FILES. |            |         |    |
| DO YOU W                | ANT TO CONVERT FILES FOR:                                   |        |            |         |    |
| 1 GEN<br>2 INV<br>3 FOR | ERAL LEDGER<br>ENTORY MANAGEMENT<br>ECASTING DEMAND HISTORY |        |            |         |    |
| Enter SE                | LECTION n                                                   |        |            |         |    |
|                         |                                                             |        |            |         |    |
|                         |                                                             |        |            |         |    |
|                         |                                                             | F24 (  | CANCEL CON | VERSION |    |
|                         |                                                             |        |            |         |    |
|                         |                                                             |        |            |         |    |
|                         |                                                             |        |            |         |    |

Use this display to select the application for the offline history files you want to convert.

Do the following:

- In the **ENTER SELECTION** field, type in the number for the application for which you want to convert offline history files.
- To continue converting your offline history files after your selection, press **Enter**. Display AMKFC7 appears. Go to step 3.

| Contents | Index | Exit |
|----------|-------|------|
|          |       |      |

### Step 3. Display AMKFC7

| DATE ******                                                   | FILE CONVERSION                                                                                                  | SELECT                     | AMKFC7                    | ** |
|---------------------------------------------------------------|----------------------------------------------------------------------------------------------------|----------------------------|---------------------------|----|
| YOU CHOSE                                                     | E TO CONVERT OFFLINE HISTO                                                                                       | RY FILES FOR               |                           |    |
| Enter THE                                                     | FOLLOWING:                                                                                                    |                            |                           |    |
| NAME OF                                                       | THE FILE TO CONVERT                                                                                              | aaaaaaA10                  |                           |    |
| DEVICE                                                        | NAME                                                                                                    | aaaaaaA10                  |                           |    |
| OFFLINE<br>1 = /<br>2 = /<br>3 = 5<br>4 = 5<br>5 = 5<br>6 = 5 | E MEDIA TYPE <1-6><br>AS/400 DISKETTE<br>AS/400 TAPE<br>5/38 DISKETTE<br>5/38 TAPE<br>5/36 DISKETTE<br>5/36 TAPE | N                          |                           |    |
|                                                               |                                                                                                    | F19 SELECT A<br>F24 CANCEL | APPLICATION<br>CONVERSION |    |
|                                                               |                                                                                                    |                            |                           |    |

Use this display to continue converting your offline history files.

Do the following:

- Enter the following information to convert your offline history files:
  - 1. **NAME OF THE FILE TO CONVERT**: Type in the name of the offline history file you want to convert.
  - 2. **DEVICE NAME**: Type in the name of the offline media device that you want to use.
  - 3. **OFFLINE MEDIA TYPE <1-6>**: Type in the number for the offline media that currently contains your unconverted offline history file.

The converted offline history files can only be saved to tape. Diskette offline history files are not supported for MAPICS XA.

• Press **Enter** to validate your entries. The device name and tape are validated and allocated to the task, if they are available on your system.

**Note:** If the device name you selected is correct for your system but cannot be allocated, a message will appear on the display.

- To select another application, use **F19** to return to display AMKFC6.
- Go to step 4.

| Contents | Index | Exit |
|----------|-------|------|
|          |       |      |

#### Step 4. Display AMKFC3

| DATE ******  | FILE CONVERSION          | STATUS | AMKFC3 | ** |
|--------------|--------------------------|--------|--------|----|
| RESTORING TH | HE OFFLINE HISTORY FILE. |        |        |    |
|              | PLEASE WAIT.             |        |        |    |
|              |                          |        |        |    |
|              |                          |        |        |    |
|              |                          |        |        |    |
|              |                          |        |        |    |
| <            |                          |        |        |    |

This display shows messages while the restore and conversion functions are running.

If you selected diskette or tape to restore your offline history files, the appropriate offline media display will appear. During the restore function, the following message appears: RESTORING THE OFFLINE HISTORY FILE. PLEASE WAIT.

When the offline history file is restored, the following message appears: CONVERTING THE OFFLINE HISTORY FILE. PLEASE WAIT.

When you have completed converting the offline history file, the Save History File to Tape (Options) display (AXZSH1) appears so that you can save the offline history file to tape. Type the name of the tape device to save the offline history file that has been converted. You may also initialize the tape, if needed.

If you want to cancel conversion of your offline history files from any of the offline media displays, you will return to display AMKFC7. The offline history file you were converting will not be saved.

While your offline history file is being saved to tape, the following message appears: SAVING THE OFFLINE HISTORY FILE. PLEASE WAIT.

**Note:** For System/36 General Ledger offline history file conversion, the M. prefix is dropped during the saving of the file to tape.

Go to step 5.

| Contents | Index | Exit |
|----------|-------|------|
|          |       |      |

## Step 5. Display AMKFC7

When the offline history file has been saved to tape, display AMKFC7 appears again.

You can convert other offline history files, select a different application (if available), or use **F24** to cancel conversion and return to the File Conversion menu (AMZM90).

An audit trail of the offline history conversion is spooled for printing. Review the information to be sure the correct number of records were converted. See page D-7 for a sample of this report.

An error file may be created in the MAPICS/DB file library. Keep this file until your MAPICS/DB applications are running correctly and then delete it.

| Contents | Index | Exit |
|----------|-------|------|
|          |       |      |
| Contents   | Index | Exit |
|------------|-------|------|
| 0011101110 | шаох  |      |

## Chapter 6. Reconvert All Files

To reconvert all of your MAPICS files including the System Control (SYSCTL) file to MAPICS/DB files, select option on the Cross Application Support MAPICS File Conversion menu (AMZM90) and press **Enter**. The File Conversion (Status) display (AMKFC2) appears. Go to step 1.

**Note:** To keep any changes made to the MAPICS files since you last saved and restored them, save the files and restore them to the AMCWRKy library again before choosing option 4, Reconvert All Files.

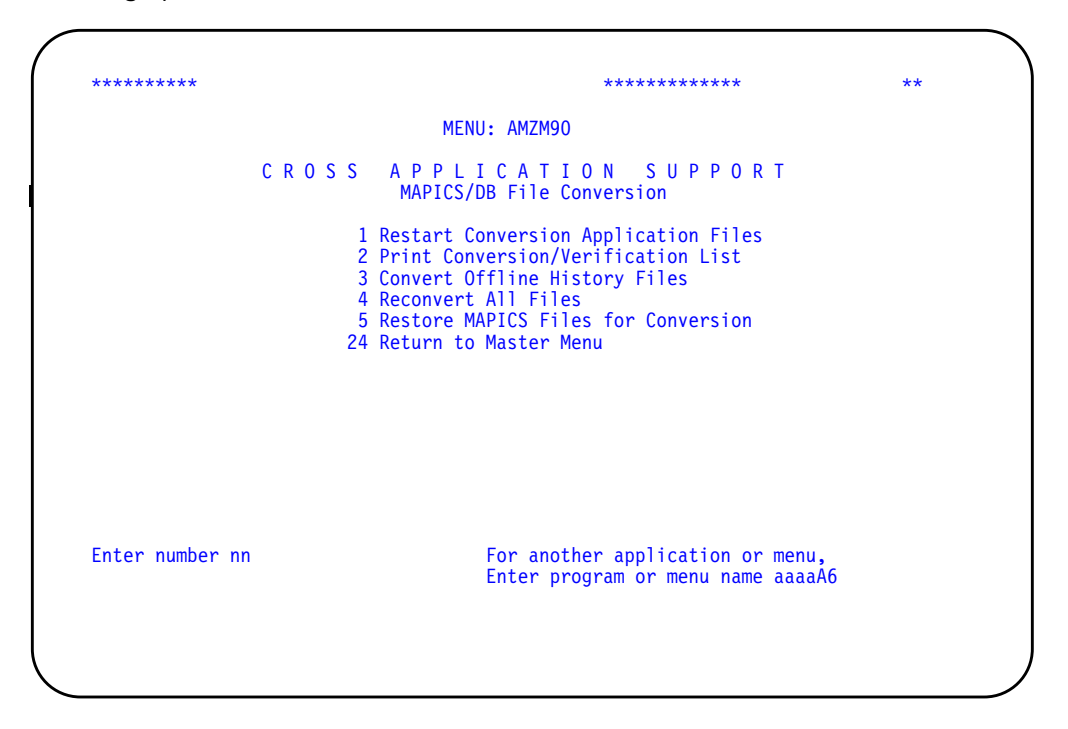

During reconversion, the system uses the MAPICS/DB SYSCTL file created during the file conversion process described in Chapter 2 "Run file conversion during Install/Tailor Applications".

Caution: Be sure the MAPICS/DB SYSCTL file is in the MAPICS/DB file library (AMBLIBy). Otherwise, unpredictable results may occur. Also, be sure that all of the MAPICS/DB files that you want to reconvert are in AMFLIBy.

| Contents | Index | Exit |
|----------|-------|------|
|----------|-------|------|

## Step 1. Display AMKFC2

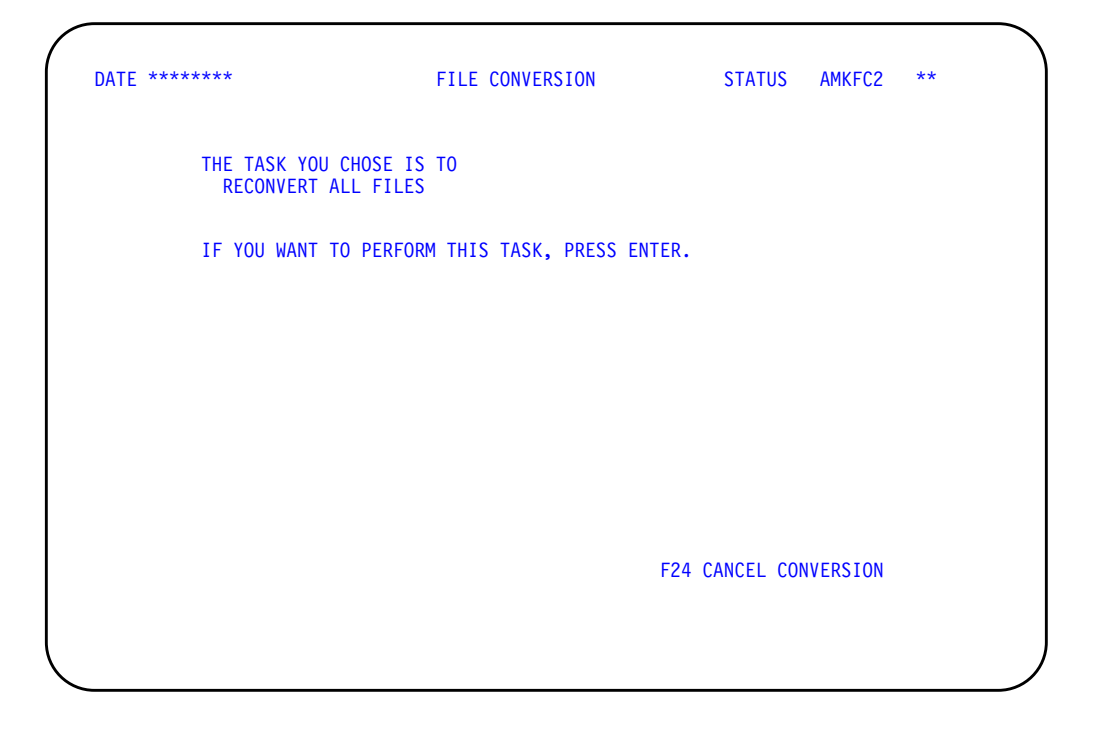

Use this display to reconvert all of your MAPICS files, including the System Control (SYSCTL) file.

To continue with the reconversion of your MAPICS files, press **Enter**. Display AMKFC3 appears. Go to step 2.

| Contents | Index | Exit |
|----------|-------|------|
|          |       |      |

### Step 2. Display AMKFC3

| DATE ******       | FILE CONVERSION            | STATUS | AMKFC3 | ** |
|-------------------|----------------------------|--------|--------|----|
| SYSCTL CONVERSION | N VALIDATION TAKING PLACE. |        |        |    |
|                   | PLEASE WAIT.               |        |        |    |
|                   |                            |        |        |    |
|                   |                            |        |        |    |
|                   |                            |        |        |    |
|                   |                            |        |        |    |
|                   |                            |        |        |    |

This display appears while validations are taking place.

When this display appears, the following items are checked:

- An unconverted MAPICS System Control (SYSCTL) file must exist in the File Conversion Work file library.
- The master files are checked for the reorganization status.
- The transaction files are checked for open batches.
- The applications you installed previously must be the same as those you selected during Install/Tailor Applications.

Do one of the following:

• If errors occur during validation, display AMKFC8 appears. This display shows you the errors found during validation.

The File Conversion/Verification List report is spooled for printing. Using the information on the report, you must correct the errors before you can continue file conversion.

Press **Enter**. File conversion is canceled, and the MAPICS File Conversion menu (AMZM90) appears.

• If no errors occur, display AMKFC4 appears. Go to step 3.

| Contents | Index  | Fxit |
|----------|--------|------|
| Contents | IIIUEX |      |

## Step 3. Display AMKFC4

| DATE *******               | FILE CONVERSION                                                                                   | SELECT        | AMKFC4   | ** |
|----------------------------|---------------------------------------------------------------------------------------------------|---------------|----------|----|
| YOU                        | CHOSE TO CONVERT MAPICS APPLICATIO                                                                | ON FILES.     |          |    |
| DO Y                       | OU WANT TO CONVERT FILES FROM:                                                                    |               |          |    |
| 1<br>2<br>3<br>4<br>5<br>6 | AS/400 MAPICS II<br>S/38 MAPICS<br>S/38 MAPICS II<br>S/36 MAPICS<br>S/36 MAPICS II<br>S/34 MAPICS |               |          |    |
| ENTE                       | R SELECTION n                                                                                     |               |          |    |
|                            |                                                                                                   |               |          |    |
|                            |                                                                                                   | F24 CANCEL CO | NVERSION |    |
|                            |                                                                                                   |               |          |    |

Use this display to select the system from which you want to convert files.

**Note:** Be sure you type the correct file conversion path before you press **Enter**.

In the **ENTER SELECTION** field, type in the number for the type of MAPICS files that you want to convert. Press **Enter**. Display AMKFC3 appears. Go to step 4.

| Contents | Index | Exit |
|----------|-------|------|
|          |       |      |

#### Step 4. Display AMKFC3

| DATE ******   | FILE CONVERSION        | STATUS | AMKFC3 | ** |
|---------------|------------------------|--------|--------|----|
| CONVERTING TH | E SYSTEM CONTROL FILE. |        |        |    |
|               | PLEASE WAIT.           |        |        |    |
|               |                        |        |        |    |
|               |                        |        |        |    |
|               |                        |        |        |    |
|               |                        |        |        |    |
| <             |                        |        |        |    |

This display tells you that the SYSCTL file is now being converted.

When you complete the SYSCTL conversion, display AMKFC3 appears again with the message: SYSTEM CONTROL FILE HAS BEEN CONVERTED.

An audit trail of the SYSCTL file conversion is spooled for printing. Review the information to make sure that the correct number of records were converted. See page D-3 for a sample of this report.

An error SYSCTL (ERSYSCTL) file has been created in your MAPICS/DB file library (AMFLIBy). Keep this file until your MAPICS/DB applications are running correctly and then delete it.

When the SYSCTL conversion is complete, display AMKFC3 appears with the following message telling you that the system is checking that the MAPICS files are ready to be converted: APPLICATION CONVERSION VALIDATIONS TAKING PLACE. PLEASE WAIT.

During the validations, the system checks to be sure that a converted SYSCTL file exists in the MAPICS/DB file library (AMFLIBy).

- If errors occur during the validations, display AMKFC8 appears. Press Enter. File Conversion is canceled, and the File Conversion menu (AMZM90) appears.
- If no errors occur during the validations, display AMKFC5 appears. Go to step 5.

| Contents | Index  | Fxit |
|----------|--------|------|
| Contents | IIIUEX |      |

#### Step 5. Display AMKFC5

| LAST FI             | LE CONVERTED:<br>NAME –<br>STATUS – |                   |   |  |
|---------------------|-------------------------------------|-------------------|---|--|
| FILE NO             | W BEING CONVERTED:<br>NAME -        |                   |   |  |
| NEXT FI             | LE TO CONVERT:<br>NAME -            |                   |   |  |
|                     | CONVERSIONS:                        |                   |   |  |
| SUCCE:<br>00        | SSFUL: UNSUCCESSFUL:<br>D 000       | REMAINING:<br>000 | - |  |
| STARTING APPLICATIO | N FILE CONVERSION                   |                   |   |  |
|                     |                                     |                   |   |  |
|                     |                                     |                   |   |  |

This display shows the status of your files during reconversion.

The master files selected for reconversion are the files found in the File Conversion Work file library (AMCWRKy) during SYSCTL file conversion that have not been converted successfully.

At the start of the conversion of each file, a message like the following appears: CONVERSION STARTED FOR - GLFORM. During conversion, display AMKFC5 shows you the following:

- Name and status (successful or unsuccessful) of the last file converted
- File now being converted
- Next file to be converted
- Number of successful, unsuccessful, and remaining file conversions

If the conversion process does not begin or cannot continue, the following messages may appear on display AMKFC5:

• If all MAPICS files have already been successfully converted, the message NO FILES SELECTED FOR CONVERSION appears.

Then the message APPLICATION FILE CONVERSION COMPLETED appears.

 If a file selected for conversion is not found in AMCWRKy, a message like the following appears: FILE - AMCWRKF/GLFORM - SELECTED BUT NOT FOUND TO CONVERT.

This message tells you that the file was deleted from AMCWRKy or has no member in AMCWRKy containing data to be converted. If the file should be converted, you must restore that file on the system you are converting from and start file conversion again. The conversion status of the file is updated to unsuccessful, and the next file to be converted is selected.

 If a file selected for conversion needs another file that is not found on the system, a message such as FILE - AMFLIBF/GLFORMH - NEEDED FOR CONVERSION BUT NOT FOUND appears.

This message tells you that a file required for conversion was either deleted or the file member removed from the MAPICS/DB file library (AMFLIBy). You must recover your files from your latest backup and then start the conversion process again.

The conversion status of the file is updated to unsuccessful, and the next file for conversion is selected.

When the restart file conversion is completed, the following message appears: APPLICATION FILE CONVERSION COMPLETED.

An audit trail of the application file conversion process is spooled for printing. Review the information to make sure that the correct number of records were converted. See page D-4 for a sample of this report.

#### Step 6. Display AMKFCE

| DATE ***** | * FILE CONVERSION                                                             | STATUS     | AMKFCE | ** |
|------------|-------------------------------------------------------------------------------|------------|--------|----|
| ļ          | TA ENTERED IN THE MAPICS/DB DATA ENT<br>THIS ENVIRONMENT IS NOW BEING CLEAR   | TRY FILES  |        |    |
| -          | IIS IS TO ENSURE THAT THE NEWLY CONVEF<br>RE NOT CHANGED WITH INCORRECT DATA. | RTED FILES |        |    |
|            |                                                                               |            |        |    |
|            |                                                                               |            |        |    |
|            |                                                                               |            |        |    |
|            |                                                                               |            |        |    |
|            |                                                                               |            |        |    |

This display tells you that all data in data entry batches for the MAPICS/DB environment you are converting is being cleared.

This data is cleared from the data entry batches to ensure that your reconverted files are not updated with information meant to update records in the previous master files.

During the conversion process:

| Contents index Exit | Contents | Index | Exit |
|---------------------|----------|-------|------|
|---------------------|----------|-------|------|

- All records and members are cleared from data entry files.
- Conversion processing resets data entry files to their original status at the end of the application installation.

## Chapter 7. Restore MAPICS Files for Conversion

You can restore your saved MAPICS files to the File Conversion Work file library (AMCWRKy) before or during file conversion. To restore the files before conversion, you must have completed Initial Application Installation as described in the *CAS User's Guide*. You then select option 5 on the Cross Application Support MAPICS File Conversion menu (AMZM90). When you choose that option, the File Conversion (Status) display (AMKFC2) appears. Go to step 1 in this chapter.

To restore your MAPICS files during conversion, see "Run file conversion during Install/Tailor Applications" on page 2-1.

If you are converting from an Australian, Canadian, or United Kingdom version of MAPICS or MAPICS II, you must create a data area before you begin the steps in this chapter. For more information, see Appendix F, "Special considerations for converting MAPICS applications" on page F-1.

| *****           |                                                                                                    | *********                                                                                                    | **        |
|-----------------|----------------------------------------------------------------------------------------------------|----------------------------------------------------------------------------------------------------|-----------|
|                 | MENU                                                                                                | : AMZM90                                                                                                    |           |
| CR              | OSS APPLI<br>MAPICS/DE                                                                              | CATION SUPPORT<br>BFile Conversion                                                                                                    |           |
|                 | 1 Restart Cor<br>2 Print Conve<br>3 Convert Off<br>4 Reconvert /<br>5 Restore MAF<br>24 Return to M | nversion Application Files<br>ersion/Verification List<br>fline History Files<br>All Files<br>PICS Files for Conversion<br>Master Menu |           |
| Enter number nn | ļ                                                                                                   | For another application or menu<br>enter program or menu name aaaa                                                                     | ı,<br>aA6 |
|                 |                                                                                                    |                                                                                                    |           |

We suggest the following before you begin restoring your files:

- Know the name of the device from which to restore your files.
- Use a workstation close to the diskette or tape device you are going to use.
- Know how to respond to the system messages associated with the media you use to restore your files.
- · Know the printer location and how to display your printed output.

**Note:** The restore and rename functions only process those MAPICS files necessary and available for conversion.

| Contents | Index | Exit |
|----------|-------|------|
|          |       |      |

## Step 1. Display AMKFC2

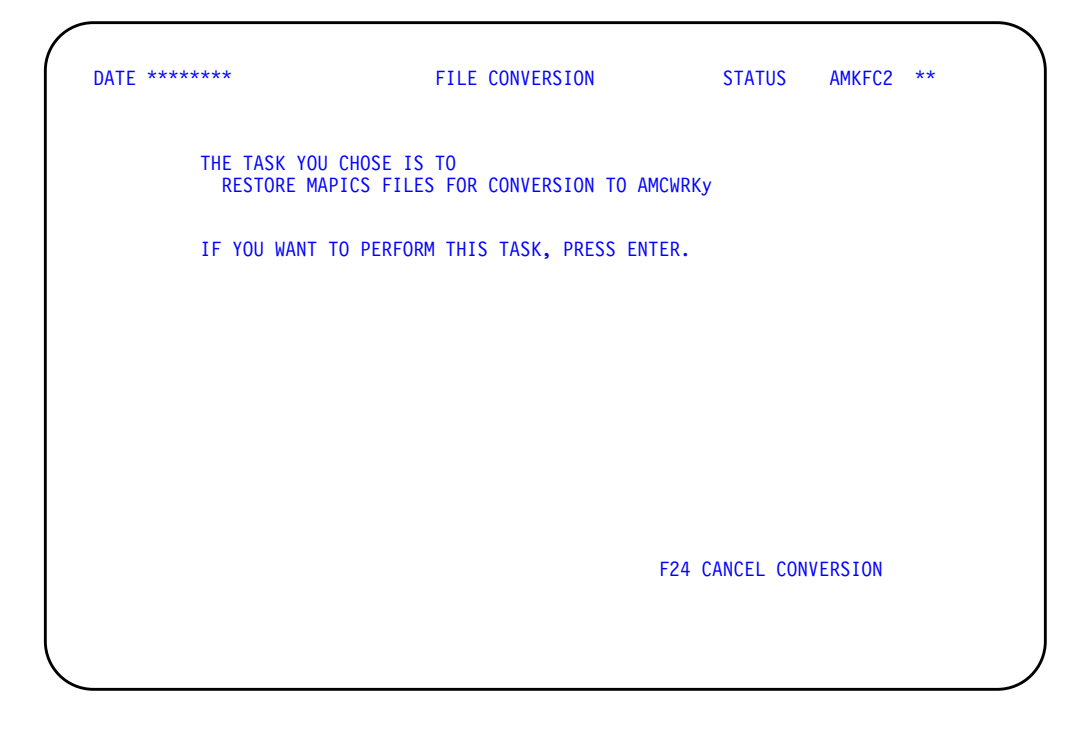

Use this display to begin restoring your MAPICS files for conversion. The library in which your MAPICS files will be restored appears on the display.

To continue restoring your MAPICS files, press **Enter**. Display AMKFC1 appears. Go to step 2.

| Contents | Index | Exit |
|----------|-------|------|
|          |       |      |

### Step 2. Display AMKFC1

| DATE ******                                                            | FILE CONVERSION                                                                                                    | SELECT                         | AMKFC1     | ** |
|------------------------------------------------------------------------|----------------------------------------------------------------------------------------------------|--------------------------------|------------|----|
| YOU CHOSE TO                                                           | ) RESTORE MAPICS FILES FOR                                                                                                    | CONVERSION                     |            |    |
| ENTER THE FO                                                           | DLLOWING TO RESTORE MAPICS                                                                                                    | FILES TO AMCWRKy               | /          |    |
| DEVICE NAM                                                             | 1E                                                                                                    | aaaaaaA10                      |            |    |
| RESTORE TY<br>1 = S/38<br>2 = S/38<br>3 = S/34<br>4 = S/34<br>5 = AS/4 | /PE <1-5><br>, AS/400 DISKETTE<br>3, AS/400 TAPE<br>4, S/36, 5363/5364 DISKETT<br>4, S/36, 5363/5364 TAPE<br>400 COPY MAPICS II FILES T | N<br>E<br>O AMCWRK             |            |    |
|                                                                        |                                                                                                    | F15 BYPASS AL<br>F24 CANCEL CC | L RESTORES |    |
|                                                                        |                                                                                                    |                                |            |    |
|                                                                        |                                                                                                    |                                |            |    |

Use this display to select the device name and restore type to restore your MAPICS files.

- To restore your MAPICS files, do the following:
  - 1. In the **DEVICE NAME** field, type in the name of the device you want to use. A device name is not required if you select restore type 5.
  - 2. In the *RESTORE TYPE* field, type in the number for the restore type to use. Press Enter. The displays that appear tell you the steps you follow to restore your files:
    - If you select restore types 1–4, display AMKFCA appears. Go to step 3.
    - If you select restore type 5, display AMKFCD appears. Go to step 4.
- To bypass restoring your MAPICS files, use F15. This step allows the independent use of the rename function for your MAPICS files. Display AMKFC3 appears. Go to step 5.

| Contonte | Indox  | Evit |
|----------|--------|------|
| Contents | IIIUCA |      |

## Step 3. Display AMKFCA

| DATE ****** | FILE CONVERSION             | ENTRY              | AMKFCA ** |  |
|-------------|-----------------------------|--------------------|-----------|--|
| INSERT FIRS | T DISKETTE CONTAINING FILES | TO RESTORE ON DEVI | CE        |  |
|             | QDKT81                      |                    |           |  |
|             | THEN                        |                    |           |  |
|             | PRESS ENTER                 |                    |           |  |
|             |                             |                    |           |  |
|             |                             |                    |           |  |
|             |                             |                    |           |  |
|             |                             |                    |           |  |
|             |                             |                    |           |  |
|             |                             | F19 RETURN TO SI   | LECT      |  |
|             |                             | F24 CANCEL CONVI   | -K210N    |  |
|             |                             |                    |           |  |
|             |                             |                    |           |  |

This display appears if you selected restore types 1–4.

If you selected restore types 1–4 on display AMKFC1, the File Conversion (Entry) display (AMKFCA) prompts you to insert the first diskette or load the first tape containing your MAPICS files to restore for conversion.

- Insert a diskette or tape and press **Enter**. Display AMKFC3 appears. Go to step 5.
- To return to display AMKFC1, use F19. Go to step 2.

| Contents | Index  | Evit |
|----------|--------|------|
| Contents | IIIUCA |      |

## Step 4. Display AMKFCD

| DATE ****** | FILE CONVERSION                  | ENTRY                | AMKFCD | ** |
|-------------|----------------------------------|----------------------|--------|----|
| YOU CHOSE ( | COPY MAPICS FILES TO:            | AMCWRKy              |        |    |
| ENTER THE F | FOLLOWING:                       |                      |        |    |
| LIBRARY NAM | E CONTAINING MASTER FILES:       | aaaaaaA10            |        |    |
| LIBRARY NAM | ME CONTAINING TRANSACTION FILES: | aaaaaaA10            |        |    |
|             | THEN                             |                      |        |    |
| F           | PRESS ENTER                      |                      |        |    |
|             |                                  |                      |        |    |
|             |                                  |                      |        |    |
|             | 1                                | -<br>19 RETURN TO SE | ELECT  |    |
|             | F                                | F24 CANCEL CONVE     | RSION  |    |
|             |                                  |                      |        |    |
|             |                                  |                      |        |    |

This display appears if you selected restore type 5.

If you selected restore type 5 on display AMKFC1, display AMKFCD prompts you to enter the library names containing your AS/400 MAPICS II files to copy to the File Conversion Work file library.

- Enter the names of the libraries containing the master files and transaction files to be copied, and press **Enter**. Display AMKFC3 appears. Go to step 5.
- To return to display AMKFC1, use F19. Go to step 2.

| 0        | la dese | market ( |
|----------|---------|----------|
| Contents | Index   | EXIT     |

#### Step 5. Display AMKFC3

| DATE ******   | FILE CONVERSION           | STATUS | AMKFC3 | ** |
|---------------|---------------------------|--------|--------|----|
| RESTORING MAP | ICS FILES FOR CONVERSION. |        |        |    |
|               | PLEASE WAIT.              |        |        |    |
|               |                           |        |        |    |
|               |                           |        |        |    |
|               |                           |        |        |    |
|               |                           |        |        |    |
|               |                           |        |        |    |

This display tells you that the automatic restore of your MAPICS files is taking place.

The restore MAPICS files for conversion function starts the automatic restore of the files from the device and restore type selected on display AMKFC1. The MAPICS file being restored is shown on the display. The display appears again each time the restore or copy of a selected MAPICS file is started.

Depending on the restore type you selected, the following appears:

- If you selected restore types 1–4 on display AMKFC1, the control file is restored to the system. If the control file indicates files are to be restored, the restoring message appears. If the control file is successfully restored and there are no files to restore, the renaming function begins.
- If you selected restore type 5 on display AMKFC1, the libraries selected on display AMKFCD are checked for selected MAPICS files to be copied to the File Conversion Work file library. If files to be copied are found, the restoring message appears. If there are no files to copy, the renaming function begins.

If errors occur, system messages may appear. Answer the messages appropriately. Display AMKFCC will eventually appear. Go to step 6.

If a MAPICS file did not restore successfully, display AMKFCC appears. Go to step 6.

If display AMKFCA appears, insert the next diskette or load the next tape containing your MAPICS files to restore for conversion. Press **Enter**. The MAPICS restore function continues where it left off. If a message appears on QSYSOPR, insert the next diskette or load the next tape containing your MAPICS files to restore for conversion. Type **G** and press **Enter**. The restore continues where it left off.

When all of your MAPICS files have been restored for conversion, display AMKFC3 appears with the message: RENAMING MAPICS FILES AND MEMBERS.

This message tells you that the rename task has begun. The rename task begins automatically. The File Conversion Work file library is checked for each M. (master file name) file. If the file exists, it is renamed to the master file name without the M. prefix. The member name is then checked and renamed, if different than the master file name. Each L. (transaction file name) is checked and renamed, if necessary.

Note: The M. and L. prefixes do not exist in MAPICS/DB.

When all MAPICS files and members have been renamed, the following message appears: RESTORE OF MAPICS FILES FOR CONVERSION COMPLETED.

| Contonte | Indox  | Evit |
|----------|--------|------|
| Contents | IIIUCA |      |

#### Step 6. Display AMKFCC

| DATE ******  | FILE CONVERSION               | ENTRY                                                 | AMKFCC **                  |
|--------------|-------------------------------|-------------------------------------------------------|----------------------------|
| AN ERROR OCC | JRRED DURING THE AUTOMATIC RE | STORE OF FILES                                        |                            |
| THE RESTORE  | OF THE FOLLOWING FILE FAILED: |                                                       |                            |
|              | RSTLST                        |                                                       |                            |
| THE AUTOMATI | C RESTORE CANNOT CONTINUE.    |                                                       |                            |
| TO CONTINUE  | AND RESTORE FILES SELECTIVELY | (                                                     |                            |
|              | PRESS ENTER                   |                                                       |                            |
|              |                               |                                                       |                            |
|              |                               | F17 SELECTIVE R<br>F19 RETURN TO S<br>F24 CANCEL CONV | ESTORES<br>ELECT<br>ERSION |
|              |                               |                                                       |                            |
|              |                               |                                                       |                            |

This display appears when either of the following errors occur:

- The control file needed to perform the automatic restore of the MAPICS files is not found on the device and media selected. The control MAPICS file's name is RSTLST, and it is saved as the first file on the first diskette or tape volume during the save function.
- The restore of the MAPICS file indicated on display AMKFC3 did not restore successfully. You will be allowed to bypass that file and start the restore of the next file in restore order.

- If the automatic restore cannot continue and you selected restore type 1 or 2 on display AMKFC1, display AMKFCB appears when you press **Enter**. Go to step 7.
- If the automatic restore cannot continue and you selected restore type 3 or 4 on display AMKFC1, display AMKFC9 appears when you press **Enter**. Go to step 8.
- If the automatic restore can continue, the file name on the display is bypassed and the restore of the next MAPICS file in restore order is started when you press Enter. Display AMKFC3 appears showing next file in the restore order. If the MAPICS file indicated on the display is the last to automatically restore, display AMKFC3 appears with the message: RENAMING MAPICS FILES AND MEMBERS. PLEASE WAIT. Go to step 5.
- To bypass the automatic restore of any remaining files, use **F17**. Display AMKFC9 appears. Go to step 8.
- To return to display AMKFC1, use F19.

| Contents | Index | Exit |
|----------|-------|------|
| oomento  | шасх  |      |

## Step 7. Display AMKFCB

| DATE ******                                                | FILE CONVERSION                                                                                              | ENTRY                                                    | AMKFCB **            |
|------------------------------------------------------------|----------------------------------------------------------------------------------------------------|----------------------------------------------------------|----------------------|
| THE AUTOMATIC RES                                          | FORE OF YOUR MAPICS FILES FOR C                                                                              | CONVERSION FAILED                                        |                      |
| TO CONTINUE AND R<br>THAT THE FILES WE<br>MAPICS FILES FOR | ESTORE MAPICS FILES SELECTIVELY<br>RE SAVED FROM MUST BE KNOWN. I<br>CONVERSION FUNCTION, THE SAVED<br>QTEMP | , THE LIBRARY NA<br>F YOU USED THE S<br>LIBRARY NAMES AR | MES<br>AVE<br>E BOTH |
| IF YOU DID NOT US<br>ENTER THE LIBRARY                     | E THE SAVE MAPICS FILES FOR CON<br>NAMES THAT YOU SAVED YOUR MAPI                                            | VERSION FUNCTION<br>CS FILES FROM:                       |                      |
| LIBRARY NAM                                                | E CONTAINING MASTER FILES:                                                                                   | aaaaaaA10                                                |                      |
| LIBRARY NAM                                                | CONTAINING TRANSACTION FILES:                                                                                | aaaaaaA10                                                |                      |
| PRE                                                        | THEN<br>SS ENTER                                                                                             |                                                          |                      |
|                                                            |                                                                                                    | F19 RETURN TO SE<br>F24 CANCEL CONVE                     | LECT<br>RSION        |
|                                                            |                                                                                                    |                                                          |                      |
|                                                            |                                                                                                    |                                                          |                      |

This display appears when you selected restore type 1 or 2 on display AMKFC1 and the automatic restore failed. This display prompts you to type in the names of the libraries from which the MAPICS files were saved.

- To continue and restore as many MAPICS files as possible, type in the names of the libraries from which the MAPICS files were saved and press **Enter**. Display AMKFC9 appears. Go to step 8.
- To return to display AMKFC1, use F19.

| Contents | Index | Exit |
|----------|-------|------|

#### Step 8. Display AMKFC9

| DATE ******  | FILE CONVERSION                  | SELECT                       | AMKFC9                | ** |
|--------------|----------------------------------|------------------------------|-----------------------|----|
| TO RESTORE I | TLE: SYSCTL                      |                              |                       |    |
| TO THE CONVI | RSION WORK FILE LIBRARY:         | AMCWRKy                      |                       |    |
| INSERT DISKI | TTE CONTAINING THIS FILE<br>THEN | ON DEVICE: QDK               | T81                   |    |
|              | PRESS ENTER                      |                              |                       |    |
|              |                                  |                              |                       |    |
|              |                                  |                              |                       |    |
|              |                                  | F12 BYPASS T                 | HIS FILE              |    |
|              |                                  | F19 RETURN T<br>F24 CANCEL C | 0 SELECT<br>ONVERSION |    |
|              |                                  |                              |                       |    |
|              |                                  |                              |                       |    |
|              |                                  |                              |                       |    |
|              |                                  |                              |                       |    |

This display appears when the automatic restore failed or when you chose **F17**, Selective Restores, on display AMKFCC. This display allows you to restore a single MAPICS file according to the device and restore type you selected on display AMKFC1.

The MAPICS files appear on this display in the order that they would be restored by the save function. Press **Enter**. The restore of the selected MAPICS file will begin. If the restore process does not complete successfully, display AMKFC9 appears again with a message that the restore did not complete. If the restore process completes successfully, display AMKFC9 appears with a message that the restore is completed. The next MAPICS file in restore order will appear.

When the last MAPICS file to restore is completed, display AMKFC3 appears again with the message that the renaming function has begun.

You may choose to do one of the following:

- Some of the files shown on this display may be not used by your applications. To bypass the MAPICS file indicated on the display, use F12. The next MAPICS file to be restored will appear on the display.
- To bypass restoring your MAPICS files, use **F15**. This step allows the independent use of the rename function for your MAPICS files. Display AMKFC3 appears with the message that the renaming function has begun.
- To return to display AMKFC1, use F19.

| Contents   | Index | Exit |
|------------|-------|------|
| 0011101110 | шаол  |      |

## Step 9. Display AMKFC3

| DATE ******* | FILE C        | ONVERSION     | STA        | TUS AMKFC3 | ** |
|--------------|---------------|---------------|------------|------------|----|
| RESTORE OF M | APICS FILES F | OR CONVERSION | COMPLETED. |            |    |
|              |               |               |            |            |    |
|              |               |               |            |            |    |
|              |               |               |            |            |    |
|              |               |               |            |            |    |
|              |               |               |            |            |    |
|              |               |               |            |            |    |

This display tells you that the restore function is completed.

If you entered this task from display AMKFC2, you will now return to that display. Go to the steps on System Control file conversion and application file conversion in Section 2 of this book.

If you entered this task from menu AMZM90, you will now return to that menu.

| Contents | Index | Exit |
|----------|-------|------|
| •••••••  |       |      |

# Appendix A. File conversion control data area (ZZFCMX) field dictionary

This appendix contains the file conversion control data area (ZZFCMX) field dictionary. The following tables show the fields by name and by location.

## Fields by name

|        | Field |                                                     | Locat | ion |
|--------|-------|-----------------------------------------------------|-------|-----|
| App ID | Name  | File or Field Description                           | From  | То  |
|        | AMALB | MAPICS programs library name                        | 24    | 33  |
|        | AMALS | MAPICS programs library status                      | 34    | 34  |
|        | AMFLB | MAPICS files library name                           | 13    | 22  |
|        | AMFLS | MAPICS files library status                         | 23    | 23  |
|        | AMXLB | MAPICS install library name                         | 405   | 414 |
|        | AMXLS | MAPICS install library status                       | 415   | 415 |
|        | APCNT | Maximum applications for matching application check | 35    | 36  |
|        | APN01 | Application AP selection status SYSWRK              | 42    | 42  |
|        | APN02 | Application AR selection status SYSWRK              | 48    | 48  |
|        | APN03 | Application CAS selection status SYSWRK             | 54    | 54  |
|        | APN04 | Application CRP selection status SYSWRK             | 60    | 60  |
|        | APN05 | Application F/A selection status SYSWRK             | 66    | 66  |
|        | APN06 | Application FCST selection status SYSWRK            | 72    | 72  |
|        | APN07 | Application GL selection status SYSWRK              | 78    | 78  |
|        | APN08 | Application IM selection status SYSWRK              | 84    | 84  |
|        | APN09 | Application MPSP selection status SYSWRK            | 90    | 90  |
|        | APN10 | Application MRP selection status SYSWRK             | 96    | 96  |
|        | APN11 | Application OE&I selection status SYSWRK            | 102   | 102 |
|        | APN12 | Application PC&C selection status SYSWRK            | 108   | 108 |
|        | APN13 | Application PDM selection status SYSWRK             | 114   | 114 |
|        | APN14 | Application PM&C selection status SYSWRK            | 120   | 120 |
|        | APN15 | Application PR selection status SYSWRK              | 126   | 126 |
|        | APN16 | Application PUR selection status SYSWRK             | 132   | 132 |
|        | APN17 | Reserved field                                      | 138   | 138 |
|        | APN18 | Application SA selection status SYSWRK              | 144   | 144 |
|        | APN19 | Application L/LM selection status SYSWRK            | 150   | 150 |
|        | APN20 | Application IMFP selection status SYSWRK            | 156   | 156 |
|        | APN21 | Application DCSS selection status SYSWRK            | 162   | 162 |
|        | APO01 | Application AP installation status SYSCTL           | 41    | 41  |
|        | APO02 | Application AR installation status SYSCTL           | 47    | 47  |
|        | APO03 | Application CAS installation status SYSCTL          | 53    | 53  |
|        | APO04 | Application CRP installation status SYSCTL          | 59    | 59  |
|        | APO05 | Application F/A installation status SYSCTL          | 65    | 65  |
|        | APO06 | Application FCST installation status SYSCTL         | 71    | 71  |

| App ID | Field<br>Name | File or Field Description                   | Locat<br>From | ion<br>To |
|--------|---------------|---------------------------------------------|---------------|-----------|
|        | APO07         | Application GL installation status SYSCTL   | 77            | 77        |
|        | APO08         | Application IM installation status SYSCTL   | 83            | 83        |
|        | APO09         | Application MPSP installation status SYSCTL | 89            | 89        |
|        | APO10         | Application MRP installation status SYSCTL  | 95            | 95        |
|        | APO11         | Application OE&I installation status SYSCTL | 101           | 101       |
|        | APO12         | Application PC&C installation status SYSCTL | 107           | 107       |
|        | APO13         | Application PDM installation status SYSCTL  | 113           | 113       |
|        | APO14         | Application PM&C installation status SYSCTL | 119           | 119       |
|        | APO15         | Application PR installation status SYSCTL   | 125           | 125       |
|        | APO16         | Application PUR installation status SYSCTL  | 131           | 131       |
|        | APO17         | Reserved field                              | 137           | 137       |
|        | APO18         | Application SA installation status SYSCTL   | 143           | 143       |
|        | APO19         | Application L/LM installation status SYSCTL | 149           | 149       |
|        | APO20         | Application IMFP installation status SYSCTL | 155           | 155       |
|        | APO21         | Application DCSS installation status SYSCTL | 161           | 161       |
|        | APP01         | Designator for AP application               | 37            | 40        |
|        | APP02         | Designator for AR application               | 43            | 46        |
|        | APP03         | Designator for CAS application              | 49            | 52        |
|        | APP04         | Designator for CRP application              | 55            | 58        |
|        | APP05         | Designator for F/A application              | 61            | 64        |
|        | APP06         | Designator for FCST application             | 67            | 70        |
|        | APP07         | Designator for GL application               | 73            | 76        |
|        | APP08         | Designator for IM application               | 79            | 82        |
|        | APP09         | Designator for MPSP application             | 85            | 88        |
|        | APP10         | Designator for MRP application              | 91            | 94        |
|        | APP11         | Designator for OE&I application             | 97            | 100       |
|        | APP12         | Designator for PC&C application             | 103           | 106       |
|        | APP13         | Designator for PDM application              | 109           | 112       |
|        | APP14         | Designator for PM&C application             | 115           | 118       |
|        | APP15         | Designator for PR application               | 121           | 124       |
|        | APP16         | Designator for PUR application              | 127           | 130       |
|        | APP17         | Reserved field                              | 133           | 136       |
|        | APP18         | Designator for SA application               | 139           | 142       |
|        | APP19         | Designator for L/LM application             | 145           | 148       |
|        | APP20         | Designator for IMFP application             | 151           | 154       |
|        | APP21         | Designator for DCSS application             | 157           | 160       |
|        | CERCD         | File conversion error code                  | 504           | 504       |
|        | CFCNV         | Current file being converted name           | 624           | 629       |
|        | CPYLM         | Master file library name for copy           | 202           | 211       |
|        | CPYLT         | Transaction file library name for copy      | 438           | 447       |
|        | CWKLB         | Conversion work library name                | 163           | 172       |
|        | CWKLS         | Conversion work library status              | 173           | 173       |
|        | ERFNM         | Application conversion error file name      | 02            | 11        |

| App ID | Field<br>Name | File or Field Description                       | Locat<br>From | ion<br>To |
|--------|---------------|-------------------------------------------------|---------------|-----------|
|        | ERLIB         | Error library identifier                        | 01            | 01        |
|        | F24C2         | F24 status on display AMKFC2                    | 197           | 197       |
|        | F24C4         | F24 status on display AMKFC4                    | 198           | 198       |
|        | F24C6         | F24 status on display AMKFC6                    | 199           | 199       |
|        | F24C7         | F24 status on display AMKFC7                    | 200           | 200       |
|        | FCADD         | SYSCTL conversion added record count            | 569           | 578       |
|        | FCCNV         | Conversion converted record count               | 549           | 558       |
|        | FCCTRY        | Country Code                                    | 400           | 402       |
|        | FCDAT         | File conversion date                            | 184           | 189       |
|        | FCDEL         | Conversion deleted record count                 | 529           | 538       |
|        | FCDHK         | SYSCTL conversion deleted HK record count       | 589           | 598       |
|        | FCDIF         | SYSCTL conversion field change record count     | 599           | 608       |
|        | FCDUP         | Conversion duplicate record count               | 539           | 548       |
|        | FCINP         | Conversion input record count                   | 519           | 528       |
|        | FCPTH         | File conversion path                            | 503           | 503       |
|        | FCTYP         | SYSCTL conversion special deleted record count  | 579           | 588       |
|        | FCUID         | Conversion unidentified record count            | 509           | 518       |
|        | FCUOM         | Weight unit of measure                          | 403           | 404       |
|        | FCVAL         | SYSCTL conversion validation error record count | 559           | 568       |
|        | INT2S         | Conversion intermediate 2 library status        | 426           | 426       |
|        | INTL2         | Conversion intermediate 2 library name          | 416           | 425       |
|        | INTLB         | Conversion intermediate library name            | 214           | 223       |
|        | INTLS         | Conversion intermediate library status          | 224           | 224       |
|        | INZDN         | Restore MAPICS files device name                | 174           | 183       |
|        | INZDT         | Restore MAPICS files device type                | 12            | 12        |
|        | LFCNV         | Last file converted name                        | 630           | 635       |
|        | LFCST         | Last file conversion status                     | 665           | 687       |
| GL     | MC001         | Conversion status for GELMAS                    | 754           | 754       |
| GL     | MC002         | Conversion status for GLFORM                    | 763           | 763       |
| GL     | MC003         | Conversion status for TEMGEN                    | 772           | 772       |
| AP     | MC004         | Conversion status for CHECKB                    | 781           | 781       |
| AP     | MC005         | Conversion status for OPNPAY                    | 790           | 790       |
| AP     | MC006         | Conversion status for VENNAM                    | 799           | 799       |
| AP     | MC007         | Conversion status for EXTVNM                    | 808           | 808       |
| PR     | MC008         | Conversion status for CHECKR                    | 817           | 817       |
| PR     | MC009         | Conversion status for DISTRB                    | 826           | 826       |
| PR     | MC010         | Conversion status for LABDIS                    | 835           | 835       |
| PR     | MC011         | Conversion status for EMPDED                    | 844           | 844       |
| PR     | MC012         | Conversion status for EMPSCL                    | 853           | 853       |
| PR     | MC013         | Conversion status for EMPMAS                    | 862           | 862       |
| PR     | MC014         | Conversion status for TAXTBL                    | 871           | 871       |
| PR     | MC015         | Conversion status for MUNION                    | 880           | 880       |
| PR     | MC016         | Conversion status for TOTHRS                    | 889           | 889       |

| App ID | Field<br>Name | File or Field Description    | Location<br>From To |
|--------|---------------|------------------------------|---------------------|
| PR     | MC017         | Conversion status for UNIMAS | 898 898             |
| AR     | MC018         | Conversion status for CUSMAS | 907 907             |
| AR     | MC019         | Conversion status for OPENAR | 916 916             |
| AR     | MC020         | Conversion status for STATCM | 925 925             |
| AR     | MC021         | Conversion status for STATMT | 934 934             |
| AR     | MC022         | Conversion status for CURHIS | 943 943             |
| OE&I   | MC023         | Conversion status for ORDSUM | 952 952             |
| OE&I   | MC024         | Conversion status for CONPRC | 961 961             |
| OE&I   | MC025         | Conversion status for SHPMAS | 970 970             |
| OE&I   | MC026         | Conversion status for QTYPRC | 979 979             |
| OE&I   | MC027         | Conversion status for TAXBOD | 988 988             |
| OE&I   | MC028         | Conversion status for MTHACT | 997 997             |
| MRP    | MC029         | Conversion status for CALNDR | 1006 1006           |
| MRP    | MC030         | Conversion status for CALTAB | 1015 1015           |
| MRP    | MC031         | Conversion status for ITSORT | 1024 1024           |
| MRP    | MC032         | Conversion status for ORDREV | 1033 1033           |
| MRP    | MC033         | Conversion status for PLNORD | 1042 1042           |
| MRP    | MC034         | Conversion status for REQMTS | 1051 1051           |
| PC&C   | MC035         | Conversion status for OPNDSC | 1060 1060           |
| PC&C   | MC036         | Conversion status for OPNMIS | 1069 1069           |
| PC&C   | MC037         | Conversion status for OPNOPS | 1078 1078           |
| IM     | MC038         | Conversion status for ITEMAS | 1087 1087           |
| IM     | MC039         | Conversion status for ITEMBL | 1096 1096           |
| IM     | MC040         | Conversion status for LIFITR | 1105 1105           |
| IM     | MC041         | Conversion status for OPNSUM | 1114 1114           |
| IM     | MC042         | Conversion status for PURSUM | 1123 1123           |
| IM     | MC043         | Conversion status for IMHIST | 1132 1132           |
| IM     | MC044         | Conversion status for SLALLO | 1141 1141           |
| IM     | MC045         | Conversion status for SLDATA | 1150 1150           |
| IM     | MC046         | Conversion status for SLGRNS | 1159 1159           |
| IM     | MC047         | Conversion status for SLMAST | 1168 1168           |
| IM     | MC048         | Conversion status for SLQNTY | 1177 1177           |
| PDM    | MC049         | Conversion status for ROUTNG | 1186 1186           |
| PDM    | MC050         | Conversion status for RTGDSC | 1195 1195           |
| PDM    | MC051         | Conversion status for PSTRUC | 1204 1204           |
| PDM    | MC052         | Conversion status for WRKCTR | 1213 1213           |
| OE&I   | MC053         | Conversion status for CMNTXT | 1222 1222           |
| OE&I   | MC054         | Conversion status for OPNMAT | 1231 1231           |
| FA     | MC055         | Conversion status for AUTOJE | 1240 1240           |
| FA     | MC056         | Conversion status for BPPLAN | 1249 1249           |
| FA     | MC057         | Conversion status for BUDGET | 1258 1258           |
| FA     | MC058         | Conversion status for DPCALN | 1267 1267           |
| FA     | MC059         | Conversion status for FRATIO | 1276 1276           |

| App ID | Field<br>Name | File or Field Description    | Location<br>From To |
|--------|---------------|------------------------------|---------------------|
| FA     | MC060         | Conversion status for FIXAST | 1285 1285           |
| FA     | MC061         | Conversion status for PRODUB | 1294 1294           |
| FA     | MC062         | Conversion status for RPTWTR | 1303 1303           |
| SA     | MC063         | Conversion status for CAPVRY | 1312 1312           |
| SA     | MC064         | Conversion status for CUSTSA | 1321 1321           |
| SA     | MC065         | Conversion status for CUSSUM | 1330 1330           |
| SA     | MC066         | Conversion status for ITEMSA | 1339 1339           |
| SA     | MC067         | Conversion status for ITEMSM | 1348 1348           |
| SA     | MC068         | Conversion status for SLSMSA | 1357 1357           |
| SA     | MC069         | Conversion status for SLSMAS | 1366 1366           |
| MPSP   | MC070         | Conversion status for BASEPL | 1375 1375           |
| MPSP   | MC071         | Conversion status for CURSTS | 1384 1384           |
| MPSP   | MC072         | Conversion status for FPPLAN | 1393 1393           |
| MPSP   | MC073         | Conversion status for ITMSTS | 1402 1402           |
| MPSP   | MC074         | Conversion status for MPSSTS | 1411 1411           |
| MPSP   | MC075         | Conversion status for MSIDMD | 1420 1420           |
| MPSP   | MC076         | Conversion status for MSIORD | 1429 1429           |
| MPSP   | MC077         | Conversion status for PFRELF | 1438 1438           |
| MPSP   | MC078         | Conversion status for PLSORT | 1447 1447           |
| MPSP   | MC079         | Conversion status for RSCMAS | 1456 1456           |
| MPSP   | MC080         | Conversion status for RSCPRF | 1465 1465           |
| MPSP   | MC081         | Conversion status for RSCTST | 1474 1474           |
| MPSP   | MC082         | Conversion status for RSTST1 | 1483 1483           |
| MPSP   | MC083         | Conversion status for IPPLAN | 1492 1492           |
| FCST   | MC084         | Conversion status for DEMHIS | 1501 1501           |
| FCST   | MC085         | Conversion status for DMDIFF | 1510 1510           |
| FCST   | MC086         | Conversion status for FCSTFY | 1519 1519           |
| FCST   | MC087         | Conversion status for FORACT | 1528 1528           |
| FCST   | MC088         | Conversion status for FORMAS | 1537 1537           |
| FCST   | MC089         | Conversion status for FORTMP | 1546 1546           |
| FCST   | MC090         | Conversion status for FUTDMD | 1555 1555           |
| FCST   | MC091         | Conversion status for GRPPRF | 1564 1564           |
| FCST   | MC092         | Conversion status for GRPTMP | 1573 1573           |
| FCST   | MC093         | Conversion status for ITMPRF | 1582 1582           |
| FCST   | MC094         | Conversion status for PLCPRF | 1591 1591           |
| PUR    | MC095         | Conversion status for BUYERF | 1600 1600           |
| PUR    | MC096         | Conversion status for OVERRD | 1609 1609           |
| PUR    | MC097         | Conversion status for ITMPUR | 1618 1618           |
| PUR    | MC098         | Conversion status for POMAST | 1627 1627           |
| PUR    | MC099         | Conversion status for PODATA | 1636 1636           |
| PUR    | MC100         | Conversion status for POROUT | 1645 1645           |
| PUR    | MC101         | Conversion status for PURCON | 1654 1654           |
| PUR    | MC102         | Conversion status for QUOTEM | 1663 1663           |

| App ID | Field<br>Name | File or Field Description        | Locati<br>From | on<br>To |
|--------|---------------|----------------------------------|----------------|----------|
| PUR    | MC103         | Conversion status for REQUIN     | 1672           | 1672     |
| PUR    | MC104         | Conversion status for SHPMAS     | 1681           | 1681     |
| PUR    | MC105         | Conversion status for STDMSG     | 1690           | 1690     |
| PUR    | MC106         | Conversion status for POINVM     | 1699           | 1699     |
| PUR    | MC107         | Conversion status for POINVD     | 1708           | 1708     |
| PC&C   | MC108         | Conversion status for EMPDTA     | 1717           | 1717     |
| PC&C   | MC109         | Conversion status for ELVDTA     | 1726           | 1726     |
| PC&C   | MC110         | Conversion status for SCHDTA     | 1735           | 1735     |
| PC&C   | MC111         | Conversion status for WKCDTA     | 1744           | 1744     |
| PC&C   | MC112         | Conversion status for MSMDTA     | 1753           | 1753     |
| PC&C   | MC113         | Conversion status for MALDTA     | 1762           | 1762     |
| PC&C   | MC114         | Conversion status for OPSDTA     | 1771           | 1771     |
| PC&C   | MC115         | Conversion status for ODSDTA     | 1780           | 1780     |
| PC&C   | MC116         | Conversion status for MISDTA     | 1789           | 1789     |
| PC&C   | MC117         | Conversion status for PMCCTL     | 1798           | 1798     |
| CAS    | ME000         | SYSCTL existence status in CWKLB | 747            | 747      |
| GL     | ME001         | GELMAS existence status in CWKLB | 755            | 755      |
| GL     | ME002         | GLFORM existence status in CWKLB | 764            | 764      |
| GL     | ME003         | TEMGEN existence status in CWKLB | 773            | 773      |
| AP     | ME004         | CHECKB existence status in CWKLB | 782            | 782      |
| AP     | ME005         | OPNPAY existence status in CWKLB | 791            | 791      |
| AP     | ME006         | VENNAM existence status in CWKLB | 800            | 800      |
| AP     | ME007         | EXTVNM existence status in CWKLB | 809            | 809      |
| PR     | ME008         | CHECKR existence status in CWKLB | 818            | 818      |
| PR     | ME009         | DISTRB existence status in CWKLB | 827            | 827      |
| PR     | ME010         | LABDIS existence status in CWKLB | 836            | 836      |
| PR     | ME011         | EMPDED existence status in CWKLB | 845            | 845      |
| PR     | ME012         | EMPSCL existence status in CWKLB | 854            | 854      |
| PR     | ME013         | EMPMAS existence status in CWKLB | 863            | 863      |
| PR     | ME014         | TAXTBL existence status in CWKLB | 872            | 872      |
| PR     | ME015         | MUNION existence status in CWKLB | 881            | 881      |
| PR     | ME016         | TOTHRS existence status in CWKLB | 890            | 890      |
| PR     | ME017         | UNIMAS existence status in CWKLB | 899            | 899      |
| AR     | ME018         | CUSMAS existence status in CWKLB | 908            | 908      |
| AR     | ME019         | OPENAR existence status in CWKLB | 917            | 917      |
| AR     | ME020         | STATCM existence status in CWKLB | 926            | 926      |
| AR     | ME021         | STATMT existence status in CWKLB | 935            | 935      |
| AR     | ME022         | CURHIS existence status in CWKLB | 944            | 944      |
| OE&I   | ME023         | ORDSUM existence status in CWKLB | 953            | 953      |
| OE&I   | ME024         | CONPRC existence status in CWKLB | 962            | 962      |
| OE&I   | ME025         | SHPMAS existence status in CWKLB | 971            | 971      |
| OE&I   | ME026         | QTYPRC existence status in CWKLB | 980            | 980      |
| OE&i   | ME027         | TAXBOD existence status in CWKLB | 989            | 989      |

|      | Field<br>Name | File or Field Description         | Location<br>From To |
|------|---------------|-----------------------------------|---------------------|
|      | MF028         | MTHACT existence status in CWKLR  |                     |
| MRP  | ME020         | CALNDR existence status in CWKLB  | 1007 1007           |
| MRP  | ME027         | CALTAB existence status in CWKLB  | 1016 1016           |
| MRP  | ME030         | ITSORT existence status in CWKLB  | 1025 1025           |
| MRP  | ME032         | ORDREV existence status in CWKLB  | 1034 1034           |
| MRP  | ME032         | PLNORD existence status in CWKLB  | 1043 1043           |
| MRP  | ME034         | REOMTS existence status in CWKLB  | 1052 1052           |
| PC&C | ME035         | OPNDSC existence status in CWKI B | 1061 1061           |
| PC&C | ME036         | OPNMIS existence status in CWKLB  | 1070 1070           |
| PC&C | ME037         | OPNOPS existence status in CWKLB  | 1079 1079           |
| IM   | ME038         | ITEMAS existence status in CWKLB  | 1088 1088           |
| IM   | ME039         | ITEMBL existence status in CWKLB  | 1097 1097           |
| IM   | ME040         | LIFITR existence status in CWKLB  | 1106 1106           |
| IM   | ME041         | OPNSUM existence status in CWKLB  | 1115 1115           |
| IM   | ME042         | PURSUM existence status in CWKLB  | 1124 1124           |
| IM   | ME043         | IMHIST existence status in CWKLB  | 1133 1133           |
| IM   | ME044         | SLALLO existence status in CWKLB  | 1142 1142           |
| IM   | ME045         | SLDATA existence status in CWKLB  | 1151 1151           |
| IM   | ME046         | SLGRNS existence status in CWKLB  | 1160 1160           |
| IM   | ME047         | SLMAST existence status in CWKLB  | 1169 1169           |
| IM   | ME048         | SLQNTY existence status in CWKLB  | 1178 1178           |
| PDM  | ME049         | ROUTNG existence status in CWKLB  | 1187 1187           |
| PDM  | ME050         | RTGDSC existence status in CWKLB  | 1196 1196           |
| PDM  | ME051         | PSTRUC existence status in CWKLB  | 1205 1205           |
| PDM  | ME052         | WRKCTR existence status in CWKLB  | 1214 1214           |
| OE&I | ME053         | CMNTXT existence status in CWKLB  | 1223 1223           |
| OE&I | ME054         | OPNMAT existence status in CWKLB  | 1232 1232           |
| FA   | ME055         | BPPLAN existence status in CWKLB  | 1250 1250           |
| FA   | ME056         | AUTOJE existence status in CWKLB  | 1241 1241           |
| FA   | ME057         | BUDGET existence status in CWKLB  | 1259 1259           |
| FA   | ME058         | DPCALN existence status in CWKLB  | 1268 1268           |
| FA   | ME059         | FRATIO existence status in CWKLB  | 1277 1277           |
| FA   | ME060         | FIXAST existence status in CWKLB  | 1286 1286           |
| FA   | ME061         | PROBUD existence status in CWKLB  | 1295 1295           |
| FA   | ME062         | RPTWTR existence status in CWKLB  | 1304 1304           |
| SA   | ME063         | CAPVRY existence status in CWKLB  | 1313 1313           |
| SA   | ME064         | CUSTSA existence status in CWKLB  | 1322 1322           |
| SA   | ME065         | CUSSUM existence status in CWKLB  | 1331 1331           |
| SA   | ME066         | ITEMSA existence status in CWKLB  | 1340 1340           |
| SA   | ME067         | ITEMSM existence status in CWKLB  | 1349 1349           |
| SA   | ME068         | SLSMSA existence status in CWKLB  | 1358 1358           |
| SA   | ME069         | SLSMAS existence status in CWKLB  | 1367 1367           |
| MPSP | ME070         | BASEPL existence status in CWKLB  | 1376 1376           |

|      | Field<br>Name | File or Field Description         | Locati | on<br>To |
|------|---------------|-----------------------------------|--------|----------|
|      | ME071         |                                   | 1225   | 1385     |
| MDSD | ME071         | EPDI AN existence status in CWKLB | 1303   | 1303     |
| MPSP | ME072         | ITMSTS existence status in CWKLB  | 1403   | 1403     |
| MPSP | ME073         | MPSSTS existence status in CWKLB  | 1403   | 1403     |
| MPSP | ME075         | MSIDMD existence status in CWKLB  | 1472   | 1472     |
| MPSP | ME076         | MSIORD existence status in CWKLB  | 1421   | 1421     |
| MPSP | ME070         | PERELE existence status in CWKLB  | 1430   | 1430     |
| MPSP | ME078         | PLSORT existence status in CWKLB  | 1448   | 1448     |
| MPSP | ME070         | RSCMAS existence status in CWKLB  | 1457   | 1457     |
| MPSP | ME080         | RSCPRE existence status in CWKLB  | 1466   | 1466     |
| MPSP | ME081         | RSCTST existence status in CWKLB  | 1400   | 1475     |
| MPSP | ME082         | RSTST1 existence status in CWKLB  | 1473   | 1473     |
| MPSP | ME082         | IPPI AN existence status in CWKLB | 1404   | 1404     |
| FCST | ME084         | DEMHIS existence status in CWKLB  | 1502   | 1502     |
| FCST | ME085         | DMDIFF existence status in CWKLB  | 1511   | 1502     |
| FCST | ME086         | ECSTEY existence status in CWKLB  | 1520   | 1520     |
| FCST | ME087         | FORACT existence status in CWKLB  | 1520   | 1529     |
| FCST | ME088         | FORMAS existence status in CWKLB  | 1538   | 1527     |
| FCST | ME089         | FORTMP existence status in CWKLB  | 1547   | 1547     |
| FCST | ME090         | FUTDMD existence status in CWKLB  | 1556   | 1556     |
| FCST | ME090         | GRPPRE existence status in CWKLB  | 1565   | 1565     |
| FCST | ME092         | GRPTMP existence status in CWKLB  | 1574   | 1574     |
| FCST | ME093         | ITMPRE existence status in CWKLB  | 1583   | 1583     |
| FCST | ME094         | PLCPRE existence status in CWKLB  | 1592   | 1592     |
| PUR  | ME095         | BUYERF existence status in CWKLB  | 1601   | 1601     |
| PUR  | MF096         | OVERRD existence status in CWKI B | 1610   | 1610     |
| PUR  | ME097         | ITMPUR existence status in CWKLB  | 1619   | 1619     |
| PUR  | ME098         | POMAST existence status in CWKLB  | 1628   | 1628     |
| PUR  | ME099         | PODATA existence status in CWKLB  | 1637   | 1637     |
| PUR  | ME100         | POROUT existence status in CWKLB  | 1646   | 1646     |
| PUR  | ME101         | PURCON existence status in CWKLB  | 1655   | 1655     |
| PUR  | ME102         | QUOTEM existence status in CWKLB  | 1664   | 1664     |
| PUR  | ME103         | REQUIN existence status in CWKLB  | 1673   | 1673     |
| PUR  | ME104         | SHPMAS existence status in CWKLB  | 1682   | 1682     |
| PUR  | ME105         | STDMSG existence status in CWKLB  | 1691   | 1691     |
| PUR  | ME106         | POINVM existence status in CWKLB  | 1700   | 1700     |
| PUR  | ME107         | POINVD existence status in CWKLB  | 1709   | 1709     |
| PC&C | ME108         | EMPDTA existence status in CWKLB  | 1718   | 1718     |
| PC&C | ME109         | ELVDTA existence status in CWKLB  | 1727   | 1727     |
| PC&C | ME110         | SCHDTA existence status in CWKLB  | 1736   | 1736     |
| PC&C | ME111         | WKCDTA existence status in CWKLB  | 1745   | 1745     |
| PC&C | ME112         | MSMDTA existence status in CWKLB  | 1754   | 1754     |
| PC&C |               | MALDTA existence status in CWKLB  | 1763   | 1763     |

| App ID | Field<br>Name | File or Field Description                        | Locat<br>From | ion<br>To |
|--------|---------------|--------------------------------------------------|---------------|-----------|
| PC&C   | ME114         | OPSDTA existence status in CWKLB                 | 1772          | 1772      |
| PC&C   | ME115         | ODSDTA existence status in CWKLB                 | 1781          | 1781      |
| PC&C   | ME116         | MISDTA existence status in CWKLB                 | 1790          | 1790      |
| PC7C   | ME117         | PMCCTL existence status in CWKLB                 | 1799          | 1799      |
|        | MFCNT         | Maximum master files for conversion              | 225           | 227       |
|        | MKP09         | AMKP09 function execution status                 | 229           | 229       |
|        | MKP16         | AMKP16 function execution status                 | 230           | 230       |
|        | MKP17         | AMKP17 function execution status                 | 231           | 231       |
|        | MKP18         | AMKP18 function execution status                 | 232           | 232       |
|        | MKP19         | AMKP19 function execution status                 | 233           | 233       |
|        | MKP20         | AMKP20 function execution status                 | 234           | 234       |
|        | MKP21         | AMK21 function execution status                  | 235           | 235       |
|        | MKP22         | AMK22 function execution status                  | 236           | 236       |
|        | MKP23         | AMK23 function execution status                  | 505           | 505       |
|        | MKP25         | AMKP25 function execution status                 | 507           | 507       |
|        | MKP26         | AMKP26 function execution status                 | 237           | 237       |
|        | MKP27         | AMKP27 function execution status                 | 238           | 238       |
|        | MKP28         | AMKP28 function execution status                 | 640           | 640       |
|        | MKP31         | AMKP31 function execution status                 | 239           | 239       |
|        | MKP37         | AMKP37 function execution status                 | 508           | 508       |
|        | MKP39         | AMKP39 function execution status                 | 636           | 636       |
|        | MKP40         | AMKP40 function execution status                 | 637           | 637       |
|        | MKP41         | AMKP41 function execution status                 | 638           | 638       |
|        | MKP42         | AMKP42 function execution status                 | 639           | 639       |
|        | MKP43         | AMKP43 function execution status                 | 228           | 228       |
|        | MKP44         | AMKP44 function execution status                 | 506           | 506       |
|        | MKP45         | AMKP45 function execution status                 | 213           | 213       |
|        | MKP46         | AMKP46 function execution status                 | 641           | 641       |
|        | MKP47         | AMKP47 function execution status                 | 196           | 196       |
|        | MKP48         | AMKP48 function execution status                 | 201           | 201       |
|        | MKP4F         | PM&C conversion status                           | 693           | 693       |
|        | MN000         | MAPICS system control file name                  | 740           | 745       |
| GL     | MN001         | General Ledger Master file name                  | 748           | 753       |
| GL     | MN002         | General Ledger Statement Format Master file name | 757           | 762       |
| GL     | MN003         | Temporary General Ledger file name               | 766           | 771       |
| AP     | MN004         | Check Reconciliation file name—AP                | 775           | 780       |
| AP     | MN005         | Open Payables file name                          | 784           | 789       |
| AP     | MN006         | Vendor Master file name                          | 793           | 798       |
| AP     | MN007         | Extended Vendor Master file name                 | 802           | 807       |
| PR     | MN008         | Check Reconciliation file name—PR                | 811           | 816       |
| PR     | MN009         | Deduction Distribution file name                 | 820           | 825       |
| PR     | MN010         | Labor Distribution file name                     | 829           | 834       |
| PR     | MN011         | Employee Miscellaneous Deduction file name       | 838           | 843       |

|      | Field<br>Name | File or Field Description                        | Locati | ion<br>To |
|------|---------------|--------------------------------------------------|--------|-----------|
| PR   | MN012         | Employee State County Local file name            | 847    | 852       |
| PR   | MN013         | Employee Master file name                        | 856    | 861       |
| PR   | MN014         | Tax Table file name                              | 865    | 870       |
| PR   | MN015         | Monthly Union file name                          | 874    | 879       |
| PR   | MN016         | Total Hours file name                            | 883    | 888       |
| PR   | MN017         | Union Master file name                           | 892    | 897       |
| AR   | MN018         | Customer Master file name                        | 901    | 906       |
| AR   | MN019         | Open Receivables Detail file name                | 910    | 915       |
| AR   | MN020         | Statement Customer Master file name              | 919    | 924       |
| AR   | MN021         | Statement Print file name                        | 928    | 933       |
| AR   | MN022         | GL Current History file name                     | 937    | 942       |
| OE&I | MN023         | Customer Order Summary file name                 | 946    | 951       |
| OE&I | MN024         | Contract Price file name                         | 955    | 960       |
| OE&I | MN025         | Ship—To Master file name                         | 964    | 969       |
| OE&I | MN026         | Quantity Price file name                         | 973    | 978       |
| OE&I | MN027         | Taxing Body file name                            | 982    | 987       |
| OE&I | MN028         | Monthly Activity file name                       | 991    | 996       |
| MRP  | MN029         | Calendar file name                               | 1000   | 1005      |
| MRP  | MN030         | Calendar Table file name                         | 1009   | 1014      |
| MRP  | MN031         | Item Sort Sequence file name                     | 1018   | 1023      |
| MRP  | MN032         | Order Review file name                           | 1027   | 1032      |
| MRP  | MN033         | Planned order file name                          | 1036   | 1041      |
| MRP  | MN034         | Requirements file name                           | 1045   | 1050      |
| PC&C | MN035         | Open Operations Additional Description file name | 1054   | 1059      |
| PC&C | MN036         | Open Order Miscellaneous Detail file name        | 1063   | 1068      |
| PC&C | MN037         | Open Order Operations Detail file name           | 1072   | 1077      |
| IM   | MN038         | Item Master file name                            | 1081   | 1086      |
| IM   | MN039         | Item Balance file name                           | 1090   | 1095      |
| IM   | MN040         | LIFO/FIFO Transaction Save file name             | 1099   | 1104      |
| IM   | MN041         | Manufacturing Order Summary file name            | 1108   | 1113      |
| IM   | MN042         | Purchase Order Summary file name                 | 1117   | 1122      |
| IM   | MN043         | Inventory Transaction History file name          | 1126   | 1131      |
| IM   | MN044         | Allocated Quantity file name                     | 1135   | 1140      |
| IM   | MN045         | Location Detail file name                        | 1144   | 1149      |
| IM   | MN046         | Goods Received Notes file name                   | 1153   | 1158      |
| IM   | MN047         | Salesman Master file name                        | 1162   | 1167      |
| IM   | MN048         | Location Quantity file name                      | 1171   | 1176      |
| PDM  | MN049         | Routing file name                                | 1180   | 1185      |
| PDM  | MN050         | Routing Description file name                    | 1189   | 1194      |
| PDM  | MN051         | Product Structure file name                      | 1198   | 1203      |
| PDM  | MN052         | Work Center Master file name                     | 1207   | 1212      |
| OE&I | MN053         | Comment Text file name                           | 1216   | 1221      |
| OE&I | MN054         | Open Order Material Detail—Special file name     | 1225   | 1230      |

| App ID | Field<br>Name | File or Field Description                | Locat<br>From | ion<br>To |
|--------|---------------|------------------------------------------|---------------|-----------|
| FA     | MN055         | Auto Journal Entry file name             | 1234          | 1239      |
| FA     | MN056         | Budget Plan file name                    | 1243          | 1248      |
| FA     | MN057         | Budget file name                         | 1252          | 1257      |
| FA     | MN058         | Depreciation Calculation file name       | 1261          | 1266      |
| FA     | MN059         | Financial Ratios file name               | 1270          | 1275      |
| FA     | MN060         | Fixed Asset file name                    | 1279          | 1284      |
| FA     | MN061         | Proposed Budget file name                | 1288          | 1293      |
| FA     | MN062         | Report Writer file name                  | 1297          | 1302      |
| SA     | MN063         | Variable Capacity file name              | 1306          | 1311      |
| SA     | MN064         | Customer Sales file name                 | 1315          | 1320      |
| SA     | MN065         | Customer Sales Summary file name         | 1324          | 1329      |
| SA     | MN066         | Item Sales file name                     | 1333          | 1338      |
| SA     | MN067         | Item Sales Summary file name             | 1342          | 1347      |
| SA     | MN068         | Salesrep Sales file name                 | 1351          | 1356      |
| SA     | MN069         | Salesrep Master file name                | 1360          | 1365      |
| MPSP   | MN070         | Base Plan file name                      | 1369          | 1374      |
| MPSP   | MN071         | Current Status file name                 | 1378          | 1383      |
| MPSP   | MN072         | Family Production Plan file name         | 1387          | 1392      |
| MPSP   | MN073         | Item Status file name                    | 1396          | 1401      |
| MPSP   | MN074         | Master Production Schedule file name     | 1405          | 1410      |
| MPSP   | MN075         | Master Schedule Item Demand file name    | 1414          | 1419      |
| MPSP   | MN076         | Master Schedule Item Order file name     | 1423          | 1428      |
| MPSP   | MN077         | Production Family Relationship file name | 1432          | 1437      |
| MPSP   | MN078         | Planner sequence file name               | 1441          | 1446      |
| MPSP   | MN079         | Resource Master file name                | 1450          | 1455      |
| MPSP   | MN080         | Resource Profile file name               | 1459          | 1464      |
| MPSP   | MN081         | Resource Test file name                  | 1468          | 1473      |
| MPSP   | MN082         | Resource Test 1 file name                | 1477          | 1482      |
| MPSP   | MN083         | Item Production Plan file name           | 1486          | 1491      |
| FCST   | MN084         | Demand History file name                 | 1495          | 1500      |
| FCST   | MN085         | Demand Interface file name               | 1504          | 1509      |
| FCST   | MN086         | Forecast Future Years file name          | 1513          | 1518      |
| FCST   | MN087         | Forecast Activity file name              | 1522          | 1527      |
| FCST   | MN088         | Forecast Master file name                | 1531          | 1536      |
| FCST   | MN089         | Temporary Forecast file name             | 1540          | 1545      |
| FCST   | MN090         | Future Demand file name                  | 1549          | 1554      |
| FCST   | MN091         | Group Profile file name                  | 1558          | 1563      |
| FCST   | MN092         | Temporary Group file name                | 1567          | 1572      |
| FCST   | MN093         | Item Profile file name                   | 1576          | 1581      |
| FCST   | MN094         | Life Cycle Profile file name             | 1585          | 1590      |
| PUR    | MN095         | Buyer file name                          | 1594          | 1599      |
| PUR    | MN096         | Purchasing Override file name            | 1603          | 1608      |
| PUR    | MN097         | Purchased Item file name                 | 1612          | 1617      |

| App ID | Field<br>Name | File or Field Description               | Locat<br>From | ion<br>To |
|--------|---------------|-----------------------------------------|---------------|-----------|
| PUR    | MN098         | Purchase Order Master file name         | 1621          | 1626      |
| PUR    | MN099         | Purchase Order Data file name           | 1630          | 1635      |
| PUR    | MN100         | Purchase Order Routing file name        | 1639          | 1644      |
| PUR    | MN101         | Purchasing Constants file name          | 1648          | 1653      |
| PUR    | MN102         | Purchase Order Quote Master file name   | 1657          | 1662      |
| PUR    | MN103         | Requisition file name                   | 1666          | 1671      |
| PUR    | MN104         | Ship Master file name                   | 1675          | 1680      |
| PUR    | MN105         | Standard Message file name              | 1684          | 1689      |
| PUR    | MN106         | Purchase Order Invoice Master file name | 1693          | 1698      |
| PUR    | MN107         | Purchase Order Invoice Detail file name | 1702          | 1707      |
| PC&C   | MN108         | Employee Data file name                 | 1711          | 1716      |
| PC&C   | MN109         | Employee Leave Data file name           | 1720          | 1725      |
| PC&C   | MN110         | Schedule Data file name                 | 1729          | 1734      |
| PC&C   | MN111         | Work Center Data file name              | 1738          | 1743      |
| PC&C   | MN112         | Manufacturing Summary Data file name    | 1747          | 1752      |
| PC&C   | MN113         | Manufacturing Alloc. Data file name     | 1756          | 1761      |
| PC&C   | MN114         | Open Operation Data file name           | 1765          | 1770      |
| PC&C   | MN115         | Operation Description Data file name    | 1774          | 1779      |
| PC&C   | MN116         | Misc. Oper. Data file name              | 1783          | 1788      |
| PC&C   | MN117         | PM&C Control Data file name             | 1792          | 1797      |
| GL     | MR001         | GELMAS reorg status                     | 756           | 756       |
| GL     | MR002         | GLFORM reorg status                     | 765           | 765       |
| GL     | MR003         | TEMGEN reorg status                     | 774           | 774       |
| AP     | MR004         | CHECKB reorg status                     | 783           | 783       |
| AP     | MR005         | OPNPAY reorg status                     | 792           | 792       |
| AP     | MR006         | VENNAM reorg status                     | 801           | 801       |
| AP     | MR007         | EXTVNM reorg status                     | 810           | 810       |
| PR     | MR008         | CHECKR reorg status                     | 819           | 819       |
| PR     | MR009         | DISTRB reorg status                     | 828           | 828       |
| PR     | MR010         | LABDIS reorg status                     | 837           | 837       |
| PR     | MR011         | EMPDED reorg status                     | 846           | 846       |
| PR     | MR012         | EMPSCL reorg status                     | 855           | 855       |
| PR     | MR013         | EMPMAS reorg status                     | 864           | 864       |
| PR     | MR014         | TAXTBL reorg status                     | 873           | 873       |
| PR     | MR015         | MUNION reorg status                     | 882           | 882       |
| PR     | MR016         | TOTHRS reorg status                     | 891           | 891       |
| PR     | MR017         | UNIMAS reorg status                     | 900           | 900       |
| AR     | MR018         | CUSMAS reorg status                     | 909           | 909       |
| AR     | MR019         | OPENAR reorg status                     | 918           | 918       |
| AR     | MR020         | STATCM reorg status                     | 927           | 927       |
| AR     | MR021         | STATMT reorg status                     | 936           | 936       |
| AR     | MR022         | CURHIS reorg status                     | 945           | 945       |
| OE&I   | MR023         | ORDSUM reorg status                     | 954           | 954       |

|        | Field |                           | Location  |
|--------|-------|---------------------------|-----------|
| App ID | Name  | File or Field Description | From To   |
| OE&I   | MR024 | CONPRC reorg status       | 963 963   |
| OE&i   | MR025 | SHPMAS reorg status       | 972 972   |
| OE&i   | MR026 | QTYPRC reorg status       | 981 981   |
| OE&i   | MR027 | TAXBOD reorg status       | 990 990   |
| OE&I   | MR028 | MTHACT reorg status       | 999 999   |
| MRP    | MR029 | CALNDR reorg status       | 1008 1008 |
| MRP    | MR030 | CALTAB reorg status       | 1017 1017 |
| MRP    | MR031 | ITSORT reorg status       | 1026 1026 |
| MRP    | MR032 | ORDREV reorg status       | 1035 1035 |
| MRP    | MR033 | PLNORD reorg status       | 1044 1044 |
| MRP    | MR034 | REQMTS reorg status       | 1053 1053 |
| PC&C   | MR035 | OPNDSC reorg status       | 1062 1062 |
| PC&C   | MR036 | OPNMIS reorg status       | 1071 1071 |
| PC&C   | MR037 | OPNOPS reorg status       | 1080 1080 |
| IM     | MR038 | ITEMAS reorg status       | 1089 1089 |
| IM     | MR039 | ITEMBL reorg status       | 1098 1098 |
| IM     | MR040 | LIFITR reorg status       | 1107 1107 |
| IM     | MR041 | OPNSUM reorg status       | 1116 1116 |
| IM     | MR042 | PURSUM reorg status       | 1125 1125 |
| IM     | MR043 | IMHIST reorg status       | 1134 1134 |
| IM     | MR044 | SLALLO reorg status       | 1143 1143 |
| IM     | MR045 | SLDATA reorg status       | 1152 1152 |
| IM     | MR046 | SLGRNS reorg status       | 1161 1161 |
| IM     | MR047 | SLMAST reorg status       | 1170 1170 |
| IM     | MR048 | SLQNTY reorg status       | 1179 1179 |
| PDM    | MR049 | ROUTNG reorg status       | 1188 1188 |
| PDM    | MR050 | RTGDSC reorg status       | 1197 1197 |
| PDM    | MR051 | PSTRUC reorg status       | 1206 1206 |
| PDM    | MR052 | WRKCTR reorg status       | 1215 1215 |
| OE&I   | MR053 | CMNTXT reorg status       | 1224 1224 |
| OE&I   | MR054 | OPNMAT reorg status       | 1233 1233 |
| FA     | MR055 | AUTOJE reorg status       | 1242 1242 |
| FA     | MR056 | BPPLAN reorg status       | 1251 1251 |
| FA     | MR057 | BUDGET reorg status       | 1260 1260 |
| FA     | MR058 | DPCALN reorg status       | 1269 1269 |
| FA     | MR059 | FRATIO reorg status       | 1278 1278 |
| FA     | MR060 | FIXAST reorg status       | 1287 1287 |
| FA     | MR061 | PROBUD reorg status       | 1296 1296 |
| FA     | MR062 | RPTWTR reorg status       | 1305 1305 |
| SA     | MR063 | CAPVRY reorg status       | 1314 1314 |
| SA     | MR064 | CUSTSA reorg status       | 1323 1323 |
| SA     | MR065 | CUSSUM reorg status       | 1332 1332 |
| SA     | MR066 | ITEMSA reorg status       | 1341 1341 |

|        | Field |                           | Locat | ion  |
|--------|-------|---------------------------|-------|------|
| App ID | Name  | File or Field Description | From  | То   |
| SA     | MR067 | ITEMSM reorg status       | 1350  | 1350 |
| SA     | MR068 | SLSMSA reorg status       | 1359  | 1359 |
| SA     | MR069 | SLSMAS reorg status       | 1368  | 1368 |
| MPSP   | MR070 | BASEPL reorg status       | 1377  | 1377 |
| MPSP   | MR071 | CURSTS reorg status       | 1386  | 1386 |
| MPSP   | MR072 | FPPLAN reorg status       | 1395  | 1395 |
| MPSP   | MR073 | ITMSTS reorg status       | 1404  | 1404 |
| MPSP   | MR074 | MPSSTS reorg status       | 1413  | 1413 |
| MPSP   | MR075 | MSIDMD reorg status       | 1422  | 1422 |
| MPSP   | MR076 | MSIORD reorg status       | 1431  | 1431 |
| MPSP   | MR077 | PFRELF reorg status       | 1440  | 1440 |
| MPSP   | MR078 | PLSORT reorg status       | 1449  | 1449 |
| MPSP   | MR079 | RSCMAS reorg status       | 1458  | 1458 |
| MPSP   | MR080 | RSCPRF reorg status       | 1467  | 1467 |
| MPSP   | MR081 | RSCTST reorg status       | 1476  | 1476 |
| MPSP   | MR082 | RSTST1 reorg status       | 1485  | 1485 |
| MPSP   | MR083 | IPPLAN reorg status       | 1494  | 1494 |
| FCST   | MR084 | DEMHIS reorg status       | 1503  | 1503 |
| FCST   | MR085 | DMDIFF reorg status       | 1512  | 1512 |
| FCST   | MR086 | FCSTFY reorg status       | 1521  | 1521 |
| FCST   | MR087 | FORACT reorg status       | 1530  | 1530 |
| FCST   | MR088 | FORMAS reorg status       | 1539  | 1539 |
| FCST   | MR089 | FORTMP reorg status       | 1548  | 1548 |
| FCST   | MR090 | FUTDMD reorg status       | 1557  | 1557 |
| FCST   | MR091 | GRPPRF reorg status       | 1566  | 1566 |
| FCST   | MR092 | GRPTMP reorg status       | 1575  | 1575 |
| FCST   | MR093 | ITMPRF reorg status       | 1584  | 1584 |
| FCST   | MR094 | PLCPRF reorg status       | 1593  | 1593 |
| PUR    | MR095 | BUYERF reorg status       | 1602  | 1602 |
| PUR    | MR096 | OVERRD reorg status       | 1611  | 1611 |
| PUR    | MR097 | ITMPUR reorg status       | 1620  | 1620 |
| PUR    | MR098 | POMAST reorg status       | 1629  | 1629 |
| PUR    | MR099 | PODATA reorg status       | 1638  | 1638 |
| PUR    | MR100 | POROUT reorg status       | 1647  | 1647 |
| PUR    | MR101 | PURCON reorg status       | 1656  | 1656 |
| PUR    | MR102 | QUOTEM reorg status       | 1665  | 1665 |
| PUR    | MR103 | REQUIN reorg status       | 1674  | 1674 |
| PUR    | MR104 | SHPMAS reorg status       | 1683  | 1683 |
| PUR    | MR105 | STDMSG reorg status       | 1692  | 1692 |
| PUR    | MR106 | POINVM reorg status       | 1701  | 1701 |
| PUR    | MR107 | POINVD reorg status       | 1710  | 1710 |
| PC&C   | MR108 | EMPDTA reorg status       | 1719  | 1719 |
| PC&C   | MR109 | ELVDTA reorg status       | 1728  | 1728 |

| App ID | Field<br>Name | File or Field Description                             | Locati<br>From | ion<br>To |
|--------|---------------|-------------------------------------------------------|----------------|-----------|
| PC&C   | MR110         | SCHDTA reorg status                                   | 1737           | 1737      |
| PC&C   | MR111         | WKCDTA reorg status                                   | 1746           | 1746      |
| PC&C   | MR112         | MSMDTA reorg status                                   | 1755           | 1755      |
| PC&C   | MR113         | MALDTA reorg status                                   | 1764           | 1764      |
| PC&C   | MR114         | OPSDTA reorg status                                   | 1773           | 1773      |
| PC&C   | MR115         | ODSDTA reorg status                                   | 1782           | 1782      |
| PC&C   | MR116         | MISDTA reorg status                                   | 1791           | 1791      |
| PC&C   | MR117         | PMCCTL reorg status                                   | 1800           | 1800      |
| PC&C   | NFCNV         | Next file to convert name                             | 618            | 623       |
| PC&C   | OHAPP         | File conversion offline history application selection | 643            | 643       |
| PC&C   | OHIFN         | Offline history input file name                       | 644            | 653       |
| PC&C   | OHIMN         | Offline history input media device name               | 654            | 663       |
| PC&C   | OHIMT         | Offline history input media type                      | 664            | 664       |
| PC&C   | RS012         | Reserved field                                        | 448            | 457       |
| PC&C   | RS014         | Reserved field                                        | 190            | 195       |
| PC&C   | RS016         | Reserved field                                        | 746            | 746       |
| PC&C   | RS017         | Reserved field                                        | 642            | 642       |
| PC&C   | RS018         | Reserved field                                        | 427            | 436       |
| PC&C   | RS019         | Reserved field                                        | 694            | 739       |
| PC&C   | RS020         | Reserved field                                        | 1801           | 2000      |
| PC&C   | RS021         | Reserved field                                        | 461            | 500       |
| PC&C   | RS025         | Reserved for new trans. files                         | 360            | 399       |
| PC&C   | RSTYP         | Restore files from system type                        | 212            | 212       |
| PC&C   | RTNCD         | AMZUL execution status                                | 437            | 437       |
| PC&C   | TCVNL         | Total number of files to convert                      | 609            | 611       |
| PC&C   | TCVNS         | Total number of successful file conversions           | 615            | 617       |
| PC&C   | TCVNU         | Total number of unsuccessful file conversions         | 612            | 614       |
| PC&C   | TE001         | ARTRAN existence status in CWKLB                      | 246            | 246       |
| PC&C   | TE002         | GELWRK existence status in CWKLB                      | 254            | 254       |
| PC&C   | TE003         | PAYOFF existence status in CWKLB                      | 262            | 262       |
| PC&C   | TE004         | PAYWRK existence status in CWKLB                      | 270            | 270       |
| PC&C   | TE005         | WRKHRS existence status in CWKLB                      | 278            | 278       |
| PC&C   | TE006         | PCORDE existence status in CWKLB                      | 286            | 286       |
| PC&C   | TE007         | SHPACT existence status in CWKLB                      | 294            | 294       |
| PC&C   | TE008         | ERRORS existence status in CWKLB                      | 302            | 302       |
| PC&C   | TE009         | RTMANT existence status in CWKLB                      | 310            | 310       |
| PC&C   | TE010         | PSMANT existence status in CWKLB                      | 318            | 318       |
| PC&C   | TE011         | BCHTRN existence status in CWKLB                      | 326            | 326       |
| PC&C   | TE012         | ORDATA existence status in CWKLB                      | 334            | 334       |
| PC&C   | TE013         | PHTRAN existence status in CWKLB                      | 342            | 342       |
| PC&C   | TE014         | INTRAN existence status in CWKLB                      | 350            | 350       |
| PC&C   | TE015         | TRNDTA existence status in CWKLB                      | 358            | 358       |
| PC&C   | TFCNT         | Maximum transaction files for open batch check        | 458            | 460       |

|      | Field | File on Field Description                           | Locati | ion<br>T- |
|------|-------|-----------------------------------------------------|--------|-----------|
|      | Name  |                                                     | From   | 10        |
| PC&C | 11001 | Edited Receivables Transaction file name            | 240    | 245       |
| PC&C | TN002 | General Journal Transaction Entry file name         | 248    | 253       |
| PC&C | TN003 | Payoff Data Entry file name                         | 256    | 261       |
| PC&C | TN004 | Payables Work file name                             | 264    | 269       |
| PC&C | TN005 | Payroll Work Hours file name                        | 272    | 277       |
| PC&C | TN006 | PC Order Release Data Entry file name               | 280    | 285       |
| PC&C | TN007 | Shop Activity Update file name                      | 288    | 293       |
| PC&C | TN008 | Error Recovery Work file name                       | 296    | 301       |
| PC&C | TN009 | Routing Transaction Maintenance file name           | 304    | 309       |
| PC&C | TN010 | Product Structure Transaction Maintenance file name | 312    | 317       |
| PC&C | TN011 | Batch Transaction file name                         | 320    | 325       |
| PC&C | TN012 | Order Release Data Entry file name                  | 328    | 333       |
| PC&C | TN013 | Physical Transaction Entry file name                | 336    | 341       |
| PC&C | TN014 | Inventory Transaction Entry file name               | 344    | 349       |
| PC&C | TN015 | PM&C Transaction Entry file name                    | 352    | 357       |
| PC&C | TS001 | ARTRAN batch status                                 | 247    | 247       |
| PC&C | TS002 | GELWRK batch status                                 | 255    | 255       |
| PC&C | TS003 | PAYOFF batch status                                 | 263    | 263       |
| PC&C | TS004 | PAYWRK batch status                                 | 271    | 271       |
| PC&C | TS005 | WRKHRS batch status                                 | 279    | 279       |
| PC&C | TS006 | PCORDE batch status                                 | 287    | 287       |
| PC&C | TS007 | SHPACT batch status                                 | 295    | 295       |
| PC&C | TS008 | ERRORS batch status                                 | 303    | 303       |
| PC&C | TS009 | RTMANT batch status                                 | 311    | 311       |
| PC&C | TS010 | PSMANT batch status                                 | 319    | 319       |
| PC&C | TS011 | BCHTRN batch status                                 | 327    | 327       |
| PC&C | TS012 | ORDATA batch status                                 | 335    | 335       |
| PC&C | TS013 | PHTRAN batch status                                 | 343    | 343       |
| PC&C | TS014 | INTRAN batch status                                 | 351    | 351       |
| PC&C | TS015 | TRNDTA batch status                                 | 359    | 359       |
| PC&C | TSKCC | Task completion code                                | 501    | 501       |
| PC&C | TSKID | Task ID                                             | 502    | 502       |

## Fields by location

| A 1D   | Field | File on Field Description         | Locat | ion |
|--------|-------|-----------------------------------|-------|-----|
| App ID | Name  | File or Field Description         | From  | 10  |
|        | ERLIB | Error library identifier          | 1     | 1   |
|        | ERFNM | Application conversion error file | 2     | 11  |
|        | INZDT | Restore MAPICS files device       | 12    | 12  |
|        | AMFLB | MAPICS files library name         | 13    | 22  |
|        | AMFLS | MAPICS files library status       | 23    | 23  |
| App ID | Field<br>Name | File or Field Description              | Locat<br>From | ion<br>To |
|--------|---------------|----------------------------------------|---------------|-----------|
|        | AMALB         | MAPICS program library name            | 24            | 33        |
|        | AMALS         | MAPICS program library status          | 34            | 34        |
|        | APCNT         | Matching apps for matching appl. check | 35            | 36        |
|        | APP01         | Designator for AP                      | 37            | 40        |
|        | APO01         | AP install status in SYSCTL            | 41            | 41        |
|        | APN01         | AP install status in SYSWRK            | 42            | 42        |
|        | APP02         | Designator for AR                      | 43            | 46        |
|        | APO02         | AR install status in SYSCTL            | 47            | 47        |
|        | APN02         | AR install status in SYSWRK            | 48            | 48        |
|        | APP03         | Designator for CAS                     | 49            | 52        |
|        | APO03         | CAS install status in SYSCTL           | 53            | 53        |
|        | APN03         | CAS install status in SYSWRK           | 54            | 54        |
|        | APP04         | Designator for CRP                     | 55            | 58        |
|        | APO04         | CRP install status in SYSCTL           | 59            | 59        |
|        | APN04         | CRP install status in SYSWRK           | 60            | 60        |
|        | APP05         | Designator for F/A                     | 61            | 64        |
|        | APO05         | F/A install status in SYSCTL           | 65            | 65        |
|        | APN05         | F/A install status in SYSWRK           | 66            | 66        |
|        | APP06         | Designator for FCST                    | 67            | 70        |
|        | APO06         | FCST install status in SYSCTL          | 71            | 71        |
|        | APN06         | FCST install status in SYSWRK          | 72            | 72        |
|        | APP07         | Designator for GL                      | 73            | 76        |
|        | APO07         | GL install status in SYSCTL            | 77            | 77        |
|        | APN07         | GL install status in SYSWRK            | 78            | 78        |
|        | APP08         | Designator for IM                      | 79            | 82        |
|        | APO08         | IM install status in SYSCTL            | 83            | 83        |
|        | APN08         | IM install status in SYSWRK            | 84            | 84        |
|        | APP09         | Designator for MPSP                    | 85            | 88        |
|        | APO09         | MPSP install status in SYSCTL          | 89            | 89        |
|        | APN09         | MPSP install status in SYSWRK          | 90            | 90        |
|        | APP10         | Designator for MRP                     | 91            | 94        |
|        | APO10         | MRP install status in SYSCTL           | 95            | 95        |
|        | APN10         | MRP install status in SYSWRK           | 96            | 96        |
|        | APP11         | Designator for OE&I                    | 97            | 10        |
|        | APO11         | OE&I install status in SYSCTL          | 101           | 10        |
|        | APN11         | OE&I install status in SYSWRK          | 102           | 10        |
|        | APP12         | Designator for PC&C                    | 103           | 10        |
|        | APO12         | PC&C install status in SYSCTL          | 107           | 10        |
|        | APN12         | PC&C install status in SYSWRK          | 108           | 10        |
|        | APP13         | Designator for PDM                     | 109           | 11        |
|        | APO13         | PDM install status in SYSCTL           | 113           | 11        |
|        | APN13         | PDM install status in SYSWRK           | 114           | 11        |
|        | APP14         | Designator for PMC                     | 115           | 11        |

| App ID | Field<br>Name | File or Field Description          | Location<br>From To |
|--------|---------------|------------------------------------|---------------------|
|        | APO14         | PM&C install status in SYSCTL      | 119 119             |
|        | APN14         | PM&C install status in SYSWRK      | 120 120             |
|        | APP15         | Designator for PR                  | 121 124             |
|        | APO15         | PR install status in SYSCTL        | 125 125             |
|        | APN15         | PR install status in SYSWRK        | 126 126             |
|        | APP16         | Designator for PUR                 | 127 130             |
|        | APO16         | PUR install status in SYSCTL       | 131 131             |
|        | APN16         | PUR install status in SYSWRK       | 132 132             |
|        | APP17         | Designator for REP                 | 133 136             |
|        | APO17         | REP install status in SYSCTL       | 137 137             |
|        | APN17         | REP install status in SYSWRK       | 138 138             |
|        | APP18         | Designator for SA                  | 139 142             |
|        | APO18         | SA install status in SYSCTL        | 143 143             |
|        | APN18         | SA install status in SYSWRK        | 144 144             |
|        | APP19         | Designator for L/LM                | 145 148             |
|        | APO19         | L/LM install status in SYSCTL      | 149 149             |
|        | APN19         | L/LM install status in SYSWRK      | 150 150             |
|        | APP20         | Designator for IMFP                | 151 154             |
|        | APO20         | IMFP install status in SYSCTL      | 155 155             |
|        | APN20         | IMFP install status in SYSWRK      | 156 156             |
|        | APP21         | Designator for DCSS                | 157 160             |
|        | APO21         | DCSS install status in SYSCTL      | 161 161             |
|        | APN21         | DCSS install status in SYSWRK      | 162 162             |
|        | CWKLB         | Conversion work library name       | 163 172             |
|        | CWKLS         | Conversion work library status     | 173 173             |
|        | INZDN         | Restore MAPICS files device name   | 174 183             |
|        | FCDAT         | File conversion date               | 184 189             |
|        | RS014         | Reserved field                     | 190 195             |
|        | MKP47         | L/LM conversion status             | 196 196             |
|        | F24C2         | F24 status on display AMKFC2       | 197 197             |
|        | F24C4         | F24 status on display AMKFC4       | 198 198             |
|        | F24C6         | F24 status on display AMKFC6       | 199 199             |
|        | F24C7         | F24 status on display AMKFC7       | 200 200             |
|        | MKP48         | PDM conversion status              | 201 201             |
|        | CPYLM         | Master files library for copy      | 202 211             |
|        | RSTYP         | Restore files from system type     | 212 212             |
|        | MKP45         | PC&C conversion status             | 213 213             |
|        | INTLB         | Conversion intermediate library    | 214 223             |
|        | INTLS         | Conversion intermediate lib status | 224 224             |
|        | MFCNT         | Maximum master files to convert    | 225 227             |
|        | MKP43         | OE&I conversion status             | 228 228             |
|        | MKP09         | AMKP09 execution status            | 229 229             |
|        | MKP16         | AMKP16 execution status            | 230 230             |

| App ID | Field<br>Name | File or Field Description          | Location<br>From To |
|--------|---------------|------------------------------------|---------------------|
|        | MKP17         | AMKP17 execution status            | 231 23              |
|        | MKP18         | AMKP18 execution status            | 232 23              |
|        | MKP19         | AMKP19 execution status            | 233 23              |
|        | MKP20         | AMKP20 execution status            | 234 23              |
|        | MKP21         | AMKP21 execution status            | 235 23              |
|        | MKP22         | AMKP22 execution status            | 236 23              |
|        | MKP26         | AMKP26 execution status            | 237 23              |
|        | MKP27         | AMKP27 execution status            | 238 23              |
|        | MKP31         | AMKP31 execution status            | 239 23              |
|        | TN001         | Edited receivables trans. file     | 240 24              |
|        | TE001         | ARTRAN existence status in CWKLB   | 246 24              |
|        | TS001         | ARTRAN batch status                | 247 24              |
|        | TN002         | General ledger journal file name   | 248 25              |
|        | TE002         | GELWRK existence status in CWKLB   | 254 25              |
|        | TS002         | GELWRK batch status                | 255 25              |
|        | TN003         | Payoff checks file name            | 256 26              |
|        | TE003         | PAYOFF existence status in CWKLB   | 262 20              |
|        | TS003         | PAYOFF batch status                | 263 20              |
|        | TN004         | Payables work file name            | 264 20              |
|        | TE004         | PAYWRK existence status in CWKLB   | 270 2               |
|        | TS004         | PAYWRK batch status                | 271 2               |
|        | TN005         | Payroll work hours file name       | 272 2               |
|        | TE005         | WRKHRS existence status in CWKLB   | 278 2               |
|        | TS005         | WRKHRS batch status                | 279 2               |
|        | TN006         | PC&C order release entry file name | 280 28              |
|        | TE006         | PCORDE existence status in CWKLB   | 286 28              |
|        | TS006         | PCORDE batch status                | 287 28              |
|        | TN007         | PC&C shop activity entry file name | 288 29              |
|        | TE007         | SHPACT existence status in CWKLB   | 294 29              |
|        | TS007         | SHPACT batch status                | 295 29              |
|        | TN008         | PC&C error recovery work file name | 296 30              |
|        | TE008         | ERRORS existence status in CWKLB   | 302 30              |
|        | TS008         | ERRORS batch status                | 303 30              |
|        | TN009         | PDM routing maintenance file name  | 304 30              |
|        | TE009         | RTMANT existence status in CWKLB   | 310 3 <sup>-</sup>  |
|        | TS009         | RTMANT batch status                | 311 3 <sup>-</sup>  |
|        | TN010         | Product structure maint file name  | 312 3 <sup>-</sup>  |
|        | TE010         | PSMANT existence status in CWKLB   | 318 3 <sup>-</sup>  |
|        | TS010         | PSMANT batch status                | 319 3 <sup>-</sup>  |
|        | TN011         | Batch transaction file name        | 320 32              |
|        | TE011         | BCHTRN existence status in CWKLB   | 326 32              |
|        | TS011         | BCHTRN batch status                | 327 32              |
|        | TN012         | Order release entry file name      | 328 33              |

|        | Field |                                      |         |  |
|--------|-------|--------------------------------------|---------|--|
| App ID | Name  | File or Field Description            | From To |  |
|        | TE012 | ORDATA existence status in CWKLB     | 334 334 |  |
|        | TS012 | ORDATA batch status                  | 335 335 |  |
|        | TN013 | Physical inventory trans. file name  | 336 341 |  |
|        | TE013 | PHTRAN existence status in CWKLB     | 342 342 |  |
|        | TS013 | PHTRAN batch status                  | 343 343 |  |
|        | TN014 | Inventory trans. entry file name     | 344 349 |  |
|        | TE014 | INTRAN existence status in CWKLB     | 350 350 |  |
|        | TS014 | INTRAN batch status                  | 351 351 |  |
|        | TN015 | PM&C trans. entry file name          | 352 357 |  |
|        | TE015 | TRNDTA existence status in CWKLB     | 358 358 |  |
|        | TS015 | TRNDTA batch status                  | 359 359 |  |
|        | RS025 | Reserved for new trans. files        | 360 399 |  |
|        | RS018 | Reserved field                       | 400 436 |  |
|        | RTNCD | AMZUL return code                    | 437 437 |  |
|        | CPYLT | Transaction library name for copy    | 438 447 |  |
|        | RS012 | Reserved field                       | 448 457 |  |
|        | TFCNT | Maximum trans. files for batch check | 458 460 |  |
|        | RS021 | Reserved field                       | 461 500 |  |
|        | TSKCC | Task completion code                 | 501 501 |  |
|        | TSKID | Task ID                              | 502 502 |  |
|        | FCPTH | File conversion path                 | 503 503 |  |
|        | CERCD | File conversion error code           | 504 504 |  |
|        | MKP23 | AMKP23 execution status              | 505 505 |  |
|        | MKP44 | AMKP44 execution status              | 506 506 |  |
|        | MKP25 | AMKP25 execution status              | 507 507 |  |
|        | MKP37 | AMKP37 execution status              | 508 508 |  |
|        | FCUID | Conversion unidentified record count | 509 518 |  |
|        | FCINP | Conversion input record count        | 519 528 |  |
|        | FCDEL | Conversion deleted record count      | 529 538 |  |
|        | FCDUP | Conversion duplicate record count    | 539 548 |  |
|        | FCCNV | Conversion converted record count    | 549 558 |  |
|        | FCVAL | SYSCTL conversion validation errors  | 559 568 |  |
|        | FCADD | SYSCTL conversion added records      | 569 578 |  |
|        | FCTYP | SYSCTL conversion spec. deleted rcds | 579 588 |  |
|        | FCDHK | SYSCTL deleted HK record count       | 589 598 |  |
|        | FCDIF | SYSCTL changed record count          | 599 608 |  |
|        | TCVNL | Total number of files to convert     | 609 611 |  |
|        | TCVNU | Total unsuccessful conversions       | 612 614 |  |
|        | TCVNS | Total successful conversions         | 615 617 |  |
|        | NFCNV | Next file to be converted            | 618 623 |  |
|        | CFCNV | Current file being converted         | 624 629 |  |
|        | LFCNV | Last file converted name             | 630 635 |  |
|        | MKP39 | AMKP39 execution status              | 636 636 |  |

| App ID | Field<br>Name | File or Field Description           | Locat<br>From | ion<br>To |
|--------|---------------|-------------------------------------|---------------|-----------|
|        | MKP40         | AMKP40 execution status             | 637           | 637       |
|        | MKP41         | AMKP41 execution status             | 638           | 638       |
|        | MKP42         | AMKP42 execution status             | 639           | 639       |
|        | MKP28         | AMKP28 execution status             | 640           | 640       |
|        | MKP46         | AMKP46 execution status             | 641           | 641       |
|        | MKP87         | AMKP87 execution status             | 642           | 642       |
|        | OHAPP         | File conversion offline hist. appl. | 643           | 643       |
|        | OHIFN         | Offline history input file name     | 644           | 653       |
|        | OHIMN         | Offline history input media device  | 654           | 663       |
|        | OHIMT         | Offline history input media type    | 664           | 664       |
|        | LFCST         | Last file conversion status         | 665           | 687       |
|        | MKP4A         | SA conversion status                | 688           | 688       |
|        | MKP4B         | FCST conversion status              | 689           | 689       |
|        | MKP4C         | CRP conversion status               | 690           | 690       |
|        | MKP4D         | MPSP conversion status              | 691           | 691       |
|        | MKP4E         | PUR conversion status               | 692           | 692       |
|        | MKP4F         | PM&C conversion status              | 693           | 69        |
|        | RS019         | Reserved field                      | 694           | 739       |
|        | MN000         | MAPICS SYSCTL file name             | 740           | 745       |
|        | RS016         | Reserved field                      | 746           | 746       |
|        | ME000         | SYSCTL existence status in CWKLB    | 747           | 747       |
|        | MN001         | General ledger master file name     | 748           | 753       |
|        | MC001         | GELMAS conversion status            | 754           | 754       |
|        | ME001         | GELMAS existence status in CWKLB    | 755           | 755       |
|        | MR001         | GELMAS reorg status                 | 756           | 756       |
|        | MN002         | General ledger format file name     | 757           | 762       |
|        | MC002         | GLFORM conversion status            | 763           | 763       |
|        | ME002         | GLFORM existence status in CWKLB    | 764           | 764       |
|        | MR002         | GLFORM reorg status                 | 765           | 765       |
|        | MN003         | Temporary general ledger file name  | 766           | 771       |
|        | MC003         | TEMGEN conversion status            | 772           | 772       |
|        | ME003         | TEMGEN existence status in CWKLB    | 773           | 773       |
|        | MR003         | TEMGEN reorg status                 | 774           | 774       |
| AP     | MN004         | AP check reconciliation file name   | 775           | 780       |
|        | MC004         | CHECKB conversion status            | 781           | 781       |
|        | ME004         | CHECKB existence status in CWKLB    | 782           | 782       |
|        | MR004         | CHECKB reorg status                 | 783           | 783       |
|        | MN005         | Open payables file name             | 784           | 789       |
|        | MC005         | OPNPAY conversion status            | 790           | 790       |
|        | ME005         | OPNPAY existence status in CWKLB    | 791           | 791       |
|        | MR005         | OPNPAY reorg status                 | 792           | 792       |
|        | MN006         | Vendor master file name             | 793           | 798       |
|        | MC006         | VENNAM conversion status            | 799           | 799       |

|        | Field |                                       |      |     |
|--------|-------|---------------------------------------|------|-----|
| App ID | Name  | File or Field Description             | From | То  |
|        | ME006 | VENNAM existence status in CWKLB      | 800  | 800 |
|        | MR006 | VENNAM reorg status                   | 801  | 801 |
|        | MN007 | Extended vendor master file name      | 802  | 807 |
|        | MC007 | EXTVNM conversion status              | 808  | 808 |
|        | ME007 | EXTVNM existence status in CWKLB      | 809  | 809 |
|        | MR007 | EXTVNM reorg status                   | 810  | 810 |
|        | MN008 | PR check reconciliation file name     | 811  | 816 |
| PR     | MC008 | CHECKR conversion status              | 817  | 817 |
|        | ME008 | CHECKR existence status in CWKLB      | 818  | 818 |
|        | MR008 | CHECKR reorg status                   | 819  | 819 |
|        | MN009 | Deduction distribution file name      | 820  | 825 |
|        | MC009 | DISTRB conversion status              | 826  | 826 |
|        | ME009 | DISTRB existence status in CWKLB      | 827  | 827 |
|        | MR009 | DISTRB reorg status                   | 828  | 828 |
|        | MN010 | Labor distribution file name          | 829  | 834 |
|        | MC010 | LABDIS conversion status              | 835  | 835 |
|        | ME010 | LABDIS existence status in CWKLB      | 836  | 836 |
|        | MR010 | LABDIS reorg status                   | 837  | 837 |
|        | MN011 | Employee misc. deduction file name    | 838  | 843 |
|        | MC011 | EMPDED conversion status              | 844  | 844 |
|        | ME011 | EMPDED existence status in CWKLB      | 845  | 845 |
|        | MR011 | EMPDED reorg status                   | 846  | 846 |
|        | MN012 | Employee state/county/local file name | 847  | 852 |
|        | MC012 | EMPSCL conversion status              | 853  | 853 |
|        | ME012 | EMPSCL existence status in CWKLB      | 854  | 854 |
|        | MR012 | EMPSCL reorg status                   | 855  | 855 |
|        | MN013 | Employee master file name             | 856  | 861 |
|        | MC013 | EMPMAS conversion status              | 862  | 862 |
|        | ME013 | EMPMAS existence status in CWKLB      | 863  | 863 |
|        | MR013 | EMPMAS reorg status                   | 864  | 864 |
|        | MN014 | Tax table file name                   | 865  | 870 |
|        | MC014 | TAXTBL conversion status              | 871  | 871 |
|        | ME014 | TAXTBL existence status in CWKLB      | 872  | 872 |
|        | MR014 | TAXTBL reorg status                   | 873  | 873 |
|        | MN015 | Monthly union file name               | 874  | 879 |
|        | MC015 | MUNION conversion status              | 880  | 880 |
|        | ME015 | MUNION existence status in CWKLB      | 881  | 881 |
|        | MR015 | MUNION reorg status                   | 882  | 882 |
|        | MN016 | Total hours file name                 | 883  | 888 |
|        | MC016 | TOTHRS conversion status              | 889  | 889 |
|        | ME016 | TOTHRS existence status in CWKLB      | 890  | 890 |
|        | MR016 | TOTHRS reorg status                   | 891  | 891 |
|        | MN017 | Linion master file name               | 892  | 897 |

|        | Field | d                                   |         |
|--------|-------|-------------------------------------|---------|
| App ID | Name  | File or Field Description           | From To |
|        | MC017 | UNIMAS conversion status            | 898 898 |
|        | ME017 | UNIMAS existence status in CWKLB    | 899 899 |
|        | MR017 | UNIMAS reorg status                 | 900 900 |
| AR     | MN018 | Customer master file name           | 901 906 |
|        | MC018 | CUSMAS conversion status            | 907 907 |
|        | ME018 | CUSMAS existence status in CWKLB    | 908 908 |
|        | MR018 | CUSMAS reorg status                 | 909 909 |
|        | MN019 | Open receivables file name          | 910 915 |
|        | MC019 | OPENAR conversion status            | 916 916 |
|        | ME019 | OPENAR existence status in CWKLB    | 917 917 |
|        | MR019 | OPENAR reorg status                 | 918 918 |
|        | MN020 | Statement comment file name         | 919 924 |
|        | MC020 | STATCM conversion status            | 925 925 |
|        | ME020 | STATCM existence status in CWKLB    | 926 926 |
|        | MR020 | STATCM reorg status                 | 927 927 |
|        | MN021 | Statement print file name           | 928 933 |
|        | MC021 | STATMT conversion status            | 934 934 |
|        | ME021 | STATMT existence status in CWKLB    | 935 935 |
|        | MR021 | STATMT reorg status                 | 936 936 |
|        | MN022 | General ledger current history file | 937 942 |
|        | MC022 | CURHIS conversion status            | 943 943 |
|        | ME022 | CURHIS existence status in CWKLB    | 944 944 |
|        | MR022 | CURHIS reorg status                 | 945 945 |
| OE&I   | MN023 | Customer order summary file name    | 946 951 |
|        | MC023 | ORDSUM conversion status            | 952 952 |
|        | ME023 | ORDSUM existence status in CWKLB    | 953 953 |
|        | MR023 | ORDSUM reorg status                 | 954 954 |
|        | MN024 | Contract price file name            | 955 960 |
|        | MC024 | CONPRC conversion status            | 961 961 |
|        | ME024 | CONPRC existence status in CWKLB    | 962 962 |
|        | MR024 | CONPRC reorg status                 | 963 963 |
|        | MN025 | Ship-to master file name            | 964 969 |
|        | MC025 | SHPMAS conversion status            | 970 970 |
|        | ME025 | SHPMAS existence status in CWKLB    | 971 971 |
|        | MR025 | SHPMAS reorg status                 | 972 972 |
|        | MN026 | Quantity price file name            | 973 978 |
|        | MC026 | QTYPRC conversion status            | 979 979 |
|        | ME026 | QTYPRC existence status in CWKLB    | 980 980 |
|        | MR026 | QTYPRC reorg status                 | 981 981 |
|        | MN027 | Taxing body file name               | 982 987 |
|        | MC027 | TAXBOD conversion status            | 988 988 |
|        | ME027 | TAXBOD existence status in CWKLB    | 989 989 |
|        | MR027 | TAXBOD reorg status                 | 990 990 |

| App ID | Field<br>Name | File or Field Description            | Locati<br>From | on<br>To |
|--------|---------------|--------------------------------------|----------------|----------|
|        | MN028         | Monthly activity file name           | 991            | 996      |
|        | MC028         | MTHACT conversion status             | 997            | 997      |
|        | ME028         | MTHACT existence status in CWKLB     | 998            | 998      |
|        | MR028         | MTHACT reorg status                  | 999            | 999      |
| MRP    | MN029         | Calendar file name                   | 1000           | 1005     |
|        | MC029         | CALNDR conversion status             | 1006           | 1006     |
|        | ME029         | CALNDR existence status in CWKLB     | 1007           | 1007     |
|        | MR029         | CALNDR reorg status                  | 1008           | 1008     |
|        | MN030         | Calendar table file name             | 1009           | 1014     |
|        | MC030         | CALTAB conversion status             | 1015           | 1015     |
|        | ME030         | CALTAB existence status in CWKLB     | 1016           | 1016     |
|        | MR030         | CALTAB reorg status                  | 1017           | 1017     |
|        | MN031         | Item sort file name                  | 1018           | 1023     |
|        | MC031         | ITSORT conversion status             | 1024           | 1024     |
|        | ME031         | ITSORT existence status in CWKLB     | 1025           | 1025     |
|        | MR031         | ITSORT reorg status                  | 1026           | 1026     |
|        | MN032         | Planned order file name              | 1027           | 1032     |
|        | MC032         | PLNORD conversion status             | 1033           | 1033     |
|        | ME032         | PLNORD existence status in CWKLB     | 1034           | 1034     |
|        | MR032         | PLNORD reorg status                  | 1035           | 1035     |
|        | MN033         | Order review file name               | 1036           | 1041     |
|        | MC033         | PLNORD conversion status             | 1042           | 1042     |
|        | ME033         | PLNORD existence status in CWKLB     | 1043           | 1043     |
|        | MR033         | PLNORD reorg status                  | 1044           | 1044     |
|        | MN034         | Requirements file name               | 1045           | 1050     |
|        | MC034         | REQMTS conversion status             | 1051           | 1051     |
|        | ME034         | REQMTS existence status in CWKLB     | 1052           | 1052     |
|        | MR034         | REQMTS reorg status                  | 1053           | 1053     |
| PC&C   | MN035         | Open operations add'l desc file name | 1054           | 1059     |
|        | MC035         | OPNDSC conversion status             | 1060           | 1060     |
|        | ME035         | OPNDSC existence status in CWKLB     | 1061           | 1061     |
|        | MR035         | OPNDSC reorg status                  | 1062           | 1062     |
|        | MN036         | Open order misc oper file name       | 1063           | 1068     |
|        | MC036         | OPNMIS conversion status             | 1069           | 1069     |
|        | ME036         | OPNMIS existence status in CWKLB     | 1070           | 1070     |
|        | MR036         | OPNMIS reorg status                  | 1071           | 1071     |
|        | MN037         | Open order oper detail file name     | 1072           | 1077     |
|        | MC037         | OPNOPS conversion status             | 1078           | 1078     |
|        | ME037         | OPNOPS existence status in CWKLB     | 1079           | 1079     |
|        | MR037         | OPNOPS reorg status                  | 1080           | 1080     |
| IM     | MN038         | Item master file name                | 1081           | 1086     |
|        | MC038         | ITEMAS conversion status             | 1087           | 1087     |
|        | ME038         | ITEMAS existence status in CWKLB     | 1088           | 1088     |

|        | Field | L                                     |          |            |
|--------|-------|---------------------------------------|----------|------------|
| App ID | Name  | File or Field Description             | From To  |            |
|        | MR038 | ITEMAS reorg status                   | 1089 108 | 39         |
|        | MN039 | Item balance file name                | 1090 109 | <b>9</b> 5 |
|        | MC039 | ITEMBL conversion status              | 1096 109 | 16         |
|        | ME039 | ITEMBL existence status in CWKLB      | 1097 109 | <i>•</i> 7 |
|        | MR039 | ITEMBL reorg status                   | 1098 109 | 98         |
|        | MN040 | LIFO/FIFO trans file name             | 1099 110 | )4         |
|        | MC040 | LIFITR conversion status              | 1105 110 | )5         |
|        | ME040 | LIFITR existence status in CWKLB      | 1106 110 | )6         |
|        | MR040 | LIFITR reorg status                   | 1107 110 | )7         |
|        | MN041 | Manufacturing order summary file name | 1108 111 | 3          |
|        | MC041 | OPNSUM conversion status              | 1114 111 | 4          |
|        | ME041 | OPNSUM existence status in CWKLB      | 1115 111 | 5          |
|        | MR041 | OPNSUM reorg status                   | 1116 111 | 6          |
|        | MN042 | Purchase order summary file name      | 1117 112 | 22         |
|        | MC042 | PURSUM conversion status              | 1123 112 | 23         |
|        | ME042 | PURSUM existence status in CWKLB      | 1124 112 | 24         |
|        | MR042 | PURSUM reorg status                   | 1125 112 | 25         |
|        | MN043 | Inventory trans history file name     | 1126 113 | 31         |
|        | MC043 | IMHIST conversion status              | 1132 113 | 32         |
|        | ME043 | IMHIST existence status in CWKLB      | 1133 113 | 33         |
|        | MR043 | IMHIST reorg status                   | 1134 113 | 34         |
|        | MN044 | Allocated quantity file name          | 1135 114 | 10         |
|        | MC044 | SLALLO conversion status              | 1141 114 | 1          |
|        | ME044 | SLALLO existence status in CWKLB      | 1142 114 | 2          |
|        | MR044 | SLALLO reorg status                   | 1143 114 | 13         |
|        | MN045 | Stock location file name              | 1144 114 | 9          |
|        | MC045 | SLDATA conversion status              | 1150 115 | <b>i</b> 0 |
|        | ME045 | SLDATA existence status in CWKLB      | 1151 115 | 51         |
|        | MR045 | SLDATA reorg status                   | 1152 115 | 52         |
|        | MN046 | Goods received notes file name        | 1153 115 | 6          |
|        | MC046 | SLGRNS conversion status              | 1159 115 | i9         |
|        | ME046 | SLGRNS existence status in CWKLB      | 1160 116 | 0          |
|        | MR046 | SLGRNS reorg status                   | 1161 116 | <b>5</b> 1 |
|        | MN047 | Location item master file name        | 1162 116 | o7         |
|        | MC047 | SLMAST conversion status              | 1168 116 | 8          |
|        | ME047 | SLMAST existence status in CWKLB      | 1169 116 | 9          |
|        | MR047 | SLMAST reorg status                   | 1170 117 | ′0         |
|        | MN048 | Location quantity file name           | 1171 117 | 6          |
|        | MC048 | SLQNTY conversion status              | 1177 117 | 7          |
|        | ME048 | SLQNTY existence status in CWKLB      | 1178 117 | 8'         |
|        | MR048 | SLQNTY reorg status                   | 1179 117 | '9         |
| PDM    | MN049 | Routing file name                     | 1180 118 | }5         |
|        | MC049 | ROUTNG conversion status              | 1186 118 | 36         |

| App ID | Field<br>Name | File or Field Description          | Location<br>From To |
|--------|---------------|------------------------------------|---------------------|
|        | ME049         | ROUTNG existence status in CWKLB   | 1187 1187           |
|        | MR049         | ROUTNG reorg status                | 1188 1188           |
|        | MN050         | Routing description file name      | 1189 1194           |
|        | MC050         | RTGDSC conversion status           | 1195 1195           |
|        | ME050         | RTGDSC existence status in CWKLB   | 1196 1196           |
|        | MR050         | RTGDSC reorg status                | 1197 1197           |
|        | MN051         | Product structure file name        | 1198 1203           |
|        | MC051         | PSTRUC conversion status           | 1204 1204           |
|        | ME051         | PSTRUC existence status in CWKLB   | 1205 1205           |
|        | MR051         | PSTRUC reorg status                | 1206 1206           |
|        | MN052         | Work center master file name       | 1207 1212           |
|        | MC052         | WRKCTR conversion status           | 1213 1213           |
|        | ME052         | WRKCTR existence status in CWKLB   | 1214 1214           |
|        | MR052         | WRKCTR reorg status                | 1215 1215           |
|        | MN053         | Comment text file name             | 1216 1221           |
|        | MC053         | CMNTXT conversion status           | 1222 1222           |
|        | ME053         | CMNTXT existence status in CWKLB   | 1223 1223           |
| DE&I   | MR053         | CMNTXT reorg status                | 1224 1224           |
|        | MN054         | Open order material file name      | 1225 1230           |
|        | MC054         | OPNMAT conversion status           | 1231 1231           |
|        | ME054         | OPNMAT existence status in CWKLB   | 1232 1232           |
|        | MR054         | OPNMAT reorg status                | 1233 1233           |
| Ā      | MN055         | Auto Journal Entry file name       | 1234 1239           |
|        | MC055         | AUTOJE conversion status           | 1240 1240           |
|        | ME055         | AUTOJE existence status in CWKLB   | 1241 1241           |
|        | MR055         | AUTOJE reorg status                | 1242 1242           |
|        | MN056         | Budget Plan file name              | 1243 1248           |
|        | MC056         | BPPLAN conversion status           | 1249 1249           |
|        | ME056         | BPPLAN existence status in CWKLB   | 1250 1250           |
|        | MR056         | BPPLAN reorg status                | 1251 1251           |
|        | MN057         | Budget file name                   | 1252 1257           |
|        | MC057         | BUDGET conversion status           | 1258 1258           |
|        | ME057         | BUDGET existence status in CWKLB   | 1259 1259           |
|        | MR057         | BUDGET reorg status                | 1260 1260           |
|        | MN058         | Depreciation Calculation file name | 1261 1266           |
|        | MC058         | DPCALN conversion status           | 1267 1267           |
|        | ME058         | DPCALN existence status in CWKLB   | 1268 1268           |
|        | MR058         | DPCALN reorg status                | 1269 1269           |
|        | MN059         | Financial Ratios file name         | 1270 1275           |
|        | MC059         | FRATIO conversion status           | 1276 1276           |
|        | ME059         | FRATIO existence status in CWKLB   | 1277 1277           |
|        | MR059         | FRATIO reorg status                | 1278 1278           |
|        | MN060         | Fixed Asset file name              | 1279 1284           |

|        | Field |                                  | Location  |
|--------|-------|----------------------------------|-----------|
| App ID | Name  | File or Field Description        | From To   |
|        | MC060 | FIXAST conversion status         | 1285 1285 |
|        | ME060 | FIXAST existence status in CWKLB | 1286 1286 |
|        | MR060 | FIXAST reorg status              | 1287 1287 |
|        | MN061 | Proposed Budget file name        | 1288 1293 |
|        | MC061 | PROBUD conversion status         | 1294 1294 |
|        | ME061 | PROBUD existence status in CWKLB | 1295 1295 |
|        | MR061 | PROBUD reorg status              | 1296 1296 |
|        | MN062 | Report Writer file name          | 1297 1302 |
|        | MC062 | RPTWTR conversion status         | 1303 1303 |
|        | ME062 | RPTWTR existence status in CWKLB | 1304 1304 |
|        | MR062 | RPTWTR reorg status              | 1305 1305 |
| SA     | MN063 | Variable Capacity file name      | 1306 1311 |
|        | MC063 | CAPVRY conversion status         | 1312 1312 |
|        | ME063 | CAPVRY existence status in CWKLB | 1313 1313 |
|        | MR063 | CAPVRY reorg status              | 1314 1314 |
|        | MN064 | Customer Sales file name         | 1315 1320 |
|        | MC064 | CUSTSA conversion status         | 1321 1321 |
|        | ME064 | CUSTSA existence status in CWKLB | 1322 1322 |
|        | MR064 | CUSTSA reorg status              | 1323 1323 |
|        | MN065 | Customer Sales Summary file name | 1324 1329 |
|        | MC065 | CUSSUM conversion status         | 1330 1330 |
|        | ME065 | CUSSUM existence status in CWKLB | 1331 1331 |
|        | MR065 | CUSSUM reorg status              | 1332 1332 |
|        | MN066 | Item Sales file name             | 1333 1338 |
|        | MC066 | ITEMSA conversion status         | 1339 1339 |
|        | ME066 | ITEMSA existence status in CWKLB | 1340 1340 |
|        | MR066 | ITEMSA reorg status              | 1341 1341 |
|        | MN067 | Item Sales Summary file name     | 1342 1347 |
|        | MC067 | ITEMSM conversion status         | 1348 1348 |
|        | ME067 | ITEMSM existence status in CWKLB | 1349 1349 |
|        | MR067 | ITEMSM reorg status              | 1350 1350 |
|        | MN068 | Salesrep Sales file name         | 1351 1356 |
|        | MC068 | SLSMSA conversion status         | 1357 1357 |
|        | ME068 | SLSMSA existence status in CWKLB | 1358 1358 |
|        | MR068 | SLSMSA reorg status              | 1359 1359 |
|        | MN069 | Salesrep Master file name        | 1360 1365 |
|        | MC069 | SLSMAS conversion status         | 1366 1366 |
|        | ME069 | SLSMAS existence status in CWKLB | 1367 1367 |
|        | MR069 | SLSMAS reorg status              | 1368 1368 |
| MPSP   | MN070 | Base Plan file name              | 1369 1374 |
|        | MC070 | BASEPL conversion status         | 1375 1375 |
|        | ME070 | BASEPL existence status in CWKLB | 1376 1376 |
|        | MR070 | BASEPL reorg status              | 1377 1377 |

|        | Field |                                          |      | ion  |
|--------|-------|------------------------------------------|------|------|
| App ID | Name  | File or Field Description                | From | То   |
|        | MN071 | Current Status file name                 | 1378 | 1383 |
|        | MC071 | CURSTS conversion status                 | 1384 | 1384 |
|        | ME071 | CURSTS existence status in CWKLB         | 1385 | 1385 |
|        | MR071 | CURSTS reorg status                      | 1386 | 1386 |
|        | MN072 | Family Production Plan file name         | 1387 | 1392 |
|        | MC072 | FPPLAN conversion status                 | 1393 | 1393 |
|        | ME072 | FPPLAN existence status in CWKLB         | 1394 | 1394 |
|        | MR072 | FPPLAN reorg status                      | 1395 | 1395 |
|        | MN073 | Item Status file name                    | 1396 | 1401 |
|        | MC073 | ITMSTS conversion status                 | 1402 | 1402 |
|        | ME073 | ITMSTS existence status in CWKLB         | 1403 | 1403 |
|        | MR073 | ITMSTS reorg status                      | 1404 | 1404 |
|        | MN074 | Master Production Schedule file name     | 1405 | 1410 |
|        | MC074 | MPSSTS conversion status                 | 1411 | 1411 |
|        | ME074 | MPSSTS existence status in CWKLB         | 1412 | 1412 |
|        | MR074 | MPSSTS reorg status                      | 1413 | 1413 |
|        | MN075 | Master Schedule Item Demand file name    | 1414 | 1419 |
|        | MC075 | MSIDMD conversion status                 | 1420 | 1420 |
|        | ME075 | MSIDMD existence status in CWKLB         | 1421 | 1421 |
|        | MR075 | MSIDMD reorg status                      | 1422 | 1422 |
|        | MN076 | Master Schedule Item Order file name     | 1423 | 1428 |
|        | MC076 | MSIORD conversion status                 | 1429 | 1429 |
|        | ME076 | MSIORD existence status in CWKLB         | 1430 | 1430 |
|        | MR076 | MSIORD reorg status                      | 1431 | 1431 |
|        | MN077 | Production Family Relationship file name | 1432 | 1437 |
|        | MC077 | PFRELF conversion status                 | 1438 | 1438 |
|        | ME077 | PFRELF existence status in CWKLB         | 1439 | 1439 |
|        | MR077 | PFRELF reorg status                      | 1440 | 1440 |
|        | MN078 | Planner sequence file name               | 1441 | 1446 |
|        | MC078 | PLSORT conversion status                 | 1447 | 1447 |
|        | ME078 | PLSORT existence status in CWKLB         | 1448 | 1448 |
|        | MR078 | PLSORT reorg status                      | 1449 | 1449 |
|        | MN079 | Resource Master file name                | 1450 | 1455 |
|        | MC079 | RSCMAS conversion status                 | 1456 | 1456 |
|        | ME079 | RSCMAS existence status in CWKLB         | 1457 | 1457 |
|        | MR079 | RSCMAS reorg status                      | 1458 | 1458 |
|        | MN080 | Resource Profile file name               | 1459 | 1464 |
|        | MC080 | RSCPRF conversion status                 | 1465 | 1465 |
|        | ME080 | RSCPRF existence status in CWKLB         | 1466 | 1466 |
|        | MR080 | RSCPRF reorg status                      | 1467 | 1467 |
|        | MN081 | Resource Test file name                  | 1468 | 1473 |
|        | MC081 | RSCTST conversion status                 | 1474 | 1474 |
|        | ME081 | RSCTST existence status in CWKLB         | 1475 | 1475 |

| A 15   | Field |                                  | Location  |
|--------|-------|----------------------------------|-----------|
| App ID | Name  | File or Field Description        | From To   |
|        | MR081 | RSCTST reorg status              | 1476 1476 |
|        | MN082 | Resource Test 1 file name        | 1477 1482 |
|        | MC082 | RSTST1 conversion status         | 1483 1483 |
|        | ME082 | RSTST1 existence status in CWKLB | 1484 1484 |
|        | MR082 | RSTST1 reorg status              | 1485 1485 |
|        | MN083 | Item Production Plan file name   | 1486 1491 |
|        | MC083 | IPPLAN conversion status         | 1492 1492 |
|        | ME083 | IPPLAN existence status in CWKLB | 1493 1493 |
|        | MR083 | IPPLAN reorg status              | 1494 1494 |
| FCST   | MN084 | Demand History file name         | 1495 1500 |
|        | MC084 | DEMHIS conversion status         | 1501 1501 |
|        | ME084 | DEMHIS existence status in CWKLB | 1502 1502 |
|        | MR084 | DEMHIS reorg status              | 1503 1503 |
|        | MN085 | Demand Interface file name       | 1504 1509 |
|        | MC085 | DMDIFF conversion status         | 1510 1510 |
|        | ME085 | DMDIFF existence status in CWKLB | 1511 1511 |
|        | MR085 | DMDIFF reorg status              | 1512 1512 |
|        | MN086 | Forecast Future Years file name  | 1513 1518 |
|        | MC086 | FCSTFY conversion status         | 1519 1519 |
|        | ME086 | FCSTFY existence status in CWKLB | 1520 1520 |
|        | MR086 | FCSTFY reorg status              | 1521 1521 |
|        | MN087 | Forecast Activity file name      | 1522 1527 |
|        | MC087 | FORACT conversion status         | 1528 1528 |
|        | ME087 | FORACT existence status in CWKLB | 1529 1529 |
|        | MR087 | FORACT reorg status              | 1530 1530 |
|        | MN088 | Forecast Master file name        | 1531 1536 |
|        | MC088 | FORMAS conversion status         | 1537 1537 |
|        | ME088 | FORMAS existence status in CWKLB | 1538 1538 |
|        | MR088 | FORMAS reorg status              | 1539 1539 |
|        | MN089 | Temporary Forecast file name     | 1540 1545 |
|        | MC089 | FORTMP conversion status         | 1546 1546 |
|        | ME089 | FORTMP existence status in CWKLB | 1547 1547 |
|        | MR089 | FORTMP reorg status              | 1548 1548 |
|        | MN090 | Future Demand file name          | 1549 1554 |
|        | MC090 | FUTDMD conversion status         | 1555 1555 |
|        | ME090 | FUTDMD existence status in CWKLB | 1556 1556 |
|        | MR090 | FUTDMD reorg status              | 1557 1557 |
|        | MN091 | Group Profile file name          | 1558 1563 |
|        | MC091 | GRPPRF conversion status         | 1564 1564 |
|        | ME091 | GRPPRF existence status in CWKLB | 1565 1565 |
|        | MR091 | GRPPRF reorg status              | 1566 1566 |
|        | MN092 | Temporary Group file name        | 1567 1572 |
|        | MC092 | GRPTMP conversion status         | 1573 1573 |

|        | Field | Location                              |           |
|--------|-------|---------------------------------------|-----------|
| App ID | Name  | File or Field Description             | From To   |
|        | ME092 | GRPTMP existence status in CWKLB      | 1574 1574 |
|        | MR092 | GRPTMP reorg status                   | 1575 1575 |
|        | MN093 | Item Profile file name                | 1576 1581 |
|        | MC093 | ITMPRF conversion status              | 1582 1582 |
|        | ME093 | ITMPRF existence status in CWKLB      | 1583 1583 |
|        | MR093 | ITMPRF reorg status                   | 1584 1584 |
|        | MN094 | Life Cycle Profile file name          | 1585 1590 |
|        | MC094 | PLCPRF conversion status              | 1591 1591 |
|        | ME094 | PLCPRF existence status in CWKLB      | 1592 1592 |
|        | MR094 | PLCPRF reorg status                   | 1593 1593 |
| PUR    | MN095 | Buyer file name                       | 1594 1599 |
|        | MC095 | BUYERF conversion status              | 1600 1600 |
|        | ME095 | BUYERF existence status in CWKLB      | 1601 1601 |
|        | MR095 | BUYERF reorg status                   | 1602 1602 |
|        | MN096 | Purchasing Override file name         | 1603 1608 |
|        | MC096 | OVERRD conversion status              | 1609 1609 |
|        | ME096 | OVERRD existence status in CWKLB      | 1610 1610 |
|        | MR096 | OVERRD reorg status                   | 1611 1611 |
|        | MN097 | Purchased Item file name              | 1612 1617 |
|        | MC097 | ITMPUR conversion status              | 1618 1618 |
|        | ME097 | ITMPUR existence status in CWKLB      | 1619 1619 |
|        | MR097 | ITMPUR reorg status                   | 1620 1620 |
|        | MN098 | Purchase Order Master file name       | 1621 1626 |
|        | MC098 | POMAST conversion status              | 1627 1627 |
|        | ME098 | POMAST existence status in CWKLB      | 1628 1628 |
|        | MR098 | POMAST reorg status                   | 1629 1629 |
|        | MN099 | Purchase Order Data file name         | 1630 1635 |
|        | MC099 | PODATA conversion status              | 1636 1636 |
|        | ME099 | PODATA existence status in CWKLB      | 1637 1637 |
|        | MR099 | PODATA reorg status                   | 1638 1638 |
|        | MN100 | Purchase Order Routing file name      | 1639 1644 |
|        | MC100 | POROUT conversion status              | 1645 1645 |
|        | ME100 | POROUT existence status in CWKLB      | 1646 1646 |
|        | MR100 | POROUT reorg status                   | 1647 1647 |
|        | MN101 | Purchasing Constants file name        | 1648 1653 |
|        | MC101 | PURCON conversion status              | 1654 1654 |
|        | ME101 | PURCON existence status in CWKLB      | 1655 1655 |
|        | MR101 | PURCON reorg status                   | 1656 1656 |
|        | MN102 | Purchase Order Quote Master file name | 1657 1662 |
|        | MC102 | QUOTEM conversion status              | 1663 1663 |
|        | ME102 | QUOTEM existence status in CWKLB      | 1664 1664 |
|        | MR102 | QUOTEM reorg status                   | 1665 1665 |
|        | MN103 | Requisition file name                 | 1666 1671 |

|        | Field |                                      | Locati |      |  |
|--------|-------|--------------------------------------|--------|------|--|
| App ID | Name  | File or Field Description            | From   | То   |  |
|        | MC103 | REQUIN conversion status             | 1672   | 1672 |  |
|        | ME103 | REQUIN existence status in CWKLB     | 1673   | 1673 |  |
|        | MR103 | REQUIN reorg status                  | 1674   | 1674 |  |
|        | MN104 | Ship Master file name                | 1675   | 1680 |  |
|        | MC104 | SHPMAS conversion status             | 1681   | 1681 |  |
|        | ME104 | SHPMAS existence status in CWKLB     | 1682   | 1682 |  |
|        | MR104 | SHPMAS reorg status                  | 1683   | 1683 |  |
|        | MN105 | Standard Message file name           | 1684   | 1689 |  |
|        | MC105 | STDMSG conversion status             | 1690   | 1690 |  |
|        | ME105 | STDMSG existence status in CWKLB     | 1691   | 1691 |  |
|        | MR105 | STDMSG reorg status                  | 1692   | 1692 |  |
|        | MN106 | Purchase Order Invoice Master file   | 1693   | 1698 |  |
|        | MC106 | POINVM conversion status             | 1699   | 1699 |  |
|        | ME106 | POINVM existence status in CWKLB     | 1700   | 1700 |  |
|        | MR106 | POINVM reorg status                  | 1701   | 1701 |  |
|        | MN107 | Purchase Order Invoice Detail file   | 1702   | 1707 |  |
|        | MC107 | POINVD conversion status             | 1708   | 1708 |  |
|        | ME107 | POINVD existence status in CWKLB     | 1709   | 1709 |  |
|        | MR107 | POINVD reorg status                  | 1710   | 1710 |  |
| PC&C   | MN108 | Employee Data file name              | 1711   | 1716 |  |
|        | MC108 | EMPDTA conversion status             | 1717   | 1717 |  |
|        | ME108 | EMPDTA existence status in CWKLB     | 1718   | 1718 |  |
|        | MR108 | EMPDTA reorg status                  | 1719   | 1719 |  |
|        | MN109 | Employee Leave Data file name        | 1720   | 1725 |  |
|        | MC109 | ELVDTA conversion status             | 1726   | 1726 |  |
|        | ME109 | ELVDTA existence status in CWKLB     | 1727   | 1727 |  |
|        | MR109 | ELVDTA reorg status                  | 1728   | 1728 |  |
|        | MN110 | Schedule Data file name              | 1729   | 1734 |  |
|        | MC110 | SCHDTA conversion status             | 1735   | 1735 |  |
|        | ME110 | SCHDTA existence status in CWKLB     | 1736   | 1736 |  |
|        | MR110 | SCHDTA reorg status                  | 1737   | 1737 |  |
|        | MN111 | Work Center Data file name           | 1738   | 1743 |  |
|        | MC111 | WKCDTA conversion status             | 1744   | 1744 |  |
|        | ME111 | WKCDTA existence status in CWKLB     | 1745   | 1745 |  |
|        | MR111 | WKCDTA reorg status                  | 1746   | 1746 |  |
|        | MN112 | Manufacturing Summary Data file name | 1747   | 1752 |  |
|        | MC112 | MSMDTA conversion status             | 1753   | 1753 |  |
|        | ME112 | MSMDTA existence status in CWKLB     | 1754   | 1754 |  |
|        | MR112 | MSMDTA reorg status                  | 1755   | 1755 |  |
|        | MN113 | Manufacturing Alloc. Data file name  | 1756   | 1761 |  |
|        | MC113 | MALDTA conversion status             | 1762   | 1762 |  |
|        | ME113 | MALDTA existence status in CWKLB     | 1763   | 1763 |  |
|        | MR113 | MALDTA reorg status                  | 1764   | 1764 |  |

|        | Field |                                      | Locati | ion  |
|--------|-------|--------------------------------------|--------|------|
| App ID | Name  | File or Field Description            | From   | То   |
|        | MN114 | Open Operation Data file name        | 1765   | 1770 |
|        | MC114 | OPSDTA conversion status             | 1771   | 1771 |
|        | ME114 | OPSDTA existence status in CWKLB     | 1772   | 1772 |
|        | MR114 | OPSDTA reorg status                  | 1773   | 1773 |
|        | MN115 | Operation Description Data file name | 1774   | 1779 |
|        | MC115 | ODSDTA conversion status             | 1780   | 1780 |
|        | ME115 | ODSDTA existence status in CWKLB     | 1781   | 1781 |
|        | MR115 | ODSDTA reorg status                  | 1782   | 1782 |
|        | MN116 | Misc. Oper. Data file name           | 1783   | 1788 |
|        | MC116 | MISDTA conversion status             | 1789   | 1789 |
|        | ME116 | MISDTA existence status in CWKLB     | 1790   | 1790 |
|        | MR116 | MISDTA reorg status                  | 1791   | 1791 |
|        | MN117 | PM&C Control Data file name          | 1792   | 1797 |
|        | MC117 | PMCCTL conversion status             | 1798   | 1798 |
|        | ME117 | PMCCTL existence status in CWKLB     | 1799   | 1799 |
|        | MR117 | PMCCTL reorg status                  | 1800   | 1800 |

| Contents | Index | Exit |
|----------|-------|------|
|          |       |      |

# Appendix B. File conversion files

This appendix lists the MAPICS master files in the order they are saved and restored. For each master file, the table shows the control language (CL) program, the MAPICS to MAPICS II RPG program, and the MAPICS II to MAPICS/DB RPG program, if appropriate.

The appendix also lists the transaction files in the order they are saved and restored. Transaction files are not converted. See page B-5.

**Note:** Your MAPICS applications may not use all of the files shown here. These files contain information that may be necessary to convert your MAPICS files to MAPICS/DB.

# Master files

| App ID | Master File Name | CL<br>Program | MAPICS to MAPICS II<br>RPG Program | MAPICS II to MAPICS<br>XA RPG Program |
|--------|------------------|---------------|------------------------------------|---------------------------------------|
|        | SYSCTL           | AMKP27        | N/A                                | N/A                                   |
| GL     | GELMAS           | AMKP70        | AMK43                              | AMK50                                 |
|        | GLFORM           | AMKP71        | AMK43                              | AMK51                                 |
|        | TEMGEN           | AMKP72        | AMK63                              | AMK52                                 |
| AP     | CHECKB           | AMKP63        | AMK44                              | AMK53                                 |
|        | OPNPAY           | AMKP64        | AMK44                              | AMK54                                 |
|        | VENNAM           | AMKP65        | AMK44                              | AMK55, AMKAFXFR                       |
|        | EXTVNM           | AMKP62        | N/A                                | AMK57                                 |
| PR     | CHECKR           | AMKP73        | AMK46                              | AMK56                                 |
|        | DISTRB           | AMKP74        | AMK46                              | AMK58                                 |
|        | LABDIS           | AMKP78        | AMK46                              | AMK59                                 |
|        | EMPDED           | AMKP75        | AMK49                              | AMK76                                 |
|        | EMPSCL           | AMKP77        | AMK46                              | AMK62                                 |
|        | EMPMAS           | AMKP76        | AMK49                              | AMK61                                 |
|        | TAXTBL           | AMKP80        | AMK46                              | AMK63                                 |
|        | MUNION           | AMKP79        | AMK46                              | AMK64                                 |
|        | TOTHRS           | AMKP81        | AMK46                              | AMK65                                 |
|        | UNIMAS           | AMKP82        | AMK46                              | AMK66                                 |
| ٩R     | CUSMAS           | AMKP69        | AMK47                              | AMK67, AMKACXFR,<br>AMKBEXFR          |
|        | OPENAR           | AMKP66        | AMK48                              | AMK68                                 |
|        | STATCM           | AMKP67        | AMK48                              | AMK69                                 |
|        | STATMT           | AMKP68        | AMK48                              | AMK70                                 |
|        | CURHIS           | AMKP83        | N/A                                | AMK77                                 |
| DE&I   | ORDSUM           | AMKP10        | N/A                                | AMK37,<br>AMKAGXFR                    |
|        | CONPRC           | AMKP11        | N/A                                | AMK37,<br>AMKAQXFR                    |
|        | SHPMAS           | AMKP12        | N/A                                | AMK37,<br>AMKADXFR                    |
|        | QTYPRC           | AMKP13        | N/A                                | AMK37,<br>AMKBBXFR                    |
|        | TAXBOD           | AMKP14        | N/A                                | AMK37                                 |
| MRP    | CALNDR           | AMKP21        | N/A                                | AMK79                                 |
|        | CALTAB           | AMKP22        | N/A                                | AMK79                                 |
|        | ITSORT           | AMKP24        | N/A                                | AMK79                                 |
|        | ORDREV           | AMKP29        | N/A                                | AMK79                                 |
|        | PLNORD           | AMKP30        | N/A                                | AMK79                                 |
|        | REQMTS           | AMKP31        | N/A                                | AMK79                                 |
| °C&C   | OPNDSC           | AMKP32        | N/A                                | AMK80                                 |
|        | OPNMIS           | AMKP33        | N/A                                | AMK80                                 |
|        | OPNOPS           | AMKP34        | N/A                                | AMK80                                 |

|        |                  | CL            | MAPICS to MAPICS II | MAPICS II to MAPICS                       |
|--------|------------------|---------------|---------------------|-------------------------------------------|
| App ID | Master File Name | Program       | RPG Program         | XA RPG Program                            |
| IM     | ITEMAS           | AMKP59        | N/A                 | AMK87, AMKABXFR                           |
|        | ITEMBL           | AMKP49        | N/A                 | AMK60                                     |
|        | LIFITR           | AMKP50        | N/A                 | AMK60                                     |
|        | OPNSUM           | AMKP51        | N/A                 | AMK60                                     |
|        | PURSUM           | AMKP52        | N/A                 | AMK60                                     |
|        | IMHIST           | AMKP53        | N/A                 | AMK85                                     |
|        | SLALLO           | AMKP54        | N/A                 | AMK85                                     |
|        | SLDATA           | AMKP55        | N/A                 | AMK85                                     |
|        | SLGRNS           | AMKP56        | N/A                 | AMK85                                     |
|        | SLMAST           | AMKP57        | N/A                 | AMK85                                     |
|        | SLQNTY           | AMKP58        | N/A                 | AMK85                                     |
| PDM    | ROUTNG           | AMKP60        | N/A                 | AMK87                                     |
|        | RTGDSC           | AMKP61        | N/A                 | AMK87                                     |
|        | PSTRUC           | AMKP84        | N/A                 | AMK87                                     |
|        | WRKCTR           | AMKP85        | N/A                 | AMK87                                     |
| OE&I   | CMNTXT           | AMKP35        | N/A                 | AMK37, AMKAMXFR,<br>AMKA8XFR,<br>AMKA9XFR |
|        | OPNMAT           | AMKP36        | N/A                 | AMK37, AMK60,<br>AMKAGXFR                 |
| FA     | AUTOJE           | AMKP9N        | N/A                 | AMK91                                     |
|        | BPPLAN           | AMKP9O        | N/A                 | AMK92                                     |
|        | BUDGET           | AMKP9P        | N/A                 | AMK93                                     |
|        | DPCALN           | AMKP9Q        | N/A                 | AMK94                                     |
|        | FRATIO           | AMKP9R        | N/A                 | AMK95                                     |
|        | FIXAST           | AMKP9S        | N/A                 | AMK96                                     |
|        | PROBUD           | AMKP9T        | N/A                 | AMK97                                     |
|        | RPTWTR           | AMKP9U        | N/A                 | AMK98                                     |
| SA     | CAPVRY           | <b>AMKP0D</b> | N/A                 | AMK40                                     |
|        | CUSTSA           | AMKP0D        | N/A                 | AMK33                                     |
|        | CUSSUM           | AMKP0D        | N/A                 | AMK34                                     |
|        | ITEMSA           | AMKP0D        | N/A                 | AMK35                                     |
|        | ITEMSM           | AMKPOD        | N/A                 | AMK36                                     |
|        | SLSMSA           | AMKPOD        | N/A                 | AMK38                                     |
|        | SLSMAS           | AMKP5A        | N/A                 | AMK39                                     |
| MPSP   | BASEPI           |               | N/A                 | AMK88                                     |
|        |                  |               | N/A                 |                                           |
|        |                  |               | N/A                 |                                           |
|        | ITMSTS           |               | N/A                 |                                           |
|        | MDSSTS           |               | N/A                 | VWK88                                     |
|        | MSIDMD           |               |                     |                                           |
|        |                  |               |                     |                                           |
|        |                  |               | N/A                 |                                           |
|        |                  | AIVIKPUD      |                     | ΑΙνίκοο                                   |
|        | PLSORI           | AIVIKPUD      | IN/A                | AIVIK89                                   |

|        |                  | CL            | MAPICS to MAPICS II | MAPICS II to MAPICS |
|--------|------------------|---------------|---------------------|---------------------|
| App ID | Master File Name | Program       | RPG Program         | XA RPG Program      |
|        | RSCMAS           | AMKP0D        | N/A                 | AMK89               |
|        | RSCPRF           | AMKP0D        | N/A                 | AMK89               |
|        | RSCTST           | AMKP5D        | N/A                 | AMK89               |
|        | RSTST1           | AMKP5E        | N/A                 | AMK89               |
|        | IPPLAN           | AMKP0D        | N/A                 | AMK89               |
| FCST   | DEMHIS           | AMKP0D        | N/A                 | AMK41               |
|        | DMDIFF           | AMKP0D        | N/A                 | AMK41               |
|        | FCSTFY           | AMKP0D        | N/A                 | AMK41               |
|        | FORACT           | AMKP0D        | N/A                 | AMK41               |
|        | FORMAS           | AMKP0D        | N/A                 | AMK41               |
|        | FORTMP           | AMKP0D        | N/A                 | AMK42               |
|        | FUTDEM           | AMKP0D        | N/A                 | AMK42               |
|        | GRPPRF           | AMKP0D        | N/A                 | AMK42               |
|        | GRPTMP           | AMKP0D        | N/A                 | AMK42               |
|        | ITMPRF           | AMKP0D        | N/A                 | AMK42               |
|        | PLCPRF           | AMKP0D        | N/A                 | AMK42               |
| PUR    | BUYERF           | AMKP0D        | N/A                 | AMK01               |
|        | OVERRD           | AMKP0D        | N/A                 | AMK02               |
|        | ITMPUR           | AMKP9A        | N/A                 | AMK03               |
|        | POMAST           | AMKP9H        | N/A                 | AMK04               |
|        | PODATA           | AMKP9J        | N/A                 | AMK04               |
|        | POROUT           | AMKP9B        | N/A                 | AMK06               |
|        | PURCON           | AMKP9C        | N/A                 | AMK07               |
|        | QUOTEM           | AMKP9D        | N/A                 | AMK08               |
|        | REQUIN           | AMKP9E        | N/A                 | AMK09               |
|        | SHPMST           | <b>AMKP0D</b> | N/A                 | AMK13               |
|        | STDMSG           | <b>AMKP0D</b> | N/A                 | AMK14               |
|        | POINVM           | AMKP9F        | N/A                 | AMK16               |
|        | POINVD           | AMKP9G        | N/A                 | AMK17               |
| PC&C   | EMPDTA           | AMKP5F        | N/A                 | AMK24               |
|        | ELVDTA           | <b>AMKP0D</b> | N/A                 | AMK24               |
|        | SCHDTA           | <b>AMKP0D</b> | N/A                 | AMK24               |
|        | WKCDTA           | AMKP5F        | N/A                 | AMK24               |
|        | MSMDTA           | AMKP5F        | N/A                 | AMK25               |
|        | MALDTA           | AMKP5G        | N/A                 | AMK25               |
|        | OPSDTA           | AMKP5F        | N/A                 | AMK25               |
|        | ODSDTA           | AMKP5F        | N/A                 | AMK25               |
|        | MISDTA           | AMKP5F        | N/A                 | AMK25               |
|        | PMCCTI           | AMKP5F        | N/A                 | AMK28               |

# **Transaction files**

Transaction files are not converted. All batches must be finished before conversion can run.

| Transaction file name | CL program | MAPICS to MAPICS II<br>RPG program | MAPICS II to MAPICS XA<br>RPG program |
|-----------------------|------------|------------------------------------|---------------------------------------|
| ARTRAN                | N/A        | N/A                                | N/A                                   |
| BCHTRN                | N/A        | N/A                                | N/A                                   |
| ERRORS                | N/A        | N/A                                | N/A                                   |
| GELWRK                | N/A        | N/A                                | N/A                                   |
| INTRAN                | N/A        | N/A                                | N/A                                   |
| ORDATA                | N/A        | N/A                                | N/A                                   |
| PAYOFF                | N/A        | N/A                                | N/A                                   |
| PAYWRK                | N/A        | N/A                                | N/A                                   |
| PCORDE                | N/A        | N/A                                | N/A                                   |
| PHTRAN                | N/A        | N/A                                | N/A                                   |
| PSMANT                | N/A        | N/A                                | N/A                                   |
| RTMANT                | N/A        | N/A                                | N/A                                   |
| SHPACT                | N/A        | N/A                                | N/A                                   |
| TRNDTA                | N/A        | N/A                                | N/A                                   |
| WRKHRS                | N/A        | N/A                                | N/A                                   |

| Contonto | Index | Ends |
|----------|-------|------|
| Contents | index | EXIT |

Transaction files Page B-6 File conversion files

# Appendix C. File conversion programs

This appendix describes the programs necessary for file conversion.

The file tables in the OE&I file conversion programs in this chapter show an access path for each file. An access path determines which fields and records are retrieved from a file and in what order they are retrieved. One of the following access paths is shown for each file in the OE&I programs:

| Туре                | Description                              | Explanation                                                                                                    |
|---------------------|------------------------------------------|----------------------------------------------------------------------------------------------------|
| UPD (Update)        | Update index                             | Specifies the fields used to update records in a file. It contains all fields physically present in the file.                                                                   |
| RTV (Retrieval)     | Retrieval index                          | Specifies the fields used to retrieve a record from<br>a file. It may include any combination of fields<br>from a file. A file can have more than one retrieval<br>access path. |
| RSQ<br>(Resequence) | Key order, for<br>example, by ID<br>only | Specifies the order the records are retrieved from<br>a file using an alternative key order. A file can<br>have more than one resequence access path.                           |

For more information on the access path of a specific file, type the following on an AS/400 command line:

DSPFD FILE(AMFLIBy/file name) TYPE(\*ACCPTH)

where y is the suffix for the file library of your MAPICS/DB environment.

| Contents | Index | Exit |
|----------|-------|------|
|          |       |      |

### **Purchasing program flow**

The Purchasing file conversion programs depend on information previously converted by other programs as shown in Figure 0-1.

When you correct any errors that occurred during file conversion and you restart file conversion using option 1 on menu AMZM90, the system runs the conversion programs in order so that all the files contain the correct information.

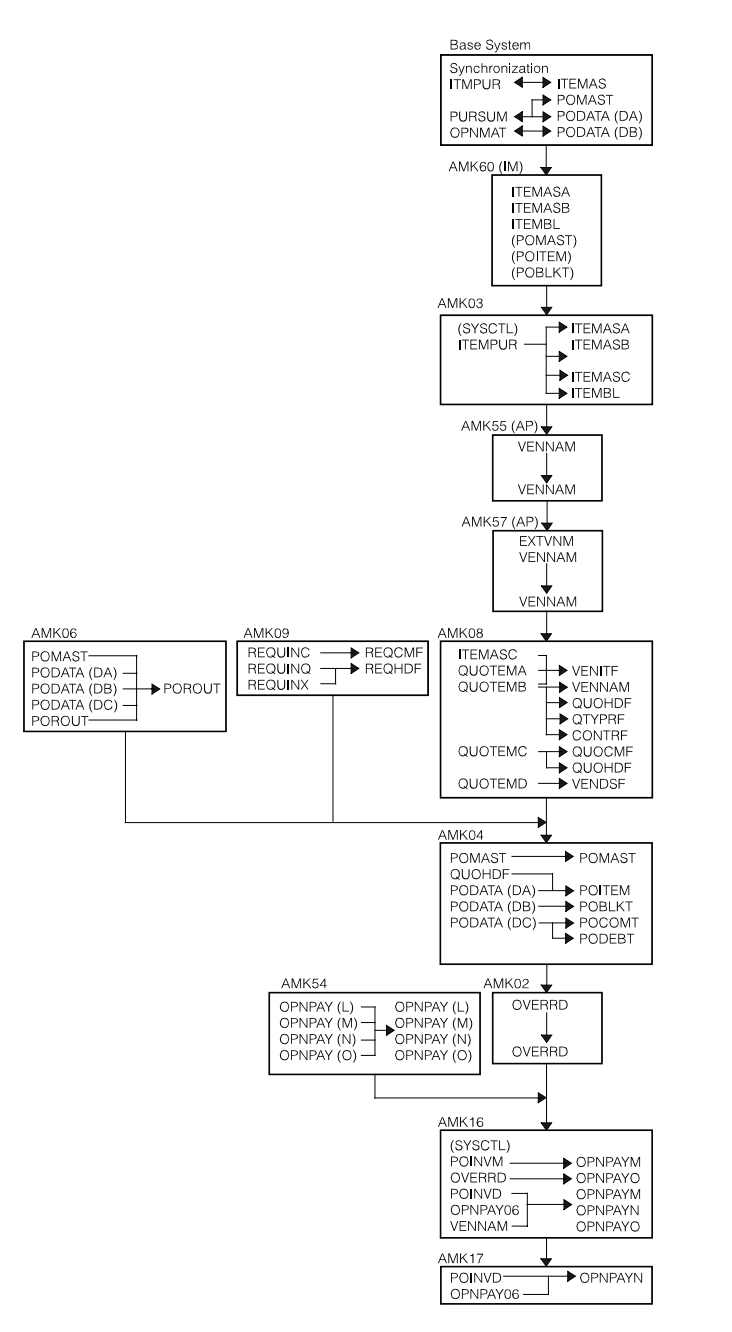

Figure 0-1. Purchasing and Accounts Payable file conversion flow.

# AMKABXFR-ITEMASA Conversion

## Files

|                           |             | Access pat | th              |
|---------------------------|-------------|------------|-----------------|
| Full file name            | System name | Туре       | Description     |
| System Control            | SYSCTL      |            |                 |
| Item Master               | ITEMASS1    | RTV        | Retrieval index |
| Price Book Page 2P Detail | MBCUCPS0    | UPD        | Update index    |
| Unit of Measure           | BD1RES0     | UPD        | Update index    |
| Item U/M Conversion       | MBB4RES0    | UPD        | Update index    |
| Item Class                | MBB0RES1    | UPD        | Update index    |
| Tax Indicator For Item    | MBDURES0    | UPD        | Update index    |
| Item Base Price           | MBBZRES0    | UPD        | Update index    |
| Item Master Extension     | MBB2CPS1    | UPD        | Update index    |

## Description

This program creates code files using values from ITEMASA fields.

#### **Detailed processing**

This program reads each record from ITEMASA and creates a record in each of the following files:

| MBBZREP | Item Base Price           |
|---------|---------------------------|
| MBB0REP | Item Class                |
| MBB2CPP | Item Master Extension     |
| MBB4REP | Item U/M Conversion       |
| MBCUCPP | Price Book Page 2P Detail |
| MBDUREP | Tax Indicator For Item    |
| MBD1REP | Unit of Measure           |

# AMKACXFR-CUSMAS Conversion

## Files

|                             |             | Access path |                            |
|-----------------------------|-------------|-------------|----------------------------|
| Full file name              | System name | Туре        | Description                |
| System Control              | SYSCTL      |             |                            |
| Customer Master             | CUSMDBS1    | RTV         | Retrieval index            |
| Customer Master             | CUSMDBS2    | RSQ         | By Customer number<br>(99) |
| Address                     | MBALRES0    | UPD         | Update index               |
| Ship to                     | MBDERES0    | UPD         | Update index               |
| Country                     | MBBBRES0    | UPD         | Update index               |
| Credit Rating               | MBBDRES0    | UPD         | Update index               |
| Customer                    | MBBFRES1    | UPD         | Update index               |
| Customer Class              | MBBGRES1    | UPD         | Update index               |
| Enterprise                  | MBBNRES1    | UPD         | Update index               |
| Customer A/R Extension      | MBEKRES0    | UPD         | Update index               |
| Customer Price              | MBBJRES1    | UPD         | Update index               |
| Language                    | MBCCRES0    | UPD         | Update index               |
| Ship To Location            | MBDFRES1    | UPD         | Update index               |
| State                       | MBDLRES1    | UPD         | Update index               |
| Surcharge Header            | MBDNRES0    | UPD         | Update index               |
| Tax Suffix for Customer     | MBDXRES1    | UPD         | Update index               |
| Terms                       | MBDYRES1    | UPD         | Update index               |
| Territory                   | MBDZRES1    | UPD         | Update index               |
| Zone                        | MBEBRES1    | UPD         | Update index               |
| Comment Header              | MBAWRES1    | UPD         | Update index               |
| Comment XREF to<br>Customer | MBA1CPS1    | UPD         | Update index               |
| Comment Line                | MBAXRES0    | UPD         | Update index               |

# Description

This program converts the Customer Master file.

#### **Detailed processing**

This program reads each record from CUSMAS and creates records in each of the following files:

Contents Index Exit

| MBALREP | Address                  |
|---------|--------------------------|
| MBBBREP | Country                  |
| MBBDREP | Credit Rating            |
| MBBFREP | Customer                 |
| MBBGREP | Customer Class           |
| MBBJREP | Customer Price           |
| MBBNREP | Enterprise               |
| MBCCREP | Language                 |
| MBDEREP | Ship to                  |
| MBDFREP | Ship To Location         |
| MBDLREP | State                    |
| MBDNREP | Surcharge Header         |
| MBDXREP | Tax Suffix for Customer  |
| MBDYREP | Terms                    |
| MBDZREP | Territory                |
| MBEBREP | Zone                     |
| MBEKREP | Customer A/R Extension   |
| MBAWREP | Comment Header           |
| MBA1CPP | Comment XREF to Customer |
| MBAXREP | Comment Line             |

# AMKADXFR-SHMPAS Conversion

#### Files

|                  |             | Acce | ess path                     |
|------------------|-------------|------|------------------------------|
| Full file name   | System name | Туре | Description                  |
| Ship-to Master   | SHPMASS1    | RTV  | Retrieval index              |
| Address          | MBALRES2    | RSQ  | By Co#/Cust#/<br>Code(dscdg) |
| Address          | MBALRES0    | UPD  | Update index                 |
| Ship to          | MBDERES0    | UPD  | Update index                 |
| Country          | MBBBRES0    | UPD  | Update index                 |
| Ship To Location | MBDFRES1    | UPD  | Update index                 |

## Description

This program converts the Ship-to Master file.

#### **Detailed processing**

This program reads each record from SHPMAS and creates records in the following files:

| MBALREP | Address          |
|---------|------------------|
| MBBBREP | Country          |
| MBDEREP | Ship to          |
| MBDFREP | Ship To Location |

Access nath

# AMKAEXFR–VATTBL Conversion

## Files

|                                 |             | //0000 | o puti          |
|---------------------------------|-------------|--------|-----------------|
| Full file name                  | System name | Туре   | Description     |
| VAT/Sales Tax Table             | VATTBLS1    | RTV    | Retrieval index |
| Comment Text - Special Charge   | CMNTXTS3    | RTV    | Retrieval index |
| Special Charge Foreign Language | CMNTXTL7    | RTV    | Retrieval index |
| Special Charge Master           | MBDJRES0    | UPD    | Update index    |
| Tax Group Text                  | MBG2CPS0    | UPD    | Update index    |

## Description

This program converts the Value Added Tax Table file.

#### **Detailed processing**

This program reads each record from VATTBL and creates records in the following file:

| From file |                                  | To file  |                       |
|-----------|----------------------------------|----------|-----------------------|
| CMNTXTL   | Special Charge Foreign<br>Lang   | MBG2CPP  | Tax Group Text        |
| CMNTXTS   | Comment Text - Special<br>Charge | MBG2CPPL | Tax Group Text        |
| VATTBL    | VAT/Sales Tax Table              | MBDJREP  | Special Charge Master |

# AMKAFXFR–VENNAM Conversion

### Files

|                   | Access path |      |                 |
|-------------------|-------------|------|-----------------|
| Full file name    | System name | Туре | Description     |
| Vendor Master     | VENNAMS1    | RTV  | Retrieval index |
| Country           | MBBBRES0    | UPD  | Update index    |
| EEC Port of Entry | MBGZRES0    | UPD  | Update index    |
| State             | MBDLRES1    | UPD  | Update index    |

| Contents | Index | Exit |
|----------|-------|------|

This program converts the Vendor Master file.

#### **Detailed processing**

This program reads each record from VENNAM and creates records in each of the following files:

MBBBREPCountryMBGZREPEEC port of EntryMBDLREPState

# AMKAGXFR–Open Order Conversion

#### Files

|                         | Access path |      |                           |
|-------------------------|-------------|------|---------------------------|
| Full file name          | System name | Туре | Description               |
| System control          | SYSCTL      |      |                           |
| Customer Order          | COMASTS1    | RTV  | Retrieval index           |
| Fixed Trade Discount    | MBBORES3    | RSQ  | By Trade discount %       |
| Fixed Trade Discount    | MBBORES4    | RSQ  | Get last key              |
| Terms                   | MBDYRES4    | RSQ  | By Percent/description    |
| Terms                   | MBDYRES5    | RSQ  | Get last key              |
| Allocation              | SLALLOS4    | RSQ  | By Order number           |
| Customer O15024         | CODATAH1    | RTV  | Retrieval index           |
| Address                 | MBALRES2    | RSQ  | By Co#/Cust#/ Code(dscdg) |
| Ship to                 | MBDERESB    | RSQ  | By Company/Customer       |
| Address                 | MBALRES1    | RTV  | Retrieval index           |
| Customer O15044         | CODATAK3    | RTV  | Retrieval index           |
| Comment Header          | MBAWRES6    | RSQ  | Get first/next #          |
| Customer                | CODATAN5    | RTV  | Retrieval index           |
| Item U/M Conversion     | MBB4RES4    | RSQ  | Check for duplicate       |
| Item U/M Conversion     | MBB4RES5    | RSQ  | Get last key              |
| Customer                | CODATAPE    | RSQ  | Retrieval index UNIQUE-N  |
| Master Schedule         | MSIDMDS2    | RSQ  | By Demand Order Number    |
| Customer O15203         | CODATAR9    | RTV  | Retrieval index           |
| Customer O15237         | CODATATF    | RSQ  | Retrieval index UNIQUE-N  |
| Customer O15253         | CODATAWD    | RTV  | Retrieval index           |
| Quote/Order Spec Charge | MBC7RES4    | RSQ  | RTV (Seq# descdg)         |

|                                 | Access path |      |              |
|---------------------------------|-------------|------|--------------|
| Full file name                  | System name | Туре | Description  |
| Fixed Trade Discount            | MBBORES1    | UPD  | Update index |
| Terms                           | MBDYRES1    | UPD  | Update index |
| Credit Memo Extension           | MBBCCPS0    | UPD  | Update index |
| Order Extension                 | MBCJCPS1    | UPD  | Update index |
| Quote/Order Header              | MBC6RES1    | UPD  | Update index |
| Allocation                      | SLALLOS0    | UPD  | Update index |
| Address                         | MBALRES0    | UPD  | Update index |
| Ship to                         | MBDERES0    | UPD  | Update index |
| Comment Header                  | MBAWRES1    | UPD  | Update index |
| Comment Line                    | MBAXRES0    | UPD  | Update index |
| Comment XREF Quote/Order        | MBAYCPS0    | UPD  | Update index |
| Comment XREF to Report          | MBA2CPS0    | UPD  | Update index |
| Unit of Measure                 | MBD1RES0    | UPD  | Update index |
| Item U/M Conversion             | MBB4RES0    | UPD  | Update index |
| Release                         | MBADRES0    | UPD  | Update index |
| Line Item Feature/Option        | MBACRES0    | UPD  | Update index |
| Release Feature/Option          | MBF1CPS0    | UPD  | Update index |
| Master Schedule                 | MSIDMDS0    | UPD  | Update index |
| Line Item                       | MBCDRES0    | UPD  | Update index |
| Non-Inventoried Item            | MBCHRES1    | UPD  | Update index |
| Manufacturing O                 | MOMASTS0    | UPD  | Update index |
| Comment XREF to Line Item       | MBEECPS0    | UPD  | Update index |
| Spec Charge Foreign<br>Language | MBAARES0    | UPD  | Update index |
| Quote/Order Spec Charge         | MBC7RES0    | UPD  | Update index |
| Sales Representative            | SLSMASS0    | UPD  | Update index |

| Contents | Index | Exit |
|----------|-------|------|
|----------|-------|------|

This program converts records from the open order files.

#### **Detailed processing**

This program converts records from the following open order files:

| From file |                                         | To file                                             |                                                                                                    |
|-----------|-----------------------------------------|-----------------------------------------------------|----------------------------------------------------------------------------------------------------|
| CODATAH   | Customer Order Header                   | MBALREP                                             | Address                                                                                               |
| CODATAK   | Customer Comment                        | MBAWREP<br>MBAXREP<br>MBAYCPP<br>MBA2CPP            | Comment Header<br>Comment Line<br>Comment XREF Quote/Order<br>Comment XREF to Report                  |
| CODATAN   | Customer Order Item Detail              | MBADREP<br>MBB4REP<br>MBCDREP<br>MBCHREP<br>MBD1REP | Release<br>Item U/M Conversion<br>Line Item<br>Non-Inventoried Item<br>Unit of Measure                |
| CODATAP   | Customer Order Feature/<br>Options      | MBACREP<br>MBF1CPP                                  | Line Item Feature/Option<br>Release Feature/Option                                                    |
| CODATAR   | Customer Order Blanket Order<br>Release | MBADREP                                             | Release                                                                                               |
| CODATAT   | Customer Order Comment                  | MBAWREP<br>MBAXREP<br>MBA2CPP<br>MBEECPP            | Comment Header<br>Comment Line<br>Comment XREF to Report<br>Comment XREF to Line Item                 |
| CODATAW   | Customer Order Special<br>Charge        | MBAAREP<br>MBC7REP                                  | Spec Charge Foreign Language<br>Quote/Order Spec Charge                                               |
| COMAST    | Customer Order                          | MBBCCPP<br>MBCJCPP<br>MBC6REP<br>MBDHREP<br>SLSMAS  | Credit Memo Extension<br>Order Extension<br>Quote/Order Header<br>Shipment Header<br>Sales Rep Master |

## AMKAMXFR-CMNTXTI Conversion

### Files

|                             |             | Access path |                  |  |
|-----------------------------|-------------|-------------|------------------|--|
| Full file name              | System name | Туре        | Description      |  |
| Comment Text - Item Comment | CMNTXTI1    | RTV         | Retrieval index  |  |
| Comment Header              | MBAWRES6    | RSQ         | Get first/next # |  |
| Comment Header              | MBAWRES1    | UPD         | Update index     |  |
| Language                    | MBCCRES0    | UPD         | Update index     |  |
| Comment Line                | MBAXRES0    | UPD         | Update index     |  |
| Comment XREF to Item        | MBEDCPS0    | UPD         | Update index     |  |

## Description

This program converts the Comment Text Item Comments file.

#### **Detailed processing**

This program reads each record from CMNTXTI and creates records in each of the following files:

MBAWREPComment HeaderMBAXREPComment LineMBCCREPLanguageMBEDCPPComment XREF to Item

# AMKAQXFR-CONPRC Conversion

### Files

|                         |             | Access path |                 |  |
|-------------------------|-------------|-------------|-----------------|--|
| Full file name          | System name | Туре        | Description     |  |
| Contract Price          | CONPRCS1    | RTV         | Retrieval index |  |
| Contract/Promotion Item | MBABRES0    | UPD         | Update index    |  |
| Contract Header         | MBBARES0    | UPD         | Update index    |  |

### Description

This program converts the Contract Price file.

#### **Detailed processing**

This program reads each record from CONPRC and creates records in each of the following files:

MBABREPContract/Promotion ItemMBBAREPContract Header

## AMKA8XFR-CMNTXTC Conversion

#### **Files**

|                            |             | Access path |                  |  |
|----------------------------|-------------|-------------|------------------|--|
| Full file name             | System name | Туре        | Description      |  |
| Comment Text Order Comment | CMNTXTC5    | RTV         | Retrieval index  |  |
| Comment Header             | MBAWRES6    | RSQ         | Get first/next # |  |
| Comment XREF to Customer   | MBA1CPS1    | UPD         | Update index     |  |
| Comment Header             | MBAWRES1    | UPD         | Update index     |  |
| Language                   | MBCCRES0    | UPD         | Update index     |  |
| Comment Line               | MBAXRES0    | UPD         | Update index     |  |

### Description

This program converts the Comment Text Order Comment file.

#### **Detailed processing**

This program reads each record from CMNTXTC and creates records in each of the following files:

| MBAWREP | Comment Header           |
|---------|--------------------------|
| MBAXREP | Comment Line             |
| MBA1CPP | Comment XREF to Customer |
| MBCCREP | Language                 |

### AMKBBXFR–QTYPRC Conversion

### Files

| Full file name            | System name | Туре | Description     |
|---------------------------|-------------|------|-----------------|
| Quantity Price            | QTYPRCS1    | RTV  | Retrieval index |
| Price Book Page 3P Detail | MBCXCPS0    | UPD  | Update index    |

Access nath

| Contents | Index | Exit |
|----------|-------|------|

This program converts the Quantity Price file.

#### **Detailed processing**

This program reads each record from QTYPRC and creates records in the following file.

MBCXCPP Price Book Page 3P Detail

## AMKBEXFR-CUSMAS Conversion

### Files

|                         |             | Access path |                            |  |
|-------------------------|-------------|-------------|----------------------------|--|
| Full file name          | System name | Туре        | Description                |  |
| System Control          | SYSCTL      |             |                            |  |
| Customer Master         | CUSMDBS1    | RTV         | Retrieval index            |  |
| Customer Master         | CUSMDBS2    | RSQ         | By Customer<br>number (99) |  |
| Address                 | MBALRES0    | UPD         | Update index               |  |
| Ship to                 | MBDERES0    | UPD         | Update index               |  |
| Country                 | MBBBRES0    | UPD         | Update index               |  |
| Credit Rating           | MBBDRES0    | UPD         | Update index               |  |
| Customer                | MBBFRES1    | UPD         | Update index               |  |
| Customer Class          | MBBGRES1    | UPD         | Update index               |  |
| Enterprise              | MBBNRES1    | UPD         | Update index               |  |
| Customer A/R Extension  | MBEKRES0    | UPD         | Update index               |  |
| Customer Price          | MBBJRES1    | UPD         | Update index               |  |
| Language                | MBCCRES0    | UPD         | Update index               |  |
| Ship To Location        | MBDFRES1    | UPD         | Update index               |  |
| State                   | MBDLRES1    | UPD         | Update index               |  |
| Surcharge Header        | MBDNRES0    | UPD         | Update index               |  |
| Tax Suffix for Customer | MBDXRES1    | UPD         | Update index               |  |
| Terms                   | MBDYRES1    | UPD         | Update index               |  |
| Territory               | MBDZRES1    | UPD         | Update index               |  |
| Zone                    | MBEBRES1    | UPD         | Update index               |  |
|                         |             |             |                            |  |

| Contents | Index | Exit |
|----------|-------|------|

This program converts the Customer Master file.

#### **Detailed processing**

This program reads each record from CUSMAS and creates records in each of the following files:

| MBALREP | Address                 |
|---------|-------------------------|
| MBBBREP | Country                 |
| MBBDREP | Credit Rating           |
| MBBFREP | Customer                |
| MBBGREP | Customer Class          |
| MBBJREP | Customer Price          |
| MBBNREP | Enterprise              |
| MBCCREP | Language                |
| MBDEREP | Ship to                 |
| MBDFREP | Ship To Location        |
| MBDLREP | State                   |
| MBDNREP | Surcharge Header        |
| MBDXREP | Tax Suffix for Customer |
| MBDYREP | Terms                   |
| MBDZREP | Territory               |
| MBEBREP | Zone                    |
| MBEKREP | Customer A/R Extension  |

# AMKBFXFR–VATTBL Conversion

### **Files**

|                       |             | Access path |                 |
|-----------------------|-------------|-------------|-----------------|
| Full file name        | System name | Туре        | Description     |
| VAT/Sales Tax Table   | VATTBLS1    | RTV         | Retrieval index |
| Special Charge Master | MBDJRES0    | UPD         | Update index    |

### Description

This program converts the Value Added Tax Table file.

#### **Detailed processing**

This program reads each record from VATTBL and creates records in the following file:

**MBDJREP** Special Charge Master

# AMKBHXFR–Convert SYSCTL OE&I records (MAPICS II)

## Files

| Full file name               | System name |
|------------------------------|-------------|
| System Control               | SYSCTL      |
| Terms file                   | MBDYREP     |
| Fixed Trade Discount file    | MBBOREP     |
| Variable Trade Discount file | MBD8REP     |

## Description

This program converts SYSCTL record types IA, IB, IC, and ID.

#### **Detailed processing**

This program chains to the SYSCTL file to retrieve each record type to be converted and creates the following files:

| MBDYREP | Terms                   |
|---------|-------------------------|
| MBBOREP | Fixed Trade Discount    |
| MBD8REP | Variable Trade Discount |
Access nath

## AMKBKXFR–Special Charge Conversion

### **Files**

|                           |             | <i>/</i> \\ |                             |
|---------------------------|-------------|-------------|-----------------------------|
| Full file name            | System name | Туре        | Description                 |
| Comment Text - Special Ch | CMNTXTS3    | RTV         | Retrieval index             |
| Special Charge Master     | MBDJRES6    | RSQ         | By Special charge ID        |
| Special Charge Foreign La | CMNTXTL7    | RTV         | Retrieval index             |
| Comment Text - Special Ch | CMNTXTS0    | RSQ         | To process second<br>member |
| Currency                  | CURRIDS3    | RSQ         | By ID only                  |
| Special Charge Master     | MBDJRES0    | UPD         | Update index                |
| CMNTXTS generated REFID   | MBIZRES0    | UPD         | Update index                |
| Language                  | MBCCRES0    | UPD         | Update index                |
| CMNTXTL generated REFID   | MBI0RES0    | UPD         | Update index                |
| Spec Charge Foreign Lang  | MBAARES0    | UPD         | Update index                |
| Special Charge Conversion | MBDKRES0    | UPD         | Update index                |
| Comment Text - Special Ch | CMNTXTS2    | UPD         | Update index                |

### Description

This program converts the Comment Text - Special Charge files.

### **Detailed processing**

This program reads each special charge type of blank, 0, 1, 2, and 3 from CMNTXTS and CMNTXTL and creates records in the files listed below. The currency-ID field from CMNTXTS is used to read records from the CURRID file and records are created in MBAAREP. read records from the CURRID file and records are created in MBAAREP.

| MBDJREP | Special Charge Master     |
|---------|---------------------------|
| MBDKREP | Special Charge Conversion |
| MBAAREP | Spec Charge Foreign Lang  |
| MBIZREP | CMNTXTS generated REFID   |
| MBIOREP | CMNTXTL generated REFID   |

# AMK01–Buyer File Conversion

## Files

| Full file name | System name | Туре | Lock state | Mode of processing |
|----------------|-------------|------|------------|--------------------|
| Buyer Master   | BUYERF      | I    | SHRRD      | Consecutive        |
| Buyer Master   | BUYERF      | 0    | SHRUPD     | Output             |

## **User switches**

None.

## LDA

|            |                           |     | Loc  | ation |     |
|------------|---------------------------|-----|------|-------|-----|
| Field name | Field description         | Len | From | То    | I/O |
| CANCEL     | Cancel                    | 1   | 242  | 242   | I/O |
| UIREC      | Unidentified record count | 10  | 310  | 319   | I/O |
| INREC      | Record count              | 10  | 320  | 329   | I/O |
| DLREC      | Deleted count             | 10  | 330  | 339   | I/O |
| DUREC      | Duplicate count           | 10  | 340  | 349   | I/O |
| CVREC      | Converted count           | 10  | 350  | 359   | I/O |
| PATH       | System path               | 1   | 368  | 368   | I/O |
| ERROR      | Error type                | 1   | 369  | 369   | I/O |

| Contents | Index | Exit |
|----------|-------|------|

### Description

This program converts the Purchasing Master Buyer file.

#### Initialization

- 1. Reads LDA
- 2. Initializes data fields.

### **Detailed processing**

This program converts the base file BUYERF. If any error is found during the conversion, an error record is created in an error file. An error byte is flagged. The validate fields subroutine is executed if the converted data is not valid numeric data.

If a BUYNO (Buyer Number) is blank, set BUYNM to "Unidentified Buyer." This is a new function added which will isolate transactions that were created prior to Purchasing being installed.

BUYPH (Buyer Telephone Number) should be right justified with leading blanks.

#### End-of-job processing

None.

## AMK02–Override Address File Conversion

### Files

| Full file name   | System name | Туре | Lock state | Mode of processing |
|------------------|-------------|------|------------|--------------------|
| Override Address | OVERRD      | I    | SHRRD      | Consecutive        |
| Override Address | OVERRD      | 0    | SHRUPD     | Consecutive        |

### **User switches**

### LDA

|            |                           | Location |      |     |     |
|------------|---------------------------|----------|------|-----|-----|
| Field name | Field description         | Len      | From | То  | I/O |
| CANCEL     | Cancel                    | 1        | 242  | 242 | I/O |
| UIREC      | Unidentified record count | 10       | 310  | 319 | I/O |
| INREC      | Record count              | 10       | 320  | 329 | I/O |
| DLREC      | Deleted count             | 10       | 330  | 339 | I/O |
| DUREC      | Duplicate count           | 10       | 340  | 349 | I/O |
| CVREC      | Converted count           | 10       | 350  | 359 | I/O |
| PATH       | System path               | 1        | 368  | 368 | I/O |
| ERROR      | Error type                | 1        | 369  | 369 | I/O |

## Description

This program converts the Purchasing Override file.

#### Initialization

- 1. Reads LDA
- 2. Initializes data fields.

### **Detailed processing**

This conversion must be run before program AMK16. If the old order number started with P, the BVCDE is set to B. If the old order number started with V, the BVCDE is set to V. The first position of ORDNO will be set to P and address 3 is moved to city.

#### End-of-job processing

# AMK03–Purchasing Item Master File Conversion

## Files

| Full file name                                   | System<br>name | Туре | Lock state | Mode of processing |
|--------------------------------------------------|----------------|------|------------|--------------------|
| Purchase Item                                    | ITMPUR         | I    | SHRRD      | Consecutive        |
| Item Master– Purchasing<br>information           | ITEMASC        | U    | SHRUPD     | Random by key      |
| Item Master- Costing and<br>Planning information | ITEMASB        | U    | SHRUPD     | Random by key      |
| Item Master– Inventory<br>information            | ITEMASA        | U    | SHRUPD     | Random by key      |
| Item Balance                                     | ITEMBL         | U    | SHRUPD     | Random by key      |
| Item Plan                                        | ITMPLN         | U    | SHRUPD     | Random by key      |

## **User switches**

None.

### LDA

|            |                           |     | Location |     |     |  |
|------------|---------------------------|-----|----------|-----|-----|--|
| Field name | Field description         | Len | From     | То  | I/O |  |
| DTFMT      | Date format               | 1   | 219      | 219 |     |  |
| CANCEL     | Cancel                    | 1   | 242      | 242 | 0   |  |
| UIREC      | Unidentified record count | 10  | 310      | 319 | 0   |  |
| INREC      | Record count              | 10  | 320      | 329 | 0   |  |
| DLREC      | Deleted count             | 10  | 330      | 339 | 0   |  |
| DUREC      | Duplicate count           | 10  | 340      | 349 | 0   |  |
| CVREC      | Converted count           | 10  | 350      | 359 | 0   |  |
| PATH       | System path               | 1   | 368      | 368 | Ι   |  |
| ERROR      | Error type                | 1   | 369      | 369 | 0   |  |
| IBDEL      | Item Balance delete count | 10  | 680      | 689 | 0   |  |
| ITEMB      | Item Balance delete flag  | 1   | 690      | 690 | 0   |  |
| RJREC      | Reject count              | 9   | 691      | 699 | 0   |  |

| Contents | Index | Evit |
|----------|-------|------|
| Contents | muex  |      |

### Description

This program converts the Purchasing Item Master file. IM file conversion (AMK87) must be run before this conversion, and this conversion must be run before QUOTEM (AMK08) conversion.

#### Initialization

- 1. Reads LDA
- 2. Initializes data fields.

### **Detailed processing**

- Synchronization is run on base code to synchronize S/36, S/38, and AS/400 MAPICS II ITMPUR file with S/36, S/38, and AS/400 MAPICS II ITEMAS file.
- IM file conversion (program AMK87) builds ITEMASA, ITEMASB, and ITEMBL.
- Purchasing conversion (this program) builds ITEMASC, and updates or adds ITEMASA and ITEMBL.
- Reads the ITMPUR file sequentially.
  - If record is an Inventory item:
    - Check if record exists in ITEMASA. If not, issue error message, and get next record from ITMPUR.
    - Write new record to ITEMASC.
    - Update ITEMBL records for this item with appropriate fields. For the planning warehouse, update the lead times.
    - Update ITMPLN records for this item with appropriate fields.
  - If record is a Miscellaneous item:
    - Check if record exists in ITEMASA. If so, change the item type (ITTYP) to 4. If not, write new ITEMASA record with (INVFG = 2), and (ITTYP = 4). If IMREC in the EP SYSCTL record = 2, write a new ITEMASB record.
    - Write new record to ITEMASC.
  - If record is a Service item:
    - Check if ITEMASA exists. If so, issue error message: IM MISCELLANEOUS ITEM SAME AS PURCHASING SERVICE ITEM, and update ITEMASA record, changing the inventory flag (INVFG) to 3, and the item type (ITTYP) to 4. If not, write new ITEMASA record with (INVFG = 3), and (ITTYP = 4). If IMREC in the EP SYSCTL record = 2, write a new ITEMASB record.
    - If RECRQ = Y or 1, change to 1.
    - Write new record to ITEMASC.
    - If RECRQ = 0, check for record converted by IM. If found, delete the record and write error record.

### End-of-job processing

# AMK04–Purchasing Order Master and Detail File Conversion

## Files

| Full file name          | System name | Туре | Lock state | Mode of processing |
|-------------------------|-------------|------|------------|--------------------|
| P. O. Master            | POMAST      | I    | SHRRD      | Consecutive        |
| Quotation Master-Header | QUOHDF      | I    | SHRRD      | Random by key      |
| P. O. Master            | POMAST      | U    | SHRUPD     | Consecutive        |
| P. O. Detail            | PODATA      | I    | SHRRD      | Random by key      |
| P. O. Detail            | PODATA      | U    | SHRUPD     | Random by key      |

## **User switches**

None.

LDA

|            |                           |     | Location |     |     |
|------------|---------------------------|-----|----------|-----|-----|
| Field name | Field description         | Len | From     | То  | I/O |
| CANCEL     | Cancel                    | 1   | 242      | 242 | I/O |
| UIREC      | Unidentified record count | 10  | 310      | 319 | I/O |
| INREC      | Record count              | 10  | 320      | 329 | I/O |
| DLREC      | Deleted count             | 10  | 330      | 339 | I/O |
| DUREC      | Duplicate count           | 10  | 340      | 349 | I/O |
| CVREC      | Converted count           | 10  | 350      | 359 | I/O |
| PATH       | System path               | 1   | 368      | 368 | I/O |
| ERROR      | Error type                | 1   | 369      | 369 | I/O |

| Contents | Index | Exit |
|----------|-------|------|
|          |       |      |

### Description

This program converts the Purchasing Order Master (POMAST) and Detail (PODATA) file. The QOUTEM (AMK08) file must be converted before this program.

#### Initialization

- 1. Reads LDA
- 2. Initializes data fields.

### **Detailed processing**

- Synchronization is run on base code to synchronize the S/36, S/38, and AS/400 MAPICS II PURSUM file with S/36, S/38, and AS/400 MAPICS II POMAST and PODATA (DA) files, and the S/36, S/38, and AS/400 MAPICS II OPNMAT file with the S/36, S/38, and AS/400 MAPICS II PODATA (DB) file.
- IM file conversion (program AMK60) builds POMAST, POITEM, and POBLKT.
- Purchasing conversion is driven by reading the base POMAST file sequentially for each PO. While converting each PO, it will also read PODATA and convert all related detail at the same time.

#### POMAST conversion. Read S/36 or S/38 file:

- · Check for existing POMAST record converted by IM.
  - If found, update all fields not updated by IM. Check for deleted record; bypass if deleted.
  - If not found, write error record.
- Record not found (NON-INV). Check PODATA for DA record:
  - Move 0 to INVFG.
  - If not found, write record to error file.
  - Check all fields with CHECK ROUTINE. If POMAST found add record to POMAST and process PODATA.
- Move CCONF to POACC (New field for AS/400 file).
  - If POACC = Y and STAIC = 10, Z-ADD 5 to STAIC
- Remove DEDCD.

#### PODATA conversion.

- Non-inventory: See preceding statement under POMAST and continue.
- Inventory: Do the following:
  - Use field IIFDT from POMAST for first PODATA record.
  - The chain is POMAST (IIFDT) to first record in PODATA. The next record could be a DA, DB or DC record. The NXTRC field in PODATA contains the chain to the next associated record. Continue through the chain for all DA, DB, and DC records until (IIFDT) contains 9999999. This is the last record in the order chain.
  - Check for deleted record
  - If non-inventory record
    - If ITYPE = 2 move 3 to INVFG
    - If ITYPE = 3 move 2 to INVFG
  - Write or update DA OR DB record according to if INVENTORY or NON-INVENTORY.
- Contract number: Do the following:
  - If QUOTN contains a value, chain to QUOHDF and retrieve CNTRC number.
  - If CNTRC = "", Z-ADD 0.
  - QUOTN–Z-ADD 0 and right adjust.
  - ITNBR–MOVEL and blank after.
- POCOMT record: Do the following:
  - Process the DC record.
  - If WUFLG = D, this is a PODEBT record. Otherwise, this is a POCOMT record.
- Sequence numbers: Do the following:
  - The DA record contains LINSQ (NON-INVENTORY) and POISQ. Increase POISQ by 1 for each DA record in the ORDNO chain.
  - The DD record contains LINSQ, BLKSQ, POISQ and DEBIT.
  - If the record following the debit record is a comment record, then:
    - If WUFLG = R, it is a comment for the Debit Record.
    - The DEBIT field is a 9-position counter containing D00000001. This field is incremented by 1 for each record, creating a unique debit number.
    - If the fields CMNT1 and MESSN are not blank, a comment record is generated for the PO Debit Record containing the comment information.
       If WUFLG = D, 1 IS ADDED TO CMSEQ.
    - If the DC record following a DD record does not have R in the WUFLG field, then the DEBIT field contains a 0.

#### End-of-job processing

Location

# AMK06–Purchase Operations File Conversion

## Files

| Full file name      | System name | Туре | Lock state | Mode of processing |
|---------------------|-------------|------|------------|--------------------|
| Purchase Operations | POROUT      | I    | SHRRD      | Consecutive        |
| P. O. Master        | POMAST      | I    | SHRRD      | Random by key      |
| P. O. Detail        | PODATA      | I    | SHRRD      | Random by key      |
| Purchase Operations | POROUTA     | 0    | SHRUPD     | Random by key      |

## **User switches**

None.

## LDA

| Field name | Field description         | Len | From | То  | I/O |
|------------|---------------------------|-----|------|-----|-----|
| CANCEL     | Cancel                    | 1   | 242  | 242 | I/O |
| UIREC      | Unidentified record count | 10  | 310  | 319 | I/O |
| INREC      | Record count              | 10  | 320  | 329 | I/O |
| DLREC      | Deleted count             | 10  | 330  | 339 | I/O |
| DUREC      | Duplicate count           | 10  | 340  | 349 | I/O |
| CVREC      | Converted count           | 10  | 350  | 359 | I/O |
| PATH       | System path               | 1   | 368  | 368 | I/O |
| ERROR      | Error type                | 1   | 369  | 369 | I/O |

| Contents | Index | Exit |
|----------|-------|------|
| Contents | Index |      |

### Description

This program converts the Purchase Operations file.

#### Initialization

- 1. Reads LDA
- 2. Initializes data fields.

#### **Detailed processing**

This file is a straight forward one-for-one conversion of the following files: S/36, S/38, and AS/400 MAPICS II POROUT, POMAST, PODATA(DA), PODATA(DB), PODATA(DC) to AS/400 POROUT. The conversion does the following:

- Read a POROUT record to be converted
- Find the PODATA record it is related to fields in POROUT which tell this relationship:
  - ORDNO
  - ITNBR
  - HOUSE
  - LINSQ
  - BLKSQ.
- BLKSQ = 0 if DA record; not 0 if DB record.
- Follow the PODATA chain to this record.

The RITMO in the PODATA record should be placed in the RITMO in the new POROUT, test for things like:

- RITMO should never be blank. It should be a valid item number.
- The PODATA record should be pointing at the POROUT record being converted (PODATA field IIFRO).
- **Note:** The POROUT file is a MOROUT clone.

#### End-of-job processing

None.

## AMK07–Purchasing Constants File Conversion

#### Files

| Full file name       | System name | Туре | Lock state | Mode of<br>processing |
|----------------------|-------------|------|------------|-----------------------|
| Purchasing Constants | PURCON      | I    | SHRRD      | Consecutive           |
| Ship Via             | SHIPVF      | 0    | SHRUPD     |                       |
| Freight on Board     | FRGHTF      | 0    | SHRUPD     |                       |
| Terms                | TERMSF      | 0    | SHRUPD     |                       |

| Exit |
|------|
|      |

Location

## **User switches**

None.

### LDA

|            |                           |     | LUCallu | 11  |     |
|------------|---------------------------|-----|---------|-----|-----|
| Field name | Field description         | Len | From    | То  | I/O |
| CANCEL     | Cancel                    | 1   | 242     | 242 | I/O |
| UIREC      | Unidentified record count | 10  | 310     | 319 | I/O |
| INREC      | Record count              | 10  | 320     | 329 | I/O |
| DLREC      | Deleted count             | 10  | 330     | 339 | I/O |
| DUREC      | Duplicate count           | 10  | 340     | 349 | I/O |
| CVREC      | Converted count           | 10  | 350     | 359 | I/O |
| PATH       | System path               | 1   | 368     | 368 | I/O |
| ERROR      | Error type                | 1   | 369     | 369 | I/O |

## Description

This program converts the Purchasing Constants file.

#### Initialization

- 1. Reads LDA
- 2. Initializes data fields.

#### **Detailed processing**

There are three physical files that are under PURCON01. Each physical file will be a straight forward one-for-one conversion of the following files:

- S/36, S/38, and AS/400 MAPICS II PURCON(FB) is converted to AS/400 FRGHTF
- S/36, S/38, and AS/400 MAPICS II PURCON(SV) is converted to AS/400 SHIPVF
- S/36, S/38, and AS/400 MAPICS II PURCON(TS) is converted to AS/400 TERMSF.
- FOBCD, TRMCD, and VIACD are stripped of leading zeros and are left justified.

#### End-of-job processing

## AMK08–Purchasing Quotation Master File Conversion

### **Files**

| Full file name                           | System<br>name | Тур<br>е | Lock<br>state | Mode of processing |
|------------------------------------------|----------------|----------|---------------|--------------------|
| Quotation                                | QUOTEM         | I        | SHRRD         | Consecutive        |
| Quantity/Price Master                    | QTYPRF         | U        | SHRUPD        | Random by key      |
| Quotation Master- Header                 | QUOHDF         | U        | SHRUPD        | Random by key      |
| Vendor/Item Master– Extended description | VENDSF         | 0        | SHRUPD        | Random by key      |
| Contract Master                          | CONTRF         | 0        | SHRUPD        | Random by key      |
| Quotation Master- Comment                | QUOCMF         | 0        | SHRUPD        | Random by key      |
| Vendor Master                            | VENNAM         | U        | SHRUPD        | Random by key      |
| Item Master- Purchasing Information      | ITEMASC        | I        | SHRRD         | Random by key      |
| Vendor/Item Master                       | VENITF         | U        | SHRUPD        | Random by key      |

## **User switches**

None.

### LDA

|            |                           |     | Locatio | n   |     |
|------------|---------------------------|-----|---------|-----|-----|
| Field name | Field description         | Len | From    | То  | I/O |
| CANCEL     | Cancel                    | 1   | 242     | 242 | I/O |
| UIREC      | Unidentified record count | 10  | 310     | 319 | I/O |
| INREC      | Record count              | 10  | 320     | 329 | I/O |
| DLREC      | Deleted count             | 10  | 330     | 339 | I/O |
| DUREC      | Duplicate count           | 10  | 340     | 349 | I/O |
| CVREC      | Converted count           | 10  | 350     | 359 | I/O |
| PATH       | System path               | 1   | 368     | 368 | I/O |
| ERROR      | Error type                | 1   | 369     | 369 | I/O |

. . . . . .

## Description

This program converts the Purchasing Quotation Master file.

ITMPUR (AMK03) conversion must be run before this conversion. VENNAM/EXTVNM (AMK55) conversion must be run before this conversion. This conversion must run before POMAST/PODATA (AMK04) conversion.

#### Initialization

- 1. Reads LDA
- 2. Initializes data fields.

#### **Detailed processing**

The following files are converted:

- S/36, S/38, and AS/400 MAPICS II QUOTEM(A) is converted to AS/400 VENITF.
- S/36, S/38, and AS/400 MAPICS II QUOTEM(B) is converted to AS/400 QUOHDF, QTYPRF, and CONTRF.
- S/36, S/38, and AS/400 MAPICS II QUOTEM(C) is converted to AS/400 QUOCMF.
- S/36, S/38, and AS/400 MAPICS II QUOTEM(D) is converted to AS/400 VENDSF.
- If CNTRC is = " ", chain VENNAM for CNTRC. If not found, CNTRC is generated by the conversion program sequentially.
- In the QUOTEM B record, if the CNTRC (Contract Numbers) field is not Blank, chain to VENNAM and retrieve the next available contract number. Write a contract record placing the old contract number into the Contract Description (CNTDS). Increment the next available contract number by 1 and update VENNAM.
- Write a quote record using the old quote sequence number as the quote number in QUOHDF. Increment the Quote number by 1 and update the next available Quote Number in VENITF.
- Set MDATE to 0s (zeros) in VENITF.
- Vendor and item record must exist or write to error file.
- If the message flag DSTP is a standard message:
  - Move the first three characters of the MSG field into DSTP.
  - Blank out the description.
- If the message flag DSTP is a non-standard message, blank the field DSTP and move the message.
- If the Contract Start Date (CNST) or Quote Accept Date (QUODT) are = " ":
  - Write record to Contract file
  - Write same record to error file
  - Place 0's into Date Fields in the Contract file.
- Read Quotations through the logical file QUOTEM:
  - Convert QUOTEM A records one for one with the VENITF (Vendor Item) file.
  - QUOTEM D record updates VENDSF.
  - For QUOTEM B record:
    - Update QUOHDF.
    - Move Sequence Number to reference field (left justified).
    - Move Sequence Number to Quote Number.
    - If quantity price breaks exist, update QTYPRF.
    - For contracts, update CONTRF or assign unique contract numbers for vendor items.
  - For QUOTEM C records:
    - Update QUOCMF.
    - Only one comment can exist per quote.

### End-of-job processing

None.

## AMK09–Purchasing Requisition Master File Conversion

## Files

| Full file name                 | System name | Туре | Lock state | Mode of processing |
|--------------------------------|-------------|------|------------|--------------------|
| Requisition Master             | REQUIN      | I    | SHRRD      | Consecutive        |
| Requisition Master–<br>Comment | REQCMF      | 0    | SHRUPD     |                    |
| Requisition Master–<br>Header  | REQHDF      | U    | SHRUPD     | Random by key      |

## **User switches**

None.

## LDA

|            |                           |     | Loca | tion |     |
|------------|---------------------------|-----|------|------|-----|
| Field name | Field description         | Len | From | То   | I/O |
| CANCEL     | Cancel                    | 1   | 242  | 242  | I/O |
| UIREC      | Unidentified record count | 10  | 310  | 319  | I/O |
| INREC      | Record count              | 10  | 320  | 329  | I/O |
| DLREC      | Deleted count             | 10  | 330  | 339  | I/O |
| DUREC      | Duplicate count           | 10  | 340  | 349  | I/O |
| CVREC      | Converted count           | 10  | 350  | 359  | I/O |
| PATH       | System path               | 1   | 368  | 368  | I/O |
| ERROR      | Error type                | 1   | 369  | 369  | I/O |
|            |                           |     |      |      |     |

## Description

This program converts the Purchasing Requisition Master file.

#### Initialization

- 1. Reads LDA
- 2. Initializes data fields.

### **Detailed processing**

The following files are converted:

- S/36, S/38, and AS/400 MAPICS II REQUIN(C) is converted to AS/400 REQCMF.
- S/36, S/38, and AS/400 MAPICS II REQUIN(Q) and REQUIN(X) is converted to AS/400 REQHDF.
- For REQNO conversion, read the first position of REQNO to determine REQSQ.

| If first position of REQNO is | Then REQSQ is |
|-------------------------------|---------------|
| A                             | 1             |
| В                             | 2             |
| С                             | 3             |
| D                             | 4             |
| E                             | 5             |
| F                             | 6             |
| G                             | 7             |
| Н                             | 8             |
| I                             | 9             |
| J                             | 10            |

- Move R to REQNO.
- Move ITYPE to INVFG. If INVFG = 2, change it to 3. If INVFG = 3, change it to 2.
- If extended description records, add item description field PITDS to the REQUINQ file.

**Note:** The saved CNTRC number in the old CNTRF file is used for reference only.

#### End-of-job processing

None.

## AMK10–Update SYSCTL with MAPICS/DB modifications

### **Files**

| Full file name                 | System<br>name | Туре | Lock<br>state | Mode of processing |
|--------------------------------|----------------|------|---------------|--------------------|
| Interim SYSCTL                 | SYSINT         | I    | SHRRD         | Sequential by key  |
| New SYSCTL                     | SYSNEW         | 0    | SHRRD         | Output             |
| General Ledger history control | GLHCTL         | U    | SHRRD         | Random by key      |
| SYSCTL errors                  | ERSYSC         | 0    | SHRRD         | Output             |

| l x xet | Exit    |
|---------|---------|
|         | dex   l |

## **User switches**

None.

### LDA

|            |                           | Location |      |     |     |  |
|------------|---------------------------|----------|------|-----|-----|--|
| Field name | Field description         | Len      | From | То  | I/O |  |
| FCUID      | Unidentified record count | 10       | 310  | 319 | 0   |  |
| FCDEL      | Deleted record count      | 10       | 330  | 339 | 0   |  |
| FCDUP      | Duplicate record count    | 10       | 340  | 349 | 0   |  |
| FCCNV      | Converted record count    | 10       | 350  | 359 | 0   |  |

### ZZFCMX–File conversion data area

|            |                              | Location |      |     |     |  |
|------------|------------------------------|----------|------|-----|-----|--|
| Field name | Field description            | Len      | From | То  | I/O |  |
| FCPTH      | File conversion path         | 1        | 503  | 503 | I   |  |
| FCVAL      | Valid record count           | 10       | 559  | 568 | 0   |  |
| FCADD      | Added record count           | 10       | 569  | 578 | 0   |  |
| FCTYP      | Special deleted record count | 10       | 579  | 588 | 0   |  |
| FCDHK      | Deleted HK record count      | 10       | 589  | 598 | 0   |  |
| FCDIF      | Changed record count         | 10       | 599  | 608 | 0   |  |

### Description

This program is used during file conversion to update the new MAPICS/DB SYSCTL file (SYSNEW) with the fields and options stored in the file that is being converted.

#### Initialization

Sets up blank data fields for output to the new file determines the conversion being used (FCPTH of the ZZFCMX data area).

#### **Detailed processing**

The program reads the SYSINT file until the end of the file and for each record processed accumulates counts in the appropriate counter based on the action required by the record.

For those record types no longer used in MAPICS/DB, the FCDEL and FCTYP counters are incremented by 1 for each record read.

For various selected record types requiring special processing, the program changes the format or field data as required by the record type.

| Record<br>code | Action taken                                                                            |
|----------------|-----------------------------------------------------------------------------------------|
| СҮ             | Adjusts account numbers to new lengths and initializes new account fields to zero.      |
| НК             | Updates the GLHCTL file with the fields from the ARCHxx records in SYSINT.              |
| PE             | Moves POHNO field to its new position and initializes new fields to correct defaults.   |
| RA             | Changes statement type 3 and 4 to 1 and 2, respectively, for MAPICS/DB processing.      |
| RD             | Adjusts account numbers to new lengths and moves fields to new positions in the output. |
| XC             | Zeros out last save date and time fields.                                               |

For those records not requiring special processing, the program validates the field data for numeric or alphabetic data as required and formats and initializes the new record to be written to the SYSINT file.

### End-of-job processing

None.

## AMK11–Update SYSCTL with MAPICS/DB modifications

### Files

| Full file name                          | System name | Туре | Lock state | Mode of processing |
|-----------------------------------------|-------------|------|------------|--------------------|
| Interim SYSCTL                          | SYSWRK      | I    | SHRRD      | Sequential by key  |
| New SYSCTL                              | SYSNEW      | U    | SHRUPD     | Output             |
| Old, unconverted System<br>Control file | SYSCTL      | U    | SHRRD      | Random by key      |
| SYSCTL errors                           | ERSYSCTL    | 0    | SHRRD      | Output             |
| NLS Text                                | NLSTXT      | I    | SHRRD      | Random by key      |

### **User switches**

## LDA

|            |                        |     | Loca | ation |     |
|------------|------------------------|-----|------|-------|-----|
| Field name | Field description      | Len | From | То    | I/O |
| FCDEL      | Deleted record count   | 10  | 330  | 339   | 0   |
| FCCNV      | Converted record count | 10  | 350  | 359   | 0   |

## ZZFCMX-File conversion data area

|            |                              |     | Locat | ion |     |
|------------|------------------------------|-----|-------|-----|-----|
| Field name | Field description            | Len | From  | То  | I/O |
| FCPTH      | File conversion path         | 1   | 503   | 503 | -   |
| FCADD      | Added record count           | 10  | 569   | 578 | 0   |
| FCTYP      | Special deleted record count | 10  | 579   | 588 | 0   |
| FCDIF      | Changed record count         | 10  | 599   | 608 | 0   |
| AP019      | LLM installed                | 1   | 149   | 149 | Ι   |
| AP020      | IMFP installed               | 1   | 155   | 155 | Ι   |

## Description

This program reads the SYSWRK file to:

- Process and add records bypassed by AMK10
  Change specified fields in records
  Add new records from SYSWRK to SYSNEW.

#### Initialization

Sets up default data fields for CONO records.

### **Detailed processing**

The program reads the SYSWRK file until the end of the file and for each record processed accumulates counts in the appropriate counter based on the action required by the record.

For various selected record types requiring special processing, the program changes the format or field data as required by the record code.

| Record<br>code | Кеу                 | Action taken                                                           |
|----------------|---------------------|------------------------------------------------------------------------|
| BX             | 'TURNNO'            | Zero the turnaround number fields                                      |
| CD             |                     | Zero the work station fields                                           |
| СН             | 'WHOUSE'            | Set Default Planning Warehouse and Safety Stock Required Code          |
| СХ             | 'GLAPPR'            | Move maximum check amount and zero 5 other fields                      |
| СҮ             | 'ACCT??             | Handle new field lengths                                               |
| CZ             | 'CONO??'            | Add common data for new companies                                      |
| EA             | 'COSLOT/<br>SIMLOT' | Change or initialize fields                                            |
| EB             | 'COSLO1/<br>SIMLO1' | Change or initialize fields                                            |
| EP             | 'PDMREC'            | Initialize 3 fields                                                    |
| IA             | 'AMBPRT'            | Set option switches based on file capacities; zero the work file level |
| ID             | 'AMBDSC'            | Change discount amounts to larger format                               |
| PF             | 'SLACTL'            | Set defaults for 2 fields                                              |
| RA             | 'ARSECY'            | Convert alpha flags to numeric                                         |
| RD             | 'ARAN??'            | Change account numbers to larger field length                          |
| RX             | 'ARSTAT'            | Initialize 3 fields                                                    |
| SA             | 'SASECY'            | Convert or default 8 fields                                            |
| ХВ             | 'XMREPS'            | Blank the positions used by DB-only applications                       |
| XC             | 'XMREPT'            | Blank the positions used by DB-only applications                       |
| XD             | 'XMREPU'            | Blank the positions used by DB-only applications                       |
| XX             | 'XXCASS'            | Initialize 9 fields                                                    |

#### End-of-job processing

- Default last P.O. number in STATI1 record to last order number
- Update IM History default in STATIO record to 1 if LLM or IMFP was installed previously
- Set Net Change Planning Run flag in MRSEC0 record to 1.

## AMK12A–Convert files from SYSCTL for MRP and REP

### Files

| Full file name                         | System name | Туре | Mode of processing |
|----------------------------------------|-------------|------|--------------------|
| System Control file                    | SYSCTL      | I    | Random by key      |
| Calendar Table–Input                   | CALTABI     | I    | Random by RRN      |
| Planning information (primary view)    | PLNINFLO    | U    | Random by key      |
| MRP control information (primary view) | MRPCTLL0    | U    | Random by key      |
| Period intervals (primary view)        | PERINTLO    | U    | Sequential by key  |

### **User switches**

None.

### LDA

None.

### Description

This program converts files to MAPICS DB format for MAPICS, MAPICS II, or AS/400 MAPICS II. Files may be converted from S/36 or S/38. Three files may be converted when this program is evoked: MRPCTL, PERINT, or PLNINF. The MRPCTL and PERINT files are exclusive to the MRP application and are only converted if MRP is installed. The PLNINF file is shared by REP and MRP. This file is converted if REP or MRP is installed. All of these files have data converted from SYSCTL records.

#### Initialization

None.

#### **Detailed processing**

When a warehouse is added to the WHSMST file, program AMIYO is called. This program adds records to the MRPCTL, PERINT, and PLNINF with default values. AMIYO is also called from this file conversion program. This allows default values to be placed in the PLNINF file, which has some fields used only by MRP and some fields used only by REP. If MRP or REP is not being converted, their respective fields contain default values instead of being uninitialized.

Each file has a primary key of warehouse ID. The warehouse ID used for the new records is the planning warehouse from the SYSCTL WHOUSE record (MPLWH, positions 44-46).

If REP or MRP is installed, the PLNINF file is converted from the MRSEC0 and REPREC SYSCTL records. If MRP is installed, the PERINT file is converted from the MRSEC1, MRSEC2, and MRSEC3 SYSCTL records. If MRP is installed, the MRPCTL file is converted from the MRSEC0 SYSCTL record.

#### **End-of-job processing**

Return

### AMK12B–File Conversion of the Warehouse Master File

#### **Files**

| Full file name      | System name | Туре | Lock state | Mode of processing |
|---------------------|-------------|------|------------|--------------------|
| System Control file | SYSCTL      | I    | SHRRD      | Random by key      |
| Warehouse Master    | WHSMST      | U    | SHRUPD     | Random by key      |

### **User switches**

None.

#### LDA

|            |                   | Location |      |     |     |  |  |
|------------|-------------------|----------|------|-----|-----|--|--|
| Field name | Field description | Len      | From | То  | I/O |  |  |
| CANCEL     | Cancel code       | 1        | 242  | 242 | I/O |  |  |

### Description

This program reads the SYSCTL file (CH, FA, and PF records) and creates a new record in the Warehouse Master file for each warehouse in the old SYSCTL file.

#### Initialization

Read the following records from the SYSCTL file:

- CH record (WHOUSE key) determines the name and number of the warehouses
- FA record (FCNTRL key) determines which warehouses are selling warehouses
- PF record (SLACTL key) determines which warehouses are controlled.

Location

#### **Detailed processing**

Reads the CH, FA, and PF records in the old SYSCTL file to get the warehouse array (WHA), the control warehouse array (CTW), and the selling warehouse array (SEL). When getting the warehouse array, the program saves the name of the MRP planning warehouse so the planning warehouse indicator is turned on in the appropriate warehouse record.

A record is then added to the WHSMST file for each warehouse in the WHA array.

#### End-of-job processing

Return

## AMK13–Purchasing Ship-to Master File Conversion

#### **Files**

| Full file name              | System name | Туре | Lock state | Mode of processing |
|-----------------------------|-------------|------|------------|--------------------|
| Warehouse Ship-to<br>Master | SHPMST      | I    | SHRRD      | Consecutive        |
| Warehouse Ship-to<br>Master | SHPMST      | 0    | SHRUPD     |                    |

### **User switches**

None.

#### LDA

|            |                           | Location |      |     |     |
|------------|---------------------------|----------|------|-----|-----|
| Field name | Field description         | Len      | From | То  | I/O |
| CANCEL     | Cancel                    | 1        | 242  | 242 | I/O |
| UIREC      | Unidentified record count | 10       | 310  | 319 | I/O |
| INREC      | Record count              | 10       | 320  | 329 | I/O |
| DLREC      | Deleted count             | 10       | 330  | 339 | I/O |
| DUREC      | Duplicate count           | 10       | 340  | 349 | I/O |
| CVREC      | Converted count           | 10       | 350  | 359 | I/O |
| PATH       | System path               | 1        | 368  | 368 | I/O |
| ERROR      | Error type                | 1        | 369  | 369 | I/O |

| Contonto | Index | En 14 |
|----------|-------|-------|
| Contents | index | EXIT  |

## Description

This program converts the Purchasing Ship-to Master file.

#### Initialization

- 1. Reads LDA
- 2. Initializes data fields.

### **Detailed processing**

The SHPMST file conversion program is a straight forward one-for-one record conversion. The S/36, S/38, and AS/400 MAPICS II SHPMST file is converted to the AS/400 SHPMST file.

### End-of-job processing

None.

## AMK14–Purchasing Standard Message Master File Conversion

### **Files**

| Full file name             | System name | Туре | Lock state | Mode of processing |
|----------------------------|-------------|------|------------|--------------------|
| Standard Message<br>Master | STDMSG      | I    | SHRRD      | Consecutive        |
| Standard Message<br>Master | STDMSG      | 0    | SHRUPD     | Consecutive        |

### **User switches**

### LDA

|            |                           | Location |      |     |     |
|------------|---------------------------|----------|------|-----|-----|
| Field name | Field description         | Len      | From | То  | I/O |
| CANCEL     | Cancel                    | 1        | 242  | 242 | I/O |
| UIREC      | Unidentified record count | 10       | 310  | 319 | I/O |
| INREC      | Record count              | 10       | 320  | 329 | I/O |
| DLREC      | Deleted count             | 10       | 330  | 339 | I/O |
| DUREC      | Duplicate count           | 10       | 340  | 349 | I/O |
| CVREC      | Converted count           | 10       | 350  | 359 | I/O |
| PATH       | System path               | 1        | 368  | 368 | I/O |
| ERROR      | Error type                | 1        | 369  | 369 | I/O |

## Description

This program converts the Purchasing Standard Message Master file.

#### Initialization

- 1. Reads LDA
- 2. Initializes data fields.

#### **Detailed processing**

The STDMSG file conversion program is a straight forward one-for-one record conversion. The S/36, S/38, and AS/400 MAPICS II STDMSG file is converted to the AS/400 STDMSG file.

In MESSN field, the leading 0's are removed and the field is right justified with leading blanks.

### End-of-job processing

# AMK16–Purchasing Invoice Master File Conversion

## Files

| Full file name                     | System name | Туре | Lock state | Mode of processing |
|------------------------------------|-------------|------|------------|--------------------|
| Purchasing Invoice Master          | POINVM      | Ι    | SHRRD      | Consecutive        |
| Purchasing Order Invoice<br>Detail | POINVD      | U    | SHRRD      | Random by key      |
| Payables by Invoice/PO/<br>Inv     | OPNPAY05    | U    | SHRUPD     | Random by key      |
| OPNPAY Logical                     | OPNPAY06    | U    | SHRUPD     | Random by key      |
| Override Address                   | OVERRD      | Ι    | SHRRD      | Random by key      |
| Vendor Master                      | VENNAM      | I    | SHRRD      | Random by key      |

## **User switches**

None.

### LDA

|            |                           | Location |      |     |     |
|------------|---------------------------|----------|------|-----|-----|
| Field name | Field description         | Len      | From | То  | I/O |
| CANCEL     | Cancel                    | 1        | 242  | 242 | I/O |
| UIREC      | Unidentified record count | 10       | 310  | 319 | I/O |
| INREC      | Record count              | 10       | 320  | 329 | I/O |
| DLREC      | Deleted count             | 10       | 330  | 339 | I/O |
| DUREC      | Duplicate count           | 10       | 340  | 349 | I/O |
| CVREC      | Converted count           | 10       | 350  | 359 | I/O |
| PATH       | System path               | 1        | 368  | 368 | I/O |
| ERROR      | Error type                | 1        | 369  | 369 | I/O |

## Description

This program converts the Purchasing Invoice Master file. OPNPAY (AMK54) and OVERRD (AMK02) conversion must be run before this conversion.

#### Initialization

- 1. Reads LDA
- 2. Initializes data fields.

### **Detailed processing**

AP file conversion handles all Open Invoices from AP against which checks have not been written. Program AMK54 converts the following files:

 S/36, S/38, and AS/400 MAPICS II OPNPAY(L), OPNPAYM, OPNPAYN, and OPNPAYO are converted to AS/400 OPNPAY(L), OPNPAYM, OPNPAYN, and OPNPAYO.

AP conversion sets PRFLG=C to flag Purchasing to ignore these records.

The POINVM merge to the OPNPAY file must execute before the POINVD conversion and not before the OPNPAY conversion.

- Read POINVM sequentially by key.
- · Report and ignore unidentified and deleted records.
- Validate POINVM fields and report errors.
- Match the invoice header to an OPNPAY06 record.
  - If PASNO exists in POINVM, the match is done using the PASNO field. When the PASNO field is blank, the match is done on INVNO, PONUM, and INVSQ, and a PASNO field is generated.
  - When both the header and detail match, the header records in OPNPAY are updated with Purchasing fields. When the invoice does not match, the POINVM record is converted into OPNPAY. The detail records (OPINVDX) are updated with the PASNO, DSSNO, and an accept/reject code (ARCOD).
    - If ARCOD is blank, AMK16 did not process the header.
    - If ARCOD = A, the header record is accepted.
    - If ARCOD = D, there is a duplicate invoice and the header is rejected.
    - If ARCOD = R, the detail record did not match, and the header is rejected.
    - If ARCOD = N, the header record is not found in OPNPAY, and the header is rejected.
  - RCDCD, ACREC, reserved, and user fields are not converted.
  - Create an OPNPAY AH if there is a Purchase Order associated with the invoice.

#### End-of-job processing

None.

### AMK17–Purchasing Invoice Detail File Conversion

#### Files

| Full file name                           | System name | Туре | Lock state | Mode of processing |
|------------------------------------------|-------------|------|------------|--------------------|
| Purchase Order Invoice<br>Detail         | POINVD      | I    | SHRRD      | Consecutive        |
| Payables by Co/Vendor/<br>Payment Select | OPNPAY06    | U    | SHRUPD     | Random by key      |

| Contents | Index | Exit |
|----------|-------|------|
| •••••••  |       |      |

Location

### **User switches**

None.

### LDA

|            |                           | Location |      |     |     |
|------------|---------------------------|----------|------|-----|-----|
| Field name | Field description         | Len      | From | То  | I/O |
| CANCEL     | Cancel                    | 1        | 242  | 242 | I/O |
| UIREC      | Unidentified record count | 10       | 310  | 319 | I/O |
| INREC      | Record count              | 10       | 320  | 329 | I/O |
| DLREC      | Deleted count             | 10       | 330  | 339 | I/O |
| DUREC      | Duplicate count           | 10       | 340  | 349 | I/O |
| CVREC      | Converted count           | 10       | 350  | 359 | I/O |
| PATH       | System path               | 1        | 368  | 368 | I/O |
| ERROR      | Error type                | 1        | 369  | 369 | I/O |

### Description

This program converts the Purchasing Invoice Detail file. OPNPAY (AMK54) and OVERRD (AMK02) conversion must be run before this conversion.

#### Initialization

- 1. Reads LDA
- 2. Initializes data fields.

#### **Detailed processing**

AP file conversion handles all Open Invoices from AP against which checks have not been written. Program AMK54 converts the S/36, S/38, and AS/400 MAPICS II OPNPAY(L), OPNPAYM, OPNPAYN files, and OPNPAYO converts AS/400 OPNPAY(L), OPNPAYM, OPNPAYN, and OPNPAYO files.

- AP conversion sets PRFLG=C to flag Purchasing to ignore these records.
- If the record exists in OPNPAY, it updates Purchasing unique fields. Data from AP will not be overlaid.
- Set PURFLG to " ".
- If record does not exist, write a new record.
- Set CKFLG = C to flag AP to ignore this record during conversion.
- Move MORDN to ORDNO.

#### End-of-job processing

## AMK19–Select the Name of Next File to Convert

### Files

| Full file name                       | System name | Туре | Lock state | Mode of processing   |
|--------------------------------------|-------------|------|------------|----------------------|
| File name sequence control by number | FCFLSQ      | I    | SHRRD      | Sequential by limits |
| File name sequence control by name   | FCFLSQ01    | I    | SHRRD      | Random by key        |

### **User switches**

None.

### LDA

|            |                   | Location |      |     |     |  |
|------------|-------------------|----------|------|-----|-----|--|
| Field name | Field description | Len      | From | То  | I/O |  |
| CANCL      | Cancel code       | 1        | 242  | 242 | 0   |  |

### ZZFCMX–File conversion data area

|            |                              | Location |      |      |     |  |
|------------|------------------------------|----------|------|------|-----|--|
| Field name | Field description            | Len      | From | То   | I/O |  |
| NFCNV      | Next file to convert         | 6        | 618  | 623  | 0   |  |
| CFCNV      | Current file being converted | 6        | 624  | 629  | Ι   |  |
| ZZF        | File name array              | 1251     | 748  | 1998 | Ι   |  |

## Description

This program is used during file conversion to provide the name of the next file to be converted for display. The name of the current file is used as a starting point to retrieve the next file's name.

#### Initialization

#### **Detailed processing**

The program reads the FCFLSQ01 file using the current file name (CFCNV). The sequence number retrieved is incremented by 1 to set the limit for processing the FCFLSQ file.

- 1. The FCFLSQ file is read to obtain the name of the next file to be converted.
- 2. The name retrieved is used to scan the ZZF array and verify that the file is to be converted.
- 3. If it is not, the next record is read until a file to be converted is found or there are no more files to process.
- 4. The name of the file retrieved for conversion is moved to NFCNV in ZZFCMX.
- 5. If no name is found, the field is blanked out.

#### End-of-job processing

None.

### AMK21–Open Data Entry Batch Check

### **Files**

| Full file name                    | System name | Туре | Lock state | Mode of processing |
|-----------------------------------|-------------|------|------------|--------------------|
| Accounts Receivable<br>Data Entry | ARTRAN      | Ι    | SHRRD      | Random by RRN      |
| General Ledger Data<br>Entry      | GELWRK      | I    | SHRRD      | Random by RRN      |
| Payroll Payoff Data Entry         | PAYOFF      | I    | SHRRD      | Random by RRN      |
| Payroll Data Entry                | PAYWRK      | I    | SHRRD      | Random by RRN      |
| Payroll Work Hours Data<br>Entry  | WRKHRS      | I    | SHRRD      | Random by RRN      |

### **User switches**

- U1-ARTRAN file is available
- U2–GELWRK file is available
- U3–PAYOFF file is available
- U4-PAYWRK file is available
- U5–WRKHRS file is available.

#### LDA

### ZZFCMX–File conversion data area

|            |                         | Location |      |     |     |
|------------|-------------------------|----------|------|-----|-----|
| Field name | Field description       | Len      | From | То  | I/O |
| MKP21      | AMKP21 Execution status | 1        | 235  | 235 | 0   |
| TS001      | ARTRAN batch status     | 1        | 247  | 247 | 0   |
| TS002      | GELWRK batch status     | 1        | 248  | 248 | 0   |
| TS003      | PAYOFF batch status     | 1        | 249  | 249 | 0   |
| TS004      | PAYWRK batch status     | 1        | 250  | 250 | 0   |
| TS005      | WRKHRS batch status     | 1        | 251  | 251 | 0   |

### Description

This program is used during file conversion to check the status of the various application data entry files, looking for unfinished batches.

If unfinished batches are found, the file conversion processing is stopped and the user must finish all data entry batches before proceeding.

#### Initialization

None.

#### **Detailed processing**

The program reads the batch header records from the data entry files that are available. The program follows the batch header chain, checking the BSTAT code for other than a blank (available) or 'F' (finished).

If there are batches in a state other than available or finished, the file's status is changed to a '1' in ZZFCMX and the procedure completion code (MKP21) is set to a 'Y'.

The program ends when all batch headers within all available files have been processed.

#### End-of-job processing

# AMK22–Check for Matching Application Installation

## Files

| Full file name                    | System name | Туре | Lock state | Mode of processing |
|-----------------------------------|-------------|------|------------|--------------------|
| System Control Being<br>Converted | SYSCTL      | I    | SHRRD      | Random by key      |
| System control MAPICS/DB          | SYSWRK      | I    | SHRRD      | Random by key      |

### **User switches**

None.

### LDA

None.

## ZZFCMX-File conversion data area

SYSCTL (Converted) application install status bytes.

|            |                    | Location |      |     |     |
|------------|--------------------|----------|------|-----|-----|
| Field name | Field description  | Len      | From | То  | I/O |
| APO01      | Acct Payable       | 1        | 41   | 41  | 0   |
| APO02      | Acct Receivable    | 1        | 47   | 47  | 0   |
| APO03      | Cross App Support  | 1        | 53   | 53  | 0   |
| APO04      | Cap. Req. Plan     | 1        | 59   | 59  | 0   |
| APO05      | Finan. Analysis    | 1        | 65   | 65  | 0   |
| APO06      | Forecasting        | 1        | 71   | 71  | 0   |
| APO07      | General Ledger     | 1        | 77   | 77  | 0   |
| APO08      | Inv. Mgmt          | 1        | 83   | 83  | 0   |
| APO09      | Mstr Prod Sch Plan | 1        | 89   | 89  | 0   |
| APO10      | Matl Req Plan      | 1        | 95   | 95  | 0   |
| APO11      | Order Entry & Inv  | 1        | 101  | 101 | 0   |
| APO12      | Prod Cont'l & Cost | 1        | 107  | 107 | 0   |
| APO13      | Prod Data Mgmt     | 1        | 113  | 113 | 0   |
| APO14      | Prod Mon & Cont'l  | 1        | 119  | 119 | 0   |

| Contents Index | Exit |
|----------------|------|
|----------------|------|

# ZZFCMX–File conversion data area

SYSWRK MAPICS/DB application install status bytes.

|            |                         | Location |      |     |     |
|------------|-------------------------|----------|------|-----|-----|
| Field name | Field description       | Len      | From | То  | I/O |
| APO15      | Payroll                 | 1        | 25   | 25  | 0   |
| APO16      | Purchasing              | 1        | 31   | 31  | 0   |
| APO17      | Rep Prod Mgmt           | 1        | 37   | 37  | 0   |
| APO18      | Sales Analysis          | 1        | 43   | 43  | 0   |
| APO19      | Loc'n Lot Mgmt          | 1        | 49   | 49  | 0   |
| APO20      | Inv Mgmt for Proc       | 1        | 55   | 55  | 0   |
| APO21      | Data Collection         | 1        | 61   | 61  | 0   |
| APN01      | Acct Payable            | 1        | 42   | 42  | 0   |
| APN02      | Acct Receivable         | 1        | 48   | 48  | 0   |
| APN03      | Cross App Support       | 1        | 54   | 54  | 0   |
| APN04      | Cap. Req. Plan          | 1        | 60   | 60  | 0   |
| APN05      | Finan. Analysis         | 1        | 66   | 66  | 0   |
| APN06      | Forecasting             | 1        | 72   | 72  | 0   |
| APN07      | General Ledger          | 1        | 78   | 78  | 0   |
| APN08      | Inv Mgmt                | 1        | 84   | 84  | 0   |
| APN09      | Mstr Prod Sch Plan      | 1        | 90   | 90  | 0   |
| APN10      | Matl Req Plan           | 1        | 96   | 93  | 0   |
| APN11      | Order Entry & Inv       | 1        | 102  | 112 | 0   |
| APN12      | Prod Cont'l & Cost      | 1        | 108  | 108 | 0   |
| APN13      | Prod Data Mgmt          | 1        | 114  | 114 | 0   |
| APN14      | Prod Mon & Cont'l       | 1        | 120  | 120 | 0   |
| APN15      | Payroll                 | 1        | 126  | 126 | 0   |
| APN16      | Purchasing              | 1        | 132  | 132 | 0   |
| APN17      | Rep Prod Mgmt           | 1        | 138  | 138 | 0   |
| APN18      | Sales Analysis          | 1        | 144  | 144 | 0   |
| APN19      | Loc'n Lot Mgmt          | 1        | 150  | 150 | 0   |
| APN20      | Inv Mgmt for Proc       | 1        | 156  | 156 | 0   |
| APN21      | Data Collection         | 1        | 162  | 162 | Ο   |
| MKP22      | AMKP22 execution status | 1        | 236  | 236 | 0   |

| Contents   | Index | Exit |
|------------|-------|------|
| 0011101110 | шаох  |      |

### Description

This program is used during file conversion to check the install status of the applications in the SYSCTL file being converted against that of the applications selected for installation in the new MAPICS/DB environment.

If application mismatches are found, the file conversion data area (MKP22) is updated with a procedure completion code of 'N' for unsuccessful completion and the file conversion process is stopped.

#### Initialization

None.

#### **Detailed processing**

The program reads the XMREPT or XMREPS record from the SYSCTL input file and loads the install status work array for the applications being converted. The XMREPS record is read from the MAPICS DB SYSWRK file to load the install status work array for the MAPICS DB applications installed.

Each application installed in the SYSCTL file is checked against the corresponding application in the SYSWRK file. If the applications do not match, the MKP22 field to set to 'N' for unsuccessful completion.

The exceptions to the application matches are:

| SYSCTL application   | SYSWRK application |
|----------------------|--------------------|
| IFMP must have       | IM                 |
| IM and LLM must have | IM                 |

DCSS cannot be installed.

#### End-of-job processing

None.

## AMK27–AS/400 Open Payables File Conversion

### Files

| Full file name             | System name | Туре | Lock state | Mode of processing |
|----------------------------|-------------|------|------------|--------------------|
| Intermediate Open Payables | IOPP34      | I    | EXCL       | Sequential         |
| AS/400 Open Payables       | OPNPAY      | 0    | SHRUPD     | Sequential         |

#### **User switches**

| Contents | Index  | Evit |
|----------|--------|------|
| Contents | IIIUEA |      |

### LDA

None.

### **ZFLCON** data area

|            |                             |     | Loca | tion |     |
|------------|-----------------------------|-----|------|------|-----|
| Field name | Field description           | Len | From | То   | I/O |
| FLOPP      | Conversion Status of OPNPAY | 1   | 69   | 69   |     |

### Description

This program converts IOPP34 (Intermediate Open Payables File) to OPNPAY (AS/ 400 Open Payables file). The program executes when option 3 of the AS/400 File Conversion Menu, (AMKM01), is selected and FLOPP (Conversion Status of OPNPAY) in ZFLCON is 1.

#### Initialization

None.

#### **Detailed processing**

This program reads all IOPP34 records and takes the following action for each record:

- Includes all IOPP34 fields in the record when writing to the AS/400 OPNPAY file.
- Writes records to OPNPAY.

### End-of-job processing

None.

# AMK31–Print Conversion Verification List (AS/400)

### **Files**

| Full file name               | System name | Туре | Lock state | Mode of processing |
|------------------------------|-------------|------|------------|--------------------|
| System Control               | SYSCTL      | I    | SHRRD      | Random by key      |
| Conversion verification list | AMK31RP     | 0    |            |                    |

### **User switches**

U6-SYSCTL file available.

| Contents   | Index | Exit |
|------------|-------|------|
| 0011101110 | maox  |      |

### LDA

None.

### ZZFCMX–File conversion data area

|            |                         |     | Location |     |     |  |
|------------|-------------------------|-----|----------|-----|-----|--|
| Field name | Field description       | Len | From     | То  | I/O |  |
| MKP19      | SYSCTL exist check      | 1   | 233      | 233 | I   |  |
| MKP21      | Open batch check        | 1   | 235      | 235 | I   |  |
| MKP22      | App'l match check       | 1   | 236      | 236 | I   |  |
| MKP31      | Verification list check | 1   | 239      | 239 | 0   |  |

### Description

This program is used to print a conversion verification list (AMK13RP) after file conversion has been performed on the AS/400. It shows the status of the applications installed, what files are to have been converted and a listing of any data entry files which have open batches.

#### Initialization

None.

#### **Detailed processing**

If the SYSCTL existence check (MKP19) shows that the SYSCTL file was not found, prints an error message.

The program prints the reorganization status of each master file in the conversion work library.

The program prints a line for each data entry file in the conversion work library having open batches.

The program prints a listing of the applications installed in the SYSCTL file that was converted and the SYSCTL file for the new MAPICS/DB applications. It checks for mismatched applications being installed.

### End-of-job processing
## AMK32–MRP Numeric Field Validation

## Files

| Full file name     | System name | Туре | Lock state | Mode of processing |
|--------------------|-------------|------|------------|--------------------|
| Calendar           | CALNDR      | U    | EXCL       | Sequential         |
| Calendar Table     | CALTAB      | U    | EXCL       | Sequential         |
| Item Sort Sequence | ITSORT      | U    | EXCL       | Sequential         |
| Order Review       | ORDREV      | U    | EXCL       | Sequential         |
| Planned Order      | PLNORD      | U    | EXCL       | Sequential         |
| Requirements       | REQMTS      | U    | EXCL       | Sequential         |

## **User switches**

None.

## LDA

|            |                   |     | Locatio | n   |     |
|------------|-------------------|-----|---------|-----|-----|
| Field name | Field description | Len | From    | То  | I/O |
| CVFIL      | File name         | 6   | 130     | 135 | -   |

## Description

This program validates each numeric field.

#### Initialization

None.

### **Detailed processing**

This program reads each record in the above files. If the field is numeric, it is checked for invalid data. Each byte of the field is checked for a valid sign or digit. If an invalid digit is detected, it is forced to 0. If an invalid sign is detected, it is forced to F.

### End-of-job processing

## AMK33–Customer Sales Interface File Conversion

## Files

| Full file name                | System name | Туре | Lock state | Mode of processing |
|-------------------------------|-------------|------|------------|--------------------|
| Customer Interface            | CUSTSA      | 0    | SHRUPD     | Random by key      |
| Customer Interface –<br>Input | CUSTSAI     | I    | SHRRD      | Sequential         |
| Error Customer<br>Interface   | ERCUSTSA    | 0    | SHRUPD     | Sequential         |

### **User switches**

None.

#### LDA

|            |                           |     | Locatio | n   |     |
|------------|---------------------------|-----|---------|-----|-----|
| Field name | Field description         | Len | From    | То  | I/O |
| CANCEL     | Program cancel            | 1   | 242     | 242 | I/O |
| UIREC      | Unidentified record count | 10  | 310     | 319 | I/O |
| INREC      | Input record count        | 10  | 320     | 329 | I/O |
| DLREC      | Deleted record count      | 10  | 330     | 339 | I/O |
| DUREC      | Duplicate record count    | 10  | 340     | 349 | I/O |
| CVREC      | Converted record count    | 10  | 350     | 359 | I/O |
| PATH       | File conversion path      | 1   | 368     | 368 | I   |
| ERROR      | Conversion error code     | 1   | 369     | 369 | I/O |

## Description

Validate numeric fields and convert CUSTSA file. Fields RCDCD and ACREC are not converted. Reserved and user areas are not converted.

#### Initialization

None.

### **Detailed processing**

This program reads each record in the above file. If the field is numeric, it is checked for invalid data. Each byte of the field is checked for a valid sign or digit. If an invalid digit is detected, it is forced to 0. If an invalid sign is detected, it is forced to F.

## End-of-job processing

None.

# AMK34–Customer Sales Summary File Conversion

## Files

| Full file name             | System name | Туре | Lock state | Mode of processing |
|----------------------------|-------------|------|------------|--------------------|
| Customer Summary           | CUSSUM      | 0    | SHRUPD     | Random by key      |
| Customer Summary–<br>Input | CUSSUMI     | I    | SHRRD      | Sequential         |
| Error Customer<br>Summary  | ERCUSSUM    | 0    | SHRUPD     | Sequential         |
| System Control             | SYSCTL      | I    | SHRRD      | Random by key      |

## **User switches**

None.

## LDA

|            |                           |     | Loca | tion |     |
|------------|---------------------------|-----|------|------|-----|
| Field name | Field description         | Len | From | То   | I/O |
| CANCEL     | Program cancel            | 1   | 242  | 242  | I/O |
| UIREC      | Unidentified record count | 10  | 310  | 319  | I/O |
| INREC      | Input record count        | 10  | 320  | 329  | I/O |
| DLREC      | Deleted record count      | 10  | 330  | 339  | I/O |
| DUREC      | Duplicate record count    | 10  | 340  | 349  | I/O |
| CVREC      | Converted record count    | 10  | 350  | 359  | I/O |
| PATH       | File conversion path      | 1   | 368  | 368  | Ι   |
| ERROR      | Conversion error code     | 1   | 369  | 369  | I/O |

| Contents | Index | Exit |
|----------|-------|------|
| Contents | Index |      |

### Description

Validate numeric fields and convert CUSSUM file. Fields RCDCD, ACREC, CSPLY, and ASALA are not converted. Reserved and user areas are not converted.

#### Initialization

Accesses the following records in SYSCTL and retrieves the data:

| Key    | Field                                                           |
|--------|-----------------------------------------------------------------|
| CONOnn | COMNM (company name)                                            |
|        | SACUR (Current reporting period)                                |
|        | SACLO (Last period SA closed)                                   |
|        | SABGN (First sical period begin)                                |
| XMREPT | FSCPR (Fiscal period indicator)<br>DTFMT (Date format indicat0r |

### **Detailed processing**

This program reads each record in the above file. If the record does not have ACREC = D then it creates two summary records for each record. In the first record for the current year summary record, all sales fields for periods that are between SABGN and SACLO inclusively are copied to corresponding fields in the new summary record. ACSTA and AORDA are copied to the cost and invoice period fields corresponding to SACLO. All remaining sales fields are copied to the corresponding fields in the second summary record for the last fiscal year. The field CSALY is copied to the sales field corresponding to SACLO in the second summary record.

It is checked for invalid data. Each byte of the field is checked for a valid sign or digit. If an invalid digit is detected, it is forced to 0. If an invalid sign is detected, it is forced to F.

#### End-of-job processing

None.

## AMK35–Item Sales Interface File Conversion

#### Files

| Full file name       | System name | Туре | Lock state | Mode of processing |
|----------------------|-------------|------|------------|--------------------|
| Item Interface-Input | ITEMSAI     | I    | SHRRD      | Sequential         |
| Item Interface       | ITEMSA      | 0    | SHRRD      | Random by key      |
| Error Item Interface | ERITEMSA    | 0    | SHRUPD     | Sequential         |

### **User switches**

### LDA

|            |                           |     | Locat | tion |     |
|------------|---------------------------|-----|-------|------|-----|
| Field name | Field description         | Len | From  | То   | I/O |
| CANCEL     | Program cancel            | 1   | 242   | 242  | I/O |
| UIREC      | Unidentified record count | 10  | 310   | 319  | I/O |
| INREC      | Input record count        | 10  | 320   | 329  | I/O |
| DLREC      | Deleted record count      | 10  | 330   | 339  | I/O |
| DUREC      | Duplicate record count    | 10  | 340   | 349  | I/O |
| CVREC      | Converted record count    | 10  | 350   | 359  | I/O |
| PATH       | File conversion path      | 1   | 368   | 368  | I   |
| ERROR      | Conversion error code     | 1   | 369   | 369  | I/O |

## Description

Validate numeric fields and convert ITEMSA file. Fields RCDCD and ACREC are not converted. Reserved and user areas are not converted. Field COMNO is set to company one.

#### Initialization

None.

#### **Detailed processing**

This program reads each record in the above file. If the field is numeric, it is checked for invalid data. Each byte of the field is checked for a valid sign or digit. If an invalid digit is detected, it is forced to 0. If an Invalid sign is detected, it is forced to F.

#### End-of-job processing

None.

# AMK36–Item Sales Summary File Conversion

### **Files**

| Full file name     | System name | Туре | Lock state | Mode of processing |
|--------------------|-------------|------|------------|--------------------|
| Item Summary–Input | ITEMSMI     | I    | SHRRD      | Sequential         |
| Error Item Summary | ERITEMSM    | 0    | SHRUPD     | Sequential         |
| Item Summary       | ITEMSM      | 0    | SHRUPD     | Random by key      |
| System Control     | SYSCTL      | I    | SHRRD      | Random by key      |

| -      |        |
|--------|--------|
| ndex 👘 | Exit   |
|        | ndex 🔰 |

Location

### **User switches**

None.

### LDA

|            |                           |     | Local |     |     |
|------------|---------------------------|-----|-------|-----|-----|
| Field name | Field description         | Len | From  | То  | I/O |
| CANCEL     | Program cancel            | 1   | 242   | 242 | I/O |
| UIREC      | Unidentified record count | 10  | 310   | 319 | I/O |
| INREC      | Input record count        | 10  | 320   | 329 | I/O |
| DLREC      | Deleted record count      | 10  | 330   | 339 | I/O |
| DUREC      | Duplicate record count    | 10  | 340   | 349 | I/O |
| CVREC      | Converted record count    | 10  | 350   | 359 | I/O |
| PATH       | File conversion path      | 1   | 368   | 368 | I   |
| ERROR      | Conversion error code     | 1   | 369   | 369 | I/O |

## Description

Validate numeric fields and convert ITEMSM file. Fields RCDCD, ACREC, SALYR, SAQYR, and ISPLY are not converted. Reserved and user areas are not converted. Field COMNO is set to company one.

#### Initialization

Accesses the following records in SYSCTL and retrieves the data:

| Key    | Field                            |
|--------|----------------------------------|
| CONOnn | COMNM (company name)             |
|        | SACUR (Current reporting period) |
|        | SACLO (Last period SA closed)    |
|        | SABGN (First sical period begin) |
| XMREPT | FSCPR (Fiscal period indicator)  |
|        | DTFMT (Date format indicat0r     |

#### **Detailed processing**

This program reads each record in the above file. If the record does not have ACREC = D then it creates two summary records for each record. In the first record for the current year summary record, all sales and quantity fields for periods that are between SABGN and SACLO inclusively are copied to corresponding sales and quantity fields in the new summary record. SACYR, LOSTY, and AORDI are copied to the period fields for cost, lost quantity and invoices corresponding to SACLO. All remaining sales and quantity fields are copied to the corresponding fields in the second summary record for the last fiscal year. The fields ISALY and IQTLY are copied to the sales and quantity field corresponding to SACLO in the second summary record.

It is checked for invalid data. Each byte of the field is checked for a valid sign or digit. If an invalid digit is detected, it is forced to 0. If an invalid sign is detected, it is forced to F.

### End-of-job processing

None.

# AMK37–OE&I Numeric Field Validation

#### **Files**

| Full file name         | System name | Туре | Lock state | Mode of processing |
|------------------------|-------------|------|------------|--------------------|
| AS/400 System Control  | SYSCTL      | U    | EXCL       | Random             |
| Batch Transaction      | BCHTRN      | U    | EXCL       | Sequential         |
| Contract Price         | CONPRC      | U    | EXCL       | Sequential         |
| Customer Master        | CUSMAS      | U    | EXCL       | Sequential         |
| Monthly Activity       | MTHACT      | U    | EXCL       | Sequential         |
| Customer Order Summary | ORDSUM      | U    | EXCL       | Sequential         |
| Quantity Price         | QTYPRC      | U    | EXCL       | Sequential         |
| Ship-to Master         | SHPMAS      | U    | EXCL       | Sequential         |
| Taxing Body            | TAXBOD      | U    | EXCL       | Sequential         |
|                        |             |      |            |                    |

## **User switches**

None.

## LDA

|            |                   |     | Location |     |     |
|------------|-------------------|-----|----------|-----|-----|
| Field name | Field description | Len | From     | То  | I/O |
| CVFIL      | File name         | 6   | 130      | 135 | I   |

## Description

This program validates each numeric field.

#### Initialization

#### **Detailed processing**

This program reads each record in the above files. If the field is numeric, it is checked for invalid data. Each byte of the field is checked for a valid sign or digit. If an invalid digit is detected, it is forced to 0. If an invalid sign is detected, it is forced to F.

If the file being processed is BCHTRN and the record type is TA and the field BSTAT is not equal to blank, a 1 is added to a counter field (SEGUSX).

If the file being processed is BCHTRN and the record type is TA, field SEGUS in the BCHTRN CD record in the SYSCTL file, is overlaid with the counter field (SEGUSX).

#### End-of-job processing

None.

## AMK37A–Update OE&I Files with Australian Data

### **Files**

| Full file name                    | System name | Туре | Lock state | Mode of processing |
|-----------------------------------|-------------|------|------------|--------------------|
| Customer Order Detail -<br>Input  | OPNMATI     | I    | SHRRD      | Arrival Sequence   |
| Customer Order Header<br>File     | CODATAH     | U    | EXCL       | Random by key      |
| Customer Order Item Detail        | CODATAN     | U    | EXCL       | Random by key      |
| Customer Order Special<br>Charges | CODATAW     | U    | EXCL       | Random by key      |
| Customer Order Summary -<br>Input | ORDSUMI     | I    | SHRRD      | Arrival Sequence   |
| Customer Order Summary            | COMAST      | U    | EXCL       | Random by key      |
| Tax 1 Work File                   | TAX@1E      | U    | EXCL       | Random by key      |
| Tax 2 Work File                   | TAX@2E      | U    | EXCL       | Random by key      |
| Ship-To Master - Input            | SHPMASI     | Ι    | SHRRD      | Arrival Sequence   |
| Ship-To Master                    | SHPMAS      | U    | EXCL       | Random by key      |
| Customer Master                   | CUSMAS      | I    | SHRRD      | Random by key      |
| Taxing Body File - Input          | TAXBODI     | Ι    | SHRRD      | Arrival Sequence   |
| VAT Table                         | VATTBL      | U    | EXCL       | Random by key      |
| Comment Text - Input (36)         | CMNTXT36I   | I    | SHRRD      | Random by key      |
| Comment Text - Input (38)         | CMNTXT38I   | Ι    | SHRRD      | Random by key      |
| Comment Text Special<br>Charges   | CMNTXTS     | U    | EXCL       | Random by key      |

| Contents | Index | Exit |
|----------|-------|------|
|          |       |      |

### **User switches**

- U1 on Updating from ORDSUM and OPNMAT Input files
- U3 on Updating from SHPMAS Input file
- U5 on Converting TAXBOD Input file
- U7 on Updating from CMNTXT Input file

### LDA

|            |                     | Location |      |     |     |
|------------|---------------------|----------|------|-----|-----|
| Field name | Field description   | Len      | From | То  | I/O |
| CANCEL     | Program cancel byte | 1        | 242  | 242 | I/O |
| SYSTY      | System type         | 1        | 368  | 368 | Ι   |

## Description

This program updates Order Entry and Invoicing files previously processed by the U.S. conversion from MAPICS to MAPICS MCS/VAT, with Australia data read from existing MAPICS files. TAXBOD file is converted to MAPICS MCS/VAT file VATTBL.

#### Initialization

- 1. Reads LDA.
- 2. Initializes data fields.
- 3. Identifies if Version I or Version II conversion.
- 4. Sets up LDA with file names.
- 5. If updating Open Orders or Ship to Master, retrieves the beginning Tax Suffix from the TAX@2E file.
- 6. If updating Comment Text file, opens appropriate input file.

#### **Detailed processing**

The program executes subroutines to update files based on the user switches referred to previously.

**All Input Files.** All packed and numeric fields are checked for invalid data and reformatted as necessary. Each byte of the field is checked for a valid sign or digit. If an invalid digit is detected, it is forced to 0. If an invalid sign is detected, it is forced to an F.

Only those fields that are supported by Australia enhancements to MAPICS are processed and updated on files converted through the U.S. conversion. If a corresponding record is not found on the file being updated, no more action is taken.

**ORDSUM (All active Orders).** Using the order number from input, the corresponding record is found in COMAST and the following fields are updated:

• PITTX (Print Item Tax Amount) and PITSU (Print Tax Summary) are set to '1'. This sets the tax detail and summary to print, similar to the current Australian invoice.

**Note:** The update to PITSU is deactivated. MAPICS XA no longer maintains this field.

- TXSUF (Tax Suffix) field ACTX1 (Taxable Y/N) is moved to the first two digits of TXBODY and is used to chain to TAX@2E file. If the record is found, the tax suffix retrieved is used. If a record is not found, the counter retrieved during first time processing is incremented, a new tax suffix is formatted and the new record is added to the TAX@2E file.
- TXSUF formatted as:

| Byte 1     | 'C'                 |
|------------|---------------------|
| Byte 2 - 5 | Incremented counter |

**OPNMAT (Record type CH).** Using Order Number from the input record, the corresponding record on CODATAH file is retrieved and updated with the following:

- AZIPD to ZIPCD (Australia Post Code to Zip Code).
- ASZIP to SHPZP (Australia Ship-To Post Code to Ship-To to Zip Code).

**OPNMAT (Record type CN).** Using Order Number and Item Sequence (calculated field) from the input record, the corresponding record on CODATAN is retrieved and updated with the TXIND (Tax Indicator) formatted as:

Byte 1'T'Byte 2 - 3AITXD (Australia Item Tax Code)

Using the formatted Tax Indicator, the TAX@1E record is retrieved. If present, the TAX@1E record is updated. If not, a new record is written to TAX@1E.

**OPNMAT (Record type CW).** Using Order Number and Comment Sequence (calculated field) from the input record, the corresponding record on CODATAW is retrieved and updated with the TXIND - Tax Indicator formatted as:

Byte 1'T'Byte 2 - 3ASPXC (Australia Special Charge Tax Code)

Using the formatted Tax Indicator, the TAX@1E record is retrieved. If present, the TAX@1E record is updated. If not, a new record is written to TAX@1E.

**SHPMAS (Active records).** Using the Customer/Ship-to Number from SHPMAS input file, the corresponding SHPMAS record is found. Using the Customer Number from the SHPMAS input file, the previously converted CUSMAS record is retrieved. If the chain is successful, the Tax Suffix from the CUSMAS record is updated in the SHPMAS file. This is necessary, as no tax information is maintained in the Australian SHPMAS file.

The following fields are updated:

- TXSUF from the CUSMAS file
- SHPST is set to blanks
- SHPZE is set to blanks
- SHPZP ASZIP is moved to SHPZP

**CMNTXT (Record type MS).** Using the Special Charge Code/Reference ID/blank Currency ID from the CMNTXT Input file, the corresponding record on the CMNTXTS file is retrieved and updated with the TXIND - Tax Indicator formatted as:

Byte 1'T'Byte 2 - 3ASPXC (Australia Special Charge Tax Code)

Using the formatted Tax Indicator, the TAX@1E record is retrieved. If present, the TAX@1E record is updated. If not, a new record is written to TAX@1E.

**TAXBOD (All active records).** The VATTBL file is the only file that is reconverted by the Australia update function. This file will be cleared prior to executing this program to process the TAXBOD input file.

The U.S. conversion will have written the Special Charge type '4' records to the CMNTXTS file from the TAXBOD file. These records are used to print 'Tax Line Item Amount Descriptions'. Only those records to support 'NO TAXES' will be written to the CMNTXTS file during the Australia conversion.

The following field defaults will be set in the VATTBL file:

| TXEFD (Tax effective date)7501TXCUP (Compound tax uplift)1.000TXBSC (Tax base code)'1'TXNTX (Non-taxable ind.)'2'TXPAM (Purchase acccounting method)'2'TXSAM (Sales tax accounting method)'2' | COMNO (company number)              | 01     |
|----------------------------------------------------------------------------------------------------|-------------------------------------|--------|
| TXCUP (Compound tax uplift)1.000TXBSC (Tax base code)'1'TXNTX (Non-taxable ind.)'2'TXPAM (Purchase acccounting method)'2'TXSAM (Sales tax accounting method)'2'                               | TXEFD (Tax effective date)          | 750101 |
| TXBSC (Tax base code)'1'TXNTX (Non-taxable ind.)'2'TXPAM (Purchase acccounting method)'2'TXSAM (Sales tax accounting method)'2'                                                               | TXCUP (Compound tax uplift)         | 1.0000 |
| TXNTX (Non-taxable ind.)'2'TXPAM (Purchase acccounting method)'2'TXSAM (Sales tax accounting method)'2'                                                                                       | TXBSC (Tax base code)               | '1'    |
| TXPAM (Purchase acccounting method)'2'TXSAM (Sales tax accounting method)'2'                                                                                                    | TXNTX (Non-taxable ind.)            | '2'    |
| TXSAM (Sales tax accounting method) '2'                                                                                                    | TXPAM (Purchase acccounting method) | '2'    |
|                                                                                                    | TXSAM (Sales tax accounting method) | '2'    |

All records in file TAX@2E are read. TXBODY field is checked for a value of '\*\*\*\*\*\*\*', and is not processed (the record that contains the counter used for generation of the Tax Suffix number). For each valid record read, each record in the TAX@1E file is read. Digits 2 - 3 of the Tax Indicator are moved to field CXX and checked for blank.

- If CXX is not blank, the following occurs:
  - CXX moved left to TXCDE (Tax Code).
  - The first two digits of TXBODY are moved to field TXIN (2.0). TXIN will contain 00 if non-taxable customer, and 01 for taxable customer.
  - Using key COMNO/TXIND/TXSUF/TXCDE/TXEFD, chain to VATTBL file to check for duplicate VATTBL records.
  - Using field CXX, chain to TAXBOD input file. If valid TAXBOD record is found:
    - MOVEL CXX to TXCDE (Tax Code)
    - MOVEL CXX to TXSPC (Special Charge Reference)
    - MOVEL TXBNM to TXDSC (Tax Description)
    - Z-ADD 1.0000 to TXCUP (Compound Tax Uplift)
    - TXPCTI (from TAXBOD input) is multiplied times TXIN (00 or 01) into field TXPCT. The net effect is if a customer is non-taxable (00), a tax percent of 0% will be created. If a customer is taxable (01), the rate from the TAXBOD file is multiplied times 1 to create the tax rate for output.
  - If VATTBL record was not found, a VATTBL record is written. If a record already exists, and the tax rate created is not equal to zero, the VATTBL record is updated.

- If CXX is blank, the following occurs:
  - 'NOTAX' is moved left to TXCDE.
  - Using key COMNO/TXIND/TXSUF/TXCDE/TXEFD, chain to VATTBL file to check for duplicate VATTBL records.
  - The following fields are created:

    - MOVEL 'NOTAX' to TXCDE (Tax Code)
      MOVEL 'NOT' to TXSPC (Special Charge Reference)
    - MOVEL 'NO TAXES' to TXDSC (Tax Description)
    - Z-ADD 1.0000 to TXCUP (Compound Tax Uplift)
       Z-ADD \*ZEROS to TXPCT (Tax Percent)
  - If VATTBL record was not found, a VATTBL record is written.

### AMK37B–Update OE&I Files with United Kingdom Data

### **Files**

| Full file name                    | System name | Туре | Lock state | Mode of processing |
|-----------------------------------|-------------|------|------------|--------------------|
| Customer Order Detail -<br>Input  | OPNMATI     | I    | SHRRD      | Arrival Sequence   |
| Customer Order Header File        | CODATAH     | U    | EXCL       | Random by key      |
| Customer Order Item Detail        | CODATAN     | U    | EXCL       | Random by key      |
| Customer Order Special<br>Charges | CODATAW     | U    | EXCL       | Random by key      |
| Customer Order Summary -<br>Input | ORDSUMI     | I    | SHRRD      | Arrival Sequence   |
| Customer Order Summary            | COMAST      | U    | EXCL       | Random by key      |
| Tax 1 Work File                   | TAX@1E      | U    | EXCL       | Random by key      |
| Tax 2 Work File                   | TAX@2E      | U    | EXCL       | Random by key      |
| Ship-To Master-Input              | SHPMASI     | I    | SHRRD      | Arrival Sequence   |
| Ship-To Master                    | SHPMAS      | U    | EXCL       | Random by key      |
| Customer Master                   | CUSMAS      | I    | SHRRD      | Random by key      |
| Taxing Body File-Input            | TAXBODI     | I    | SHRRD      | Arrival Sequence   |
| VAT Table                         | VATTBL      | U    | EXCL       | Random by key      |
| Comment Text-Input (36)           | CMNTXT36I   | I    | SHRRD      | Random by key      |
| Comment Text-Input (38)           | CMNTXT38I   | I    | SHRRD      | Random by key      |
| Comment Text Special<br>Charges   | CMNTXTS     | U    | EXCL       | Random by key      |

| Contents | Index | Exit |
|----------|-------|------|
| ••••••   |       |      |

### **User switches**

- U1 on Updating from ORDSUM and OPNMAT Input files
- U3 on Updating from SHPMAS Input file
- U5 on Converting TAXBOD Input file
- U7 on Updating from CMNTXT Input file

### LDA

|            |                     | Location |      |     |     |
|------------|---------------------|----------|------|-----|-----|
| Field name | Field description   | Len      | From | То  | I/O |
| CANCEL     | Program cancel byte | 1        | 242  | 242 | I/O |
| SYSTY      | System type         | 1        | 368  | 368 | T   |

## Description

This program updates Order Entry and Invoicing files previously processed by the U.S. conversion from MAPICS to MAPICS MCS/VAT, with United Kingdom data read from existing MAPICS files. TAXBOD file is converted to MAPICS MCS/VAT file VATTBL.

#### Initialization

- 1. Reads LDA.
- 2. Initializes data fields.
- 3. Identifies if Version I or Version II conversion.
- 4. Sets up LDA with file names.
- 5. If updating Comment Text file, opens appropriate input file.

#### **Detailed processing**

The program executes subroutines to update files based on the user switches referred to previously.

**All Input Files.** All packed and numeric fields are checked for invalid data and reformatted as necessary. Each byte of the field is checked for a valid sign or digit. If an invalid digit is detected, it is forced to 0. If an invalid sign is detected, it is forced to an F.

Only those fields that are supported by United Kingdom enhancements to MAPICS are processed and updated on files converted through the U.S. conversion. If a corresponding record is not found on the file being updated, no more action is taken.

**ORDSUM (All active orders).** Using the order number from input, the corresponding record is found in COMAST and the following fields are updated:

 PITTX (Print Item Tax Amount) and PITSU (Print Tax Summary) are set to '1'. This sets the tax detail and summary to print, similar to the current United Kingdom invoice.

**Note:** The update to PITSU is deactivated. MAPICS XA no longer maintains this field.

- TXSUF (Tax Suffix) field BCTX1 (Taxable Y/N) is formatted as follows:
  - If BCTX1 = 0(N), TXSUF becomes 'NONTX'
  - If BCTX1 = 1(Y), TXSUF becomes 'TAXBL'

Using the formatted Tax Suffix, the TAX@2E record is retrieved. If the record does not exist, a record is written to the TAX@2E file.

**OPNMAT (Record type CH).** Using Order Number from the input record, the corresponding record on CODATAH file is retrieved and updated with the following:

- BZIPD to ZIPCD (UK post code to zip code).
- BZIP to SHPZP (UK ship-to post code to ship-to zip code)

**OPNMAT (Record type CN).** Using Order Number and Item Sequence (calculated field) from the input record, the corresponding record on CODATAN is retrieved and updated with the TXIND (Tax Indicator) formatted as:

| Byte 1    | Ϋ́Τ'                                                                      |
|-----------|---------------------------------------------------------------------------|
| Butes 2-3 | BITXC (UK item tax code) for taxable items (tax code not equal to blanks) |
| Bytes 1-3 | 'XMP' for tax exempt items                                                |

Using the formatted Tax Indicator, the TAX@1E record is retrieved. If present, the TAX@1E record is updated. If not, a new record is written to TAX@1E.

**OPNMAT (Record type CW).** Using Order Number and Comment Sequence (calculated field) from the input record, the corresponding record on CODATAW is retrieved and updated with the following:

• TXIND: Tax Indicator is formatted as:

| Byte 1    | 'T'                                                                                  |
|-----------|--------------------------------------------------------------------------------------|
| Butes 2-3 | BSPXCC (UK special charge tax code) for taxable items (tax code not equal to blanks) |
| Bytes 1-3 | 'XMP' for tax exempt items                                                           |

- SHPMAS (Active records): Using the Customer/Ship-to Number from SHPMAS input file, the corresponding SHPMAS record is found. Using the Customer Number from the SHPMAS input file, the previously converted CUSMAS record is retrieved. If the chain is successful, the Tax Suffix from the CUSMAS record is updated in the SHPMAS file. This is necessary, as no tax information is maintained in the United Kingdom SHPMAS file.
- The following fields are updated:
  - TXSUF from the CUSMAS file
  - SHPST is set to blanks
  - SHPZE is set to blanks
  - SHPZP BSZIP is moved to SHPZP

**CMNTXT (Record type MS).** Jusing the Special Charge Code/Reference ID/blank currency ID from the CMNTXT Input file, the corresponding record in the CMNTXTS file is retrieved and updated with the following:

• TXIND - Tax Indicator is formatted as:

| Byte 1    | ′Τ′                                                                                 |
|-----------|-------------------------------------------------------------------------------------|
| Butes 2-3 | BSPXC (UK special charge tax code) for taxable items (tax code not equal to blanks) |
| Bytes 1-3 | 'XMP' for tax exempt items                                                          |

Using the formatted Tax Indicator, the TAX@1E record is retrieved. If present, the TAX@1E record is updated. If not, a new record is written to TAX@1E.

• TAXBOD (All active records)

The VATTBL file is reconverted by the United Kingdom update function. This file is cleared prior to executing this program to process the TAXBOD input file.

The U.S. conversion writes the Special Charge type '4' records to the CMNTXTS file from the TAXBOD file. These records are used to print 'Tax Line Item Amount Descriptions'. Only the record to support the Special Charge Reference of 'NOT' with the description of EXEMPT will be written to the CMNTXTS file during the United Kingdom conversion.

The following field defaults will be set in the VATTBL file:

COMNO (Company Number) 01 TXEFD (Tax Effective Date) 750101 TXCUP (Compound Tax Uplift) 1.0000 TXBSC (Tax Base Code) '2' TXNTX (Non-Taxable Ind.) '2' TXPAM (Purchase Accounting Method) '2' TXSAM (Sales Tax Accounting Method) '2'

All records in file TAX@2E are read. TXBODY field is checked for a value of '\*\*\*\*\*\*\*', and this record is bypassed. For each valid record read, all records in the TAX@1E file are read. For each record read, the Tax Indicator is checked for a value of 'XMP'. If Tax Indicator is not 'XMP', the following occurs:

- 'VAT' is moved left to TXCDE (Tax Code).
- The first two digits of TXBODY are moved to field TXIN (2.0). TXIN will contain 00 if non-taxable customer, and 01 for taxable customer.
- Using key COMNO/TXIND/TXSUF/TXCDE/TXEFD, chain to VATTBL file to check for duplicate VATTBL records.
- Using field CXX, chain to TAXBOD input file.
- If a valid TAXBOD record is found:
  - MOVEL 'VAT' to TXCDE (Tax Code)
  - MOVEL CXX to TXSPC (Special Charge Reference)
  - MOVEL TXBNM to TXDSC (Tax Description)
  - Z-ADD 1.0000 to TXCUP (Compound Tax Uplift)
  - TXPCTI (from TAXBOD input) is multiplied times TXIN (00 or 01) into field TXPCT. The net effect is if a customer is non-taxable (00), a tax percent of 0% will be created. If a customer is taxable (01), the rate from the TAXBOD file is multiplied times 1 to create the tax rate for output.

If VATTBL record was not found, a VATTBL record is written. If a record already exists, and the tax rate created is not equal to zero, the VATTBL record is updated. If Tax Indicator is 'XMP', the following occurs:

- MOVEL 'VAT' to TXCDE.
- Using key COMNO/TXIND/TXSUF/TXCDE/TXEFD, chain to VATTBL file to check for duplicate VATTBL records. The following fields are created:
- MOVEL 'VAT' to TXCDE (Tax Code)
- MOVEL 'NOT' to TXSPC (Special Charge Reference)
- MOVEL 'EXEMPT' to TXDSC (Tax Description)
- Z-ADD 1.0000 to TXCUP (Compound Tax Uplift)
- Z-ADD \*ZEROS to TXPCT (Tax Percent)
- Move '1' to TXNTX (Non-tax Indicator)

If the VATTBL record was not found, a VATTBL record is written.

## AMK37C–Update OE&I Files with Canadian Data

### Files

| Full file name                    | System name | Туре | Lock state | Mode of processing |
|-----------------------------------|-------------|------|------------|--------------------|
| Customer Order Detail -<br>Input  | OPNMATI     | I    | SHRRD      | Arrival Sequence   |
| Customer Order Header File        | CODATAH     | U    | EXCL       | Random by key      |
| Customer Order Item Detail        | CODATAN     | U    | EXCL       | Random by key      |
| Customer Order Special<br>Charges | CODATAW     | U    | EXCL       | Random by key      |
| Customer Order Summary -<br>Input | ORDSUMI     | I    | SHRRD      | Arrival Sequence   |
| Customer Order Summary            | COMAST      | U    | EXCL       | Random by key      |
| Tax 1 Work File                   | TAX@1E      | U    | EXCL       | Random by key      |
| Tax 2 Work File                   | TAX@2E      | U    | EXCL       | Random by key      |
| Ship-To Master - Input            | SHPMASI     | I    | SHRRD      | Arrival Sequence   |
| Ship-To Master                    | SHPMAS      | U    | EXCL       | Random by key      |
| Taxing Body File - Input          | TAXBODI     | I    | SHRRD      | Arrival Sequence   |
| VAT Table                         | VATTBL      | U    | EXCL       | Random by key      |
| Comment Text - Input (36)         | CMNTXT36I   | I    | SHRRD      | Random by key      |
| Comment Text - Input (38)         | CMNTXT38I   | I    | SHRRD      | Random by key      |
| Comment Text Special<br>Charges   | CMNTXTS     | U    | EXCL       | Random by key      |

| Contents | Index | Exit |
|----------|-------|------|
|          |       |      |

### **User switches**

- U1 on Updating from ORDSUM and OPNMAT Input files
- U3 on Updating from SHPMAS Input file
- U5 on Converting TAXBOD Input file
- U7 on Updating from CMNTXT Input file

### LDA

|            |                     | Location |      |     |     |
|------------|---------------------|----------|------|-----|-----|
| Field name | Field description   | Len      | From | То  | I/O |
| CANCEL     | Program cancel byte | 1        | 242  | 242 | I/O |
| SYSTY      | System type         | 1        | 368  | 368 | Ι   |

## Description

This program updates Order Entry and Invoicing files previously processed by the U.S. conversion from MAPICS to MAPICS MCS/VAT, with Canadian data read from existing MAPICS files. TAXBOD file is converted to MAPICS MCS/VAT file VATTBL.

#### Initialization

- 1. Reads LDA.
- 2. Initializes data fields.
- 3. Identifies if Version I or Version II conversion.
- 4. Sets up LDA with file names.
- 5. If updating Open Orders or Ship to Master, retrieves the beginning Tax Suffix from the TAX@2E file.
- 6. If updating Comment Text file, opens appropriate input file.

#### **Detailed processing**

The program executes subroutines to update files based on the user switches referred to previously.

**All Input Files..** All packed and numeric fields are checked for invalid data and reformatted as necessary. Each byte of the field is checked for a valid sign or digit. If an invalid digit is detected, it is forced to 0. If an invalid sign is detected, it is forced to an F.

Only those fields that are supported by Canadian enhancements to MAPICS are processed and updated on files converted through the U.S. conversion. If a corresponding record is not found on the file being updated, no more action is taken.

**ORDSUM (All active Orders).** Using the order number from input, the corresponding record is found in COMAST and the following fields are updated:

PITTX (Print Item Tax Amount) and PITSU (Print Tax Summary) are set to '1'. This
will set the tax detail and summary to print, similar to the current Canadian
invoice.

**Note:** The update to PITSU is deactivated. MAPICS DB no longer maintains this field.

• TXSUF (Tax Suffix) - field CFSTX (FST Y/N) is moved to the first two digits of TXBODY and field CPST1 (PST Code) is moved to digits 3 - 4 of TXBODY. This field is used to chain to TAX@2E file. If the record is found, the tax suffix retrieved is used. If a record is not found, the counter retrieved during first time processing is incremented, a new tax suffix is formatted and the new record is added to the TAX@2E file. TXSUF - formatted as:

Byte 1'C'Bytes 2-5Incremented counter

After last ORDSUM record is processed, update the '\*\*\*\*\*\*' record with the incremented counter.

**OPNMAT (Record type CH).** Using Order Number from the input record, the corresponding record on CODATAH file is retrieved and updated with the following:

- CZIPD to ZIPCD (Canadian postal code to zip code).
- CSZIP to SHPZP (Canadian ship-to postal code to ship-to zip code).

**OPNMAT (Record type CN).** Using Order Number and Item Sequence (calculated field) from the input record, the corresponding record on CODATAN is retrieved and updated with the TXIND (Tax Indicator) formatted as:

| Byte 1    | 'T' if ITAX2 (PST Y/N) is less than or equal to '2'    |
|-----------|--------------------------------------------------------|
| Byte 1    | 'N' if ITAX2 (PST Y/N) is greater than or equal to '3' |
| Bytes 2-3 | CFTX1 (FST tax doe)                                    |

Using the formatted Tax Indicator, the TAX@1E record is retrieved. If present, the TAX@1E record is updated. If not, a new record is written to TAX@1E.

**OPNMAT (Record type CW).** Using Order Number and Comment Sequence (calculated field) from the input record, the corresponding record on CODATAW is retrieved and updated with the TXIND - Tax Indicator formatted as:

| Byte 1    | 'T' if STAX2 (PST Y/N) is equal to 1 |
|-----------|--------------------------------------|
| Bytes 1 ' | 'N' if STAX2 (PST Y/N) is equal to 0 |
| Bytes 2-3 | CFST1 (FST tax code)                 |

Using the formatted Tax Indicator, the TAX@1E record is retrieved. If present, the TAX@1E record is updated. If not, a new record is written to TAX@1E.

*SHPMAS (Active records).* Using the Customer/Ship-to Number from SHPMAS input file, the corresponding SHPMAS record is found.

The following fields are updated:

• TXSUF (Tax Suffix) - field CFSTX (FST Y/N) is moved to the first two digits of TXBODY and field CPST1 (PST Code) is moved to digits 3 - 4 of TXBODY. This field is used to chain to TAX@2E file. If the record is found, the tax suffix retrieved is used. If a record is not found, the counter retrieved during first time processing is incremented, a new tax suffix is formatted and the new record is added to the TAX@2E file. TXSUF - formatted as:

| Byte 1    | 'C'                 |
|-----------|---------------------|
| Bytes 2-5 | Incremented counter |

- SHPST CSPRV (Ship-to Province Code) is moved to SHPST.
- SHPZE is set to blanks.
- SHPZP CSZIP (Ship-to Postal Code) is moved to SHPZP.

After last SHPMAS record read, update the '\*\*\*\*\*\*\*' record with the incremented counter.

**CMNTXT (Record type MS).** Using the Special Charge Code/Reference ID/blank Currency ID from the CMNTXT Input file, the corresponding record on the CMNTXTS file is retrieved and updated with the following:

• TXIND - Tax Indicator is formatted as:

| Byte 1    | 'T' if CPST1 (PST Y/N) is equal to 1 |
|-----------|--------------------------------------|
| Byte 1    | 'N' if CPST1 (PST Y/N) is equal to 0 |
| Bytes 2-3 | CFST1 (FST tax code)                 |

Using the formatted Tax Indicator, the TAX@1E record is retrieved. If present, the TAX@1E record is updated. If not, a new record is written to TAX@1E.

TAXBOD (All active records)

The VATTBL file is reconverted by the Canadian update function. This file is cleared prior to executing this program to process the TAXBOD input file.

The U.S. conversion writes the Special Charge type '4' records to the CMNTXTS file from the TAXBOD file. These records are used to print 'Tax Line Item Amount Descriptions'. Only those records to support Special Charge Ref. ID of NOF, 'NO FST TAXES' and NOP, 'NO PST TAXES' are written to the CMNTXTS file during the Canadian conversion.

The following field defaults are set in the VATTBL file:

| COMNO (Company number)              | 01     |
|-------------------------------------|--------|
| TXEFD (Tax Effective Date)          | 750101 |
| TXCUP (Compound Tax Uplift)         | 1.0000 |
| TXBSC (Tax Base Code)               | '1'    |
| TXNTX (Non-Taxable Ind.)            | '2'    |
| TXPAM (Purchase Accounting Method)  | '2'    |
| TXSAM (Sales Tax Accounting Method) | '2'    |

All records in file TAX@2E are read. TXBODY field is checked for a value of '\*\*\*\*\*\*\*', and this record is bypassed. It is the record that contains the counter used for generation of the Tax Suffix number. For each valid record read, each record in the TAX@1E file is read.

- The FST taxes record is created. Digits 2 3 of the Tax Indicator are moved to field CXX and checked for blank.
  - If CXX is not blank, the following occurs:
    - CXX moved left to TXCDE (Tax Code).
    - The first two digits of TXBODY are moved to field TXIN (2.0). TXIN contains 00 if non-taxable customer, and 01 for taxable customer.
    - Using key COMNO/TXIND/TXSUF/TXCDE/TXEFD, chain to VATTBL file to check for duplicate VATTBL records.
    - Using field CXX, chain to TAXBOD input file. If valid TAXBOD record is found:
      - MOVEL CXX to TXCDE (Tax Code)
      - MOVEL CXX to TXSPC (Special Charge Reference)
      - MOVEL TXBNM to TXDSC (Tax Description)
      - Z-ADD 1.0000 to TXCUP (Compound Tax Uplift)
      - TXPCTI (from TAXBOD input) is multiplied times TXIN (00 or 01) into field TXPCT. The net effect is if a customer is non-taxable (00), a tax percent of 0% will be created. If a customer is taxable (01), the rate from the TAXBOD file is multiplied times 1 to create the tax rate for output. TXPCT is zeroed and added to save field FSTPCT (Save FST Percent).
    - If VATTBL record was not found, a VATTBL record is written. If a record already exists, and the tax rate created is not equal to zero, the VATTBL record is updated.
  - If CXX is blank, the following occurs:
    - 'NOFST' is moved left to TXCDE.
    - Using key COMNO/TXIND/TXSUF/TXCDE/TXEFD, chain to VATTBL file to check for duplicate VATTBL records.
    - The following fields are created:
      - MOVEL 'NOFST' to TXCDE (Tax Code)
      - MOVEL 'NOF' to TXSPC (Special Charge Reference)
      - MOVEL 'NO FST TAXES' to TXDSC (Tax Description)
      - Z-ADD 1.0000 to TXCUP (Compound Tax Uplift)
      - Z-ADD \*ZEROS to TXPCT (Tax Percent)
      - Z-ADD \*ZEROS to FSTPCT (Save FST Percent)
    - If VATTBL record was not found, a VATTBL record is written.
- The PST taxes record is created. Digits 3 4 of the field TXBODY are moved to field CXX and checked for blanks.
- If CXX is not blank, the following occurs:
  - CXX moved left to TXCDE (Tax Code).
  - The first digit of TXIND are moved to a work field. TXIN becomes a 0 if the work field is a 'N', or TXIN becomes a 1 if the work field is a 'Y'.

- Using key COMNO/TXIND/TXSUF/TXCDE/TXEFD, chain to VATTBL file to check for duplicate VATTBL records.
- Using field CXX, chain to TAXBOD input file.
- If valid TAXBOD record is found:
  - MOVEL CXX to TXCDE (Tax Code)
  - MOVEL CXX to TXSPC (Special Charge Reference)
  - MOVEL TXBNM to TXDSC (Tax Description)
  - Z-ADD 1.0000 to TXCUP (Compound Tax Uplift). FSTPCT is divided by 100 into a 5.4 digit field and added to TXCUP.
  - TXPCTI (from TAXBOD input) is multiplied times TXIN (00 or 01) into field TXPCT. The net effect is if a customer is non-taxable (00), a tax percent of 0% will be created. If a customer is taxable (01), the rate from the TAXBOD file is multiplied times 1 to create the tax rate for output.
- If VATTBL record was not found, a VATTBL record is written. If a record already exists, and the tax rate created is not equal to zero, the VATTBL record is updated.
- If CXX is blank, the following occurs:
  - 'NOPST' is moved left to TXCDE.
  - Using key COMNO/TXIND/TXSUF/TXCDE/TXEFD, chain to VATTBL file to check for duplicate VATTBL records. The following fields are created:
    - MOVEL 'NOPST' to TXCDE (Tax Code)
    - MOVEL 'NOP' to TXSPC (Special Charge Reference)
    - MOVEL 'NO PST TAXES' to TXDSC (Tax Description)
    - Z-ADD 1.0000 to TXCUP (Compound Tax Uplift)
    - Z-ADD \*ZEROS to TXPCT (Tax Percent)
  - If VATTBL record was not found, a VATTBL record is written.

## AMK38–Salesrep Sales Interface File Conversion

#### **Files**

| Full file name               | System name | Туре | Lock state | Mode of processing |
|------------------------------|-------------|------|------------|--------------------|
| Salesrep Interface-<br>Input | SLSMSAI     | I    | SHRRD      | Sequential         |
| Error Salesrep<br>Interface  | ERSLSMSA    | 0    | SHRRD      | Sequential         |
| Salesrep Interface           | SLSMSA      | 0    | SHRRD      | Random by key      |

#### **User switches**

. ..

### LDA

|            |                           |     | Locat | ion |     |
|------------|---------------------------|-----|-------|-----|-----|
| Field name | Field description         | Len | From  | То  | I/O |
| CANCEL     | Program cancel            | 1   | 242   | 242 | I/O |
| UIREC      | Unidentified record count | 10  | 310   | 319 | I/O |
| INREC      | Input record count        | 10  | 320   | 329 | I/O |
| DLREC      | Deleted record count      | 10  | 330   | 339 | I/O |
| DUREC      | Duplicate record count    | 10  | 340   | 349 | I/O |
| CVREC      | Converted record count    | 10  | 350   | 359 | I/O |
| PATH       | File conversion path      | 1   | 368   | 368 | I   |
| ERROR      | Conversion error code     | 1   | 369   | 369 | I/O |

## Description

Validate numeric fields and convert SLSMSA file. Fields RCDCD and ACREC are not converted. Reserved and user areas are not converted. Field COMNO is set to company one.

#### Initialization

None.

#### **Detailed processing**

This program reads each record in the above file. If the field is numeric, it is checked for invalid data. Each byte of the field is checked for a valid sign or digit. If an invalid digit is detected, it is forced to 0. If an invalid sign is detected, it is forced to F.

#### End-of-job processing

# AMK39–Salesrep Sales Master File Conversion

# Files

| Full file name        | System name | Туре | Lock state | Mode of processing |
|-----------------------|-------------|------|------------|--------------------|
| Salesrep Master-Input | SLSMASI     | I    | SHRRD      | Random by key      |
| Error Salesrep Master | ERSLSMAS    | 0    | SHRUPD     | Sequential         |
| Salesrep Master       | SLSMAS      | 0    | SHRUPD     | Random by key      |
| Salesrep Summary      | SLSMSM      | 0    | SHRUPD     | Random by key      |
| System Control        | SYSCTL      | I    | SHRRD      | Random by key      |

## **User switches**

None.

## LDA

|            |                           |     | Locatio | n   |     |
|------------|---------------------------|-----|---------|-----|-----|
| Field name | Field description         | Len | From    | То  | I/O |
| CANCEL     | Program cancel            | 1   | 242     | 242 | I/O |
| UIREC      | Unidentified record count | 10  | 310     | 319 | I/O |
| INREC      | Input record count        | 10  | 320     | 329 | I/O |
| DLREC      | Deleted record count      | 10  | 330     | 339 | I/O |
| DUREC      | Duplicate record count    | 10  | 340     | 349 | I/O |
| CVREC      | Converted record count    | 10  | 350     | 359 | I/O |
| PATH       | File conversion path      | 1   | 368     | 368 | I   |
| ERROR      | Conversion error code     | 1   | 369     | 369 | I/O |

| Contents | Index | Exit |
|----------|-------|------|
| Contents | macx  |      |

### Description

Validate numeric fields and convert SLSMAS file. Fields RCDCD, ACREC, SYDAM, and SSPLY are not converted. Reserved and user areas are not converted. Field HOMEC and COMNO is set to company one. Field SLSTR is set to blanks. For each SLSMAS record, two SLSMSM and one SLSMAS records are created.

#### Initialization

Accesses the following records in SYSCTL and retrieves the data:

| Кеу    | Field                                                           |
|--------|-----------------------------------------------------------------|
| CONOnn | COMNM (company name)                                            |
|        | SACUR (Current reporting period)                                |
|        | SACLO (Last period SA closed)                                   |
|        | SABGN (First sical period begin)                                |
| XMREPT | FSCPR (Fiscal period indicator)<br>DTFMT (Date format indicat0r |

#### **Detailed processing**

This program reads each record in the above file. If the record does not have ACREC = D then it creates two summary records for each record. In the first record for the current year summary record, all sales fields for periods that are between SABGN and SACLO inclusively are copied to corresponding sales fields in the new summary record. CYDAM and SYOTD are copied to the period fields for cost and invoices corresponding to SACLO. All remaining sales fields are copied to the corresponding fields in the second summary record for the last fiscal year. The fields SSALY is copied to the sales field corresponding to SACLO in the second summary record.

It is checked for invalid data. Each byte of the field is checked for a valid sign or digit. If an invalid digit is detected, it is forced to 0. If an invalid sign is detected, it is forced to F.

#### End-of-job processing

None.

## AMK40–Variable Capacity Validation/Conversion

#### Files

| Full file name                         | System name | Туре | Lock state | Mode of processing |
|----------------------------------------|-------------|------|------------|--------------------|
| Work Center Variable<br>Capacity–Input | CAPVRYI     | I    | SHRRD      | Sequential by key  |
| Work Center Variable<br>Capacity       | CAPVRY      | 0    | SHRUPD     | Output             |
| Error Work Center<br>Variable Capacity | ERCAPVRY    | 0    | SHRUPD     | Output             |

| Contents | Index | Exit |
|----------|-------|------|
| •••••••  |       |      |

Location

### **User switches**

None.

### LDA

|            |                           |     | LUCA |     |     |
|------------|---------------------------|-----|------|-----|-----|
| Field name | Field description         | Len | From | То  | I/O |
| UICNT      | Unidentified record count | 10  | 310  | 319 | I/O |
| RECNT      | Record count              | 10  | 320  | 329 | I/O |
| DLCNT      | Deleted record count      | 10  | 330  | 339 | I/O |
| DPCNT      | Duplicate record count    | 10  | 340  | 349 | I/O |
| CVCNT      | Converted record count    | 10  | 350  | 359 | I/O |
| SYSTYP     | System type               | 1   | 368  | 368 | Ι   |
| ERRCD      | Error byte                | 1   | 369  | 369 | I/O |
|            |                           |     |      |     |     |

## Description

Program AMK40 validates and converts the Work Center Variable Capacity master file.

#### Initialization

- 1. Reads the LDA
- 2. Opens the CAPVRYI, CAPVRY, and ERCAPVRY files
- 3. Initializes data and work fields.

#### **Detailed processing**

- 1. Reads record from the CAPVRYI file.
  - If EOF, goes to end of job.
  - If not EOF, adds 1 to RECNT.
- 2. If ACREC is not A adds 1 to DLCNT and goes back to step 1.
- 3. Validates CAPVRYI fields and the CAPVRYI NDATE/NDAYS chain.
- 4. Processes CAPVRYI records:

If a header record, adds 1 to CVCNT and goes back to step 1. If a detail record, validates numeric/packed fields:

- If no error(s), adds 1 to CVCNT, writes record to CAPVRY, and goes back to step 1.
- If error(s), writes record to ERCAPVRY, sets error byte, and goes back to step 1.

#### End-of-job processing

# AMK41–FCST Numeric Field Validation–Part 1

## Files

| Full file name        | System name | Туре | Lock state | Mode of processing |
|-----------------------|-------------|------|------------|--------------------|
| Demand History        | DEMHIS      | U    | EXCL       | Sequential         |
| Demand Interface      | DMDIFF      | U    | EXCL       | Sequential         |
| Forecast Future Years | FCSTFY      | U    | EXCL       | Sequential         |
| Forecast Activity     | FORACT      | U    | EXCL       | Sequential         |
| Forecast Master       | FORMAS      | U    | EXCL       | Sequential         |

## **User switches**

None.

#### LDA

|            |                           |     | Loca | tion |     |
|------------|---------------------------|-----|------|------|-----|
| Field name | Field description         | Len | From | То   | I/O |
| CANCEL     | Program cancel            | 1   | 242  | 242  | I/O |
| UICNT      | Unidentified record count | 10  | 310  | 319  | 0   |
| RECNT      | Input record count        | 10  | 320  | 329  | 0   |
| DLCNT      | Deleted record count      | 10  | 330  | 339  | 0   |
| DPCNT      | Duplicate record count    | 10  | 340  | 349  | 0   |
| CNCNT      | Converted record count    | 10  | 350  | 359  | 0   |
| SYSTY      | File conversion path      | 1   | 368  | 368  | I   |
| ERRCD      | Conversion error code     | 1   | 369  | 369  | 0   |

### Description

Validate numeric fields and convert the following files: DEMHIS, DMDIFF, FCSTFY, FORACT, and FORMAS. The RCDCD and ACREC fields are not converted. Reserved and user areas are not converted.

#### Initialization

### **Detailed processing**

This program reads each record in the above file. If the field is numeric, it is checked for invalid data. Each byte of the field is checked for a valid sign or digit. If an invalid digit is detected, it is forced to 0. If an invalid sign is detected, it is forced to F.

#### End-of-job processing

None.

## AMK42–FCST Numeric Field Validation–Part 2

### **Files**

| Full file name          | System name | Туре | Lock state | Mode of processing |
|-------------------------|-------------|------|------------|--------------------|
| Forecast Percentages    | FORTMP      | U    | EXCL       | Sequential         |
| Future Demand           | FUTDEM      | U    | EXCL       | Sequential         |
| Seasonal Group Profile  | GRPPRF      | U    | EXCL       | Sequential         |
| Temporary Group Profile | GRPTMP      | U    | EXCL       | Sequential         |
| Item Profile            | ITMPRF      | U    | EXCL       | Sequential         |
| Life Cycle Profile      | PLCPRF      | U    | EXCL       | Sequential         |

## **User switches**

#### LDA

|            |                           |     | Loca | tion |     |
|------------|---------------------------|-----|------|------|-----|
| Field name | Field description         | Len | From | То   | I/O |
| CANCEL     | Program cancel            | 1   | 242  | 242  | I/O |
| UICNT      | Unidentified record count | 10  | 310  | 319  | 0   |
| RECNT      | Input record count        | 10  | 320  | 329  | 0   |
| DLCNT      | Deleted record count      | 10  | 330  | 339  | 0   |
| DPCNT      | Duplicate record count    | 10  | 340  | 349  | 0   |
| CNCNT      | Converted record count    | 10  | 350  | 359  | 0   |
| SYSTY      | File conversion path      | 1   | 368  | 368  | Ι   |
| ERRCD      | Conversion error code     | 1   | 369  | 369  | 0   |

None.

| Contents | Index | Evit |
|----------|-------|------|
| Contents | muex  |      |

## Description

Validate numeric fields and convert the following files: FORTMP, FUTDEM, GRPPRF, GRPTMP, ITMPRF, and PLCPRF. The RCDCD and ACREC fields are not converted. Reserved and user areas are not converted.

#### Initialization

None.

#### Detailed processing

This program reads each record in the above file. If the field is numeric, it is checked for invalid data. Each byte of the field is checked for a valid sign or digit. If an invalid digit is detected, it is forced to 0. If an invalid sign is detected, it is forced to F.

#### End-of-job processing

None.

## AMK47–AR Numeric Field Validation

### Files

| Full file name            | System name | Туре | Lock state | Mode of processing |
|---------------------------|-------------|------|------------|--------------------|
| AS/400 System Control     | SYSCTL      | U    | EXCL       | Random             |
| Customer Order<br>Summary | ORDSUM      | U    | EXCL       | Sequential         |
| Contract Price            | CONPRC      | U    | EXCL       | Sequential         |
| Ship-to Master            | SHPMAS      | U    | EXCL       | Sequential         |
| Quantity Price            | QTYPRC      | U    | EXCL       | Sequential         |
| Taxing Body               | TAXBOD      | U    | EXCL       | Sequential         |
| Customer Master           | CUSMAS      | U    | EXCL       | Sequential         |
| Batch Transaction         | BCHTRN      | U    | EXCL       | Sequential         |
| Monthly Activity          | MTHACT      | U    | EXCL       | Sequential         |

### **User switches**

| Contents   | Index | Exit |
|------------|-------|------|
| 0011101110 | шаох  |      |

### LDA

|            |                   |     | Loca | tion |     |
|------------|-------------------|-----|------|------|-----|
| Field name | Field description | Len | From | То   | I/O |
| CVFIL      | File name         | 6   | 130  | 135  | _ I |

## Description

This program validates each numeric field.

#### Initialization

None.

#### **Detailed processing**

This program reads each record in the above files. If the field is numeric, it is checked for invalid data. Each byte of the field is checked for a valid sign or digit. If an invalid digit is detected, it is forced to 0. If an invalid sign is detected, it is forced to F.

If the file being processed is BCHTRN and the record type is TA and the field BSTAT is not equal to blank, a 1 is added to a counter field (SEGUSX).

If the file being processed is BCHTRN and the record type is TA, field SEGUS in the BCHTRN CD record in the SYSCTL file, is overlaid with the counter field (SEGUSX).

#### End-of-job processing

## AMK47A–AR Numeric Field Validation–Australia

## Files

| Full file name                         | System name | Туре | Lock state | Mode of processing |
|----------------------------------------|-------------|------|------------|--------------------|
| System Control                         | SYSCTL      | U    | EXCL       | Random by key      |
| Customer Order Summary                 | ORDSUM      | U    | EXCL       | Sequential         |
| Customer Order Summary -<br>Error File | ERORDSUM    | 0    | SHRRD      | Sequential         |
| Contract Pricing File                  | CONPRC      | U    | EXCL       | Sequential         |
| Contract Pricing Error File            | ERCONPRC    | 0    | SHRRD      | Sequential         |
| Ship To Master File                    | SHPMAS      | U    | EXCL       | Sequential         |
| Ship To Master Error File              | ERSHPMAS    | 0    | SHRRD      | Sequential         |
| Quantity Pricing File                  | QTYPRC      | U    | EXCL       | Sequential         |
| Quantity Pricing Error File            | ERQTYPRC    | 0    | SHRRD      | Sequential         |
| Taxing Body File                       | TAXBOD      | U    | EXCL       | Sequential         |
| Taxing Body Error File                 | ERTAXBOD    | 0    | SHRRD      | Sequential         |
| Customer Master                        | CUSMAS      | U    | EXCL       | Sequential         |
| Customer Master Error File             | ERCUSMAS    | 0    | SHRRD      | Sequential         |
| Batch Transaction File                 | BCHTRN      | U    | EXCL       | Sequential         |
| Batch Transaction Error File           | ERBCHTR     | 0    | SHRRD      | Sequential         |
| Monthly Activity File                  | MTHACT      | U    | SHRRD      | Sequential         |
| Monthly Activity Error File            | ERMTHACT    | 0    | SHRRD      | Sequential         |

## **User switches**

- U1 on Converting ORDSUM
  U2 on Converting CONPRC
  U3 on Converting SHPMAS
  U4 on Converting QTYPRC
  U5 on Converting TAXBOD
  U6 on Converting CUSMAS
  U7 on Converting BCHTRN
  U8 on Converting MTHACT

## LDA

|            |                   | Location |      |     |     |  |
|------------|-------------------|----------|------|-----|-----|--|
| Field name | Field description | Len      | From | То  | I/O |  |
| ERRVAL     | Error Value       | 1        | 369  | 369 | I/O |  |

| Contents | Index  | Exit |
|----------|--------|------|
| •••••••• | IIIdda |      |

## Description

Validate numeric fields and convert the following input files: ORDSUM, CONPRC, SHPMAS, QTYPRC, TAXBOD, CUSMAS, BCHTRN, MTHACT. Reserved and user areas are not converted. Fields maintained by Australia enhancements, as well as U.S. fields are converted.

#### Initialization

None.

#### **Detailed processing**

This program reads each record in the above files. If the field is numeric, it is checked for invalid data. Each byte of the field is checked for a valid sign or digit. If an invalid digit is detected, it is forced to 0. If an invalid sign is detected, it is forced to F.

#### End-of-job processing

# AMK47B–AR Numeric Field Validation–United Kingdom

## Files

| Full file name                         | System name | Туре | Lock state | Mode of processing |
|----------------------------------------|-------------|------|------------|--------------------|
| System Control                         | SYSCTL      | U    | EXCL       | Random by key      |
| Customer Order Summary                 | ORDSUM      | U    | EXCL       | Sequential         |
| Customer Order Summary -<br>Error File | ERORDSUM    | 0    | SHRRD      | Sequential         |
| Contract Pricing File                  | CONPRC      | U    | EXCL       | Sequential         |
| Contract Pricing Error File            | ERCONPRC    | 0    | SHRRD      | Sequential         |
| Ship To Master File                    | SHPMAS      | U    | EXCL       | Sequential         |
| Ship To Master Error File              | ERSHPMAS    | 0    | SHRRD      | Sequential         |
| Quantity Pricing File                  | QTYPRC      | U    | EXCL       | Sequential         |
| Quantity Pricing Error File            | ERQTYPRC    | 0    | SHRRD      | Sequential         |
| Taxing Body File                       | TAXBOD      | U    | EXCL       | Sequential         |
| Taxing Body Error File                 | ERTAXBOD    | 0    | SHRRD      | Sequential         |
| Customer Master                        | CUSMAS      | U    | EXCL       | Sequential         |
| Customer Master Error File             | ERCUSMAS    | 0    | SHRRD      | Sequential         |
| Batch Transaction File                 | BCHTRN      | U    | EXCL       | Sequential         |
| Batch Transaction Error File           | ERBCHTR     | 0    | SHRRD      | Sequential         |
| Monthly Activity File                  | MTHACT      | U    | SHRRD      | Sequential         |
| Monthly Activity Error File            | ERMTHACT    | 0    | SHRRD      | Sequential         |

## **User switches**

- U1 on Converting ORDSUM
  U2 on Converting CONPRC
  U3 on Converting SHPMAS
  U4 on Converting QTYPRC
  U5 on Converting TAXBOD
  U6 on Converting CUSMAS

- U7 on Converting BCHTRN
  U8 on Converting MTHACT

## LDA

|            |                   |     | Loca | tion |     |
|------------|-------------------|-----|------|------|-----|
| Field name | Field description | Len | From | То   | I/O |
| ERRVAL     | Error Value       | 1   | 369  | 369  | I/O |

| Contents | Index | Exit |
|----------|-------|------|

## Description

Validate numeric fields and convert the following input files: ORDSUM, CONPRC, SHPMAS, QTYPRC, TAXBOD, CUSMAS, BCHTRN, MTHACT. Reserved and user areas are not converted. Fields maintained by United Kingdom enhancements, as well as U.S. fields are converted.

#### Initialization

None.

#### **Detailed processing**

This program reads each record in the above files. If the field is numeric, it is checked for invalid data. Each byte of the field is checked for a valid sign or digit. If an invalid digit is detected, it is forced to 0. If an invalid sign is detected, it is forced to F.

### End-of-job processing

## AMK47C–AR Numeric Field Validation–Canada

## **Files**

| Full file name                    | System name | Туре | Lock state | Mode of processing |
|-----------------------------------|-------------|------|------------|--------------------|
| System Control                    | SYSCTL      | U    | EXCL       | Random by key      |
| Customer Order Summary            | ORDSUM      | U    | EXCL       | Sequential         |
| Customer Order Summary<br>- Error | ERORDSUM    | 0    | SHRRD      | Sequential         |
| Contract Pricing                  | CONPRC      | U    | EXCL       | Sequential         |
| Contract Pricing Error            | ERCONPRC    | 0    | SHRRD      | Sequential         |
| Ship To Master                    | SHPMAS      | U    | EXCL       | Sequential         |
| Ship To Master Error              | ERSHPMAS    | 0    | SHRRD      | Sequential         |
| Quantity Pricing                  | QTYPRC      | U    | EXCL       | Sequential         |
| Quantity Pricing Error            | ERQTYPRC    | 0    | SHRRD      | Sequential         |
| Taxing Body                       | TAXBOD      | U    | EXCL       | Sequential         |
| Taxing Body Error                 | ERTAXBOD    | 0    | SHRRD      | Sequential         |
| Customer Master                   | CUSMAS      | U    | EXCL       | Sequential         |
| Customer Master Error             | ERCUSMAS    | 0    | SHRRD      | Sequential         |
| Batch Transaction                 | BCHTRN      | U    | EXCL       | Sequential         |
| Batch Transaction Error           | ERBCHTR     | 0    | SHRRD      | Sequential         |
| Monthly Activity                  | MTHACT      | U    | SHRRD      | Sequential         |
| Monthly Activity                  | ERMTHACT    | 0    | SHRRD      | Sequential         |

## **User switches**

- U1 on Converting ORDSUM
  U2 on Converting CONPRC
  U3 on Converting SHPMAS
  U4 on Converting QTYPRC
  U5 on Converting TAXBOD
  U6 on Converting CUSMAS
  U7 on Converting BCHTRN
  U8 on Converting MTHACT

## LDA

|            |                   | Location |      |     |     |  |
|------------|-------------------|----------|------|-----|-----|--|
| Field name | Field description | Len      | From | То  | I/O |  |
| ERRVAL     | Error Value       | 1        | 369  | 369 | I/O |  |

| Contents | Index | Exit |
|----------|-------|------|
| Contento | mack  |      |

### Description

Validate numeric fields and convert the following input files: ORDSUM, CONPRC, SHPMAS, QTYPRC, TAXBOD, CUSMAS, BCHTRN, MTHACT. Reserved and user areas are not converted. Fields maintained by Canadian enhancements, as well as U.S. fields are converted.

#### Initialization

None.

#### **Detailed processing**

This program reads each record in the above files. If the field is numeric, it is checked for invalid data. Each byte of the field is checked for a valid sign or digit. If an invalid digit is detected, it is forced to 0. If an invalid sign is detected, it is forced to F.

#### End-of-job processing

None.

## AMK48–AR Numeric Field Validation

#### **Files**

| Full file name                          | System name | Туре | Lock state | Mode of processing |
|-----------------------------------------|-------------|------|------------|--------------------|
| Open Orders File                        | OPENAR      | U    | EXCL       | Sequential         |
| Open Orders Error File                  | EROPENAR    | 0    | SHRRD      | Sequential         |
| Statement Customer Master               | STATCM      | U    | EXCL       | Sequential         |
| Statement Customer Master<br>Error File | ERSTATCM    | 0    | SHRRD      | Sequential         |
| Statement Print                         | STATMT      | U    | EXCL       | Sequential         |
| Statement Print Error File              | ERSTATMT    | 0    | SHRRD      | Sequential         |

### **User switches**

- U1 on Converting OPENAR
- U2 on Converting STATCM
- U3 on Converting STATMT

### LDA

|            |                   |     | Location |     |     |
|------------|-------------------|-----|----------|-----|-----|
| Field name | Field description | Len | From     | То  | I/O |
| ERRVAL     | Error Value       | 1   | 369      | 369 | I/O |

### Description

Validate numeric fields and convert the following input files: OPENAR, STATCM, STATMT. Reserved and user areas are not converted.

#### Initialization

None.

#### **Detailed processing**

This program reads each record in the above files. If the field is numeric, it is checked for invalid data. Each byte of the field is checked for a valid sign or digit. If an invalid digit is detected, it is forced to 0. If an invalid sign is detected, it is forced to F.

#### End-of-job processing

None.

## AMK48A–AR Numeric Field Validation–Australia

### Files

| Full file name                          | System name | Туре | Lock state | Mode of processing |
|-----------------------------------------|-------------|------|------------|--------------------|
| Open Orders File                        | OPENAR      | U    | EXCL       | Sequential         |
| Open Orders Error File                  | EROPENAR    | 0    | SHRRD      | Sequential         |
| Statement Customer Master               | STATCM      | U    | EXCL       | Sequential         |
| Statement Customer Master<br>Error File | ERSTATCM    | 0    | SHRRD      | Sequential         |
| Statement Print                         | STATMT      | U    | EXCL       | Sequential         |
| Statement Print Error File              | ERSTATMT    | 0    | SHRRD      | Sequential         |

## **User switches**

- U1 on Converting OPENAR
- U2 on Converting STATCM
- U3 on Converting STATMT
## LDA

|            |                   | Location |      |     |     |  |
|------------|-------------------|----------|------|-----|-----|--|
| Field name | Field description | Len      | From | То  | I/O |  |
| ERRVAL     | Error Value       | 1        | 369  | 369 | I/O |  |

## Description

Validate numeric fields and convert the following input files: OPENAR, STATCM, STATMT. Reserved and user areas are not converted. Australia fields are converted, as well as U.S. fields.

#### Initialization

None.

#### **Detailed processing**

This program reads each record in the above files. If the field is numeric, it is checked for invalid data. Each byte of the field is checked for a valid sign or digit. If an invalid digit is detected, it is forced to 0. If an invalid sign is detected, it is forced to F.

### End-of-job processing

None.

## AMK48B–AR Numeric Field Validation–United Kingdom

### **Files**

| Full file name                     | System name | Туре | Lock state | Mode of processing |
|------------------------------------|-------------|------|------------|--------------------|
| Open Orders                        | OPENAR      | U    | EXCL       | Sequential         |
| Open Orders Error                  | EROPENAR    | 0    | SHRRD      | Sequential         |
| Statement Customer Master          | STATCM      | U    | EXCL       | Sequential         |
| Statement Error                    | ERSTATCM    | 0    | SHRRD      | Sequential         |
| Statement Print Customer<br>Master | STATMT      | U    | EXCL       | Sequential         |
| Statement Print Error              | ERSTATMT    | 0    | SHRRD      | Sequential         |

## **User switches**

- U1 on Converting OPENAR
- U2 on Converting STATCM
- U3 on Converting STATMT

## LDA

|            |                   | Location |      |     |     |
|------------|-------------------|----------|------|-----|-----|
| Field name | Field description | Len      | From | То  | I/O |
| ERRVAL     | Error Value       | 1        | 369  | 369 | I/O |

## Description

Validate numeric fields and convert the following input files: OPENAR, STATCM, STATMT. Reserved and user areas are not converted. United Kingdom fields are converted, as well as U.S. fields.

### **Detailed processing**

This program reads each record in the above files. If the field is numeric, it is checked for invalid data. Each byte of the field is checked for a valid sign or digit. If an invalid digit is detected, it is forced to 0. If an invalid sign is detected, it is forced to F.

#### End-of-job processing

None.

# AMK48C–AR Numeric Field Validation–Canada

### Files

| Full file name                     | System name | Туре | Lock state | Mode of processing |
|------------------------------------|-------------|------|------------|--------------------|
| Open Orders File                   | OPENAR      | U    | EXCL       | Sequential         |
| Open Orders Error                  | EROPENAR    | 0    | SHRRD      | Sequential         |
| Statement Customer Master          | STATCM      | U    | EXCL       | Sequential         |
| Statement Customer Master<br>Error | ERSTATCM    | 0    | SHRRD      | Sequential         |
| Statement Print                    | STATMT      | U    | EXCL       | Sequential         |
| Statement Print Error              | ERSTATMT    | 0    | SHRRD      | Sequential         |

# **User switches**

- U1 on Converting OPENAR
- U2 on Converting STATCM
- U3 on Converting STATMT

## LDA

|            |                   | Location |      |     |     |
|------------|-------------------|----------|------|-----|-----|
| Field name | Field description | Len      | From | То  | I/O |
| ERRVAL     | Error Value       | 1        | 369  | 369 | I/O |

## Description

Validate numeric fields and convert the following input files: OPENAR, STATCM, STATMT. Reserved and user areas are not converted. Canada fields are converted, as well as U.S. fields.

#### Initialization

None.

#### **Detailed processing**

This program reads each record in the above files. If the field is numeric, it is checked for invalid data. Each byte of the field is checked for a valid sign or digit. If an invalid digit is detected, it is forced to 0. If an invalid sign is detected, it is forced to F.

### End-of-job processing

None.

# AMK50–General Ledger Master File Conversion

### **Files**

| Full file name                  | System name | Туре | Lock state | Mode of processing |
|---------------------------------|-------------|------|------------|--------------------|
| General Ledger Master           | GELMAS      | 0    | SHRUPD     | Random by key      |
| General Ledger Master–<br>Input | GELMASI     | I    | SHRRD      | Sequential         |
| Error File                      | ERRFIL      | 0    | SHRUPD     | Sequential         |

# **User switches**

## LDA

|            |                           | Location |      |     |     |
|------------|---------------------------|----------|------|-----|-----|
| Field name | Field description         | Len      | From | То  | I/O |
| CANCEL     | Cancel                    | 1        | 242  | 242 | 0   |
| UIREC      | Unidentified Record       | 10       | 310  | 319 | 0   |
| INREC      | Input record count        | 10       | 320  | 329 | 0   |
| DLREC      | Deleted record            | 10       | 330  | 339 | 0   |
| DUREC      | Duplicate record          | 10       | 340  | 349 | 0   |
| CVREC      | Converted record count    | 10       | 350  | 359 | 0   |
| PATCH      | MAPICS version to convert | 1        | 368  | 368 | I/O |
| ERROR      | Error flag                | 1        | 369  | 369 | 0   |

## Description

This program converts the General Ledger Master (GELMAS) file.

#### Initialization

Initialize program variables.

#### **Detailed processing**

This program read a record from GELMASI. It bypasses, but counts any deleted record (ACREC=D). All numeric data is converted to the new DB format. It does not convert RCDCD, GLKEY, reserved or user-defined areas. All error records are written to ERRFIL.

### End-of-job processing

Return

# AMK51–General Ledger Format File Conversion

### **Files**

| Full file name                  | System name | Туре | Lock state | Mode of processing |
|---------------------------------|-------------|------|------------|--------------------|
| General Ledger Format           | GLFORM      | 0    | SHRUPD     | Sequential         |
| General Ledger Format-<br>Input | GLFORMI     | I    | SHRUPD     | Random by key      |
| Error File                      | ERRFIL      | 0    | SHRUPD     | Sequential         |

| Contents | Index | Exit |
|----------|-------|------|
| •••••••  |       |      |

# **User switches**

None.

## LDA

|            |                           | Location |      |     |     |
|------------|---------------------------|----------|------|-----|-----|
| Field name | Field description         | Len      | From | То  | I/O |
| CANCEL     | Cancel                    | 1        | 242  | 242 | 0   |
| UIREC      | Unidentified Record       | 10       | 310  | 319 | 0   |
| INREC      | Input record count        | 10       | 320  | 329 | 0   |
| DLREC      | Deleted record            | 10       | 330  | 339 | 0   |
| DUREC      | Duplicate record          | 10       | 340  | 349 | 0   |
| CVREC      | Converted record count    | 10       | 350  | 359 | 0   |
| PATCH      | MAPICS version to convert | 1        | 368  | 368 | I/O |
| ERROR      | Error flag                | 1        | 369  | 369 | 0   |

## Description

This program converts the General Ledger Format (GLFORM) file.

#### Initialization

Initialize program variables.

## **Detailed processing**

This program reads a record from GLFORMI. It bypasses, but counts any deleted record (ACREC=D). All numeric data is converted to the new DB format. It does not convert RCDCD, GLKEY, reserved and user-defined areas. All error records are written to ERRFIL.

## End-of-job processing

Return

# AMK52–Temporary General Ledger File Conversion

## Files

| Full file name                    | System name | Туре | Lock state | Mode of processing |
|-----------------------------------|-------------|------|------------|--------------------|
| Temporary General<br>Ledger       | TEMGEN      | 0    | SHRUPD     | Sequential         |
| Temporary General<br>Ledger-Input | TEMGENI     | I    | SHRUPD     | Random by key      |
| Error File                        | ERRFIL      | 0    | SHRUPD     | Sequential         |

## **User switches**

None.

## LDA

|            |                           | Eccation |      |     |     |  |
|------------|---------------------------|----------|------|-----|-----|--|
| Field name | Field description         | Len      | From | То  | I/O |  |
| CANCEL     | Cancel                    | 1        | 242  | 242 | 0   |  |
| UIREC      | Unidentified Record       | 10       | 310  | 319 | 0   |  |
| INREC      | Input record count        | 10       | 320  | 329 | 0   |  |
| DLREC      | Deleted record            | 10       | 330  | 339 | 0   |  |
| DUREC      | Duplicate record          | 10       | 340  | 349 | 0   |  |
| CVREC      | Converted record count    | 10       | 350  | 359 | 0   |  |
| PATCH      | MAPICS version to convert | 1        | 368  | 368 | I/O |  |
| ERROR      | Error flag                | 1        | 369  | 369 | 0   |  |

## Description

This program converts the GL Temporary General Ledger (TEMGEN) file. It does not convert RCDCD, EDATE, reserved, or user-defined areas. Elements are individually defined.

### Initialization

Initialize program variables.

## **Detailed processing**

This program reads a record from TEMGENI. It bypasses, but counts any deleted record (ACREC=D). All numeric data is converted to the new DB format. It does not convert RCDCD, EDATE, reserved, or user-defined areas. All error records are written for ERRFIL.

## End-of-job processing

Return

# AMK52A–Temporary General Ledger File Conversion–Process Duplicates

## Files

| Fulvbl file name                  | System name | Туре | Lock state | Mode of processing |
|-----------------------------------|-------------|------|------------|--------------------|
| Temporary General Ledger          | TEMGENQ     | I    | SHRUPD     | Sequential         |
| Temporary General<br>Ledger-Input | TEMGEN      | 0    | SHRUPD     | Random by key      |
| Error File                        | ERRFIL      | U    | SHRUPD     | Sequential         |

## **User switches**

None.

## LDA

|            |                           | Location |      |     |     |
|------------|---------------------------|----------|------|-----|-----|
| Field name | Field description         | Len      | From | То  | I/O |
| CANCEL     | Cancel                    | 1        | 242  | 242 | 0   |
| UIREC      | Unidentified Record       | 10       | 310  | 319 | 0   |
| INREC      | Input record count        | 10       | 320  | 329 | 0   |
| DLREC      | Deleted record            | 10       | 330  | 339 | 0   |
| DUREC      | Duplicate record          | 10       | 340  | 349 | I/O |
| CVREC      | Converted record count    | 10       | 350  | 359 | 0   |
| РАТСН      | MAPICS version to convert | 1        | 368  | 368 | I/O |
| ERROR      | Error flag                | 1        | 369  | 369 | I/O |

# Description

This program attempts to resolve duplicate record errors found by program AMK52. Two fields, DUREC and ERROR, are updated in the LDA for use later in the job stream.

### Initialization

Initialize program variables.

#### **Detailed processing**

The ERRFIL file is read sequentially. Only record types of DUP are processed.

Portions of field JRFNO are used to position the newly created TEMGEN file. JRFNO is a compound field in the form ssjjnnnn where ss is the application source for this entry, jj is a preassigned journal number for this entry, nnnn is a generated sequence number which is used to uniquely identify a specific journal entry. As each record is read from ERRFIL, the sequence number is initialized to 9999.

The program reads the TEMGENQ file, checking the sequence number on each record read. When a sequence number is missed or the ssjj portion of the field changes, the next available sequence number is assigned and a new record is added to the TEMGEN file using the data in the ERRFIL record.

The ERRFIL record is deleted, and the duplicate record count, DUREC in the LDA, is decremented by one. At last record, if field DUREC is zero, the ERROR field in the LDA is reset to reflect duplicate records for TEMGEN.

#### End-of-job processing

Return

## AMK53–Bank Reconciliation File Conversion

#### **Files**

| Full file name                      | System name | Туре | Lock state | Mode of processing |
|-------------------------------------|-------------|------|------------|--------------------|
| Check Reconciliation (AP)–<br>Input | СНЕСКВІ     | I    | SHRRD      | Sequential         |
| Check Reconciliation (AP)           | CHECKB      | 0    | SHRUPD     | Random by key      |
| Check Reconciliation (AP)<br>Error  | ERRFIL      | 0    | SHRUPD     | Sequential         |

## **User switches**

. ..

## LDA

|            |                           |     | Locat | ion |     |
|------------|---------------------------|-----|-------|-----|-----|
| Field name | Field description         | Len | From  | То  | I/O |
| CANCEL     | Cancel                    | 1   | 242   | 242 | I/O |
| UIREC      | Unidentified record count | 10  | 310   | 319 | I/O |
| INREC      | Record count              | 10  | 320   | 329 | I/O |
| DLREC      | Deleted record count      | 10  | 330   | 339 | I/O |
| DURED      | Duplicate record count    | 10  | 340   | 349 | I/O |
| CVREC      | Converted record count    | 10  | 350   | 359 | I/O |
| PATH       | System conversion path    | 1   | 368   | 368 | I   |
| ERROR      | Error indicator           | 1   | 369   | 369 | I/O |

# Description

This program converts the AP Check Reconciliation file (CHECKB) which is renamed Bank Reconciliation.

#### Initialization

None.

### **Detailed processing**

This program reads a record from CHECKBI. It bypasses, but counts any deleted record (ACREC=D). All numeric data is converted to the new DB format. It does not convert RCDCD, reserved, or user-defined fields. All error records are written to ERRFIL.

#### End-of-job processing

None.

# AMK54–Open Payables File Conversion

## **Files**

| Full file name      | System name | Туре | Lock state | Mode of processing |
|---------------------|-------------|------|------------|--------------------|
| Open Payables-Input | OPNPAYI     | ļ    | SHRRD      | Sequential         |
| Open Payables       | OPNPAY      | 0    | SHRUPD     | Random by key      |
| Open Payables Error | ERRFIL      | 0    | SHRUPD     | Sequential         |

| • · · · · |       |      |
|-----------|-------|------|
| Contents  | Index | Exit |

# **User switches**

None.

## LDA

|            |                           |     | LUCat |     |     |
|------------|---------------------------|-----|-------|-----|-----|
| Field name | Field description         | Len | From  | То  | I/O |
| CANCEL     | Cancel                    | 1   | 242   | 242 | I/O |
| UIREC      | Unidentified record count | 10  | 310   | 319 | I/O |
| INREC      | Record count              | 10  | 320   | 329 | I/O |
| DLREC      | Deleted record count      | 10  | 330   | 339 | I/O |
| DURED      | Duplicate record count    | 10  | 340   | 349 | I/O |
| CVREC      | Converted record count    | 10  | 350   | 359 | I/O |
| PATH       | System conversion path    | 1   | 368   | 368 | I   |
| ERROR      | Error indicator           | 1   | 369   | 369 | I/O |

# Description

This program converts the AP Open Payables file (OPNPAY).

#### Initialization

None.

## **Detailed processing**

This program reads a record from OPNPAYI. It bypasses, but counts any deleted record (ACREC=D). All numeric data is converted to the new DB format. It does not convert RCDCD, FILLER, reserved or user defined fields. All error records are written to ERRFIL.

## End-of-job processing

# AMK55–Vendor Master File Conversion

## **Files**

| Full file name       | System name | Туре | Lock state | Mode of processing |
|----------------------|-------------|------|------------|--------------------|
| Vendor Master- Input | VENNAMI     |      | SHRRD      | Sequential         |
| Vendor Master        | VENNAM      | 0    | SHRUPD     | Random by key      |
| Vendor Master Error  | ERRFIL      | 0    | SHRUPD     | Sequential         |

## **User switches**

None.

# LDA

| Field name | Field description         | Len | From | То  | I/O |
|------------|---------------------------|-----|------|-----|-----|
| CANCEL     | Cancel                    | 1   | 242  | 242 | I/O |
| UIREC      | Unidentified record count | 10  | 310  | 319 | I/O |
| INREC      | Record count              | 10  | 320  | 329 | I/O |
| DLREC      | Deleted record count      | 10  | 330  | 339 | I/O |
| DURED      | Duplicate record count    | 10  | 340  | 349 | I/O |
| CVREC      | Converted record count    | 10  | 350  | 359 | I/O |
| PATH       | System conversion path    | 1   | 368  | 368 | T   |
| ERROR      | Error indicator           | 1   | 369  | 369 | I/O |

## Description

This program converts the AP Vendor Master file (VENNAM).

#### Initialization

None.

## **Detailed processing**

This program reads a record from VENNAMI. It bypasses, but counts any deleted record (ACREC=D). All numeric data is converted to the new DB format. It does not convert RCDCD, ACREC, nor any user or reserved fields. All errors are written to ERRFIL.

## End-of-job processing

None.

# AMK56–Check Reconciliation Numeric Field Validation

## **Files**

|               | Full file name       | System name       | Туре | Lock state | Мос  | le of pro | ocessing |
|---------------|----------------------|-------------------|------|------------|------|-----------|----------|
|               | Check Reconciliation | CHECKR            | U    | EXCL       | Seq  | uential   |          |
| User switches |                      |                   |      |            |      |           |          |
|               | None.                |                   |      |            |      |           |          |
| LDA           |                      |                   |      |            |      |           |          |
|               |                      |                   |      |            | Loca | tion      |          |
|               | Field name           | Field description |      | Len        | From | То        | I/O      |
|               | CVFIL                | File name         |      | 6          | 130  | 135       | I        |
| Description   |                      |                   |      |            |      |           |          |

This program validates each numeric field.

### Initialization

None.

### **Detailed processing**

The program reads each record in the file. If the field is numeric, it is checked for invalid data. Each byte of the field is checked for a valid sign or digit. If an invalid digit or sign is detected, the entire field is set to 0 with a sign of F.

### End-of-job processing

# AMK57–Accounts Payable Extended Vendor Master

## Files

| Full file name                  | System name | Туре | Lock state | Mode of processing |
|---------------------------------|-------------|------|------------|--------------------|
| Extended Vendor Master          | EXTVNMI     | I    | SHRRD      | Sequential         |
| Vendor Master                   | VENNAM      | 0    | SHRUPD     | Random by key      |
| Extended Vendor Master<br>Error | ERRFIL      | 0    | SHRUPD     | Sequential         |

## **User switches**

None.

## LDA

|            |                           | Location |      |     |     |
|------------|---------------------------|----------|------|-----|-----|
| Field name | Field description         | Len      | From | То  | I/O |
| CANCEL     | Cancel                    | 1        | 242  | 242 | I/O |
| UIREC      | Unidentified record count | 10       | 310  | 319 | I/O |
| INREC      | Record count              | 10       | 320  | 329 | I/O |
| DLREC      | Deleted record count      | 10       | 330  | 339 | I/O |
| DURED      | Duplicate record count    | 10       | 340  | 349 | I/O |
| CVREC      | Converted record count    | 10       | 350  | 359 | I/O |
| PATH       | System conversion path    | 1        | 368  | 368 | Ι   |
| ERROR      | Error indicator           | 1        | 369  | 369 | I/O |

## Description

This program converts the Extended Vendor Master file (EXTVNM) and merges it into the VENNAM file.

#### Initialization

None.

## **Detailed processing**

This program can not execute before VENNAM conversion (AMK55). The program does the following:

- Reads EXTVNM sequentially by key (VNDNR).
- Reports and ignores unidentified and deleted records.

- Validates EXTVNM fields and reports errors.
- If this is the first record of this key value, chains to VENNAM and updates it. If no VENNAM record is found, reports as a removed record. Otherwise, shows as a duplicate record.

#### End-of-job processing

None.

# AMK58–Deduction Distribution Numeric Field Validation

### Files

User

LDA

|          | Full file name         | System name       | Туре | Lock state | Mode  | of proc | essing |
|----------|------------------------|-------------------|------|------------|-------|---------|--------|
|          | Deduction Distribution | DISTRB            | U    | EXCL       | Seque | ntial   |        |
| switches |                        |                   |      |            |       |         |        |
|          | None.                  |                   |      |            |       |         |        |
|          |                        |                   |      |            |       |         |        |
|          |                        |                   |      |            |       |         |        |
|          |                        |                   |      |            | Loca  | tion    |        |
|          | Field name             | Field description |      | Len        | From  | То      | I/O    |
|          | CVFIL                  | File name         |      | 6          | 130   | 135     | I      |

## Description

This program validates each numeric field.

### Initialization

None.

### **Detailed processing**

The program reads each record in the file. If the field is numeric, it is checked for invalid data. Each byte of the field is checked for a valid sign or digit. If an invalid digit or sign is detected, the entire field is set to 0 with a sign of F.

### End-of-job processing

# AMK59–Labor Distribution Numeric Field Validation

## **Files**

|               | Full file name     | System name       | Туре | Lock state | Mode  | of proc | essing |
|---------------|--------------------|-------------------|------|------------|-------|---------|--------|
|               | Labor Distribution | LABDIS            | U    | EXCL       | Seque | ntial   |        |
| User switches |                    |                   |      |            |       |         |        |
|               | None.              |                   |      |            |       |         |        |
| LDA           |                    |                   |      |            |       |         |        |
|               |                    |                   |      |            | Loca  | tion    |        |
|               | Field name         | Field description | 1    | Len        | From  | То      | I/O    |
|               | CVFIL              | File name         |      | 6          | 130   | 135     | I      |

## **Description**

This program validates each numeric field.

#### Initialization

None.

### **Detailed processing**

The program reads each record in the file. If the field is numeric, it is checked for invalid data. Each byte of the field is checked for a valid sign or digit. If an invalid digit or sign is detected, the entire field is set to 0 with a sign of F.

#### End-of-job processing

# AMK60–IM Conversion

# Files

| Full file name                           | System name | Туре | Lock state | Mode of processing |
|------------------------------------------|-------------|------|------------|--------------------|
| Item Balance- Input                      | ITEMBLI     | I    | SHRRD      | Arrival Sequence   |
| Item Balance                             | ITEMBL      | 0    | SHRUPD     | Output             |
| Error Item Balance                       | ERITEMBL    | 0    | SHRUPD     | Output             |
| LIFO/FIFO Transaction Save-<br>Input     | LIFITRI     | I    | SHRRD      | Arrival Sequence   |
| LIFO/FIFO Transaction Save               | LIFITR      | 0    | SHRUPD     | Output             |
| Error LIFO/FIFO Transaction<br>Save      | ERLIFITR    | 0    | SHRUPD     | Output             |
| Manufacturing Order Master–<br>Input     | MOMASTI     | I    | SHRRD      | Arrival Sequence   |
| Manufacturing Order Master               | MOMAST      | 0    | SHRUPD     | Output             |
| Error Manufacturing Order<br>Master      | ERMOMAST    | 0    | SHRUPD     | Output             |
| Manufacturing Order Item<br>Detail-Input | MODATAI     | I    | SHRRD      | Arrival Sequence   |
| Manufacturing Order Detail               | MODATA      | 0    | SHRUPD     | Output             |
| Purchase Order Item Detail               | POITEM      | 0    | SHRUPD     | Output             |
| Purchase Order Blanket<br>Release Detail | POBLKT      | 0    | SHRUPD     | Output             |
| Error Manufacturing Order<br>Detail      | ERMODATA    | 0    | SHRUPD     | Output             |
| Purchase Order Summary–<br>Input         | POITEMI     | Ι    | SHRRD      | Arrival Sequence   |
| Purchase Order Master                    | POMAST      | 0    | SHRUPD     | Output             |
| Error Purchase Order Summary             | ERPOITEM    | 0    | SHRUPD     | Output             |
| Allocated Quantity-Input                 | SLALLOI     | I    | SHRRD      | Random by key      |
| Allocated Quantity                       | SLALLO      | 0    | SHRUPD     | Output             |
| Error Allocated Quantity                 | ERSLALLO    | 0    | SHRUPD     | Output             |
| Customer Order Item Detail               | CODATAN     | I    | SHRRD      | Random by key      |
| System Control                           | SYSCTL      | I    | SHRRD      | Random by key      |

| Contents | Index | Exit |
|----------|-------|------|
| Contento | mack  |      |

### **User switches**

- U1 on-Converting ITEMBL
- U2 on–Converting LIFITR
- U3 on-Converting MOMAST
- U4 on-Converting POITEM
- U5 on-Converting MODATA
- U6 on-Converting SLALLO.

## LDA

|            |                           | Location |      |     |     |
|------------|---------------------------|----------|------|-----|-----|
| Field name | Field description         | Len      | From | То  | I/O |
| UIRCN      | Unidentified record count | 10       | 310  | 319 | I/O |
| RECNT      | Record count              | 10       | 320  | 329 | I/O |
| DLRCN      | Delete count              | 10       | 330  | 339 | I/O |
| DUPCN      | Duplication count         | 10       | 340  | 349 | I/O |
| CVRCN      | Converted count           | 10       | 350  | 359 | I/O |
| SYSTYP     | System type               | 1        | 368  | 368 | Ι   |
| ERRBIT     | Error byte                | 1        | 369  | 369 | I/O |
|            |                           |          |      |     |     |

## Description

This program converts the Inventory Management files from MAPICS or MAPICS II on the S/34, S/36 to MAPICS DB files.

#### Initialization

- 1. Reads LDA.
- 2. Initializes data fields.

### **Detailed processing**

Program executes subroutine to convert files based on the user switches.

- If switch 1 is on, ITEMBL is converted.
- If switch 2 is on, LIFITR is converted.
- If switch 3 is on, MOMAST is converted.
- If switch 4 is on, POITEM is converted.
- If switch 5 is on, MODATA is converted.
- If switch 6 is on, SLALLO is converted and SLRCPT is created.

If any error was found during the conversion, an error record is created in an error file. An error byte is flagged. The validate fields subroutine is executed if the converted data is not valid numeric data.

If MOMAST is selected to be converted, SLALLO file is converted. MODATA is converted to MODATA if the order is a manufacturing order. If POITEM is selected, MODATA is converted to POITEM and POBLKT.

If OE&I is installed and interfacing, customer job number is retrieved from CODATAN and written to MOMAST.

#### End-of-job processing

None.

# AMK61–Employee Master Numeric Field Validation

## Files

|               | Full file name  | System name       | Туре | Lock state | Mode  | of proc | essing |
|---------------|-----------------|-------------------|------|------------|-------|---------|--------|
|               | Employee Master | EMPMAS            | U    | EXCL       | Seque | ential  |        |
| User switches |                 |                   |      |            |       |         |        |
|               | None.           |                   |      |            |       |         |        |
| LDA           |                 |                   |      |            |       |         |        |
|               |                 |                   |      |            | Loca  | ition   |        |
|               | Field name      | Field description |      | Len        | From  | То      | I/O    |
|               | CVFIL           | File name         |      | 6          | 130   | 135     | -      |
| <b>–</b> • •  |                 |                   |      |            |       |         |        |

## Description

This program validates each numeric field.

#### Initialization

None.

### **Detailed processing**

The program reads each record in the file. If the field is numeric, it is checked for invalid data. Each byte of the field is checked for a valid sign or digit. If an invalid digit or sign is detected, the entire field is set to 0 with a sign of F.

## End-of-job processing

# AMK62–Employee State, County, Local Numeric Field Validation

## **Files**

|    | Full file name                   | System name       | Туре | Lock state | Мос  | le of pro | cessing |
|----|----------------------------------|-------------------|------|------------|------|-----------|---------|
|    | Employee State,<br>County, Local | EMPSCL            | U    | EXCL       | Seq  | uential   |         |
| es |                                  |                   |      |            |      |           |         |
|    | None.                            |                   |      |            |      |           |         |
|    |                                  |                   |      |            |      |           |         |
|    |                                  |                   |      |            | Loca | tion      |         |
|    | Field name                       | Field description |      | Len        | From | То        | I/O     |

# User switche

## LDA

| Field name | Field description | Len | From | То  | I/O |
|------------|-------------------|-----|------|-----|-----|
| CVFIL      | File name         | 6   | 130  | 135 | I   |

## Description

This program validates each numeric field.

### Initialization

None.

### **Detailed processing**

The program reads each record in the file. If the field is numeric, it is checked for invalid data. Each byte of the field is checked for a valid sign or digit. If an invalid digit or sign is detected, the entire field is set to 0 with a sign of F.

## End-of-job processing

# AMK63–Tax Table Numeric Field Validation

## **Files**

|               | Full file name | System name       | Туре | Lock state | Mode | e of proc | essing |
|---------------|----------------|-------------------|------|------------|------|-----------|--------|
|               | Tax Table      | TAXTBL            | U    | EXCL       | Sequ | ential    |        |
| User switches |                |                   |      |            |      |           |        |
|               | None.          |                   |      |            |      |           |        |
| LDA           |                |                   |      |            |      |           |        |
|               |                |                   |      |            |      |           |        |
|               |                |                   |      |            | Loca | tion      |        |
|               | Field name     | Field description |      | Len        | From | То        | I/O    |
|               | CVFIL          | File name         |      | 6          | 130  | 135       |        |

## Description

This program validates each numeric field.

#### Initialization

None.

### **Detailed processing**

The program reads each record in the file. If the field is numeric, it is checked for invalid data. Each byte of the field is checked for a valid sign or digit. If an invalid digit or sign is detected, the entire field is set to 0 with a sign of F.

#### End-of-job processing

# AMK64–Monthly Union Numeric Field Validation

## **Files**

|               | Full file name | System name       | Туре | Lock state | Mod  | e of pro | cessing |
|---------------|----------------|-------------------|------|------------|------|----------|---------|
|               | Monthly Union  | MUNION            | U    | EXCL       | Sequ | uential  |         |
| User switches |                |                   |      |            |      |          |         |
|               | None.          |                   |      |            |      |          |         |
| LDA           |                |                   |      |            |      |          |         |
|               |                |                   |      |            | Loca | tion     |         |
|               | Field name     | Field description |      | Len        | From | То       | I/O     |
|               | CVFIL          | File name         |      | 6          | 130  | 135      | — I     |

## **Description**

This program validates each numeric field.

#### Initialization

None.

## **Detailed processing**

The program reads each record in the file. If the field is numeric, it is checked for invalid data. Each byte of the field is checked for a valid sign or digit. If an invalid digit or sign is detected, the entire field is set to 0 with a sign of F.

#### End of processing

# AMK65–Total Hours Numeric Field Validation

## **Files**

|               | Full file name | System name       | Туре | Lock state | Mode   | e of pro | cessing |
|---------------|----------------|-------------------|------|------------|--------|----------|---------|
|               | Total Hours    | TOTHRS            | U    | EXCL       | Sequ   | ential   |         |
| User switches |                |                   |      |            |        |          |         |
|               | None.          |                   |      |            |        |          |         |
| LDA           |                |                   |      |            |        |          |         |
|               |                |                   |      |            | Locati | on       |         |
|               | Field name     | Field descriptior | 1    | Len        | From   | То       | I/O     |
|               | CVFIL          | File name         |      | 6          | 130    | 135      | -       |

## **Description**

This program validates each numeric field.

#### Initialization

None.

## **Detailed processing**

The program reads each record in the file. If the field is numeric, it is checked for invalid data. Each byte of the field is checked for a valid sign or digit. If an invalid digit or sign is detected, the entire field is set to 0 with a sign of F.

## End-of-job processing

# **AMK66–Union Master Numeric Field Validation**

## **Files**

|               | Full file name | System name      | Туре   | Lock state | Mode of pro | cessing |
|---------------|----------------|------------------|--------|------------|-------------|---------|
|               | Union Master   | UNIMAS           | U      | EXCL       | Sequential  |         |
| User switches |                |                  |        |            |             |         |
|               | None.          |                  |        |            |             |         |
| LDA           |                |                  |        |            |             |         |
|               |                |                  |        | Locatio    | on          |         |
|               | Field name     | Field descriptio | on Len | From       | То          | I/O     |
|               | CVFIL          | File name        | 6      | 130        | 135         |         |

## **Description**

This program validates each numeric field.

#### Initialization

None.

## **Detailed processing**

The program reads each record in the file. If the field is numeric, it is checked for invalid data. Each byte of the field is checked for a valid sign or digit. If an invalid digit or sign is detected, the entire field is set to 0 with a sign of F.

## End-of-job processing

# AMK67–Customer Master File Conversion

## Files

| Full file name        | System name | Туре | Lock state | Mode of processing |
|-----------------------|-------------|------|------------|--------------------|
| Customer Master       | CUSMAS      | 0    | SHRRD      | Random by key      |
| Error Customer Master | CUSMASI     | I    | SHRRD      | Sequential         |
| Error File            | ERRFIL      | 0    | SHRUPD     | Sequential         |

### **User switches**

None.

## LDA

|            |                              |     | on   |     |     |
|------------|------------------------------|-----|------|-----|-----|
| Field name | Field description            | Len | From | То  | I/O |
| CANCEL     | Cancel                       | 1   | 242  | 242 | 0   |
| UIREC      | Unidentified Record          | 10  | 310  | 319 | 0   |
| INREC      | Input record                 | 10  | 320  | 329 | 0   |
| DLREC      | Deleted record               | 10  | 330  | 339 | 0   |
| DUREC      | Duplicate record             | 10  | 340  | 349 | 0   |
| CVREC      | Converted record             | 10  | 350  | 359 | 0   |
| РАТСН      | MAPICS version to<br>convert | 1   | 368  | 368 | I/O |
| ERROR      | Error flag                   | 1   | 369  | 369 | 0   |

## Description

This program converts CUSMAS from existing MAPICS files to MAPICS/DB. ZIP code is converted to ten alphanumeric characters.

#### Initialization

None.

## **Detailed processing**

This program reads a record from CUSMAS. It bypasses, but counts any deleted record (ACREC=D). All numeric data is converted to the new DB format. It does not convert RCDCD, ZIPEX, ANOIT, nor any user or reserved fields. The zip code is expanded to ten alphanumeric characters. All error records are written to ERRFIL.

#### End-of-job processing

Return

# AMK67A–Update CUSMAS with Australian Fields

### Files

| Full file name                | System name | Туре | Lock state | Mode of processing |
|-------------------------------|-------------|------|------------|--------------------|
| Customer Master Input<br>File | CUSMASI     | I    | SHRRD      | Arrival Sequence   |
| Customer Master               | CUSMAS      | U    | EXCL       | Random by key      |
| Tax Work File 2               | TAX@2E      | U    | EXCL       | Random by key      |

## **User switches**

None.

## LDA

|            |                     |     | Locat | Location |     |
|------------|---------------------|-----|-------|----------|-----|
| Field name | Field description   | Len | From  | То       | I/O |
| CANCEL     | Program cancel byte | 1   | 242   | 242      | I/O |
| PATH       | System type         | 1   | 368   | 368      | Ι   |
| ERROR      | Error byte          | 1   | 369   | 369      | I/O |

## Description

This program updates the MAPICS DB CUSMAS file processed by the U.S. conversion with Australia data from existing MAPICS files. TAX@2E file is updated with new Tax Suffixes created during the update of CUSMAS, that will be used to create the VATTBL file.

### Initialization

Initialize record count fields. Retrieve the '\*\*\*\*\*\*' record from the TAX@2E file (contains the counter used to assign new Tax Suffix numbers).

### **Detailed processing**

This program reads a record from CUSMASI. It bypasses, but counts any deleted records (ACREC = D). Only those fields maintained by the Australia enhancements to MAPICS are converted and updated.

A record is read from CUSMASI. The program validates any numeric or packed fields on input, and reformats them if an error is detected. Using the COMNO/CUSNO key from CUSMASI, the record is retrieved from the MAPICS DB CUSMAS file. If the record is found, the following fields are updated:

• Tax Suffix - ACTX1 (Taxable Y/N - 00 = no, 01 = yes) (TAXSU) is moved to bytes 1 - 2 of field TXBODY. Using TXBODY, the TAX@2E record is retrieved. If the chain is successful, the TXSUF field from the TAX@2E file is updated in field TAXSU in CUSMAS. If the chain is not successful, the counter from TAX@2E file is incremented by 1, and TAXSU field is formatted as -

Bytes 1 'C' Bytes 2 - 5 Incremented counter

- Consolidated Indicator If the last 2 digits of customer (CONID) number are '99', the field CONID is updated with AHQDT. AHQDT is checked for a value of '0' or '1' prior to update. If it does not contain a valid value, CONID defaults to '0'.
- Telephone Number APHON is moved left to PHONE
- Post code AZIPD is moved to ZIPCD
- State STACD is set to blanks
- Exemption Number ATXEN is moved left to TAXNU
- Print Item Tax Detail PITTX is set to '1'. This sets item detail tax lines to print on invoices.
- Print Item Tax Summary PITSU is set to '1'. This sets tax summary to print on invoices.

**Note:** The update to PITSU is deactivated. MAPICS DB no longer maintains this field.

#### End-of-job processing

Using TXBODY of '\*\*\*\*\*\*\*', a chain is executed to the TAX@2E file. If the chain is successful, the final counter value is updated in TAX@2E file.

## AMK67B–Update CUSMAS with United Kingdom Fields

### Files

| Full file name                | System name | Туре | Lock state | Mode of processing |
|-------------------------------|-------------|------|------------|--------------------|
| Customer Master Input<br>File | CUSMASI     | I    | SHRRD      | Arrival Sequence   |
| Customer Master               | CUSMAS      | U    | EXCL       | Random by key      |
| Tax Work File 2               | TAX@2E      | U    | EXCL       | Random by key      |

## **User switches**

### LDA

|            |                     |     | Location | •   |     |
|------------|---------------------|-----|----------|-----|-----|
| Field name | Field description   | Len | From     | То  | I/O |
| CANCEL     | Program cancel byte | 1   | 242      | 242 | I/O |
| ERROR      | Error byte          | 1   | 369      | 369 | I/O |

## Description

This program updates the MAPICS/DB CUSMAS file processed by the U.S. conversion with United Kingdom data from existing MAPICS files. TAX@2E file is updated with new Tax Suffixes created during the update of CUSMAS, that will be used to create the VATTBL file.

#### Initialization

None.

### Detailed processing

This program reads a record from CUSMASI. It bypasses, but counts any deleted records (ACREC = D). Only those fields maintained by the Australia enhancements to MAPICS are converted and updated.

A record is read from CUSMASI. The program validates any numeric or packed fields on input, and reformats them if an error is detected. Using the COMNO/CUSNO key from CUSMASI, the record is retrieved from the MAPICS/DB CUSMAS file. If the record is found, the following fields are updated:

- Tax Suffix BCTX1 (Taxable Y/N) is formatted as: (TAXSU)
  - If BCTX1 is '00', TAXSU becomes 'NONTX'
  - If BCTX1 is '01', TAXSU becomes 'TAXBL'
- Consolidated Indicator If the last 2 digits of customer (CONID) number are '99', the field CONID is updated with BHQDT. BHQDT is checked for a value of '0' or '1' prior to update. If it does not contain a valid value, CONID will default to '0'.
- Telephone Number BPHON is moved left to PHONE
  - Post code BZIPD is moved to ZIPCD
  - State STACD is set to blanks
- Print Item Tax Detail PITTX is set to '1'. This sets item detail tax lines to print on invoices.
- Print Item Tax Summary PITSU is set to '1'. This sets tax summary to print on invoices.

**Note:** The update to PITSU is deactivated. MAPICS/DB no longer maintains this field.

## End-of-job processing

# AMK67C–Update CUSMAS with Canadian Fields

### Files

| Full file name                | System name | Туре | Lock state | Mode of processing |
|-------------------------------|-------------|------|------------|--------------------|
| Customer Master Input<br>File | CUSMASI     | I    | SHRRD      | Arrival Sequence   |
| Customer Master               | CUSMAS      | U    | EXCL       | Random by key      |
| Tax Work File 2               | TAX@2E      | U    | EXCL       | Random by key      |

## **User switches**

None.

## LDA

|            |                     |     | Location |     |          |  |
|------------|---------------------|-----|----------|-----|----------|--|
| Field name | Field description   | Len | From     | То  | I/O      |  |
| CANCEL     | Program cancel byte | 1   | 242      | 242 | -<br>I/O |  |
| ERROR      | Error byte          | 1   | 369      | 369 | I/O      |  |

## Description

This program updates the MAPICS/DB CUSMAS file processed by the U.S. conversion with Canadian data from existing MAPICS files. TAX@2E file is updated with new Tax Suffixes created during the update of CUSMAS.

#### Initialization

Initialize record count fields. Retrieve the '\*\*\*\*\*\*\*' record from the TAX@2E file (contains the counter used to assign new Tax Suffix numbers).

#### **Detailed processing**

This program reads a record from CUSMASI. It bypasses, but counts any deleted records (ACREC = D). Only those fields maintained by the Canadian enhancements to MAPICS are converted and updated.

A record is read from CUSMASI. The program validates any numeric or packed fields on input, and reformats them if an error is detected. Using the COMNO/CUSNO key from CUSMASI, the record is retrieved from the MAPICS DB CUSMAS file. If the record is found, the following fields are updated:

• Tax Suffix - CFSTX (Taxable Y/N - 0 = no, 1 = yes) (TAXSU) is moved to bytes 1 - 2 of field TXBODY. CPST1 (PST Code) is moved to byte 3 - 4 of TXBODY.

Using field TXBODY, the TAX@2E record is retrieved. If the chain is successful, the TXSUF field from the TAX@2E file is updated in field TAXSU in CUSMAS. If the chain is not successful, the counter from TAX@2E file is incremented by 1, and TAXSU field is formatted as -

#### Bytes 1 'C'

Bytes 2 - 5 Incremented counter

The TXBODY record retrieved is either updated if the chain were successful, or written if no record was found during the chain.

- Consolidated Indicator If the last 2 digits of customer (CONID) number are '99', the field CONID is updated with CHQDT. CHQDT is checked for a value of '0' or '1' prior to update. If it does not contain a valid value, CONID will default to '0'.
- Postal Code CZIPD is moved to ZIPCD (Zip code)
- Province Code CPRVC (Province Code) is moved to STACD (State Code)
- FST Exemption No- CFSTN is moved left to TAXNU (Tax ID 1)
- PST Exemption No CPSTN is moved left to TAXN2 (Tax ID 2)
- Print Item Tax Detail PITTX is set to '1'. This will set item detail tax lines to print on invoices.
- Print Item Tax Summary PITSU is set to '1'. This sets tax summary to print on invoices.

**Note:** The update to PITSU is deactivated. MAPICS DB no longer maintains this field.

#### End-of-job processing

Using TXBODY of '\*\*\*\*\*\*', a chain is executed to the TAX@2E file. If the chain is successful, the final counter value is updated in TAX@2E file.

## AMK68–Accounts Receivable File Conversion Program

#### Files

| Full file name                    | System name | Туре | Lock state | Mode of processing |
|-----------------------------------|-------------|------|------------|--------------------|
| Open Receivables Detail-<br>Input | OPENARI     | ļ    | SHRRD      | Sequential         |
| Open Receivables Detail           | OPENAR      | 0    | SHRUPD     | Random by key      |
| Error File                        | ERRFIL      | 0    | SHRUPD     |                    |

## **User switches**

# LDA

|            |                              |     | Loca | tion |     |
|------------|------------------------------|-----|------|------|-----|
| Field name | Field description            | Len | From | То   | I/O |
| CANCEL     | Cancel                       | 1   | 242  | 242  | 0   |
| UIREC      | Unidentified Record          | 10  | 310  | 319  | 0   |
| INREC      | Input record count           | 10  | 320  | 329  | 0   |
| DLREC      | Deleted record               | 10  | 330  | 339  | 0   |
| DUREC      | Duplicate record             | 10  | 340  | 349  | 0   |
| CVREC      | Converted record count       | 10  | 350  | 359  | 0   |
| РАТСН      | MAPICS version to<br>convert | 1   | 368  | 368  | I/O |
| ERROR      | Error flag                   | 1   | 369  | 369  | 0   |

# **Description**

This program converts existing MAPICS OPENAR files to new MAPICS/DB format.

#### Initialization

None.

### **Detailed processing**

- 1. Reads a record from OPENAR.
- 2. Bypasses, but counts any deleted record (ACREC=D).
- 3. Validates all numeric data and converts the data to the new XA format.
- 4. Does not convert RCDCD, ZIPEX, ANOIT, nor any user or reserved fields.
- 5. The zip code is expanded to ten alphanumeric characters. Write all error records to ERRFIL.

## End-of-job processing

Return

# AMK68A–Update OPENAR with Australian Fields

### Files

| Full file name                     | System name | Туре | Lock state | Mode of processing |
|------------------------------------|-------------|------|------------|--------------------|
| Open Receivables Detail -<br>Input | OPENARI     | I    | SHRRD      | Arrival Sequence   |
| Open Receivables Detail            | OPENAR      | U    | EXCL       | Random by key      |

## **User switches**

None.

### LDA

|            |                     |     | Locati |     |     |
|------------|---------------------|-----|--------|-----|-----|
| Field name | Field description   | Len | From   | То  | I/O |
| CANCEL     | Program cancel byte | 1   | 242    | 242 | I/O |
| PATH       | System type         | 1   | 368    | 368 | I   |
| ERROR      | Error byte          | 1   | 369    | 369 | I/O |

## Description

This program updates the MAPICS/DB OPENAR converted by the U.S. conversion with Australia data from existing MAPICS files.

#### Initialization

Initialize record count fields.

### **Detailed processing**

This program reads a record from OPENARI. It bypasses, but counts any deleted records (ACREC = D). Only those fields maintained by the Australia enhancements to MAPICS are converted and updated.

The program validates any numeric or packed fields on input, and reformats them if an error is detected. Using COMNO/CUSNO/AGCDN/INVNR key from OPENARI, the record is retrieved from the MAPICS/DB OPENAR file. If the record is found, the following fields are updated:

If ABRAN is greater than zeros:

- CONCO COMNO
- CONCS CUSNO (Digits 1 6), ABRAN (Digits 7 8)

## End-of-job processing

None.

# AMK68B–Update OPENAR with United Kingdom Fields

## Files

| Full file name                     | System name | Туре | Lock state | Mode of processing |
|------------------------------------|-------------|------|------------|--------------------|
| Open Receivables Detail -<br>Input | OPENARI     | I    | SHRRD      | Arrival Sequence   |
| Open Receivables Detail            | OPENAR      | U    | EXCL       | Random by key      |

## **User switches**

None.

## LDA

|            |                     | Location |      |     |     |
|------------|---------------------|----------|------|-----|-----|
| Field name | Field description   | Len      | From | То  | I/O |
| CANCEL     | Program cancel byte | 1        | 242  | 242 | I/O |
| PATH       | System type         | 1        | 368  | 368 | I   |
| ERROR      | Error byte          | 1        | 369  | 369 | I/O |

## Description

This program updates the MAPICS DB OPENAR converted by the U.S. conversion with United Kingdom data from existing MAPICS files.

### Initialization

Initialize record count fields.

### **Detailed processing**

This program reads a record from OPENARI. It bypasses, but counts any deleted records (ACREC = D). Only those fields maintained by the United Kingdom enhancements to MAPICS are converted and updated.

The program validates any numeric or packed fields on input, and reformats them if an error is detected. Using COMNO/CUSNO/AGCDN/INVNR key from OPENARI, the record is retrieved from the MAPICS/DB OPENAR file. If the record is found, the following fields are updated if BBRAN is greater than zeros:

- CONCO COMNO
- CONCS CUSNO (Digits 1 6) BBRAN (Digits 7 - 8)

#### End-of-job processing

None.

# AMK68C–Update OPENAR with Canadian Fields

## **Files**

| Full file name                     | System name | Туре | Lock state | Mode of processing |
|------------------------------------|-------------|------|------------|--------------------|
| Open Receivables Detail -<br>Input | OPENARI     | ļ    | SHRRD      | Arrival Sequence   |
| Open Receivables Detail            | OPENAR      | U    | EXCL       | Random by key      |

## **User switches**

None.

## LDA

|            |                     |     | Location |     |     |
|------------|---------------------|-----|----------|-----|-----|
| Field name | Field description   | Len | From     | То  | I/O |
| CANCEL     | Program cancel byte | 1   | 242      | 242 | I/O |
| PATH       | System type         | 1   | 368      | 368 | I   |
| ERROR      | Error byte          | 1   | 369      | 369 | I/O |

Location

## Description

This program updates the MAPICS/DB OPENAR converted by the U.S. conversion with Canadian data from existing MAPICS files.

#### Initialization

Initialize record count fields.

### **Detailed processing**

This program reads a record from OPENARI. It bypasses, but counts any deleted records (ACREC = D). Only those fields maintained by the Canadian enhancements to MAPICS are converted and updated.

The program validates any numeric or packed fields on input, and reformats them if an error is detected. Using COMNO/CUSNO/AGCDN/INVNR key from OPENARI, the record is retrieved from the MAPICS/DB OPENAR file. If the record is found, the following fields are updated if CBRAN is greater than zeros:

- CONCO COMNO
- CONCS CUSNO (Digits 1 6), CBRAN (Digits 7 8)

#### End-of-job processing

None.

# AMK69–AR Statement Customer Master File Conversion (STATCM)

### **Files**

| Full file name                            | System name | Туре | Lock state | Mode of processing            |
|-------------------------------------------|-------------|------|------------|-------------------------------|
| Statement Customer<br>Master File - Input | STATCMI     | I    | SHRRD      | Arrival Sequence              |
| Statement                                 | STATCM      | 0    | SHRUPD     | Sequential Customer<br>Master |
| Error File                                | ERRFIL      | 0    | SHRUPD     | Sequential                    |

## **User switches**

# LDA

|            |                              | Location |      |     |     |
|------------|------------------------------|----------|------|-----|-----|
| Field name | Field description            | Len      | From | То  | I/O |
| CANCEL     | Program cancel byte          | 1        | 242  | 242 | I/O |
| UIREC      | Unidentified Record<br>Count | 10       | 310  | 319 | I/O |
| INREC      | Records Read                 | 10       | 320  | 329 | I/O |
| DLREC      | Delete Count                 | 10       | 330  | 339 | I/O |
| DUREC      | Duplicated Count             | 10       | 340  | 349 | I/O |
| CVREC      | Converted Count              | 10       | 350  | 359 | I/O |
| PATH       | System type                  | 1        | 368  | 368 | I   |
| ERROR      | Error byte                   | 1        | 369  | 369 | I/O |

# Description

This program converts the A/R Statement Customer Master file to new MAPICS DB format.

#### Initialization

Initialize record count fields.

### **Detailed processing**

This program reads a record from STATCMI.

The program validates any numeric or packed fields on input, and reformats them if an error is detected. All fields are converted to new MAPICS DB format and new fields initialized. All error records are written to ERRFIL.

## End-of-job processing

# AMK69A–Convert STATCM with Australian Fields

### Files

| Full file name                            | System name | Туре | Lock state | Mode of processing            |
|-------------------------------------------|-------------|------|------------|-------------------------------|
| Statement Customer<br>Master File - Input | STATCMI     | Ι    | SHRRD      | Arrival Sequence              |
| Statement                                 | STATCM      | 0    | SHRUPD     | Sequential Customer<br>Master |
| Error File                                | ERRFIL      | 0    | SHRUPD     | Sequential                    |

## **User switches**

None.

## LDA

|            |                     |     | Location |     |     |  |
|------------|---------------------|-----|----------|-----|-----|--|
| Field name | Field description   | Len | From     | То  | I/O |  |
| CANCEL     | Program cancel byte | 1   | 242      | 242 | I/O |  |
| ERROR      | Error byte          | 1   | 369      | 369 | I/O |  |

## **Description**

This program converts the A/R Statement Customer Master file to the new MAPICS/ DB format, including fields maintained by the Australian enhancements to MAPICS.

#### Initialization

Initialize record count fields.

### **Detailed processing**

This program reads a record from STATCMI. It bypasses but counts any deleted records (ACREC = D). The STATCM file is converted in the Australian as well as in the U.S. conversion. The STATCM file created in the U.S. conversion is cleared prior to execution of this program.

The program validates any numeric or packed fields on input, and reformats them if an error is detected. All fields are converted to new MAPICS/DB format and new fields initialized. All error records are written to ERRFIL. The Australian fields are converted as follows:

• BSLSN - Salesman number - ASLSN is moved to BSLSN.
### End-of-job processing

None.

## AMK69B–Convert STATCM with United Kingdom Fields

### Files

| Full file name                            | System name | Туре | Lock state | Mode of processing |
|-------------------------------------------|-------------|------|------------|--------------------|
| Statement Customer Master<br>File - Input | STATCMI     | I    | SHRRD      | Arrival Sequence   |
| Statement Customer Master                 | STATCM      | 0    | SHRUPD     | Sequential         |
| Error File                                | ERRFIL      | 0    | SHRUPD     | Sequential         |

### **User switches**

None.

### LDA

|            |                     |     | Locati | on  |     |
|------------|---------------------|-----|--------|-----|-----|
| Field name | Field description   | Len | From   | То  | I/O |
| CANCEL     | Program cancel byte | 1   | 242    | 242 | I/O |
| PATH       | System type         | 1   | 368    | 368 | Ι   |
| ERROR      | Error byte          | 1   | 369    | 369 | I/O |

### Description

This program converts the A/R Statement Customer Master file to the new MAPICS/ DB format, including fields maintained by the United Kingdom enhancements to MAPICS.

#### Initialization

Initialize record count fields.

### **Detailed processing**

This program reads a record from STATCMI. It bypasses but counts any deleted records (ACREC = D). The STATCM file is converted in the United Kingdom as well as in the U.S. conversion. The STATCM file created in the U.S. conversion is cleared prior to execution of this program.

The program validates any numeric or packed fields on input, and reformats them if an error is detected. All fields are converted to the new MAPICS/DB format and new

fields initialized. All error records are written to ERRFIL. The United Kingdom fields are converted as follows:

• BSLSN - Salesman number. BSLSN is moved to BSLSN.

#### End-of-job processing

None.

## AMK69C–Convert STATCM with Canadian Fields

### Files

| Full file name                            | System name | Туре | Lock state | Mode of processing |
|-------------------------------------------|-------------|------|------------|--------------------|
| Statement Customer Master<br>File - Input | STATCMI     | I    | SHRRD      | Arrival Sequence   |
| Statement Customer Master                 | STATCM      | 0    | SHRUPD     | Sequential         |
| Error File                                | ERRFIL      | 0    | SHRUPD     | Sequential         |

## **User switches**

None.

### LDA

|            |                     |     | Locati | on  |     |
|------------|---------------------|-----|--------|-----|-----|
| Field name | Field description   | Len | From   | То  | I/O |
| CANCEL     | Program cancel byte | 1   | 242    | 242 | I/O |
| PATH       | System type         | 1   | 368    | 368 | Ι   |
| ERROR      | Error byte          | 1   | 369    | 369 | I/O |

### Description

This program converts the A/R Statement Customer Master file to the new MAPICS/ DB format, including fields maintained by the Canadian enhancements to MAPICS.

#### Initialization

Initialize record count fields.

#### **Detailed processing**

This program reads a record from STATCMI. It bypasses but counts any deleted records (ACREC = D). The STATCM file is converted in the Canadian as well as in the

U.S. conversion. The STATCM file created in the U.S. conversion is cleared prior to execution of this program.

The program validates any numeric or packed fields on input, and reformats them if an error is detected. All fields are converted to the new MAPICS/DB format and new fields initialized. All error records are written to ERRFIL. The Canadian fields are converted as follows:

• BSLSN - Salesman number - CSLSN is moved to BSLSN.

### End-of-job processing

None.

## AMK70–Statement Print File Conversion

### Files

| Full file name        | System name | Туре | Lock state | Mode of processing |
|-----------------------|-------------|------|------------|--------------------|
| Statement Print       | STATMT      | I    | SHRRD      | Sequential         |
| Statement Print-Input | STATMTI     | I    | SHRRD      | Sequential         |
| Error File            | ERRFIL      | 0    | SHRUPD     | Sequential         |

## **User switches**

None.

\_

LDA

|            |                              |     | Locatio | on  |     |
|------------|------------------------------|-----|---------|-----|-----|
| Field name | Field description            | Len | From    | То  | I/O |
| CANCEL     | Cancel                       | 1   | 242     | 242 | 0   |
| UIREC      | Unidentified Record          | 10  | 310     | 319 | 0   |
| INREC      | Input record count           | 10  | 320     | 329 | 0   |
| DLREC      | Deleted record               | 10  | 330     | 339 | 0   |
| DUREC      | Duplicate record             | 10  | 340     | 349 | 0   |
| CVREC      | Converted record count       | 10  | 350     | 359 | 0   |
| РАТСН      | MAPICS version to<br>convert | 1   | 368     | 368 | I/O |
| ERROR      | Error flag                   | 1   | 369     | 369 | 0   |

| Contents | Index | Exit |
|----------|-------|------|
|          |       |      |

## Description

This program converts the AR STATMENT print file to new MAPICS/DB format.

### Initialization

None.

### **Detailed processing**

- 1. Reads a record from STAMTI.
- Bypasses, but counts any deleted record (ACREC=D).
   Validates all numeric data and converts the data to the new XA format.
- Does not convert RCDCD, ZIPEX, ANOIT, nor any user or reserved fields.
   The zip code is expanded to ten alphanumeric characters.
- 6. All error records are written to ERRFIL

### End-of-job processing

Return

## AMK70A–Convert STATMT with Australia Fields

### **Files**

| Full file name                  | System name | Туре | Lock state | Mode of processing |
|---------------------------------|-------------|------|------------|--------------------|
| Statement Print File -<br>Input | STATMTI     | I    | SHRRD      | Arrival Sequence   |
| Statement Print File            | STATMT      | 0    | SHRUPD     | Sequential         |
| Error File                      | ERRFIL      | 0    | SHRUPD     | Sequential         |

## **User switches**

None.

### LDA

|            |                     |     | Locati | on  |     |
|------------|---------------------|-----|--------|-----|-----|
| Field name | Field description   | Len | From   | То  | I/O |
| CANCEL     | Program cancel byte | 1   | 242    | 242 | I/O |
| PATH       | System type         | 1   | 368    | 368 | I   |
| ERROR      | Error byte          | 1   | 369    | 369 | I/O |

| Contents | Index | Exit |
|----------|-------|------|

## Description

This program converts the A/R Statement Print file to the new MAPICS/DB format, including fields maintained by the Australian enhancements to MAPICS.

#### Initialization

Initialize record count fields.

#### **Detailed processing**

This program reads a record from STATMTI. It bypasses but counts any deleted records (ACREC = D). The STATMT file is converted in the Australian as well as in the U.S. conversion. The STATMT file created in the U.S. conversion is cleared prior to execution of this program.

The program validates any numeric or packed fields on input, and reformats them if an error is detected. All fields are converted to the new MAPICS/DB format and new fields initialized. All error records are written to ERRFIL. The Australian fields are converted as follows:

- BBRAN Branch number ABRAN is moved to BBRAN.
- BSLSN Salesman number ASLSN is moved to BSLSN.

#### End-of-job processing

None.

## AMK70B–Convert STATMT with United Kingdom Fields

#### **Files**

| Full file name                  | System name | Туре | Lock state | Mode of processing |
|---------------------------------|-------------|------|------------|--------------------|
| Statement Print File -<br>Input | STATMTI     | I    | SHRRD      | Arrival Sequence   |
| Statement Print File            | STATMT      | 0    | SHRUPD     | Sequential         |
| Error File                      | ERRFIL      | 0    | SHRUPD     | Sequential         |

### **User switches**

| Contents | Index  | Exit |
|----------|--------|------|
| Contents | IIIGCA |      |

### LDA

|            |                     |     | Locati | Location |     |
|------------|---------------------|-----|--------|----------|-----|
| Field name | Field description   | Len | From   | То       | I/O |
| CANCEL     | Program cancel byte | 1   | 242    | 242      | I/O |
| PATH       | System type         | 1   | 368    | 368      | I   |
| ERROR      | Error byte          | 1   | 369    | 369      | I/O |

## Description

This program converts the A/R Statement Print file to the new MAPICS/DB format, including fields maintained by the United Kingdom enhancements to MAPICS.

### Initialization

Initialize record count fields.

### **Detailed processing**

This program reads a record from STATMTI. It bypasses but counts any deleted records (ACREC = D). The STATMT file is converted in the United Kingdom as well as in the U.S. conversion. The STATMT file created in the U.S. conversion is cleared prior to execution of this program.

The program validates any numeric or packed fields on input, and reformats them if an error is detected. All fields are converted to the new MAPICS/DB format and new fields initialized. All error records are written to ERRFIL. The United Kingdom fields are converted as follows:

- BBRAN Branch number BBRAN is moved to BBRAN.
- BSLSN Salesman number BSLSN is moved to BSLSN.

#### End-of-job processing

## AMK70C–Convert STATCM with Canadian Fields

### Files

| Full file name                            | System name | Туре | Lock state | Mode of processing |
|-------------------------------------------|-------------|------|------------|--------------------|
| Statement Customer Master<br>File - Input | STATCMI     | I    | SHRRD      | Arrival Sequence   |
| Statement Customer Master                 | STATCM      | 0    | SHRUPD     | Sequential         |
| Error File                                | ERRFIL      | 0    |            | SHRUPD             |
| Sequential                                |             |      |            |                    |

## **User switches**

None.

### LDA

|                     | Location                                                                        |                                                                    |                                                                  |                                                                             |  |
|---------------------|---------------------------------------------------------------------------------|--------------------------------------------------------------------|------------------------------------------------------------------|-----------------------------------------------------------------------------|--|
| Field description   | Len                                                                             | From                                                               | То                                                               | I/O                                                                         |  |
| Program cancel byte | 1                                                                               | 242                                                                | 242                                                              | I/O                                                                         |  |
| System type         | 1                                                                               | 368                                                                | 368                                                              | I                                                                           |  |
| Error byte          | 1                                                                               | 369                                                                | 369                                                              | I/O                                                                         |  |
|                     | <b>Field description</b><br>Program cancel<br>byte<br>System type<br>Error byte | Field descriptionLenProgram cancel<br>byte1System type1Error byte1 | Field descriptionLenFromProgram cancel1242byte1368Error byte1369 | Field descriptionLenFromToProgram cancel1242242byte1368368Error byte1369369 |  |

## Description

This program converts the A/R Statement Customer Master file to new MAPICS/DB format, including fields maintained by the Canadian enhancements to MAPICS.

#### Initialization

Initialize record count fields.

#### **Detailed processing**

This program reads a record from STATCMI. It bypasses but counts any deleted records (ACREC = D). The STATCM file is converted in the Canadian as well as in the U.S. conversion. The STATCM file created in the U.S. conversion is cleared prior to execution of this program.

The program validates any numeric or packed fields on input, and reformats them if an error is detected. All fields are converted to the new MAPICS/DB format and new fields initialized. All error records are written to ERRFIL. The Canadian fields are converted as follows:

• BSLSN - Salesman number - CSLSN is moved to BSLSN.

## End-of-job processing

None.

## AMK76–Employee Miscellaneous Deduction Numeric Field Validation

## Files

| Full file name                      | System name | Туре | Lock state | Mode of processing |
|-------------------------------------|-------------|------|------------|--------------------|
| Employee Miscellaneous<br>Deduction | EMPMAS      | U    | EXCL       | Sequential         |

## **User switches**

None.

### LDA

|            |                   | Location |      |     |     |  |
|------------|-------------------|----------|------|-----|-----|--|
| Field name | Field description | Len      | From | То  | I/O |  |
| CVFIL      | File name         | 6        | 130  | 135 | -   |  |

## **Description**

This program validates each numeric field.

#### Initialization

None.

### **Detailed processing**

The program reads each record in the file. If the field is numeric, it is checked for invalid data. Each byte of the field is checked for a valid sign or digit. If an invalid digit or sign is detected, the entire field is set to 0 with a sign of F.

### End-of-job processing

# AMK77–Current History File Conversion

## Files

| Full file name         | System name | Туре | Lock state | Mode of processing |
|------------------------|-------------|------|------------|--------------------|
| Current History –Input | CURHISI     | I    | SHRRD      |                    |
| Current History        | CURHIS      | 0    | SHRUPD     |                    |
| Error File             | ERRFIL      | 0    | SHRUPD     |                    |

Location

### **User switches**

None.

### LDA

| Field name | Field description            | Len | From | То  | I/O |
|------------|------------------------------|-----|------|-----|-----|
| CANCEL     | Cancel                       | 1   | 242  | 242 | 0   |
| UIREC      | Unidentified Record          | 10  | 310  | 319 | 0   |
| INREC      | Input record count           | 10  | 320  | 329 | 0   |
| DLREC      | Deleted record               | 10  | 330  | 339 | 0   |
| DUREC      | Duplicate record             | 10  | 340  | 349 | 0   |
| CVREC      | Converted record count       | 10  | 350  | 359 | 0   |
| РАТСН      | MAPICS version to<br>convert | 1   | 368  | 368 | I/O |
| ERROR      | Error flag                   | 1   | 369  | 369 | 0   |

## Description

This program converts the Current History (CURHIS) file. Field RCDCD is not converted. Field ERDATE is not converted. Reserved and user areas are not converted.

### Initialization

Initialize program variables.

### **Detailed processing**

This program reads a record from CURHISI. It bypasses, but counts any deleted records (ACREC=D). All numeric data is converted to the new DB format. It does not

convert RCDCD, EDATE, reserved or user fields. All error records are written to ERRFIL.

#### End-of-job processing

Return

# AMK77A–Current History File Conversion–Process Duplicates

### Files

| Full file name         | System name | Туре | Lock state | Mode of processing |
|------------------------|-------------|------|------------|--------------------|
| Current History –Input | CURHISQ     | I    | SHRRD      |                    |
| Current History        | CURHIS      | 0    | SHRUPD     |                    |
| Error File             | ERRFIL      | U    | SHRUPD     |                    |

## **User switches**

None.

### LDA

|            |                              |     | Locatio | n   |     |
|------------|------------------------------|-----|---------|-----|-----|
| Field name | Field description            | Len | From    | То  | I/O |
| CANCEL     | Cancel                       | 1   | 242     | 242 | 0   |
| UIREC      | Unidentified Record          | 10  | 310     | 319 | 0   |
| INREC      | Input record count           | 10  | 320     | 329 | 0   |
| DLREC      | Deleted record               | 10  | 330     | 339 | 0   |
| DUREC      | Duplicate record             | 10  | 340     | 349 | I/O |
| CVREC      | Converted record count       | 10  | 350     | 359 | 0   |
| РАТСН      | MAPICS version to<br>convert | 1   | 368     | 368 | I/O |
| ERROR      | Error flag                   | 1   | 369     | 369 | I/O |

## Description

This program attempts to resolve duplicate errors in CURHIS found by program AMK77. Two fields in the LDA, DUREC, and ERROR are updated for use later in the job stream.

### Initialization

Initialize program variables.

### **Detailed processing**

The ERRFIL file is read sequentially. Only record types of DUP are processed. Portions of field JRFNO are used to position the newly created CURHIS file.

JRFNO is a compound field in the form ssjinnnn where ss is the application source for this entry, jj is a preassigned journal number for this entry, nnnn is a generated sequence number which is used to uniquely identify a specific journal entry. As each record is read from ERRFIL, the sequence number is initialized to 9999.

The CURHIS file is read, and if a record is found, the sequence number is decremented by one, and CURHIS is read again. This continues until a "no record" condition and a new record is added to CURHIS.

The ERRFIL record is deleted, and the duplicate record count, DUREC in the LDA, is decremented by one. At last record, if field DUREC is zero, the ERROR field in the LDA is reset to reflect no duplicate records found.

#### End-of-job processing

Return

## AMK79–MRP File Conversion

## Files

| Full file name                          | System name | Туре | Lock state | Mode of processing |
|-----------------------------------------|-------------|------|------------|--------------------|
| Item Master- General Info               | ITEMASA     | I    | EXCL       | Random by key      |
| Logical View ITEMASA ITEMASB<br>ITEMASC | ITEMAS      | I    | EXCL       | Random by key      |
| Sequence Number Extract                 | SEQEXT      | I    | EXCL       | Input with add     |
| Calendar File- Input                    | CALNDRI     | I    | EXCL       | Sequential         |
| Calendar                                | CALNDR      | 0    | EXCL       | Add                |
| Error Calendar                          | ERCALNDR    | 0    | EXCL       | Add                |
| Calendar Table-Input                    | CALTABI     | I    | EXCL       | Sequential         |
| Calendar Table                          | CALTAB      | 0    | EXCL       | Add                |
| Error Calendar Table                    | ERCALTAB    | 0    | EXCL       | Add                |
| Item Sort Sequence-Input                | ITSORTI     | I    | EXCL       | Sequential         |
| Planner Sequencing File                 | PLNSEQL0    | 0    | EXCL       | Add                |
| Error Item Sort Sequence                | ERITSORT    | 0    | EXCL       | Add                |
| Order Review Physical File-Input        | ORDREVI     | I    | EXCL       | Sequential         |
| Order Review Physical File              | ORDREV      | 0    | EXCL       | Add                |
| Error Order Review Physical File        | ERORDREV    | 0    | EXCL       | Add                |
| Planned Order-Input                     | PLNORDI     | I    | EXCL       | Sequential         |
| Planned Order                           | PLNORD      | 0    | EXCL       | Add                |
| Error Planned Order                     | ERPLNORD    | 0    | EXCL       | Add                |
| Requirements File-Input                 | REQMTSI     | I    | EXCL       | Sequential         |
| Requirements File                       | REQMTS      | 0    | EXCL       | Add                |
| Error Requirements File                 | ERREQMTS    | 0    | EXCL       | Add                |
| System Control file                     | SYSCTL      | I    | EXCL       | Random by key      |

## **User switches**

- U1–Convert the calendar file
- U2-Convert the calendar table file
- U3–Convert the item sort file
- U4–Convert the order review file
- U5-Convert the planned order file
  U6-Convert the requirements file

## **Reports**

A list of the errors file is printed if errors occur.

### LDA

|            |                      |     | Locatio | on  |     |
|------------|----------------------|-----|---------|-----|-----|
| Field name | Field description    | Len | From    | То  | I/O |
| CANCL      | Cancel code          | 1   | 242     | 242 | 0   |
| UICNT      | Unidentified count   | 10  | 310     | 319 | 0   |
| RECNT      | Records read         | 10  | 320     | 329 | 0   |
| DLCNT      | Records deleted      | 10  | 330     | 339 | 0   |
| DPCNT      | Duplicate records    | 10  | 340     | 349 | 0   |
| CVCNT      | Converted records    | 10  | 350     | 359 | 0   |
| SYSTY      | System type          | 1   | 368     | 368 | 0   |
| ERRCD      | Error code (bit map) | 1   | 369     | 369 | 0   |

## Description

This program converts files to MAPICS/DB format for MAPICS, MAPICS II, or AS/400 MAPICS II. Files may be converted from the System/36 or the System/38.

#### Initialization

Determines the system type by examining the SYSTY field.

| SYSTY | MAPICS Version               | Machine Type |
|-------|------------------------------|--------------|
| 1     | MAPICS II (AS/400 MAPICS II) | AS/400       |
| 2     | MAPICS                       | 38           |
| 3     | MAPICS II                    | 38           |
| 4     | MAPICS                       | 36           |
| 5     | MAPICS II                    | 36           |
| 6     | MAPICS                       | 34           |

Determines the file name which is to be converted. This file name is found in positions 624–629 of the data area named ZZFCMX.

#### **Detailed processing**

There is a subroutine for each file that is to be converted. Based on which file is to be converted, the appropriate subroutine is called for conversion of that file set. Some files that are being converted may need additional input from original file sets. For example, many files are having relative record number pointers replaced with keyed values, and a chain to the Item Master file may be required to replace the old relative record number pointer with the new item number.

The conversion process consists of reading a record from the old file and writing it to the new file. Fields which have attribute changes, relative record number pointers, or new fields are addressed at this time.

Fields which contain invalid numeric data are caught by the \*PSSR subroutine. This subroutine gets program control if an unmonitored message occurs, such as a data error. If this subroutine receives control, it analyzes the error, and if it is an error which is due to invalid numeric data, and this is the first entry into the subroutine for the current record, then a numeric validation process is initiated to create valid data. The record is validated and re-written to the MAPICS/DB file.

Any records having a consideration are written to an errors file, which is printed at file conversion time.

### End-of-job processing

None.

## AMK81–General Ledger Saved History File Conversion

### **Files**

| Full file name                            | System name | Туре | Lock state | Mode of processing |
|-------------------------------------------|-------------|------|------------|--------------------|
| Archived History File                     | ARCH00      | I    | SHRRD      | Sequential         |
| General Ledger History Control            | GLHCTL      | U    | SHRRD      | Random by key      |
| Restored Inventory Transaction<br>History | IMHGEN      | 0    | SHRUPD     | Random by key      |
| Error                                     | ERRFIL      | 0    | SHRUPD     | Sequential         |

### **User switches**

None.

### LDA

|            |                        | Location |      |     |     |  |
|------------|------------------------|----------|------|-----|-----|--|
| Field name | Field description      | Len      | From | То  | I/O |  |
| ARCHAM     | Archive name           | 6        | 34   | 39  | I   |  |
| CANCEL     | Cancel                 | 1        | 242  | 242 | 0   |  |
| UIREC      | Unidentified Record    | 10       | 310  | 319 | 0   |  |
| INREC      | Input record count     | 10       | 320  | 329 | 0   |  |
| DLREC      | Deleted record         | 10       | 330  | 339 | 0   |  |
| DUREC      | Duplicate record       | 10       | 340  | 349 | 0   |  |
| CVREC      | Converted record count | 10       | 350  | 359 | 0   |  |

| Contents | Index  | Exit |
|----------|--------|------|
| Contents | IIIUCA |      |

# Description

This program converts the GL Saved History file.

### Initialization

Initialize program fields.

### **Detailed processing**

- 1. Move numeric information from alphanumeric-defined fields to numeric-defined fields.
- 2. Check each zoned numeric field.
- 3. Validate data in packed numeric fields.

### End-of-job processing

Return

# AMK82–Conversion of Offline IM Transaction History

## **Files**

| Full file name                  | System name | Туре | Lock state | Mode of processing |
|---------------------------------|-------------|------|------------|--------------------|
| Transaction History Work        | IMHIWK      | I    | SHRRD      | Sequential         |
| History Error Records           | ERRFIL      | 0    | SHRUPD     | Sequential         |
| Transaction History<br>Archive  | IMHCTL      | U    | SHRRD      | Random by key      |
| Restored Transaction<br>History | IMHGEN      | 0    | SHRUPD     | Sequential         |

## **User switches**

### LDA

|            |                               |     | Location |     |     |
|------------|-------------------------------|-----|----------|-----|-----|
| Field name | Field description             | Len | From     | То  | I/O |
| DTFMT      | Date Format                   | 1   | 219      | 219 | -   |
| VALCN      | Validation errors corrected   | 10  | 300      | 309 | 0   |
| UIRCN      | Unidentified record count     | 10  | 310      | 319 | 0   |
| RECNT      | Record count                  | 10  | 320      | 329 | 0   |
| DLRCN      | Delete count                  | 10  | 330      | 339 | 0   |
| DUPCN      | Duplicate key count           | 10  | 340      | 349 | 0   |
| CVRCN      | Converted records count       | 10  | 350      | 359 | 0   |
| IMHNAM     | New offline history file name | 10  | 701      | 710 | 0   |

## Description

This program converts the IM history files stored on tape from a S/34, S/36, or S/38 MAPICS environment into the required format for MAPICS/DB.

#### Initialization

- 1. Reads LDA.
- 2. Initializes data fields.

#### **Detailed processing**

This program checks for valid numeric data in fields defined as numeric. If any numeric field contains non-numeric data an attempt is made to correct it.

Transaction codes DA, NI, and NR are changed to RD, MI, and MR respectively. If a quality control location or bulk store location is found, the last three bytes of the field are set to blanks.

An attempt is made to add the record to other converted records. If a duplicate key error is encountered, an error record is generated. As records are converted, the history archive data is accumulated.

#### End-of-job processing

After all records have been processed, a new history archive file name is generated, and it's associated record is placed in the archive control file.

## **AMK84–Delete Archive Control Record**

## Files

| Full file name                 | System name | Туре | Lock state | Mode of processing |
|--------------------------------|-------------|------|------------|--------------------|
| Transaction History<br>Archive | IMHCTL      | U    | SHRRD      | Random by key      |

## **User switches**

None.

### LDA

|            |                   |     | า    |     |     |
|------------|-------------------|-----|------|-----|-----|
| Field name | Field description | Len | From | То  | I/O |
| HKSEQA     |                   | 5   | 705  | 709 | -   |

## Description

This program deletes the control record for the saved transactions that have been extracted from the IMHIST file.

#### Initialization

Reads LDA.

### **Detailed processing**

The program chains to IMHCTL with the value stored in HKSEQA. If a record is found, it is deleted from IMHCTL.

### End-of-job processing

## AMK85–LLM/IMFP Conversion

## Files

| Full Classes                          | 0          | <b>T</b> | 1 1 1 - 1 - 1 - |                    |
|---------------------------------------|------------|----------|-----------------|--------------------|
| Full file name                        | Systemname | Туре     | LOCK State      | Mode of processing |
| Allocation Quantity                   | SLALLO     | 0        | SHRUPD          | Output             |
| Allocation Quantity-Input             | SLALLOI    | I        | SHRRD           | Random by key      |
| Error Transaction History             | ERIMHIST   | 0        | SHRUPD          | Output             |
| Error Location Detail File            | ERSLDATA   | 0        | SHRUPD          | Output             |
| Error Good Received Notes             | ERSLGRNS   | 0        | SHRUPD          | Output             |
| Error Location Quantity               | ERSLQNTY   | 0        | SHRUPD          | Output             |
| Error Allocation Quantity             | ERSLALLO   | 0        | SHRUPD          | Output             |
| Goods Received Notes-Input            | SLGRNSI    | I        | SHRRD           | Arrival Sequence   |
| Good Received Notes                   | SLGRNS     | 0        | SHRUPD          | Output             |
| Item Balance                          | ITEMBL     | U        | SHRUPD          | Random by key      |
| Item Master-General Info              | ITEMASA    | U        | SHRUPD          | Random by key      |
| Item Master-General Info-Input        | ITEMASAI   | I        | SHRRD           | Arrival Sequence   |
| Item Master-Purchasing<br>Information | ITEMASC    | U        | SHRUPD          | Random by key      |
| Item Master–Costing and<br>Planning   | ITEMASB    | U        | SHRUPD          | Random by key      |
| Location Detail-Input                 | SLDATAI    | I        | SHRRD           | Arrival Sequence   |
| Location Detail                       | SLDATA     | 0        | SHRUPD          | Output             |
| Location Quantity-Input               | SLQNTYI    | I        | SHRRD           | Arrival Sequence   |
| Location Quantity                     | SLQNTY     | U        | SHRUPD          | Random by key      |
| System Control                        | SYSCTL     | I        | SHRRD           | Random by key      |
| Transaction History                   | IMHISTI    | I        | SHRRD           | Arrival Sequence   |
| Transaction History                   | IMHIST     | 0        | SHRUPD          | Output             |
| Location Item Master                  | SLMASTI    | I        | SHRRD           | Arrival Sequence   |

## **User switches**

- U1 on-Converting IMHIST
  U3 on-Converting SLDATA
  U4 on-Converting SLGRNS
  U5 on-Converting SLMAST
  U6 on-Converting SLQNTY
  U7 on-Open ITEMASA

### LDA

|            |                           |     | Locatio | n   |     |
|------------|---------------------------|-----|---------|-----|-----|
| Field name | Field description         | Len | From    | То  | I/O |
| UIRCN      | Unidentified record count | 10  | 310     | 319 | I/O |
| RECNT      | Record count              | 10  | 320     | 329 | I/O |
| DLRCN      | Delete count              | 10  | 330     | 339 | I/O |
| DUPCN      | Duplication count         | 10  | 340     | 349 | I/O |
| CVRCN      | Converted count           | 10  | 350     | 359 | I/O |
| SYSTYP     | System type               | 1   | 368     | 368 | I   |
| ERRBIT     | Error byte                | 1   | 369     | 369 | I/O |

## Description

This program converts the Location/Lot Management files from MAPICS S/38 to MAPICS/DB or from MAPICS II S/36 or S/38 to MAPICS DB.

#### Initialization

- 1. Reads LDA.
- 2. Initializes data fields.

#### **Detailed processing**

The program executes subroutine to convert files based on the user switches.

- If switch 1 is on, IMHIST is converted.
- If switch 3 is on, SLDATA is converted.
- If switch 4 is on, SLGRNS is converted.
- If switch 5 is on, SLMAST is converted.
- If switch 6 is on, SLQNTY is converted.

When SLMAST is converted, the information in the file is placed in ITEMAS and SLMAST is no longer used.

In IMHIST, all DA transaction codes are changed to RD transactions. All NI and NR transactions are changed to MI and MR.

If any error was found during the conversion, an error record is created in an error file. An error byte is flagged. The validate fields subroutine is executed if the converted data is not valid numeric data.

#### End-of-job processing

## AMK87–PDM File Conversion

## **Files**

| Full file name                                   | System<br>name | Туре | Lock<br>state | Mode of<br>processing |
|--------------------------------------------------|----------------|------|---------------|-----------------------|
| S/38 Item Master                                 | ITEMA38        | I    | EXCL          | Random by key         |
| S/36 Item Master                                 | ITEMA36        | I    | EXCL          | Random by key         |
| Item Master-General Info                         | ITEMAS         | Ι    | EXCL          | Sequential            |
| Item Master-General Info                         | ITEMASA        | 0    | EXCL          | Add                   |
| Item Master–Costing and Planning                 | ITEMASB        | 0    | EXCL          | Add                   |
| Conversion Error File for Item Master File       | ERITEMAS       | 0    | EXCL          | Add                   |
| PSTRUC Next Assembly Component-<br>Input         | PSTRUCI        | I    | EXCL          | Sequential            |
| PSTRUC Next Assembly Component                   | PSTRUC         | 0    | EXCL          | Add                   |
| Conversion Error for Product Structure           | ERPSTRUC       | 0    | EXCL          | Add                   |
| Routine Description –Input                       | ERTGDSCI       | I    | EXCL          | Sequential            |
| Routine Description                              | RTGDSC         | 0    | EXCL          | Add                   |
| Conversion Error for Routine Description         | ERRTGDSC       | 0    | EXCL          | Add                   |
| Routing –Standard Operations for Items–<br>Input | ROUTNGI        | I    | EXCL          | Sequential            |
| Routing–Standard Operations for Items            | ROUTNG         | 0    | EXCL          | Add                   |
| Conversion Error for Routing                     | ERROUTNG       | 0    | EXCL          | Add                   |
| Work Center-Input                                | WRKCTRI        | I    | EXCL          | Sequential            |
| Work Center                                      | WRKCTR         | 0    | EXCL          | Add                   |
| Conversion Error for Production Facility         | ERWRKCTR       | 0    | EXCL          | Add                   |
| System Control                                   | SYSCTL         | U    | EXCL          | Random by key         |

## **User switches**

- U1-Convert the item master file set
- U2-Convert the routing file
  U3-Convert the additional routing descriptions file
  U4-Convert the product structure file
- U5-Convert the work center file

## **Reports**

A list of the errors file is printed if errors occur.

### LDA

|            |                      |     | Locati | on  |     |
|------------|----------------------|-----|--------|-----|-----|
| Field name | Field description    | Len | From   | То  | I/O |
| CANCL      | Cancel code          | 1   | 242    | 242 | 0   |
| UICNT      | Unidentified count   | 10  | 310    | 319 | 0   |
| RECNT      | Records read         | 10  | 320    | 329 | 0   |
| DLCNT      | Records deleted      | 10  | 330    | 339 | 0   |
| DPCNT      | Duplicate records    | 10  | 340    | 349 | 0   |
| CVCNT      | Converted records    | 10  | 350    | 359 | 0   |
| SYSTY      | System type          | 1   | 368    | 368 | 0   |
| ERRCD      | Error code (bit map) | 1   | 369    | 369 | 0   |

## Description

This program converts files to MAPICS/DB format for MAPICS, MAPICS II, or AS/400 MAPICS II. Files may be converted from S/36 or S/38 for MAPICS, MAPICS II or the AS/400 MAPICS II.

#### Initialization

Determines the system type by examining the SYSTY field.

| SYSTY | MAPICS Version               | Machine Type |
|-------|------------------------------|--------------|
| 1     | MAPICS II (AS/400 MAPICS II) | AS/400       |
| 2     | MAPICS                       | 38           |
| 3     | MAPICS II                    | 38           |
| 4     | MAPICS                       | 36           |
| 5     | MAPICS II                    | 36           |
| 6     | MAPICS                       | 34           |

Determines the file name which is to be converted. This file name is found in positions 624–629 of the data area named ZZFCMX.

#### **Detailed processing**

There is a subroutine for each file that is to be converted. Based on which file is to be converted, the appropriate subroutine is called for conversion of that file set. Some files that are being converted may need additional input from original file sets. For example, many files are having relative record number pointers replaced with keyed values, and a chain to the Item Master file may be required to replace the old relative record number pointer with the new item number.

The conversion process consists of reading a record from the old file and writing it to the new file. Fields which have attribute changes, relative record number pointers, or new fields are addressed at this time.

Fields which contain invalid numeric data are caught by the \*PSSR subroutine. This subroutine gets program control if an unmonitored message occurs, such as a data error. If this subroutine receives control, it analyzes the error, and if it is an error which is due to invalid numeric data, and this is the first entry into the subroutine for the current record, then a numeric validation process is initiated to create valid data. The record is validated and re-written to the MAPICS/DB file.

Any records having a consideration are written to an errors file, which is printed at file conversion time.

#### End-of-job processing

None.

## AMK87A–Update ITEMASA with Australian Data

### Files

| Full file name             | System name | Туре | Lock state | Mode of processing |
|----------------------------|-------------|------|------------|--------------------|
| Item Master Input          | ITEMAS      | I    | SHRRD      | Arrival Sequence   |
| Item Master - General Info | ITEMASA     | U    | EXCL       | Random by key      |
| Tax 1 Work                 | TAX@1E      | U    | EXCL       | Random by key      |

### **User switches**

• U1 on - Updates ITEMASA - General Info

### LDA

|            |                           |     | Locati | on  |     |
|------------|---------------------------|-----|--------|-----|-----|
| Field name | Field description         | Len | From   | То  | I/O |
| CANCL      | Program cancel code       | 1   | 242    | 242 | I/O |
| UICNT      | Unidentified Record Count | 10  | 310    | 319 | I/O |
| RECNT      | Records Read              | 10  | 320    | 329 | I/O |
| DLCNT      | Delete Count              | 10  | 330    | 339 | I/O |
| DPCNT      | Duplicate Count           | 10  | 340    | 349 | I/O |
| CVCNT      | Converted Count           | 10  | 350    | 359 | I/O |
| SYSTY      | System type               | 1   | 368    | 368 | Ι   |
| ERRCD      | Error code                | 1   | 369    | 369 | I/O |

| Contents | Index | Exit |
|----------|-------|------|
|----------|-------|------|

# Description

This program updates MAPICS MCS/VAT ITEMASA file with Australia information maintained by Australia enhancements to MAPICS, MAPICS II, or AS/400 MAPICS II.

#### Initialization

Determines the system type by examining the SYSTY field.

| SYSTY | MAPICS Version     | Machine Type       |
|-------|--------------------|--------------------|
| 1     | MAPICS II (AS/400) | MAPICS II (AS/400) |
| 2     | MAPICS             | S/38               |
| 3     | MAPICS II          | S/38               |
| 4     | MAPICS             | S/36               |
| 5     | MAPICS II          | S/36               |
| 6     | MAPICS             | S/34               |

Determines the file name to be converted. This file name is found in positions 624 - 629 of the data area name ZZFCMX.

### **Detailed processing**

Only fields which are supported by the Australia enhancements to MAPICS are processed and updated on the MAPICS MCS/VAT ITEMASA file converted through the U.S. conversion.

Fields which contain invalid numeric data are caught by the \*PSSR subroutine. This subroutine gets program control if an unmonitored message occurs, such as a data decimal error. If this subroutine receives control, it analyzes the error, and if it is an error which is due to invalid numeric data, and this is the first entry into the subroutine for the current record, then a numeric validation process is initiated to create valid data. Only Australia fields and fields used for processing by this program are validated.

Using the Item Number from the input file, the corresponding record on the ITEMASA is retrieved and STAXI (Tax Indicator) field is reformatted and updated:

Byte 1 'T' Byte 2 - 3 AITXD (Item Tax Code)

The TAX@1E record is retrieved using the formatted Tax Indicator. If the record is not found, a record is added to the TAX@1E file. This file is used to create the VATTBL file in a later program.

**Note:** The Suggested Retail Price and the Manufacturer's Item Number are not converted to MAPICS MCS/VAT files.

#### End-of-job processing

## AMK87B–Update ITEMASA with United Kingdom Data

## Files

| Full file name                | System name | Туре | Lock state | Mode of processing |
|-------------------------------|-------------|------|------------|--------------------|
| Item Master Input             | ITEMAS      | Ι    | SHRRD      | Arrival Sequence   |
| Item Master - General<br>Info | ITEMASA     | U    | EXCL       | Random by key      |
| Tax 1 Work                    | TAX@1E      | U    | EXCL       | Random by key      |

## **User switches**

• U1 on - Updates ITEMASA - General Info

### LDA

| Field name | Field description   | Len | From | То  | I/O |
|------------|---------------------|-----|------|-----|-----|
| CANCL      | Program cancel code | 1   | 242  | 242 | I/O |
| SYSTY      | System type         | 1   | 368  | 368 | Ι   |

## Description

This program updates MAPICS MCS/VAT ITEMASA file with United Kingdom information maintained by United Kingdom enhancements to MAPICS, MAPICS II, or AS/400 MAPICS II.

#### Initialization

Determines the system type by examining the SYSTY field.

| SYSTY | MAPICS Version     | Machine Type       |
|-------|--------------------|--------------------|
| 1     | MAPICS II (AS/400) | MAPICS II (AS/400) |
| 2     | MAPICS             | S/38               |
| 3     | MAPICS II          | S/38               |
| 4     | MAPICS             | S/36               |
| 5     | MAPICS II          | S/36               |
| 6     | MAPICS             | S/34               |

Determines the file name to be converted. This file name is found in positions 624 - 629 of the data area name ZZFCMX.

### **Detailed processing**

Only fields which are supported by the United Kingdom enhancements to MAPICS are processed and updated on the MAPICS MCS/VAT ITEMASA file converted through the U.S. conversion.

Fields which contain invalid numeric data are caught by the \*PSSR subroutine. This subroutine gets program control if an unmonitored message occurs, such as a data decimal error. If this subroutine receives control, it analyzes the error, and if it is an error which is due to invalid numeric data, and this is the first entry into the subroutine for the current record, then a numeric validation process is initiated to create valid data. Only U.K. fields and fields used for processing by this program are validated.

Using the Item Number from the input file, the corresponding record on the ITEMASA is retrieved and STAXI (Tax Indicator) field is reformatted and updated:

Byte 1'T'Byte 2 - 3BITXD (Item Tax Code) for taxable items (Tax Code not equal to<br/>blanks)

Byte 1 - 3 'XMP' for tax exempt items

The TAX@1E record is retrieved using the formatted Tax Indicator. If the record is not found, a record is added to the TAX@1E file. This file is used to create the VATTBL file in a later program.

**Note:** The Suggested Retail Price and the Manufacturer's Item Number are not converted to MAPICS MCS/VAT files.

### End-of-job processing

None.

## AMK87C–Update ITEMASA with Canadian Data

### Files

| Full file name                | System name | Туре | Lock state | Mode of processing |
|-------------------------------|-------------|------|------------|--------------------|
| Item Master Input File        | ITEMAS      | I    | SHRRD      | Arrival Sequence   |
| Item Master - General<br>Info | ITEMASA     | U    | EXCL       | Random by key      |
| Tax 1 Work File               | TAX@1E      | U    | EXCL       | Random by key      |
| Tax Included Items File       | TXINCX      | 0    | SHRUPD     | Output             |

### **User switches**

• U1 on - Updates ITEMASA - General Info

### LDA

|            |                     |     | Locati |     |     |
|------------|---------------------|-----|--------|-----|-----|
| Field name | Field description   | Len | From   | То  | I/O |
| CANCL      | Program cancel code | 1   | 242    | 242 | I/O |
| SYSTY      | System type         | 1   | 368    | 368 | Ι   |

## Description

This program updates MAPICS MCS/VAT ITEMASA file with Australia information maintained by Canadian enhancements to MAPICS, MAPICS II, or AS/400 MAPICS II.

### Initialization

Determines the system type by examining the SYSTY field.

| SYSTY | MAPICS Version     | Machine Type       |
|-------|--------------------|--------------------|
| 1     | MAPICS II (AS/400) | MAPICS II (AS/400) |
| 2     | MAPICS             | S/38               |
| 3     | MAPICS II          | S/38               |
| 4     | MAPICS             | S/36               |
| 5     | MAPICS II          | S/36               |
| 6     | MAPICS             | S/34               |

Determines the file name to be converted. This file name is found in positions 624 - 629 of the data area name ZZFCMX.

#### **Detailed processing**

Only fields which are supported by the Canadian enhancements to MAPICS are processed and updated on the MAPICS MCS/VAT ITEMASA file converted through the U.S. conversion.

Fields which contain invalid numeric data are caught by the \*PSSR subroutine. This subroutine gets program control if an unmonitored message occurs, such as a data decimal error. If this subroutine receives control, it analyzes the error, and if it is an error which is due to invalid numeric data, and this is the first entry into the subroutine for the current record, then a numeric validation process is initiated to create valid data. Only Canadian fields and fields used for processing by this program are validated.

Using the Item Number from the input file, the corresponding record on the ITEMASA is retrieved and the STAXI (Tax Indicator) field is reformatted and updated:

| Byte 1     | 'T' if CPITX (PST Y/N) is equal to 1 |
|------------|--------------------------------------|
| Byte 1     | 'N' if CPITX (PST Y/N) is equal to 0 |
| Byte 2 - 3 | CFSTX (FST Tax Code)                 |

The TAX@1E record is retrieved using the formatted Tax Indicator. If the record is not found, a record is added to the TAX@1E file. This file is used to create the VATTBL file in a later program.

**Note:** The Suggested Retail Price and the Manufacturer's Item Number are not converted to MAPICS MCS/VAT files.

For tax included items (field CTXIN is equal to '1'), the PRICE (Unit Price) field is recalculated to subtract the tax amount, as MAPICS MCS/VAT does not support tax included taxes. The price is recalculated as follows:

- The using CFXT1 (FST Code), the TAXBOD record is retrieved.
- Create field TXPCTX (6.5) and move TXPCT from TAXBOD into it.
- Add 1 to TXPCTX.
- Divide and half adjust PRICE by TXPCTX.

If the TXPCT field used to recalculate the price is greater than zero, output a record to TAXINCX file containing:

- Item Number
- Item Description
- Old Price
- Tax Percentage
- New Price

### End-of-job processing

## AMK88–MPSP File Conversion

## Files

| Full file name                               | System<br>name | Туре | Lock state | Mode of<br>processing |
|----------------------------------------------|----------------|------|------------|-----------------------|
| Base Plan File                               | BASEPLI        | I    | SHRRD      | Sequential            |
| Error Base Plan File                         | ERBASEPL       | 0    | SHRRD      | Sequential            |
| Base Plan File                               | BASEPL         | 0    | SHRRD      | Random by key         |
| Current Status File-Input                    | CURSTSI        | I    | SHRRD      | Sequential            |
| Error Current Status File                    | ERCURSTS       | 0    | SHRRD      | Sequential            |
| Current Status File                          | CURSTS         | 0    | SHRRD      | Random by key         |
| Family Production Plan File-Input            | FPPLANI        | I    | SHRRD      | Sequential            |
| Error Family Production Plan File            | ERFPPLAN       | 0    | SHRRD      | Sequential            |
| Family Production Plan File                  | FPPLAN         | 0    | SHRRD      | Random by key         |
| Item Status File-Input                       | ITMSTSI        | I    | SHRRD      | Sequential            |
| Error Item Status File                       | ERITMSTS       | 0    | SHRRD      | Sequential            |
| Item Status File                             | ITMSTS         | 0    | SHRRD      | Random by key         |
| Master Schedule Status File-Input            | MPSSTSI        | I    | SHRRD      | Sequential            |
| Error Master Schedule Status File            | ERMPSSTS       | 0    | SHRRD      | Sequential            |
| Master Schedule Status File                  | MPSSTS         | 0    | SHRRD      | Sequential            |
| Production Family Relationship<br>File–Input | PFRELFI        | I    | SHRRD      | Sequential            |
| Error Production Family<br>Relationship File | ERPFRELF       | 0    | SHRRD      | Sequential            |
| Production Family Relationship File          | PFRELF         | 0    | SHRRD      | Sequential            |

## **User switches**

- U1– BASEPL conversion
- U2- CURSTS conversion
- U3– FPPLAN conversion
- U4– ITMSTS conversion
- U5- MPSSTS conversion
- U6- PFRELF conversion

### LDA

|            |                         | Location |      |     |     |
|------------|-------------------------|----------|------|-----|-----|
| Field name | Field description       | Len      | From | То  | I/O |
| UNRCD      | Unidentified<br>Records | 10       | 310  | 319 | 0   |
| RECNT      | Record count            | 10       | 320  | 329 | 0   |
| DERCD      | Deleted records         | 10       | 330  | 339 | 0   |
| DURCD      | Duplicate records       | 10       | 340  | 349 | 0   |
| CVRCD      | Converted records       | 10       | 350  | 359 | 0   |
| SYSTY      | System type             | 1        | 368  | 368 | I   |
| ERCDE      | Error code              | 1        | 369  | 369 | 0   |

## Description

This program converts each of the above S/36 or S/38 files to AS/400 files.

#### Initialization

None.

#### **Detailed processing**

Each record in the above files is read and an attempt is made to write it to the output file. If the record writes with no error, the next record is read and processing continues. If an error occurs when attempting to write the record, numeric validation will be done on each numeric field in the record. During numeric validation if an invalid digit is found the field is forced to 0. If an invalid sign is found it is forced to F. Each record giving an error is written to the appropriate error file to allow the user to correct the data.

#### End-of-job processing

# AMK89–MPSP File Conversion

# Files

| Full file name                      | System name | Туре | Lock state | Mode of processing |
|-------------------------------------|-------------|------|------------|--------------------|
| Item Production Plan File-<br>Input | IPPLANI     | I    | SHRRD      | Sequential         |
| Error Item Production Plan<br>File  | ERIPPLAN    | Ι    | SHRRD      | Sequential         |
| Item Production Plan File           | IPPLAN      | 0    | SHRRD      | Random by key      |
| Planner Sequence File-<br>Input     | PLSORTI     | I    | SHRRD      | Sequential         |
| Error Planner Sequence File         | ERPLSORT    | 0    | SHRRD      | Sequential         |
| Planner Sequence File               | PLSORT      | 0    | SHRRD      | Random by key      |
| Resource Master File-Input          | RSCMASI     | I    | SHRRD      | Sequential         |
| Error Resource Master File          | ERRSCMAS    | 0    | SHRRD      | Sequential         |
| Resource Master File                | RSCMAS      | 0    | SHRRD      | Random by key      |
| Resource Profile File-Input         | RSCPRFI     | I    | SHRRD      | Sequential         |
| Error Resource Profile File         | ERRSCPRF    | 0    | SHRRD      | Sequential         |
| Resource Profile File               | RSCPRF      | 0    | SHRRD      | Random by key      |
| Production Test-Input               | RSCTSTI     | I    | SHRRD      | Sequential         |
| Error Production Test               | ERRSCTST    | 0    | SHRRD      | Sequential         |
| Production Test                     | RSCTST      | 0    | SHRRD      | Random by key      |
| Master Schedule Test-Input          | RSTST1I     | I    | SHRRD      | Sequential         |
| Error Master Schedule Test          | ERRSTST1    | 0    | SHRRD      | Sequential         |
| Master Schedule Test                | RSTST1      | 0    | SHRRD      | Random by key      |

# **User switches**

### LDA

|            |                          | Location |      |     |     |
|------------|--------------------------|----------|------|-----|-----|
| Field name | <b>Field description</b> | Len      | From | То  | I/O |
| CVTFLG     | Convert flag             | 1        | 81   | 82  | 0   |
| COUNT      | Added record count       | 7        | 82   | 88  | I   |
| CVTFIL     | File being converted     | 2        | 209  | 210 | 0   |
| UNRCD      | Unidentified records     | 10       | 310  | 319 | 0   |
| RECNT      | Record count             | 10       | 320  | 329 | 0   |
| DERCD      | Deleted records          | 10       | 330  | 339 | 0   |
| DURCD      | Duplicate records        | 10       | 340  | 349 | 0   |
| CVRCD      | Converted records        | 10       | 350  | 359 | 0   |
| SYSTY      | System type              | 1        | 368  | 368 | Ι   |
| ERCDE      | Error code               | 1        | 369  | 369 | 0   |
| ADRCD      | Added records            | 10       | 985  | 994 | I/O |

## Description

This program converts each of the above S/36 or S/38 files to AS/400.

#### Initialization

None.

#### **Detailed processing**

Each record in the above field is read and an attempt is made to write it to the output file. If the record writes with no error, the next record is read and processing continues. If an error occurs when attempting to write the record numeric validation will be done on each numeric field in the record. During numeric validation if an invalid digit is found the field is forced to 0. If an invalid sign is found it is forced to 'F'. Each record giving an error is written to the appropriate error file to allow the user to correct the data. After the RSCTST and RSTST1 files are converted, program AMLSA is called to create total records for each period in each file.

#### End-of-job processing

# AMK9KA–Australian Pre-conversion Update

## Files

| Full file name                      | System name | Туре | Lock state | Mode of processing |
|-------------------------------------|-------------|------|------------|--------------------|
| Customer Master - Input File        | CUSMAS      | U    | EXCL       | Arrival Sequence   |
| Item Master - Input File            | ITEMAS      | U    | EXCL       | Arrival Sequence   |
| Open Orders Summary - Input<br>File | ORDSUM      | U    | EXCL       | Arrival Sequence   |
| Customer Order Detail - Input File  | OPNMAT      | U    | EXCL       | Arrival Sequence   |
| Ship-To Master - Input File         | SHPMAS      | U    | EXCL       | Arrival Sequence   |
| Comment Text - Input File           | CMNTXT      | U    | EXCL       | Arrival Sequence   |

## **User switches**

- U1 on Update CUSMAS
- U2 on Update ITEMAS
- U3 on Update ORDSUM
- U3 on Update OPNMAT
- U5 on Update SHPMAS
- U6 on Update CMNTXT

### LDA

|            |                   | Location |      |     |     |
|------------|-------------------|----------|------|-----|-----|
| Field name | Field description | Len      | From | То  | I/O |
| CANCL      | Error Byte        | 1        | 242  | 242 | I/O |

## **Description**

Update Australia Conversion files with default U.S. values. Allows Australia files to be processed by U.S. conversion programs.

#### Initialization

Retrieve data area ZZFCMX to secure file name to be processed. Initialize work field ZERO8.

### **Detailed processing**

This program executes subroutine to update files based on the user switches:

- If switch 1 is on, CUSSR is executed.
- If switch 2 is on, ITMSR is executed.
- If switch 3 is on, ORDSR is executed.
- If switch 5 is on, SHPSR is executed.
- If switch 6 is on, CTXSR is executed.

*Subroutine CUSSR.* Reads CUSMAS sequentially. If record type Subroutine CUSSR is an 'MA', updates the following in CUSMAS:

- Tax Code 2 (136 137) ' '
- Tax Code 3 (138 139) ' '
- Tax Code 4 (140 141) ' '

**Subroutine ITMSR.** Reads ITEMAS sequentially. If record type is 'B' and not deleted, update the following in ITEMAS:

- Tax Code 1 (188 188) '0'
- Tax Code 2 (189 189) '0'
- Tax Code 3 (190 190) '0'
- Tax Code 4 (191 191) '0'

*Subroutine ORDSR.* Reads ORDSUM sequentially. If a valid open order, updates the following in ORDSUM:

- Tax Override 2 (49 49) '0'
- Tax Code 2 (50 51) ''
- Tax Override 3 (52 52) '0'
- Tax Code 3 (53 54) ''
- Tax Override 4 (55 55) '0'
- Tax Code 4 (56 57) ''

For each open order processed, subroutine OPNSR is executed. All OPNMAT records are read for the order and updated as follows:

- Record type 'CN' Item Detail
  - Tax Code 2 (135 135) '0'
  - Tax Code 3 (136 136) '0'
  - Tax Code 4 (137 137) '0'
- Record type 'CW' Special Charges
  - Tax Code 2 (80 80) '0'
  - Tax Code 3 (81 81) '0'
  - Tax Code 4 (82 82) '0'

*Subroutine SHPSR.* Reads SHPMAS sequentially. If record is Subroutine SHPSR not deleted, updates SHPMAS as follows:

- Tax Code 1 (130 131) ' '
- Tax Code 2 (132 133) ' '
- Tax Code 3 (134 135) ' '
- Tax Code 4 (136 137) ' '

*Subroutine CTXSR.* Reads CMNTXT sequentially. if record type is 'S', updates CMNTXT as follows:

- Tax Code 1 (71 71) '0'
- Tax Code 2 (72 72) '0'
- Tax Code 3 (73 73) '0'
- Tax Code 4 (74 74) '0'

This processing allows Australia files to be converted through the U.S. conversion programs without executing the error routine for data decimal errors. It also prevents any erroneous data being updated in files prior to the update of these files with Australia tax information.

**Note:** As these files are updated in place, should these areas contain user data, the user data will be lost. If that data is needed after conversion, restore the conversion files from tape or diskette.

#### End-of-job processing

None.

## AMK9KB–United Kingdom Pre-conversion Update

### **Files**

| Full file name                        | System name | Туре | Lock state | Mode of processing |
|---------------------------------------|-------------|------|------------|--------------------|
| Customer Master - Input File          | CUSMAS      | U    | EXCL       | Arrival Sequence   |
| Item Master - Input File              | ITEMAS      | U    | EXCL       | Arrival Sequence   |
| Open Orders Summary -<br>Input File   | ORDSUM      | U    | EXCL       | Arrival Sequence   |
| Customer Order Detail - Input<br>File | OPNMAT      | U    | EXCL       | Arrival Sequence   |
| Ship-To Master - Input File           | SHPMAS      | U    | EXCL       | Arrival Sequence   |
| Comment Text - Input File             | CMNTXT      | U    | EXCL       | Arrival Sequence   |

### **User switches**

- U1 on Update CUSMAS
- U2 on Update ITEMAS
- U3 on Update ORDSUM
- U3 on Update OPNMAT
- U5 on Update SHPMAS
- U6 on Update CMNTXT

### LDA

|            |                   |     | Location |     |     |
|------------|-------------------|-----|----------|-----|-----|
| Field name | Field description | Len | From     | То  | I/O |
| CANCL      | Error Byte        | 1   | 242      | 242 | I/O |

## Description

Update United Kingdom Conversion files with default U.S. values. Allows U.K. files to be processed by U.S. conversion programs, and no data errors occur.

#### Initialization

Retrieve data area ZZFCMX to secure file name to be processed. Initialize work field ZERO8.

### **Detailed processing**

This program executes subroutine to update files based on the user switches:

- If switch 1 is on, CUSSR is executed
- If switch 2 is on, ITMSR is executed
- If switch 3 is on, ORDSR is executed
- If switch 5 is on, SHPSR is executed
- If switch 6 is on, CTXSR is executed

**Subroutine CUSSR.** Reads CUSMAS sequentially. If record type is an 'MA', updates the following in CUSMAS:

- Tax Code 2 (136 137) ' '
- Tax Code 3 (138 139) ' '
- Tax Code 4 (140 141) ' '

**Subroutine ITMSR.** Reads ITEMAS sequentially. If record type is 'B' and not deleted, update the following in ITEMAS:

- Tax Code 1 (188 188) '0'
- Tax Code 2 (189 189) '0'
- Tax Code 3 (190 190) '0'
- Tax Code 4 (191 191) '0'

*Subroutine ORDSR.* Reads ORDSUM sequentially. If a valid open order, updates the following in ORDSUM:

- Tax Override 2 (49 49) '0'
- Tax Code 2 (50 51) ''
- Tax Override 3 (52 52) '0'
- Tax Code 3 (53 54) ' '
- Tax Override 4 (55 55) '0'
- Tax Code 4 (56 57) ''
For each open order processed, subroutine OPNSR is executed. All OPNMAT records are read for the order and updated as follows:

- Record type 'CN' Item Detail
  - Tax Code 2 (135 135) '0'
  - Tax Code 3 (136 136) '0'
  - Tax Code 4 (137 137) '0'
- Record type 'CW' Special Charges
  - Tax Code 2 (80 80) '0'
  - Tax Code 3 (81 81) '0'
  - Tax Code 4 (82 82) '0'

*Subroutine SHPSR.*. Reads SHPMAS sequentially. If record is not deleted, updates SHPMAS as follows:

- Tax Code 1 (130 131) ' '
- Tax Code 2 (132 133) ' '
- Tax Code 3 (134 135) ' '
- Tax Code 4 (136 137) ' '

**Subroutine CTXSR.** Reads CMNTXT sequentially. if record type is 'S', updates CMNTXT as follows:

- Tax Code 1 (71 71) '0'
- Tax Code 2 (72 72) '0'
- Tax Code 3 (73 73) '0'
- Tax Code 4 (74 74) '0'

This processing allows United Kingdom files to be converted through the U.S. conversion programs without executing the error routine for data decimal errors. It also prevents any erroneous data being updated in files prior to the update of these files with United Kingdom tax information.

**Note:** As these files are updated in place, should these areas contain user data, the user data will be lost. If that data is needed after conversion, restore the conversion files from tape or diskette at that time.

#### End-of-job processing

# AMK9KC–Canadian Pre-conversion Update

# Files

| Full file name                        | System name | Туре | Lock state | Mode of processing |
|---------------------------------------|-------------|------|------------|--------------------|
| Customer Master - Input File          | CUSMAS      | U    | EXCL       | Arrival Sequence   |
| Item Master - Input File              | ITEMAS      | U    | EXCL       | Arrival Sequence   |
| Open Orders Summary - Input<br>File   | ORDSUM      | U    | EXCL       | Arrival Sequence   |
| Customer Order Detail - Input<br>File | OPNMAT      | U    | EXCL       | Arrival Sequence   |
| Ship-To Master - Input File           | SHPMAS      | U    | EXCL       | Arrival Sequence   |
| Comment Text - Input File             | CMNTXT      | U    | EXCL       | Arrival Sequence   |

# **User switches**

- U1 on Update CUSMAS
- U2 on Update ITEMAS
- U3 on Update ORDSUM
- U3 on Update OPNMAT
- U5 on Update SHPMAS
- U6 on Update CMNTXT

#### LDA

|            | Location          |     |      |     |          |  |
|------------|-------------------|-----|------|-----|----------|--|
| Field name | Field description | Len | From | То  | I/O      |  |
| CANCL      | Error Byte        | 1   | 242  | 242 | -<br>I/O |  |

# Description

Update Canadian conversion files with default U.S. values. Allows Canadian files to be processed by U.S. conversion programs, and no data errors occur.

#### Initialization

Retrieve data area ZZFCMX to secure file name to be processed. Initialize work field ZERO8.

#### **Detailed processing**

This program executes subroutine to update files based on the user switches:

- If switch 1 is on, CUSSR is executed
- If switch 2 is on, ITMSR is executed
- If switch 3 is on, ORDSR is executed
- If switch 5 is on, SHPSR is executed
- If switch 6 is on, CTXSR is executed

**Subroutine CUSSR.** Reads CUSMAS sequentially. If record type is an 'MA', updates the following in CUSMAS:

- Tax Code 3 (138 139) ' '
- Tax Code 4 (140 141) ' '

**Subroutine ITMSR.** Reads ITEMAS sequentially. If record type is 'B' and not deleted, update the following in ITEMAS:

- Tax Code 1 (188 188) '0'
- Tax Code 2 (189 189) '0'
- Tax Code 3 (190 190) '0'
- Tax Code 4 (191 191) '0'

*Subroutine ORDSR.* Reads ORDSUM sequentially. If a valid open order, updates the following in ORDSUM:

- Tax Override 1 (46 46) '0'
- Tax Override 2 (49 49) '0'
- Tax Override 3 (52 52) '0'
- Tax Override 4 (55 55) '0'

For each open order processed, subroutine OPNSR is executed. All OPNMAT records are read for the order and updated as follows:

- Record type 'CN' Item Detail
  - Tax Code 3 (136 136) '0'
  - Tax Code 4 (137 137) '0'
- Record type 'CW' Special Charges
  - Tax Code 1 (79 79) '0'
  - Tax Code 3 (81 81) '0'
  - Tax Code 4 (82 82) '0'

*Subroutine SHPSR.* Reads SHPMAS sequentially. If record is not deleted, updates SHPMAS as follows:

- Tax Code 3 (134 135) ' '
- Tax Code 4 (136 137) ' '

*Subroutine CTXSR.* Reads CMNTXT sequentially. if record type is 'S', updates CMNTXT as follows:

- Tax Code 2 (72 72) '0'
- Tax Code 3 (73 73) '0'
- Tax Code 4 (74 74) '0'

This processing allows Canadian files to be converted through the U.S. conversion programs without executing the error routine for data decimal errors. It also prevents

any erroneous data being updated in files prior to the update of these files with Canadian tax information.

**Note:** As these files are updated in place, should these areas contain user data, the user data will be lost. If that data is needed after conversion, restore the conversion files from tape or diskette.

#### End-of-job processing

None.

# AMK90–MPSP File Conversion

#### **Files**

| Full file name                             | System<br>name | Туре | Lock<br>state | Mode of<br>processing |
|--------------------------------------------|----------------|------|---------------|-----------------------|
| Master Scheduled Item Demand<br>File-Input | MSIDMDI        | I    | SHRRD         | Sequential            |
| Error Master Scheduled Item<br>Demand File | ERMSIDMD       | 0    | SHRUPD        | Sequential            |
| Master Scheduled Item Demand File          | MSIDMD         | 0    | SHRRD         | Random by key         |
| Error Master Scheduled Item Orders File    | ERMSIORD       | 0    | SHRUPD        | Sequential            |
| Master Scheduled Item Orders File          | MSIORD         | I/O  | SHRRD         | Random by key         |
| Item Master Inventory Information          | ITEMASA        | I    | SHRRD         | Random by key         |
| Logical View ITEMASA ITEMASB<br>ITEMASC    | ITEMAS         | Ι    | SHRRD         | Random by key         |
| Sequence Number Extract–File Conversion    | SEQEXT         | U    | SHRRD         | Random by key         |

# **User switches**

#### LDA

|            |                      |     | Location |     |     |
|------------|----------------------|-----|----------|-----|-----|
| Field name | Field description    | Len | From     | То  | I/O |
| UNRCD      | Unidentified records | 10  | 310      | 319 | 0   |
| RECNT      | Record count         | 10  | 320      | 329 | 0   |
| DERCD      | Deleted records      | 10  | 320      | 329 | 0   |
| DURCD      | Duplicate records    | 10  | 340      | 349 | 0   |
| CVRCD      | Converted records    | 10  | 350      | 359 | 0   |
| SYSTY      | System type          | 1   | 368      | 368 | Ι   |
| ERCDE      | Error code           | 1   | 369      | 369 | 0   |

## Description

This program converts each of the above S/36 or S/38 files to AS/400 files.

#### Initialization

None.

#### **Detailed processing**

Because the MSIORD and MSIDMD files must be correct after conversion, if any numeric error is found during conversion, the conversion aborts. If the conversion does abort, an error record is written and you must correct the data in the two files and attempt to convert them again.

Numeric validation is performed on every numeric field in both the MSFORD and MSIDMD files, but no correction occurs.

#### End-of-job processing

# AMK91–Automatic Journal Entry File Conversion

# Files

| Full file name          | System name | Туре | Lock state | Mode of processing |
|-------------------------|-------------|------|------------|--------------------|
| Automatic Journal Entry | AUTOJE      | 0    | EXCL       | Sequential         |

#### **User switches**

None.

#### LDA

|            |                           |     | Locati | on  |     |
|------------|---------------------------|-----|--------|-----|-----|
| Field name | Field description         | Len | From   | То  | I/O |
| CANCEL     | Program cancel            | 1   | 242    | 242 | I/O |
| UIREC      | Unidentified record count | 10  | 310    | 319 | 0   |
| INREC      | Input record count        | 10  | 320    | 329 | 0   |
| DLREC      | Deleted record count      | 10  | 330    | 339 | 0   |
| DUREC      | Duplicate record count    | 10  | 340    | 349 | 0   |
| CVREC      | Converted record count    | 10  | 350    | 359 | 0   |
| PATH       | File conversion path      | 1   | 368    | 368 | T   |
| ERROR      | Conversion error code     | 1   | 369    | 369 | 0   |

#### Description

Validate numeric fields and convert AUTOJE file. Field RCDCD is not converted. Reserved and user areas are not converted.

#### Initialization

None.

#### **Detailed processing**

This program reads each record in the above file. If the field is numeric, it is checked for invalid data. Each byte of the field is checked for a valid sign or digit. If an invalid digit is detected, it is forced to 0. If an invalid sign is detected, it is forced to 'F'.

#### End-of-job processing

# AMK92–Budget Preparation Plan File Conversion

# Files

| Full file name             | System name | Туре | Lock state | Mode of processing |
|----------------------------|-------------|------|------------|--------------------|
| Budget Preparation<br>Plan | BPPLAN      | 0    | EXCL       | Sequential         |

## **User switches**

None.

#### LDA

|            |                           |     | Location |     |     |
|------------|---------------------------|-----|----------|-----|-----|
| Field name | Field description         | Len | From     | То  | I/O |
| CANCEL     | Program cancel            | 1   | 242      | 242 | I/O |
| UIREC      | Unidentified record count | 10  | 310      | 319 | 0   |
| INREC      | Input record count        | 10  | 320      | 329 | 0   |
| DLREC      | Deleted record Count      | 10  | 330      | 339 | 0   |
| DUREC      | Duplicate record count    | 10  | 340      | 349 | 0   |
| CVREC      | Converted record count    | 10  | 350      | 359 | 0   |
| PATH       | File conversion path      | 1   | 368      | 368 | I   |
| ERROR      | Conversion error code     | 1   | 369      | 369 | 0   |

# Description

Validate numeric fields and convert BPPLAN file. Field RCDCD is not converted. Reserved and user areas are not converted.

#### Initialization

None.

#### **Detailed processing**

This program reads each record in the above file. If the field is numeric, it is checked for invalid data. Each byte of the field is checked for a valid sign or digit. If an invalid digit is detected, it is forced to 0. If an invalid sign is detected, it is forced to 'F'.

#### End-of-job processing

# AMK93–Budget Preparation File Conversion

# Files

| Full file name             | System name | Туре | Lock state | Mode of processing |
|----------------------------|-------------|------|------------|--------------------|
| Budget Preparation         | BUDGET      | 0    | EXCL       | Sequential         |
| Budget Preparation<br>Plan | BPPLAN      | 0    | EXCL       | Sequential         |

#### **User switches**

None.

#### LDA

|            |                           |     | Locatio | n   |          |
|------------|---------------------------|-----|---------|-----|----------|
| Field name | Field description         | Len | From    | То  | I/O      |
| CANCEL     | Program cancel            | 1   | 242     | 242 | -<br>I/O |
| UIREC      | Unidentified record count | 10  | 310     | 319 | 0        |
| INREC      | Input record count        | 10  | 320     | 329 | 0        |
| DLREC      | Deleted record count      | 10  | 330     | 339 | 0        |
| DUREC      | Duplicate record count    | 10  | 340     | 349 | 0        |
| CVREC      | Converted record count    | 10  | 350     | 359 | 0        |
| PATH       | File conversion path      | 1   | 368     | 368 | Ι        |
| ERROR      | Conversion error code     | 1   | 369     | 369 | 0        |

# Description

Validate numeric fields and convert BUDGET file. Field RCDCD is not converted. Reserved and user areas are not converted.

#### Initialization

None.

#### **Detailed processing**

None.

# AMK94–Depreciation Calendar File Conversion

# **Files**

| Full file name        | System name | Туре | Lock state | Mode of processing |
|-----------------------|-------------|------|------------|--------------------|
| Depreciation Calendar | DPCALN      | 0    | EXCL       | Sequential         |

#### **User switches**

None.

#### LDA

|            |                           | Location |      |     |     |  |  |
|------------|---------------------------|----------|------|-----|-----|--|--|
| Field name | Field description         | Len      | From | То  | I/O |  |  |
| CANCEL     | Program cancel            | 1        | 242  | 242 | I/O |  |  |
| UIREC      | Unidentified record count | 10       | 310  | 319 | 0   |  |  |
| INREC      | Input record count        | 10       | 320  | 329 | 0   |  |  |
| DLREC      | Deleted record Count      | 10       | 330  | 339 | 0   |  |  |
| DUREC      | Duplicate record count    | 10       | 340  | 349 | 0   |  |  |
| CVREC      | Converted record count    | 10       | 350  | 359 | 0   |  |  |
| PATH       | File conversion path      | 1        | 368  | 368 | T   |  |  |
| ERROR      | Conversion error code     | 1        | 369  | 369 | 0   |  |  |

#### Description

Validate numeric fields and convert DPCALN file. Field RCDCD is not converted. Reserved and user areas are not converted.

#### Initialization

None.

#### **Detailed processing**

None.

# AMK95–Financial Ratio File Conversion

#### Files

| Full file name  | System name | Туре | Lock state | Mode of processing |
|-----------------|-------------|------|------------|--------------------|
| Financial Ratio | FRATIO      | 0    | EXCL       | Sequential         |

Location

#### **User switches**

None.

#### LDA

|            |                           |     |      | •   |     |
|------------|---------------------------|-----|------|-----|-----|
| Field name | Field description         | Len | From | То  | I/O |
| CANCEL     | Program cancel            | 1   | 242  | 242 | I/O |
| UIREC      | Unidentified record count | 10  | 310  | 319 | 0   |
| INREC      | Input record count        | 10  | 320  | 329 | 0   |
| DLREC      | Deleted record count      | 10  | 330  | 339 | 0   |
| DUREC      | Duplicate record count    | 10  | 340  | 349 | 0   |
| CVREC      | Converted record count    | 10  | 350  | 359 | 0   |
| PATH       | File conversion path      | 1   | 368  | 368 | T   |
| ERROR      | Conversion error code     | 1   | 369  | 369 | 0   |

# Description

Validate numeric fields and convert FRATIO file. Field RCDCD is not converted. Reserved and user areas are not converted.

#### Initialization

None.

#### **Detailed processing**

None.

# AMK96–Fixed Asset File Conversion

# **Files**

| Full file name        | System name | Туре | Lock state | Mode of processing |
|-----------------------|-------------|------|------------|--------------------|
| Fixed Asset           | FIXAST      | 0    | Excl       | Sequential         |
| Depreciation Calendar | DPCALN      | I    |            | Random by key      |

#### **User switches**

None.

#### LDA

|            |                           |     | Locatio | on  |     |
|------------|---------------------------|-----|---------|-----|-----|
| Field name | Field description         | Len | From    | То  | I/O |
| CANCEL     | Program cancel            | 1   | 242     | 242 | I/O |
| UIREC      | Unidentified record count | 10  | 310     | 319 | 0   |
| INREC      | Input record count        | 10  | 320     | 329 | 0   |
| DLREC      | Deleted record count      | 10  | 330     | 339 | 0   |
| DUREC      | Duplicate record count    | 10  | 340     | 349 | 0   |
| CVREC      | Converted record count    | 10  | 350     | 359 | 0   |
| PATH       | File conversion path      | 1   | 368     | 368 | Ι   |
| ERROR      | Conversion error code     | 1   | 369     | 369 | 0   |

# Description

Validate numeric fields and convert FIXAST file. Field RCDCD is not converted. Reserved and user areas are not converted.

#### Initialization

None.

#### **Detailed processing**

None.

# AMK97–Proposed Budget File Conversion

# Files

| Full file name  | System name | Туре | Lock state | Mode of processing |
|-----------------|-------------|------|------------|--------------------|
| Proposed Budget | PROBUD      | 0    | Excl       | Sequential         |

#### **User switches**

None.

#### LDA

|            |                           |     | Locati | on  |     |
|------------|---------------------------|-----|--------|-----|-----|
| Field name | Field description         | Len | From   | То  | I/O |
| CANCEL     | Program cancel            | 1   | 242    | 242 | I/O |
| UIREC      | Unidentified record count | 10  | 310    | 319 | 0   |
| INREC      | Input record count        | 10  | 320    | 329 | 0   |
| DLREC      | Deleted record count      | 10  | 330    | 339 | 0   |
| DUREC      | Duplicate record count    | 10  | 340    | 349 | 0   |
| CVREC      | Converted record count    | 10  | 350    | 359 | 0   |
| PATH       | File conversion path      | 1   | 368    | 368 | I   |
| ERROR      | Conversion error code     | 1   | 369    | 369 | 0   |

#### Description

Validate numeric fields and convert PROBUD file. Field RCDCD is not converted. Reserved and user areas are not converted.

#### Initialization

None.

#### **Detailed processing**

None.

# AMK98–Report Writer File Conversion

#### Files

| Full file name | System name | Туре | Lock state | Mode of processing |
|----------------|-------------|------|------------|--------------------|
| Report Writer  | RPTWTR      | 0    | EXCL       | Sequential         |

#### **User switches**

None.

#### LDA

|            |                           |     | Locati | on  |     |
|------------|---------------------------|-----|--------|-----|-----|
| Field name | Field description         | Len | From   | То  | I/O |
| CANCEL     | Program cancel            | 1   | 242    | 242 | I/O |
| UIREC      | Unidentified record count | 10  | 310    | 319 | 0   |
| INREC      | Input record count        | 10  | 320    | 329 | 0   |
| DLREC      | Deleted record count      | 10  | 330    | 339 | 0   |
| DUREC      | Duplicate record count    | 10  | 340    | 349 | 0   |
| CVREC      | Converted record count    | 10  | 350    | 359 | 0   |
| PATH       | File conversion path      | 1   | 368    | 368 | Ι   |
| ERROR      | Conversion error code     | 1   | 369    | 369 | 0   |

# Description

Validate numeric fields and convert RPTWTR file. Field RCDCD is not converted. Reserved and user areas are not converted.

#### Initialization

None.

#### **Detailed processing**

| Contents | Index | Exit |
|----------|-------|------|
|          |       |      |

# Appendix D. File conversion audit trails

A file conversion audit trail is a printed report that gives the status of data being processed during conversion. The report lets you know if there are errors you must correct before continuing or if the data has processed without errors.

This chapter contains sample conversion audit trails. The report below shows the record and file information you may see on an audit trail. The other audit trails samples do not use every line shown below.

| [1]                          |         |                     |
|------------------------------|---------|---------------------|
| STARTING APPLICATION FILE CO | ONVERS  | ION                 |
|                              |         |                     |
| DATE: ^^/^^/^^               |         |                     |
| LSJ.<br>TIME: 00:00          |         |                     |
| [4]                          |         |                     |
| RECORD COUNTS:               |         |                     |
| [5]                          |         |                     |
| READ =                       | 0       | (INPUT)             |
| LOJ<br>DELETED =             | 0       | (REMOVED)           |
| [7]                          | v       | (REHOVED)           |
| UNIDENTIFIED =               | 0       | (REMOVED)[8]        |
| DUPLICATE =                  | 0       | (REMOVED)           |
| [9]                          |         | ()                  |
| ADDED =                      | 0       | (OUTPUT)            |
| LIUJ<br>DIEEEDENT -          | 0       |                     |
| CONVERTED =                  | 0       |                     |
| [12]                         | v       | (001101)            |
| FIELD VALIDATION ERROR(S) OC | CURRE   | D (VAL)             |
| [13]                         |         |                     |
| RECORDS HAVE BEEN DELETED DU | JRING   | CONVERT(DEL)        |
| [14]                         | דחווח נ |                     |
| [15]                         | J DURI  | ING CONVERT (UID    |
| FIELD ASSIGNMENT CHANGES OCC | URRED   | DURING CONVERT (DIF |
| [16]                         |         |                     |
| ERROR FILE - AMFLIBF/******  | ** - H  | AS BEEN RETAINED    |
| [17]                         |         |                     |
| APPLICATION FILE CONVERSION  | COMPL   | .ETE                |
| [10]<br>DATE: **/**/**       |         |                     |
| [19]                         |         |                     |
| TIME: 00:00                  |         |                     |
|                              |         |                     |

- **1** The conversion process that is beginning.
- 2 The system date when the conversion began.
- **3** The system time when the conversion began.
- 4 The conversion process has completed and the record count status information follows.
- 5 READ: The number of records read as input to the conversion process. This number equals the number of records in the indicated file in the File Conversion Work file library.
- 6 DELETED: The number of previously deleted records read as input to the conversion process. These records will not be found in the converted file or in the error file.
- 7 UNIDENTIFIED: The number of records read as input to the conversion process, but rejected by conversion because of a non-MAPICS record type.

These records will not be found in the converted file but will be found in the error file.

- 8 DUPLICATE: The number of records read as input to the conversion process, but rejected by conversion because a record already exists in the new file with the same key value. These records will not be found in the converted file but will be found in the error file.
- **9** ADDED: The number of records added to the converted file by the conversion process that were not in the input file. These records will be found in the converted record count.
- **10** DIFFERENT: The number of records read as input to the conversion process, validated, that had field length, type or position changes. These records are found in the converted file. This count is included in the converted record count.
- 11 CONVERTED: The number of records read as input to the conversion process, validated, converted, and written to the converted file.
- **12** Field validation errors occurred and records exist in the error file marked VAL.
- **13** Records were deleted and exist in the error file marked DEL.
- 14 The records were added and exist in the error file marked ADD.
- **15** Record field assignments have changed and the records exist in the error file marked DIF.
- **16** The error file shown has been left in the library shown for possible operator use.
- 17 The conversion process that has completed.
- **18** The system date when the conversion process completed.
- **19** The system time when the conversion process completed.

To check the record counts, use the following formula:

(READ COUNT) = (CONVERTED COUNT) + (DELETED COUNT) - (ADDED COUNT)

**Note:** If the record count on the File Conversion/Verification List and the read count on the audit trail do not agree, use the read count on the audit trail for record count checking.

| Contents | Index | Exit |
|----------|-------|------|
| ••••••   |       |      |

# Starting SYSCTL file conversion

The system generates this audit trail during conversion of the SYSCTL file.

| STARTING SYSCTL FILE CONVERSION<br>DATE: 11/14/**<br>TIME: 16.31.20                                                                                                    |                                                                                    |
|----------------------------------------------------------------------------------------------------|------------------------------------------------------------------------------------|
| RECORD COUNTS:         620           READ         =         620           DELETED         =         536           UNIDENTIFIED         =         0           DUPLICATE         =         0           ADDED         =         349           DIFFERENT         =         220           CONVERTED         =         433 | (INPUT)<br>(REMOVED)<br>(REMOVED)<br>(REMOVED)<br>(OUTPUT)<br>(OUTPUT)<br>(OUTPUT) |
| FIELD VALIDATION ERROR(S) OCCURR                                                                                                    | ED (VAL)                                                                           |
| RECORDS HAVE BEEN DELETED DURING                                                                                                    | CONVERT(DEL)                                                                       |
| RECORDS HAVE BEEN ADDED DURING C                                                                                                    | ONVERT(ADD)                                                                        |
| FIELD ASSIGNMENT CHANGES OCCURRE                                                                                                    | D DURING CONVERT (DIF)                                                             |
| ERROR FILE - ERSYSCTL - HAS BEEN                                                                                                    | RETAINED                                                                           |
| SYSCTL FILE CONVERSION COMPLETED<br>DATE: 11/14/**<br>TIME: 16.32.36                                                                                                    |                                                                                    |

| Contents | Index | Exit |
|----------|-------|------|
| oomento  | шасх  |      |

# Starting application file conversion

The system generates this report during conversion of the application files.

```
STARTING APPLICATION FILE CONVERSION
DATE: 8/04/**
TIME: 20.04.30
CONVERSION STARTED FOR - GELMAS
TIME 20.05.05
CONVERSION SUCCESSFUL
RECORD COUNTS:
READ = 0
DELETED - 0
                                            (INPUT)
(REMOVED)
(REMOVED)
   DELETED
                                      0
                     =
   UNIDENTIFIED =
                                       ŏ
   DUPLICATE
                    -
                                       Ó
                                             (REMOVED)
  CONVERTED
                    =
                                      0
                                            (OUTPUT)
CONVERSION STARTED FOR - GLFORM
TIME: 20.05.13
FILE - AMCWRKF/GLFORM - SELECTED FOR CONVERSION BUT NOT FOUND
CONVERSION STARTED FOR - OPNPAY
TIME: 20.05.39
*** CONVERSION UNSUCCESSFUL ***
FILE - AMFLIBF/OPNPAY01 - NEEDED FOR CONVERSION BUT NOT FOUND
CONVERSION STARTED FOR - EMPMAS
TIME: 20.08.15
*** CONVERSION UNSUCCESSFUL ***
CONVERSION OF FILE - EMPMAS - ENDED IN ERROR - SEE JOB LOG
CONVERSION STARTED FOR - OPENAR
TIME 20.10.24
CONVERSION SUCCESSFUL
RECORD COUNTS:
READ
                                            (INPUT)
(REMOVED)
(REMOVED)
(REMOVED)
                                    608
   DELETED
                                    446
  UNIDENTIFIED =
DUPLICATE =
                                      0
                                      0
   CONVERTED
                                            (OUTPUT)
                     =
                                    162
RECORDS HAVE BEEN DELETED DURING CONVERT -----(DEL)
ERROR FILE - AMFLIBF/EROPENAR - HAS BEEN RETAINED
CONVERSION STARTED FOR - OPNSUM
ASSOCIATED RECORDS FROM -OPNMAT- ARE ALSO CONVERTED
TIME: 20.11.00
CONVERSION SUCCESSFUL
RECORD COUNTS:
READ
                                 2,082
                                            (INPUT FROM OPNSUM)
   DELETED
                                    621
  UNIDENTIFIED =
DUPLICATE =
                                    0
   CONVERTED
                     =
                                  1,461
                                            (OUTPUT FROM OPNSUM TO MOMAST)
  CONVERTED
                    =
                                27,158
                                            (OUTPUT FROM OPNMAT TO MODATA)
6
CONVERSION STARTED FOR - SLALLO
TIME: 20.10.56
                                           *** CONVERSION UNSUCCESSFUL ***
CONVERSION INCOMPLETE - SUCCESSFUL CONVERSION OF ORDSUM REQUIRED.
CONVERSION STARTED FOR - OPNMAT
TIME: 20.11.15
                                          *** CONVERSION UNSUCCESSFUL ***
CONVERSION DEPENDENT ON SUCCESSFUL CONVERSION OF OTHER FILES.
APPLICATION FILE CONVERSION COMPLETE
DATE: 8/04/**
TIME: 20.12.07
```

- 1 No data to convert was found for this MAPICS file. The file may be optional and not needed by MAPICS/DB.
- 2 The control information in the ZZFCMX data area started the conversion of this file but the file does not exist in the File Conversion Work file library (AMCWRKy).
- **3** A file is needed for this conversion but the file does not exist in the library shown. The file being converted may be optional and not needed by MAPICS/DB.
- 4 The conversion of a file cannot be completed due to errors detected or to message responses by the system operator. See your job log to determine the cause of the error.
- **5** When files are converted as part of the conversion of other files, separate conversion lines show the number of records that are converted from one file to another file.
- 6 The conversion of this file did not occur because another file did not convert successfully.
- 7 The conversion of this file did not occur because other files did not convert successfully.

| Contents | Index | Fxit |
|----------|-------|------|
| Contents | index |      |

# **Restarting application file conversion**

The system generated this report during restart of conversion of the application files.

RESTARTING APPLICATION FILE CONVERSION DATE: 8/17/\*\* TIME: 14.35.28 CONVERSION RESTARTED FOR - GLFORM TIME: 14.36.51 CONVERSION SUCCESSFUL RECORD COUNTS: READ = 15 (INPUT) DELETED = 0 (REMOVED) UNIDENTIFIED = 0 (REMOVED) DUPLICATE = 0 (REMOVED) OUPLICATE = 0 (REMOVED) CONVERSION SUCCESSFUL RECORD COUNTS: READ = 22 (INPUT) DELETED = 1 (REMOVED) UNIDENTIFIED = 1 (REMOVED) UNIDENTIFIED = 1 (REMOVED) DUPLICATE = 0 (REMOVED) UNIDENTIFIED = 21 (OUTPUT) RECORD SHAVE BEEN DELETED DURING CONVERT ------(DEL) UNIDENTIFIED RECORD(S) FOUND DURING CONVERT ------ (UID) ERROR FILE - AMFLIBF/EROPNPAY - HAS BEEN RETAINED APPLICATION FILE CONVERSION COMPLETE DATE: 8/17/\*\* TIME: 14.41.32

| Contents | Index | Exit |
|----------|-------|------|
|          |       |      |

# Converting offline history files

The system generates this report during conversion of the offline history files.

STARTING OFFLINE HISTORY FILE CONVERSION DATE: 8/19/\*\* TIME: 14.20.10 CONVERTING - GENERAL LEDGER OFFLINE HISTORY FILE - ARCH42 CONVERSION SUCCESSFUL RECORD COUNTS: READ = 15 (INPUT) DELETED = 0 (REMOVED) UNIDENTIFIED = 0 (REMOVED) UNIDENTIFIED = 0 (REMOVED) DUPLICATE = 0 (REMOVED) CONVERTED = 15 (UUTPUT) OFFLINE HISTORY FILE CONVERSION COMPLETE DATE: 8/19/\*\* TIME: 14.21.05

| Contents | Index | Exit |
|----------|-------|------|
| oomonto  | Шабх  |      |

# File Conversion/Verification List

The system generates this report several times in the file conversion process. You can also select option 2 on the MAPICS File Conversion menu (AMZM90) to print the report as necessary.

| DATE 8/                                                                                                    | 17/** TIME                                                                                                    | 14.42.47                                                                                                    | FILE                                 | CONVERSION/VERIFICAT                                                                                                    | ION LIST           | AMK32    | PAGE                                                                            | 1 |
|----------------------------------------------------------------------------------------------------|----------------------------------------------------------------------------------------------------|----------------------------------------------------------------------------------------------------|--------------------------------------|----------------------------------------------------------------------------------------------------|--------------------|----------|---------------------------------------------------------------------------------|---|
| FILE<br>NAME                                                                                                    | DESCRIPTIO                                                                                                    | N                                                                                                    |                                      | RECORD<br>COUNT                                                                                                    | DELETED<br>RECORDS | RE<br>NE | ORG<br>EDED                                                                     |   |
| GELMAS<br>GLFORM<br>TEMGEN<br>CHECKB<br>OPNPAY<br>VENNAM<br>CHECKR<br>DISTRB<br>LABDIS<br>EMPDED<br>EMPSCL<br>EMPAS<br>TAXTBL<br>MUNION<br>TOTHRS<br>UNIMAS<br>CUSMAS<br>OPENAR | GENERAL LE<br>GENERAL LE<br>TEMPORARY A<br>AP CHECK RE<br>OPEN PAYAB<br>VENDOR MAS<br>CHECK RECO<br>DEDUCTION<br>LABOR DIST<br>EMPLOYEE M<br>TAX TABLE<br>MONTHLY UN<br>TOTAL HOUR<br>UNION MAST<br>CUSTOMER M.<br>OPEN RECEI | DGER MASTER<br>DGER FORMAT<br>GENERAL LED<br>ECONCILIATI<br>LES FILE<br>TER<br>N (P/R)<br>DISTRIBUTIO<br>NISC DEDUCTI<br>TATE COUNTY<br>ASTER FILE<br>FILE<br>ION FILE<br>S FILE<br>ER FILE<br>ASTER FILE<br>VABLES DETA | GER<br>ON<br>N<br>ON<br>CON<br>LOCAL | $1,037 \\ 233 \\ 0 \\ 15 \\ 11 \\ 22 \\ 13 \\ 87 \\ 39 \\ 96 \\ 158 \\ 93 \\ 71 \\ 0 \\ 0 \\ 25 \\ 51 \\ 164 \\ 0 \\ 164 \\ 0 \\ 164 \\ 0 \\ 164 \\ 0 \\ 164 \\ 0 \\ 164 \\ 0 \\ 0 \\ 164 \\ 0 \\ 0 \\ 0 \\ 0 \\ 164 \\ 0 \\ 0 \\ 0 \\ 0 \\ 0 \\ 0 \\ 0 \\ 0 \\ 0 \\ $ |                    |          | NO<br>NO<br>NO<br>NO<br>NO<br>NO<br>NO<br>NO<br>NO<br>NO<br>NO<br>NO<br>NO<br>N |   |
| APPLIC                                                                                                    | ATIONS INST                                                                                                    | ALLED                                                                                                    |                                      |                                                                                                    |                    |          |                                                                                 |   |
| PAYROL<br>ACCOUN<br>GENERA<br>ACCOUN<br>CROSS                                                                                                    | L<br>TS PAYABLE<br>L LEDGER<br>TS RECEIVAB<br>APPLICATION                                                                                                    | LE<br>SUPPORT                                                                                                    |                                      |                                                                                                    |                    |          |                                                                                 |   |

# Appendix E. Converting user fields

When modifying MAPICS files, user-defined fields are usually put in a reserved area at the end of each of the file records. File conversion does not automatically convert these user fields because the MAPICS/DB files do not contain reserved user areas.

You can convert your MAPICS user-defined fields by modifying the MAPICS/DB conversion programs or by writing your own programs to run during or after file conversion.

**Note:** References to MAPICS include MAPICS II, unless otherwise noted.

#### Modifying conversion programs to convert user fields

The programs that you modify to convert user fields depend on whether you are converting from MAPICS or MAPICS II. Converting from MAPICS requires both of the following steps; converting from MAPICS II requires only the second step:

- 1. One set of programs converts files from MAPICS to MAPICS II.
- 2. Another set of programs converts files from MAPICS II to MAPICS/DB.

For example, if you are converting user fields in the GELMAS file from S/36 MAPICS, you modify both AMK43 and AMK50 to get the user field into the MAPICS/DB GELMAS file. If you are converting from S/36 MAPICS II, you modify AMK50 only.

A list of the files and the programs that convert each file are in Appendix B "File conversion files".

Modifying the conversion programs adds the definition of the user field to the specifications for the MAPICS and MAPICS/DB files. Because the specifications for MAPICS files are program described, you can add the field to the input and output specifications within the conversion programs, and the programs can be recompiled (programs AMK43 and AMK50 in this example). Because MAPICS/DB files are externally described, you must change the Data Description Specification (DDS) for the file and recreate the file before running AMK50. When you have changed the DDS and have recreated the GELMAS file, you can recompile program AMK50 to pick up the new file definition.

The source for the file DDS and the conversion programs is on the source tape shipped with MAPICS/DB Cross Application Support. Empty copies of the MAPICS/ DB files are shipped with Cross Application Support and reside in the AMXLIBx library during the Initial Application Installation. MAPICS/DB files containing user fields should be recreated in AMXLIBx so that the new definitions go to AMFLIBy during file conversion.

Do the following to add user fields to the file conversion programs after you complete Initial Application Installation but before you begin Install/Tailor Applications. For more information, see the Install/Tailor Application chapter in the *CAS User's Guide*.

- 1. Load the DDS source for the MAPICS/DB files to the AS/400 system.
- 2. Load the source for the conversion programs to the AS/400 system.
- 3. Add the user field name to the DDS for the MAPICS/DB file.
- 4. Recreate the MAPICS/DB file (in AMXLIBx).

- 5. If you are converting from MAPICS and not MAPICS II, add the user field to the input and output specifications of the conversion program that converts the file from MAPICS to MAPICS II (see Appendix B "File conversion files" for program names). You might also want to add logic to this program to validate any numeric user fields you are adding.
- 6. Add input specifications to the MAPICS II file for the user field in the program that converts the file from MAPICS II to MAPICS/DB (see Appendix B "File conversion files" for program names).
- 7. Recompile the modified conversion programs in AMALIBx.
- 8. Run file conversion.

#### Writing conversion programs to convert user fields

You can write programs to convert user fields during or after file conversion. The following topics explain both methods.

#### Converting user fields during conversion

To convert user fields during file conversion, use the two user exits provided in the MAPICS XA conversion programs.

The pre-conversion exit, AMKP9KN, is provided so that you can make corrections to the data in your MAPICS files. For example, some users place alphanumeric data in numeric fields or do not initialize numeric fields with a value of zero. You can make corrections to your current MAPICS data by:

- 1. Writing your own programs to make the changes to your current files.
- 2. Modifying CL program AMKP9KN to execute your user programs.
- 3. Replacing the MAPICS XA version of program AMKP9KN with your copy.

The post-conversion exit, AMKP9LN, is provided so that you can write your own programs to move data from the user-defined fields in the MAPICS files to the new fields in your MAPICS XA files created by the conversion programs. Once you create these programs, you should modify the CL program AMKP9LN to execute your user programs. Replace the MAPICS XA version of AMKP9LN with the copy of the program that you create.

#### Converting user fields after file conversion

To convert user fields after running file conversion, you need two user-written programs. One copies the user fields from the MAPICS file to the corresponding MAPICS/DB file and another converts the user fields. Do the following to converting user fields after conversion is completed:

- 1. Load the DDS source for the MAPICS/DB files to the AS/400 system.
- 2. Run file conversion unmodified.
- 3. Make a copy of the converted file (because the file is recreated in the following steps).
- 4. Add the user field name to the DDS for the MAPICS/DB file.
- 5. Recreate the MAPICS XA file in AMFLIBy.
- 6. Copy the converted records into the recreated MAPICS/DB file.

- 7. Write a program to read the MAPICS file and to write the user field into the corresponding record of the MAPICS/DB file.
- 8. Compile and execute the program.

#### Maintaining user fields in a separate file

In the methods described previously for handling conversion of user fields, you add the user field from a MAPICS file to the corresponding MAPICS/DB file. In both methods, the you must change the DDS for the MAPICS/DB file and rebuild the file.

Another method to make the user fields accessible to MAPICS/DB without modifying a MAPICS/DB file is to put the user fields in a separate file having the same key as the MAPICS/DB file. This allows you to use a logical file to join the MAPICS/DB file and the new user file and to modify the programs using the user fields to reference the new logical file. The advantage of this method is that you do not have to reapply user modifications if there are changes to the MAPICS/DB file layout. The disadvantage is that you have to modify the MAPICS/DB programs to access the new logical file instead of the original MAPICS/DB file.

The following are the steps to use this method.

- 1. Create a new physical file containing the user fields and the key field that links the file to the MAPICS/DB file.
- 2. Write a program to read the MAPICS file and write the user field into the corresponding record of the new physical file.
- 3. Compile and execute the program.
- 4. Create a new logical file over the new physical file and the original MAPICS/DB file.
- 5. Modify all MAPICS/DB programs that use the user field. Change the programs so that they reference the new logical file rather than the original MAPICS/DB file.
- 6. Recompile all changed MAPICS/DB programs.

#### Maintaining modified MAPICS/DB programs and files

If a program temporary fix (PTF) or modification (mod) level from MAPICS, Inc. changes the MAPICS/DB programs or files that you modified, you need to reapply the modifications after installing the PTF or mod level. After you reapply the modifications, you recompile one or more programs depending on whether the PTF or mod level changes a program only or a field.

Do the following for PTF or mod level changes to modified programs:

- 1. Install the PTF or mod level.
- 2. Reapply your program modifications.
- 3. Recompile the modified programs.

Do the following for PTF or mod level changes to fields in modified files:

- 1. Install the PTF or mod level.
- 2. Rebuild any modified files affected by the field changes.
- 3. Reapply your file modifications.
- 4. Recompile all the programs that use the file.

| Contents | Index | Exit |
|----------|-------|------|
|          |       |      |

Page E-4 Converting user fields

**Note:** Because MAPICS/DB files are externally described, PTF or mod level changes to a field in a MAPICS/DB file require that you recompile all programs using the file and not just the modified programs. If you do not recompile all programs using the file, a level check error will occur during execution.

# Appendix F. Special considerations for converting MAPICS applications

This appendix contains the additional information you need to know when converting some of your MAPICS applications to MAPICS/DB.

| Accounts Payable                  | F-1  |
|-----------------------------------|------|
| Accounts Receivable               | F-2  |
| Financial Analysis                | F-2  |
| General Ledger                    | F-3  |
| Inventory Management              | F-3  |
| Material Requirements Planning    | F-4  |
| Order Entry and Invoicing         | F-7  |
| Payroll                           | F-10 |
| Product Data Management           | F-11 |
| Production Monitoring and Control | F-12 |
| Purchasing                        | F-17 |
| Sales Analysis                    | F-29 |
|                                   |      |

# **Accounts Payable**

The fields in the Extended Vendor (EXTVNM) file are moved to the Vendor Master (VENNAM) file. These fields are initialized for Accounts Payable and require information only when Purchasing is installed.

The Open Payables file has been changed significantly to support multiple purchase orders per invoice, multi-currency, extended tax, and a new method for recording payments. Each invoice is converted appropriately to support the new file structure.

- The OPNPAYH–Open Payables Purchase Order Header file is new. Header information for each purchase order is written to an OPNPAYH record.
- The OPNPAYM–Open Payables Invoice Header file is changed as follows:
  - Fields were added to support multi-currency processing.
  - References to payments were deleted from this file.
  - Tax and Special Charge amount fields were added.
  - Tax Suffix, Tax Indicator, Tax Code, Date, Source, Transmittal, and Sequence fields were added.
- The OPNPAYN–Open Payables Invoice Detail file is changed as follows:
  - Landed Cost Code and Local Currency amount fields were added.
  - Tax, freight, and references to specific payments were deleted from this file.
- The OPNPAYO-Open Payables Name and Address file is changed to support international address conventions. File conversion does not attempt to convert Address Line 3 into the new City, State, Zip Code, and Country fields. These fields must be updated manually after conversion using file maintenance.
- The OPNPAYP–Open Payables Payment Detail file is new. Each payment or payment reversal against an invoice is written to OPNPAYP records.

| O and and a | la da c | En sta |
|-------------|---------|--------|
| Contents    | Index   | EXIT   |

- The OPNPAYS–Open Payables Special Charges Detail file is new. Any time a special charge is entered, the information is written to OPNPAYS records. Tax detail and freight detail have been moved from the OPNPAYN file to this file.
- The OPNPAYT–Open Payables Extended Tax file is new. Extended tax information is written to OPNPAYT records.

#### **Accounts Receivable**

MAPICS/DB has two statement form types in Accounts Receivable (type 1 and type 2). If you previously used statement types 3 and 4, the conversion process changes type 3 to 1 and type 4 to 2.

#### **Financial Analysis**

The depreciation method of "MACSW" in MAPICS II is converted to two asset records in MAPICS/DB. The part of the asset that has already been depreciated is converted and fully depreciated. The remaining part of the asset is converted to a straight line depreciation method ("SL").

The depreciation method of "MACRS" in MAPICS II is converted to a modified accelerated cost recovery system - 200/150% declining balance switching to straight line depreciation method ("MACDS\_\_\_"). The partial period rate determines which depreciation method is used:

| PARTIAL PERIOD RATE | DEPRECIATION METHOD |  |  |
|---------------------|---------------------|--|--|
| .500                | "MACDSH"            |  |  |
| .875                | "MACDSQ1"           |  |  |
| .625                | "MACDSQ2"           |  |  |
| .375                | "MACDSQ3"           |  |  |
| .125                | "MACDSQ4"           |  |  |

The depreciation method of "MALTA" in MAPICS II is converted to a modified alternative minimum tax depreciation method ("MALT\_\_\_"). The partial period rate determines which depreciation method is used:

| PARTIAL PERIOD RATE | DEPRECIATION METHOD |  |  |
|---------------------|---------------------|--|--|
| .500                | "MALTH"             |  |  |
| .875                | "MALTQ1"            |  |  |
| .625                | "MALTQ2"            |  |  |
| .375                | "MALTQ3"            |  |  |
| .125                | "MALTQ4"            |  |  |
|                     |                     |  |  |

## **General Ledger**

Previously, archive control records were stored in the System Control (SYSCTL) file (record type HK). Conversion moves these records to a new database file called General Ledger History Control (GLHCTL) file. In GLHCTL, the conversion flag is updated to indicate that offline conversion must be performed on these files before General Ledger archive files can be restored.

The Temporary General Ledger (TEMGEN) file is no longer a sequential file. In MAPICS/DB, the TEMGEN file is keyed. If you have other packages that add journal entries to TEMGEN, you should run an Audit Posted Journals Report before converting to ensure that duplicates do not exist. After conversion, you should run an Audit Posted Journals Report again to verify that the TEMGEN is in balance.

#### **Inventory Management**

The MAPICS/DB database for Inventory Management has changed the structure and name of some files from MAPICS, MAPICS II, and MAPICS II L/LM or IMFP. The following list shows original file names and the files names after conversion to MAPICS/DB.

| MAPICS and MAPICS II | MAPICS/DB |
|----------------------|-----------|
| IMHIST               | IMHIST    |
| ITEMAS               | ITEMASA   |
| A records            |           |
| ITEMBL               | ITEMBL    |
| LIFITR               | LIFITR    |
| OPNSUM               | MOMAST    |
| OPNMAT               |           |
| MD records           | MODATA    |
| MB records           | POBLKT    |
| PURSUM               | POMAST    |
|                      | POITEM    |
| SLALLO               | SLALLO    |
| SLDATA               | SLDATA    |
| SLGRNS               | SLGRNS    |
| SLMAST               | ITEMASA   |
| SLQNTY               | SLQNTY    |

#### Notes:

- 1. See Product Data Management later in this chapter for fields that were moved from the Item Master (ITEMAS) file.
- 2. During the conversion of OPNSUM, the S-number remains in the FDESC field. When MAPICS/DB releases orders, MOMAST stores the S-number in the SNMBR field. Before writing a program to move the S-number from FDESC to SNMBR, be sure to review the S-number template for consistent format.

| Contents   | Index | Exit |
|------------|-------|------|
| 0011101110 | шаох  |      |

# **Material Requirements Planning**

Many of the functional option questions in the MRP questionnaire have been removed. These tailorable options are now warehouse sensitive and are available through interactive menu options, and can be maintained at any time.

The MRSEC1, MRSEC2, MRSEC3, MRSEC4, MRSEC5 and MRSEC6 records are no longer used. The MRSEC0 record contains only one field. All of the necessary values from these records have been distributed to database files with warehouse sensitivity.

System Control (SYSCTL) values and the price break literals from the Calendar Table (CALTAB) file are loaded into the following files:

- Planning Information file (PLNINF).
- MRP Control file (MRPCTL)
- Period Interval file (PERINT)

The following fields were moved from the SYSCTL record MRSEC0 (record code QA) to the PLNINF file:

| SYSCTL<br>(old) field | SYSC | CTL Position | PLNINF<br>(new) field |                             |
|-----------------------|------|--------------|-----------------------|-----------------------------|
| name                  | fro  | m/to         | name                  | Description                 |
| ALODT                 | 53   | 56           | ALDT                  | Allocation date             |
| ALLGH                 | 57   | 58           | ALDP                  | Allocation displacement     |
| CUDTE                 | 13   | 16           | CUDT                  | Current date                |
| CURRN                 | 110  | 112          | CURR                  | Current date RRN            |
| OVLGH                 | 23   | 24           | OVDP                  | Overdue displacement        |
| PLCHG                 | 44   | 44           | PDCF                  | Planning date change flag   |
| REDTE                 | 45   | 48           | RLDT                  | Release date                |
| RELGH                 | 49   | 50           | RLDP                  | Release displacement        |
| RVDTE                 | 17   | 20           | RVDT                  | Review date                 |
| RVLGH                 | 21   | 22           | RVDP                  | Review displacement         |
| STDTE                 | 9    | 12           | STDT                  | Horizon start date          |
| TPACD                 | 59   | 59           | TMAL                  | Time-phased allocation code |

The following fields were moved from the SYSCTL record MRSEC0 (record code QA) to the MRPCTL file:

| SYSCTL<br>(old) field<br>name | SYSC<br>fro | TL Position | MRPCTL<br>(new) field<br>name | Description                                                                                                    |
|-------------------------------|-------------|-------------|-------------------------------|----------------------------------------------------------------------------------------------------|
| APER0                         | 34          | 35          | PRC0                          | Current month percent                                                                                                    |
| APER1                         | 36          | 37          | PRC1                          | Thirty day percent                                                                                                    |
| APER2                         | 38          | 39          | PRC2                          | Sixty day percent                                                                                                    |
| APER3                         | 40          | 41          | PRC3                          | Remaining sales percent                                                                                                    |
| AMTHS                         | 42          | 43          | MTHS                          | Number sales month                                                                                                    |
| СОМ                           | 64          | 71          | COM1<br>COM2<br>COM3<br>COM4  | Combine requirements interval 1<br>Combine requirements interval 2<br>Combine requirements interval 3<br>Combine requirements interval 4 |
| COMOR                         | 99          | 99          | CCOC                          | Combine customer order code                                                                                                    |
| DAT                           | 74          | 89          | DTE1<br>DTE2<br>DTE3<br>DTE4  | Combine requirements date 1<br>Combine requirements date 2<br>Combine requirements date 3<br>Combine requirements date 4                 |
| LEVEL                         | 25          | 26          | LEVL                          | Low level to plan for MLI run                                                                                                    |
| MLIPC                         | 27          | 27          | MLIP                          | MLI vs. forecast cust ord print code                                                                                                    |
| MRPPC                         | 29          | 29          | RPPC<br>RPO1<br>RPO2          | Requirements planning print code<br>Requirements planning (option 1)<br>Requirements planning (option 2)                                 |
| MRPRO                         | 30          | 30          | RPO3                          | Requirements planning (option 3)                                                                                                    |
| MPPPC                         | 31          | 31          | PPPC                          | Purchase planning print code                                                                                                    |
| ORIPC                         | 32          | 32          | ORIP                          | Order recommendation by item print code                                                                                                  |
| ORXPC                         | 33          | 33          | OREX                          | Order recommendation by exception print code                                                                                             |

The following fields from the SYSCTL record MRSEC0 (record code QA) are obsolete and were not converted.

| SYSCTL<br>(old) field<br>name | SYSCT<br>fro | L Position<br>m/to | MRPCTL<br>(new) field<br>name | Description                       |
|-------------------------------|--------------|--------------------|-------------------------------|-----------------------------------|
| CERRN                         | 13           | 115                | *                             | Ending date of calendar file      |
| FCSCD                         | 95           | 95                 | *                             | Forecast/requirement code         |
| FMACT                         | 90           | 90                 | *                             | File maintenance activity code    |
| FUACT                         | 91           | 91                 | *                             | File use activity code            |
| ORRUN                         | 97           | 97                 | *                             | Order release run code            |
| OSRUN                         | 52           | 52                 | *                             | Order shortage run code           |
| PDPCT                         | 60           | 61                 | *                             | Requirement pad record percent    |
| PDMIN                         | 62           | 63                 | *                             | Requirement pad record minimum    |
| PSRUN                         | 93           | 93                 | *                             | Product structure update code     |
| PLRUN                         | 94           | 94                 | *                             | Planning run code                 |
| QUOEI                         | 96           | 96                 | *                             | Questionnaire customer order code |
| QUMRP                         | 98           | 98                 | *                             | Questionnaire MRP print code      |
| RRNW1                         | 101          | 104                | *                             | RWORK1 item RRN in use            |
| RRNW2                         | 106          | 109                | *                             | RWORK2 item RRN                   |
| STAW1                         | 100          | 100                | *                             | RWORK1 file status code           |
| STAW2                         | 105          | 105                | *                             | RWORK2 file status code           |

The following fields were moved from the SYSCTL records MRSEC1, MRSEC2, and MRSEC3 (record code QB) to the PERINT file:

| SYSCTL<br>(old) field<br>name | SYSC<br>fr | TL Position<br>om/to | PERINT<br>(new) field<br>name | Description     |  |
|-------------------------------|------------|----------------------|-------------------------------|-----------------|--|
| API                           | 9          | 48                   | PRIN                          | Period interval |  |
| DTE                           | 49         | 148                  | DTIN                          | Date interval   |  |

**Note:** The MRSEC1, MRSEC2, and MRSEC3 records contained arrays of period and date intervals. Each element of each array now constitutes a record in the PERINT file. Array elements for fields in MRSEC1, MRSEC2, and MRSEC3 are loaded as records under report codes (RPCD) 1, 2, and 3 respectively in the PERINT file. This results in sixty records (twenty per report code) in the PERINT file.

Fields from SYSCTL records MRSEC4, MRSEC5, and MRSEC6 (record codes QC, QD, and QE respectively) are obsolete and were not converted.

| The following price break literals from the CALTAB file were moved to the MRI | PCTL |
|-------------------------------------------------------------------------------|------|
| file:                                                                         |      |

| CALTAB (old)<br>field name | MRPCTL (new) field name              | Description                                                                                                    |
|----------------------------|--------------------------------------|----------------------------------------------------------------------------------------------------|
| PBC                        | PBC5<br>PBC6<br>PBC7<br>PBC8<br>PBC9 | Price break literal for combine code 5<br>Price break literal for combine code 6<br>Price break literal for combine code 7<br>Price break literal for combine code 8<br>Price break literal for combine code 9 |

# **Order Entry and Invoicing**

The Order Entry and Invoicing (OE&I) application is called Customer Order Management (COM) after conversion to MAPICS/DB.

### Tax processing

The way in which the system converts the tax data allows tax processing to work the same way in COM as it did in OE&I.

During conversion, the following occurs:

- The system assigns a unique tax suffix to each combination of tax bodies found in CUSMAS, SHPMAS, and COMAST. The tax suffix format is Cxxxx, where x is numeric, starting with 0001.
- The system assigns a tax indicator to each combination of tax codes in ITEMAS, CMNTXT, and CODATA based on the tax code Y/N combinations. The system assigns a binary value of 1 to each Y value and a binary value of 0 to each N value. The result is a two-digit binary number ranging from 0 to 15. This number combined with a T (Txx) makes up the tax indicator.

| CUSMAS SHPMAS<br>COMAST |    |    | MAS |    |               | ITEMAS<br>CMN                                                                                                    | CODATA<br>TXT                                                                                                    |
|-------------------------|----|----|-----|----|---------------|----------------------------------------------------------------------------------------------------|----------------------------------------------------------------------------------------------------|
| Tax Bodies              |    |    |     |    | Tax<br>Suffix | Tax<br>Codes                                                                                                    | Tax<br>Ind                                                                                                    |
| GA                      | FU | MR | FE  |    | C0001         | $N N N N \rightarrow 0$                                                                                                    | $0 0 0 \rightarrow 100$                                                                                                    |
| GA                      | DK |    | FE  | ]► | C0002         | $ \begin{vmatrix} n & n & n & 1 \rightarrow 0 \\ n & N & Y & N \rightarrow 0 \\ n & n & Y & Y \rightarrow 0 \\ \end{vmatrix} $ | $\begin{array}{cccccccccccccccccccccccccccccccccccc$                                                                                                    |
| GA                      | FU | MR | FE  | ]  | C0001         | $ \begin{array}{c} N & Y \\ N & Y \\ N & Y \\ N & Y \\ N & Y \\ Y \\ Y \\ Y \\ Y \\ Y \\ Y \\ Y \\ Y \\ Y$                     | $\begin{array}{c} 1 & 0.04 \\ 1 & 0.04 \\ 1 & 0.05 \\ 1 & 0.05 \\ 1 & 1.06 \\ 1 & 1.07 \\ 1 & 1.07 \\ 1 & $ |

Y Y Y Y Y Y NNNYYYYY • For every combination of tax suffixes and tax indicators created, a record is written to the Tax Table. Each record contains the company number, tax suffix, tax indicator, tax code, tax effective date, tax description, and tax percent fields.

The tax code is the taxing body used to generate the tax suffix. The tax description is pulled from the TAXBOD file associated with the tax code. If the old item tax code was a Y, the tax percent also is moved over from TAXBOD. If the old item tax code was a N, the tax percent is set to zero. The tax effective date is initialized to 750101.

Figure 0-2 on page F-8 is an example of the conversion of TAXBOD records to Tax Table records.

|       | TAXBOD File               |
|-------|---------------------------|
| GA 5% | Georgia State Tax         |
| FU 1% | Georgia Fulton County Tax |
| MR 1% | Transit Tax               |
| FE 2% | Federal Excise Tax        |

| Taxing Bodies | Tax Suffix | Tax Codes | Tax Indicator |
|---------------|------------|-----------|---------------|
| GA FU MR FE   | ► C0001    | Y Y Y N → | T14           |

| TAX TABLE RECORDS    |                                 |                                  |                      |                                      |                                                                    |                                  |
|----------------------|---------------------------------|----------------------------------|----------------------|--------------------------------------|--------------------------------------------------------------------|----------------------------------|
| COMNO                | TXIND                           | TXSUF                            | TXBOD                | TXEDF                                | TXDSC                                                              | TXPCT                            |
| 01<br>01<br>01<br>01 | T14<br>T14<br>T14<br>T14<br>T14 | C0001<br>C0001<br>C0001<br>C0001 | GA<br>FU<br>MR<br>FE | 750101<br>750101<br>750101<br>750101 | Georgia State T<br>Georgia Fulton<br>Transit Tax<br>Federal Excise | 0.050<br>0.010<br>0.010<br>0.000 |

Figure 0-2. OE&I tax data conversion

**Note:** To maintain the converted tax data, use the CAS VAT/Sales Tax Support menu (AMZMB0).

#### **Special charges**

COM does not allow special charges to share reference IDs. If the program that converts OE&I special charges finds duplicate IDs, it assigns a unique value to each one and writes a copy of the duplicates and the new reference IDs to an errors file.

# **Pre-conversion activities**

Before you begin OE&I conversion, do the following in addition to the pre-conversion steps in Chapter 1. "Prepare for file conversion":

• Close and fully process all entry, maintenance, and release batches.

**Note:** The Transaction Batch (BCHTRAN) file is not converted.

• Process all offline orders.

- Print the open order reports to compare the pre-conversion and post-conversion open order information.
- Run month end close for all companies. Otherwise, if any unprocessed booking and shipment activity is present in OE&I, a Monthly Activity File Exception Report will be printed during conversion. The activity on this report is not available in COM because the Monthly Activity file is not converted.
- Determine which orders have outstanding pick lists.

Depending on how you set the shipment policy indicator in the COM Company Master file after conversion, you may need to print the pick lists to ship these orders. Because file conversion does not create the pick lists in COM, if you set the indicator to 1 (pick list required before shipment confirmation) or 2 (pick confirmation required before shipment confirmation), you must print pick lists for the orders.

**Note:** If you have a high volume of outstanding pick lists, you may want to keep the indicator on the default setting of 0 (unrestricted, no picking required) until you ship the converted orders. You can still print the pick lists, if necessary, if the indicator is 0.

#### **Post-conversion activities**

After the OE&I to COM conversion is completed, you must do the following. Perform these activities after you migrate the files from MAPICS/DB to MAPICS XA.

- Shipping Calendar file. Set up the year and apply the non-work days using option 1 on the COM Packaging and Shipping Maintenance menu (AMBM65).
- Warehouse file. Maintain the shipping calendar using option 4 on the COM File Maintenance menu (AMBM60).

In addition, you may want to:

- Print the open order reports to compare the pre-conversion and post-conversion open order information.
- Review the default price books using option 2 on the COM Pricing Maintenance menu (AMBM63).
- Maintain the following COM files:
  - Code files. These files contain identifiers for different elements of an application, for example, codes for countries and enterprises.

The following code files are populated during conversion

| Country        | Language          | Tax Code        |
|----------------|-------------------|-----------------|
| Credit Rating  | Priority          | Tax Group       |
| Customer Class | Shipping Location | Tax Indicator   |
| Customer Price | State             | Tax Suffix      |
| Enterprise     | Surcharge Line    | Unit of Measure |
| Item Class     | Territory         | Zone            |

Update the descriptions in the code files as required for your business using the COM Code File Maintenance menu (AMBM67). The Tax Code, Tax Group, Tax

Indicator, and Tax Suffix files are maintained using the CAS VAT/Sales Tax Support menu (AMZMB0).

- Trade discount files. Maintain the fixed and variable files as required for your business using options 11 and 12 on the COM Pricing Maintenance menu (AMBM63).
- Terms file. Maintain the description, discount days, and net due days using option 10 on the COM Pricing Maintenance menu (AMBM63).
- Warehouse file. Maintain the pick/ship complete option and the default staging location using option 4 on the COM File Maintenance menu (AMBM60).
- Company Master file. Maintain the shipment confirmation indicator using option 10 on the COM File Maintenance menu (AMBM60). See the information on outstanding pick lists described previously in this section in the OE&I preconversion activities.
- Print the outstanding pick lists identified in the OE&I pre-conversion steps, if necessary.

For information on using the COM application, see the COM User's Guide.

# Payroll

The questionnaire no longer contains questions on FICA withholding limits or the GL account numbers used for Social Security and Medicare (employee and employer). This information is now carried in the Deduction Distribution "F" (federal) record. Conversion moves the FICA rates and limits from the SYSCTL file to the code "F" record in the Deduction Distribution (DISTRB) file. The FICA distribution account numbers and any shift differential rates/percentages must be re-entered in the Deduction Distribution "C" record (for each company).

After you convert your files, you must add a Distribution code "C" record to the Deduction Distribution file (one per company number defined to MAPICS). The distribution number used in this record is zero (000). Depending on how you tailored Payroll, the file maintenance display prompts for you to enter these company-level parameters:

- Electronic deposit information
- Shift differential rates or percentages
- Distribution accounts for FICA (employee and employer) and FUTA.

This record is required in both MAPICS/DB and MAPICS XA. If you do not add it, calculations will fail during Current Hours Proof.

The Deduction Distribution (DISTRB) file has new record types and fields for:

- A Employee-paid SUI
- **C** Company Information
- E EIC payments
- **O** Other compensation
- P Other payments

In addition, the code "W" miscellaneous deduction record has been subdivided into four deduction types as follows:
- **C** Cafeteria plan deductions
- I IRA account deductions
- T Tax-deferred deductions (401[k]
- **O** All other fully taxable deductions

Conversion will bring over all miscellaneous deductions as type "O". If it is necessary to change any of the taxable flags in these records after you convert, you must first change the deduction type to C, I, or T.

The Employee State/County/Local (EMPSCL) file has new fields for gross earnings and SUI wages. These fields are updated from the Employee Master (EMPMAS) file. Conversion moves the federal gross earnings from the EMPMAS file to both the gross earnings and SUI wages in the employee's home state EMPSCL file. If an employee has worked in multiple states, you need to perform file maintenance to adjust all the state records with the appropriate state gross earnings and SUI wages.

Both the DISTRB and the EMPSCL files should be listed and reviewed after file conversion to make sure that the updated fields are correct.

Conversion moves all of the employees accumulated miscellaneous deductions into the first quarter field of the Employee Deduction file (EMPDED) for each deduction type. If the deductions need to be distributed to quarters other than the first quarter, perform file maintenance to make the distributions to the appropriate quarter fields.

### **Product Data Management**

The Item Plan (ITMPLN) file can be considered an extension of the Item Balance (ITEMBL) file. Each ITEMBL record creates a corresponding ITMPLN record, which is loaded with data from the Item Master (ITEMAS) record. The following fields were moved from the ITEMAS file to the ITMPLN file:

| ITEMAS<br>(old) field | ITEMAS | ITMPLN<br>(new) field |                                            |
|-----------------------|--------|-----------------------|--------------------------------------------|
| name                  | record | name                  | Description                                |
| AUTIM                 | С      | ATIM                  | Auto blanket release authorized time fence |
| AUTRL                 | С      | ATRL                  | Auto release code                          |
| CMREQ                 | А      | CMRQ                  | Combine requirements                       |
| -                     | -      | СТРО                  | Create planned orders code                 |
| FORPD                 | В      | FRPD                  | Number of forecast periods                 |
| FMTIM                 | С      | FTIM                  | Auto blanket release firm time fence       |
| -                     | -      | ITNB                  | Item number                                |
| MAXLN                 | В      | MXLN                  | Maximum number of lines/item               |
| MAXQY                 | В      | MAXQ                  | Maximum quantity                           |
| MINQY                 | В      | MINQ                  | Minimum quantity                           |
| MLICD                 | А      | MLIC                  | Master level item code                     |
| MLFOR                 | В      | MLFC                  | Master level forecast code                 |
| MLPCD                 | А      | MLPC                  | Master level print code                    |
| MSSOR                 | А      | MSSR                  | Master schedule planning source code       |

| ITEMAS<br>(old) field<br>name | ITEMAS<br>record | ITMPLN<br>(new) field<br>name | Description                           |
|-------------------------------|------------------|-------------------------------|---------------------------------------|
| MULQY                         | В                | MULQ                          | Multiple quantity                     |
| NODAS                         | А                | NODS                          | Time period of supply                 |
| ORDPC                         | А                | ORDP                          | Order policy code                     |
| PBKCF                         | А                | PBCF                          | Price break conversion factor         |
| PDAYS                         | В                | PDDY                          | Days per forecast period              |
| PINTV                         | А                | PDIN                          | Period interval code                  |
| SHRFC                         | А                | SHFC                          | Shrinkage factor                      |
| -                             | -                | WHID                          | Warehouse code and key to WHMAST file |

The following fields were moved from the Item Master (ITEMAS) file to the Item Balance (ITEMBL) file:

| ITEMAS<br>(old) field<br>name | ITEMAS<br>record | ITEMBL<br>(new) field<br>name | Description       |
|-------------------------------|------------------|-------------------------------|-------------------|
| PLANN                         | А                | PLAN                          | Planner           |
| FRQTY                         | В                | FRQT                          | Forecast quantity |

During file conversion Item Plan and Item Balance records for an item are created, if the following conditions exist:

- The item has no existing Item Balance record.
- The item is an inventory item (INVFG = 01).
- Data other than defaults exist for this item in the Item Master fields that were moved to the Item Balance and Item Plan files.

The Item Plan and Item Balance records will only be created for the default planning warehouse.

During either the Product Structure or Routing file conversion, the Operation Where First Used (OPWFU) field in the Product Structure file is validated against the Routing file. If the OPWFU field is not a valid operation in the parent item's routing, the field is left blank.

### **Production Monitoring and Control**

Production Monitoring and Control (PM&C) was originally designed to be a distributed application that interfaced with MAPICS II. Any MAPICS II functions required in PM&C were duplicated in a self-contained application library and file set. Because of this design, do the following before you begin the MAPICS/DB conversion.

Contents Index Exit

### Master files converted names

| S/36 and S/38 | MAPICS XA |
|---------------|-----------|
| WKCDTA        | WRKCTR    |
| EMPDTA        | EMPMAS    |
| MSMDTA        | MOMAST    |
| MALDTA        | MODATA    |
| OPSDTA        | MOROUT    |
| ODSDTA        | MODESC    |
| MISDTA        | MOMISC    |
| ELVDTA        | ELVDTA    |
| SCHDTA        | SCHDTA    |
| * PMCCTL      | SYSCTL    |

**Note:** The SYSCTL file on S/36 and S/38 PM&C is renamed to PMCCTL to distinguish it from the MAPICS/DB SYSCTL file. During conversion, the PMCCTL file information is converted and added to the MAPICS/DB SYSCTL file.

### **Pre-conversion notes**

- File turnaround numbers from PMCCTL are converted. Bar coded shop paper that has already been printed is valid for MAPICS/DB PM&C.
- Only one set of PM&C files can be migrated to MAPICS XA using this conversion tool. If you have multiple distributed PM&C systems, you must consolidate PM&C data files on a single system before converting.
- Due to changes from PM&C on the S/36 and S/38, your questionnaire responses from PMCCTL are not converted. You must answer the questionnaire again after converting the PM&C files and installing MAPICS/DB PM&C.
- The employee late arrival information in the Employee Master (EMPDTA) file is not converted. This information includes a user-defined late code showing the reason for the employee being late, and an expected arrival time. You must manually enter this information into MAPICS/DB. Follow these steps:
  - 1. On your old system, choose option 5 on the Reports menu (AMJM20) to print the Employee Status / Activity Report. Include only absent employees on the report.
  - 2. Run file conversion.
  - 3. In MAPICS XA, choose option 1, Absence Entry & Approval from the Administration menu (AMJM40).
  - Using the Employee Status / Activity Report, locate those employees with a late status, and enter the appropriate late arrival information into MAPICS/ DB.

### **Pre-conversion activities**

Before you convert your files, you must complete the following pre-conversion activities on your present system:

- Process all PM&C transactions prior to initiating file conversion. The transaction data file (TRNDTA) is carried to MAPICS XA but is not converted or processed by PM&C.
- 2. Reorganize those PM&C master files requiring reorganization.
- 3. Make sure the PM&C application is available in MAPICS/DB.
- 4. Prepare PM&C files for conversion. Determine the file group designator for your existing PM&C files and substitute it for x in the commands in steps 5 and 6. (For the original PM&C install, the default was J. For example, S/36 was J.EMPDTA and S/38 was AJFLIB.) Follow the set of commands applicable to the system from which you are converting.

**Note:** If you are converting from S/36, go to step 5. If you are converting from S/38, go to step 6.

- 5. Converting from S/36, type the following commands:
  - COPYDATA x.SYSCTL,,M.PMCCTL,,,,T,NOREORG Press Enter
  - COPYDATA x.TRNDTA,,,L.TRNDTA,,,,,T,NOREORG Press Enter
  - COPYDATA x.EMPDTA,,,M.EMPDTA,,,,,T,NOREORG Press Enter
  - COPYDATA x.ELVDTA,,,M.ELVDTA,,,,,T,NOREORG
     Press Enter
  - COPYDATA x.SCHDTA,,,M.SCHDTA,,,,,T,NOREORG Press Enter
  - COPYDATA x.MSMDTA,,,M.MSMDTA,,,,,T,NOREORG Press Enter
  - COPYDATA x.MALDTA,,,M.MALDTA,,,,,T,NOREORG Press Enter
  - COPYDATA x.OPSDTA,,,M.OPSDTA,,,,,T,NOREORG Press Enter
  - COPYDATA x.ODSDTA,,,M.ODSDTA,,,,,T,NOREORG Press Enter
  - COPYDATA x.MISDTA,,,M.MISDTA,,,,T,NOREORG Press Enter

M.PMCCTL is the PM&C equivalent of M.SYSCTL in MAPICS/DB. Having this file on the S/36 allows the conversion tool to accurately reflect the status of the other PM&C files on the File Conversion/Verification List report printed during file conversion.

- 6. Converting from S/38, do the following:
  - For SYSCTL file
    - a. Type the following command:

#### CPYF

- b. Use function key 4 (F04)
- c. Type the following parameters:

| SYSCTL                                        |
|-----------------------------------------------|
| AxFLIB (x is the file group designator)       |
| PMCCTL                                        |
| AMFLIBy (y is the environment being converted |
| *FIRST                                        |
|                                               |

| To member      | *FROMMBR |
|----------------|----------|
| Replace or add | *ADD     |
| Create file    | YES      |

#### d. Press Enter

- For TRNDTA file
  - e. Type the following command:

### CPYF

- f. Use function key 4 (F04)
- g. Type the following parameters:

| From file              | TRNDTA                                        |
|------------------------|-----------------------------------------------|
| From library           | AxFLIB (x is the file group designator)       |
| To file                | TRNDTA                                        |
| to library (MAPICS II) | AMFLIBy (y is the environment being converted |
| From member            | *FIRST                                        |
| To member              | *FROMMBR                                      |
| Replace or add         | *ADD                                          |
| Create file            | YES                                           |

- h. Press Enter
- For other files
  - i. Type the following command:

### CPYF

j. Use function key 4 (F04)

| Contents | Index | Exit |
|----------|-------|------|
|          |       |      |

k. Type the following parameters:

| From file              | MALDTA                                        |
|------------------------|-----------------------------------------------|
| From library           | AxFLIB (x is the file group designator)       |
| To file                | MALDTA                                        |
| to library (MAPICS II) | AMFLIBy (y is the environment being converted |
| From member            | *FIRST                                        |
| To member              | *FROMMBR                                      |
| Replace or add         | *ADD                                          |
| Create file            | YES                                           |

- I. Press Enter.
- m. Repeat the above steps for the other master files. See "Master files converted names" earlier in this section for a list of the PM&C master files.

PMCCTL is the PM&C equivalent of SYSCTL in MAPICS/DB. Having this file on the S/38 allows the conversion tool to accurately reflect the status of the other PM&C files on the File Conversion/Verification List report printed during file conversion.

Copying the files completes the preliminary steps required to include PM&C in your file conversion.

### **Errors during PM&C file conversion**

Errors that occur during conversion of PM&C are written to errors files. These error files are spooled and remain on the system until you delete them.

#### Naming convention

**ERXXXXX** Where XXXXXX is the name of the PM&C file containing the records in error. For example, ERMALDTA is the name of the MALDTA errors file.

#### **Errors file libraries**

- **AMFLIB** MAPICS master file library if extended environment support is not used
- **AMFLIBy** Where y is the designation of the library if extended environment support is used.

### Error types

The errors report contains a hexadecimal write of the following error types:

| Туре | Description                                                    | Explanation                                                                                                    |
|------|----------------------------------------------------------------|----------------------------------------------------------------------------------------------------|
| UID  | Unidentified record                                            | Record has an invalid MAPICS record code (RCDCD).<br>Unidentified records are not converted by MAPICS/DB.                                                                                                    |
|      | Unidentified record<br>because record not<br>found             | A prerequisite MAPICS/DB master file record was not<br>found. The unidentified record was not converted.<br>Reenter this record into MAPICS/DB and print the Shop<br>Packet for the order.                                                                                                    |
|      | Unidentified record<br>because sequence<br>number error        | The MALDTA record could not be matched with an equivalent OPNMAT 'MD.' record. The unidentified record was not converted. Reenter this record into MAPICS/DB and print a Shop Packet for the order.                                                                                                    |
| VAL  | Validation error                                               | Field defined by MAPICS as numeric or packed was<br>written to the file in invalid hexadecimal representation.<br>This type of error does not prevent the record from being<br>converted. The record in the errors file is written only as<br>notification that a data error existed in the file being<br>converted. MAPICS/DB corrects the error by setting the<br>field to zeroes in the MAPICS/DB file. |
| DUP  | Duplicate record                                               | A record containing a duplicate key was found in the converted file.<br>MAPICS/DB could not convert this record.                                                                                                    |
|      | Duplicate record<br>because turnaround<br>number already exits | The turnaround number for this record already exists in a previously converted record. The record is converted, but new turnaround numbers are assigned. Print a Shop Packet for this order.                                                                                                    |

### Purchasing

The following information explains the tasks you must perform to complete conversion for Purchasing.

### **Pre-conversion activities**

Before you save the MAPICS II files to tape or diskette, do the following:

Step 1: Synchronize the Purchasing and Inventory Management files

When running the synchronization, answering **YES** to the option to bring orders from Inventory Management (IM) assures that any orders entered in IM when the Purchasing interface may have been inactive are added to the Purchasing files. Choosing this option also assures that any orders released from Material Requirements Planning (MRP), and not the Purchasing Auto Release function, are added to the Purchasing files.

If you do not complete this step before running Purchasing file conversion, any orders entered since the last synchronization and data discrepancies for any changes made to purchase orders since the last synchronization are rejected.

#### Step 2: Run file reorganization

The Purchase Order Summary (POMAST) and Purchase Order Detail (PODATA) files must be reorganized to correct any orphan conditions (broken chains) that may exist in these two files. This option should be run twice. First run file reorganization to identify any orphans that may exist in the Purchasing files. Run file reorganization again to delete these records. Any broken chain conditions must be resolved before you run this option again to delete the records.

If you do not complete this step, the Purchasing conversion programs will reject entire purchase orders and delete the associated purchase order master records converted by the IM conversion programs from the MAPICS/DB POMAST file.

### Purchasing file conversion interdependencies

The following topics explain how Purchasing file conversion works with Inventory Management and Accounts Payable and gives you information on the Purchase Order History file.

#### **Purchasing and Inventory Management**

IM performs the initial conversion of any purchase order containing inventory items. This initial conversion creates the purchase order master records in the MAPICS/DB POMAST file, and the purchase order detail records–for inventory items only–in the MAPICS/DB POITEM file. After IM file conversion is complete, Purchasing then converts and adds the data from its files to the POMAST and POITEM files.

The Purchasing conversion programs convert purchase orders containing miscellaneous items and service items.

#### **Purchasing and Accounts Payable**

In MAPICS/DB, the POINVM and POINVD files have been eliminated. The Accounts Payable OPNPAY files have been expanded to allow for shared use by Accounts Payable and Purchasing.

After Accounts Payable file conversion is complete, Purchasing updates the OPNPAY files with Purchasing fields from POINVM and POINVD.

#### **Purchase Order History**

The Purchase Order History file (M.PURHST for System/36 MAPICS, and PURHST for System/38 or AS/400 MAPICS II) is converted as an independent, stand-alone conversion. You must successfully complete your Purchasing master file conversions before you can run Purchase Order History file conversion.

To convert the history file, use the steps described in "Purchase Order History conversion steps" later in this chapter.

### **Special data considerations**

This topic is not all-inclusive, but contains examples of the changes of which you need to be aware.

 The *Item Type* (ITYPE) field in the Purchasing Item Master (ITMPUR) file in MAPICS II has changed to the *Inventory Flag* (INVFG) field in the Item Master (ITEMASA) file in MAPICS/DB. The item type codes for Service Items and Miscellaneous Items in MAPICS II have been changed to the following Inventory Flag codes in MAPICS/DB:

|                    | MAPICS/DB<br>ITEMASA<br>Inventory Flag | MAPICS II<br>ITMPUR<br>Item Type |
|--------------------|----------------------------------------|----------------------------------|
| Miscellaneous Item | 2                                      | 3                                |
| Service Item       | 3                                      | 2                                |

• Some field types have changed from numeric to alpha in MAPICS/DB. Examples of this change follow:

|                            | MAPICS XA | MAPICS II |
|----------------------------|-----------|-----------|
| Ship Via code (VIACD)      | 3 alpha   | 2 numeric |
| Free On Board code (FOBCD) | 3 alpha   | 2 numeric |
| Terms code (TRMCD)         | 3 alpha   | 2 numeric |

**Note:** Free On Board was referred to as Freight On Board in MAPICS II.

The following rules apply to conversion of these fields:

- 1. A leading zero is treated as a non-significant digit.
- 2. Data is left-aligned.
- 3. Rightmost field positions are padded with blanks.

|                                 | Example 1         | Example 2      |
|---------------------------------|-------------------|----------------|
| MAPICS II field value           | 01                | 10             |
| MAPICS/DB converts the field as | 1 (1 blank blank) | 10 (1 0 blank) |

• The contract number in the MAPICS II Quotation Master (QUOTEM) file QB record cannot be used as the contract number in MAPICS/DB due to the different file structure that MAPICS/DB uses to store quotes and contracts.

The new contract number is generated during file conversion based on the next available contract number in the Vendor Master (VENNAM) file. The files using the contract number, Quotation Master–Header (QUOHDF) file and Purchase Item Detail (POITEM) file, are updated with the new value. During conversion, MAPICS/DB places the old contract number in the contract description (CNTDS) field of the new Contract Master (CONTRF) file.

 The Item Class (ITCLS) field from the MAPICS II Purchase Item (ITMPUR) file will be used to update the Item Class (ITCLS) field in the MAPICS/DB Item Master "A" Record (ITEMASA) file when a file conversion is run. The Item Class (ITCLS) field in the MAPICS II Purchase Item (ITMPUR) file, the MAPICS II Item Master (ITEMAS) file, and the MAPICS II Item Balance (ITEMBL) file should be verified for consistency before a file conversion is run.

| Contents | Index | Exit |
|----------|-------|------|
| ••••••   |       |      |

### **Errors during Purchasing file conversion**

Purchase orders and purchasing invoices are completely converted. If the Purchasing conversion programs encounter any condition that will result in only partial conversion of a purchase order or invoice, the entire order or invoice is rejected and written to the errors file.

The file conversion audit report and file conversion errors files are used to validate the conversion results. An audit is printed for each file converted. An errors file is created only if errors are found in the file being converted.

#### The file conversion audit report

Use the audit report to determine the following:

- **READ** The number of records processed for conversion
- **DELETED** The number of records flagged deleted in the file converted
- **UNIDENTIFIED** The number of records in the file converted that did not have valid MAPICS record codes
- **DUPLICATE** The number of records in the converted file that had duplicate keys in the new file
- **REJECTED** The number of records that could not be converted
- **CONVERTED** The number of records that were converted.

To check the record counts in the audit report, use the following formula:

READ - (DELETED + UNIDENTIFIED + DUPLICATE + REJECTED) = CONVERTED

If these counts do not agree, then errors occurred during conversion of the file in question.

#### The file conversion errors file

used.

The error files are spooled and remain on the system until user action is taken to delete them.

#### Naming convention.

**ERXXXXX** Where XXXXXX is the name of the Purchasing file containing the records in error. For example, ERPOMAST is the name of the POMAST errors file.

#### Errors file libraries.

- AMFLIB MAPICS master file library if extended environment support is not used.AMFLIBy Where y is the file library suffix if extended environment support is
- **WORKLIB** The temporary library used to convert the Purchase Order History file also contains the PURHST errors file if errors are found during conversion of that file.

### **Error types**

The errors file contains a hexadecimal write of the following error types:

| Туре | Description                                           | Explanation                                                                                                    |
|------|-------------------------------------------------------|----------------------------------------------------------------------------------------------------|
| UID  | Unidentified record                                   | Record has an invalid MAPICS record code<br>(RCDCD).<br>Unidentified records are not converted by MAPICS/<br>DB.                                                                                                    |
| VAL  | Validation error                                      | Field defined by MAPICS as numeric or packed was<br>written to the file in invalid hexadecimal<br>representation.<br>This type of error does not prevent the record from<br>being converted. The record in the errors file is written<br>only as notification that a data error existed in the<br>converted file. MAPICS/DB corrects the error by<br>setting the field to zeroes in the MAPICS/DB file. |
| DUP  | Duplicate record                                      | A record containing a duplicate key was found in the converted file.<br>MAPICS/DB could not convert this record.                                                                                                    |
| ***  | IM converted record deleted                           | A prerequisite purchase order master record already<br>converted by IM has been deleted from POMAST<br>because Purchasing could not convert the associated<br>detail, comment, blanket, or debit records.<br>The entire purchase order is rejected.                                                                                                    |
| ***  | PO contains an inventory item that IM did not convert | The Purchasing to IM file synchronization was not run<br>before the files were saved for conversion.<br>The entire purchase order is rejected.                                                                                                    |
| ***  | Order chain discrepancies                             | The Purchasing files were not reorganized before they were saved for conversion.<br>The entire purchase order is rejected.                                                                                                    |
| ***  | ITYPE/LINSQ mismatch-<br>record added                 | A purchase order converted by IM has an inventory<br>item with a line sequence number other than zero.<br>Line sequence number is set to zero and the<br>Purchasing fields are converted.                                                                                                    |

### **Purchase Order History conversion**

The MAPICS/DB history files are an exact image of the purchase order files and contain more information than the MAPICS II history file. Because of this, the history conversion program initializes those fields that did not exist in the MAPICS II history file to zeroes or blanks depending on their attribute. In addition, during the conversion, the sum of individual blanket fields are accumulated and are used to update the MAPICS/DB Purchase Order Detail History file. These fields are:

| Blanket fields                  | Item fields               |
|---------------------------------|---------------------------|
| Released quantity (RELQT)       | Quantity ordered (QTYOR)  |
| Quantity scrapped (QTSCP)       | Quantity scrapped (QTSCP) |
| Extended override price (EXOPR) | Extended price (EXTRP)    |
| Invoiced amount (ACTPR)         | Invoiced amount (ACTPR)   |

The MAPICS/DB purchase order history file conversion is designed to execute multiple history files in succession. Once an individual history file is converted, the conversion program can be executed again to convert the data from a different file. This data will be added to the existing converted history data. For the steps necessary to convert the history file, see ""Purchase Order History conversion steps" on page F-22.

The Purchase Order History file is restructured for MAPICS/DB as follows:

| MAPICS II  | MAPICS/DB |                        |
|------------|-----------|------------------------|
| PURHST     |           |                        |
| HM records | POHSTM    | Purchase Order Master  |
| HA records | POHISTI   | Purchase Order Detail  |
| HA records | POHISTB   | Purchase Order Blanket |
| CH records | POHISTC   | Purchase Order Comment |

The following MAPICS/DB history files exist but are not used in the history conversion:

| POHISTD | Purchase Order Debit Memo              |
|---------|----------------------------------------|
| POHSTO  | Purchase Order Vendor Information      |
| POHSTV  | Purchase Order Vendor Item Information |

A new field, purge date (PGEDT), has been added to the MAPICS/DB history files. During conversion of the history files, this field is set to equal the close date (CLODT) of the purchase order.

### **Purchase Order History conversion steps**

Only history residing in the file PURHST (or M.PURHST for S/36) are converted. If you saved history you want to convert, restore the history to disk to file PURHST (or M.PURHST for S/36). Chapter 1, "Prepare for file conversion" on page 1-1 contains the steps for saving the files on the S/36, S/38, and the AS/400 system. "Restore MAPICS Files for Conversion" on page 7-1 contains the steps for restoring the files.

### Purchase History conversion S/36 to AS/400

Step 1: Complete the pre-conversion activities

- \_\_\_\_\_1. Before you begin, be sure of the following:
  - \_\_\_\_ You have enough diskettes to initialize to FORMAT2 or enough tapes to initialize to 1600 BPI.
  - \_\_\_\_ MAPICS DB Purchasing install/conversion is complete.
  - \_\_\_\_ You can sign on to MAPICS DB Purchasing.
  - \_\_\_\_ PURHST file being saved is under the data set name of M.PURHST.
  - 2. Use the following command to initialize each diskette:

#### INIT IBMIRD,,FORMAT2,S1

**Caution:** Be sure to initialize your diskettes to FORMAT2 or the AS/400 system cannot restore your files.

\_\_\_\_\_ 3. Use the following command to initialize each tape:

#### TAPEINIT T1,SL,IBMIRD,CLEAR

Caution: Be sure to initialize your tapes to 1600 BPI or a density compatible with your present system and your AS/400 system or the AS/ 400 system cannot restore your files.

- Step 2: Save the Purchase History file
- \_\_\_\_\_1. Insert initialized tape or diskette and type the following:

#### HELP SAVE

Press Enter.

Required parameters are:

| Name of file   | M.PURHST                               |
|----------------|----------------------------------------|
| Retention days | 999                                    |
| Volume ID      | IBMIRD ((or initialized volume)        |
| Location       | T1 (if tape, S1, M1, etc. if diskette) |
|                |                                        |

**Note:** All other parameters are defaulted.

- Step 3: Restore the Purchase History file to the AS/400
- \_\_\_\_1. Sign on to the AS/400 to the Command Entry Screen and type the following:

#### **CRTLIB WORKLIB**

Press Enter.

\_\_\_\_\_2. Insert the tape/diskette saved from the S/36 and type the following:

#### RST36F

Press F4 (for prompt).

Required parameters are:

| TOFILE  | M.PURHST                                |
|---------|-----------------------------------------|
| TOLIB   | WORKLIB                                 |
| DEV     | DKT01 (TAP01 or device name being used) |
| CRTDATE | *NON E                                  |
| MBROPT  | *REPLACE                                |

Step 4: Convert the Purchase History file to the new format

- Sign on to any MAPICS/DB Purchasing environment, then exit back to Command Entry.
- 2. From Command Entry, type the following:

#### CALL AM6P99

Press Enter.

Required parameters are:

- FROMLIB WORKLIB
- **TOLIB** AMFLIB (or name of file library containing the MAPICS/DB files for Purchasing)
- **SYSTEM** 1 (1 = S/36)
- \_\_\_\_\_ 3. The Purchase History conversion is now complete.

**Note:** If errors are encountered during conversion, the error conditions are written to the error file ERPURHST in WORKLIB. Please review this file for error conditions that may have occurred before deleting WORKLIB.

Step 5: Clean up

1. To remove the work library created for this conversion, type the following:
 DLTLIB WORKLIB

### Purchase History conversion S/38 to AS/400

Step 1: Complete the pre-conversion activities

- \_\_\_\_1. Before you begin, be sure of the following:
  - \_\_\_\_ You have enough diskettes or tapes to initialize to 1600 BPI.
  - \_\_\_\_ MAPICS/DB Purchasing install/conversion is complete.
  - \_\_\_\_ You can sign on to MAPICS/DB Purchasing.
- 2. Sign on to the System/38 system console. Before you save your data, be sure of the following:
  - \_\_\_\_ Your diskette drive is operational and available for use.
  - \_\_\_\_ You have the proper authority to perform this task.
  - 3. Use the following command to initialize each diskette:

#### INZDKT LOC(\*S1) NEWVOL(IBMIRD) NEWOWNID(owner ID) FMT(\*SAVRST) CHECK(\*NO)

## Caution: Be sure to initialize your diskettes in the save/restore format; the FMT parameter is \*SAVRST.

 4. Use the following command to initialize each tape (substitute the tape device name used by your system for the DEV parameter):

INZTAP DEV(tape device name) NEWVOL(IBMIRD) NEWOWNID(owner ID) CHECK(\*NO) DENSITY(1600)

Caution: Be sure to initialize your tapes to 1600 BPI or a density compatible with your present system and your AS/400 system or the AS/ 400 system cannot restore your files.

- Step 2: Save the Purchase History file
- Insert initialized tape or diskette and type the following:

#### SAVOBJ

Press F4 (for prompt).

\_\_\_\_ 2. Required parameters are:

| OBJ    | PURHST                                                             |
|--------|--------------------------------------------------------------------|
| LIB    | AMFLIB (or the library name containing the PURHST file to convert) |
| OBJTYP | *FILE                                                              |
| DEV    | QDKT (or QTAPE, or device name being used)                         |
| LOC    | *S1 or *M1 (for diskettes) (for tape, default this parameter)      |

#### CLEAR \*NO

Note: All other parameters are defaulted.

#### Step 3: Restore the Purchase History file to the AS/400

1. Sign on to the AS/400 to the Command Entry Screen and type the following:

#### CRTLIB WORKLIB

#### Press Enter.

2. Insert the tape/diskette saved from the S/38 and type the following:

#### **RSTOBJ**

Press F4 (for prompt).

Required parameters are:

| OBJ     | PURHST                                  |
|---------|-----------------------------------------|
| SAVLIB  | AMFLIB (name of library where saved)    |
| DEV     | DKT01 (TAP01 or device name being used) |
| OBJTYPE | *FILE                                   |
| MBROPT  | *ALL                                    |
| RSTLIB  | WORKLIB                                 |

Step 4: Convert the Purchase History file to the new format

- Sign on to any MAPICS/DB Purchasing environment, then exit back to Command Entry.
- \_\_\_\_\_ 2. From Command Entry, type the following:

#### CALL AM6P99

#### Press Enter.

Required parameters are:

| FROMLIB | WORKLIB                                                  |
|---------|----------------------------------------------------------|
| TOLIB   | AMFLIB (or name of file library containing the MAPICS/DB |
|         | files for Purchasing)                                    |
| SYSTEM  | 2(2 = S/38)                                              |

\_\_\_\_\_ 3. The History conversion is now complete.

**Note:** If errors are encountered during conversion, the error conditions are written to the error file ERPURHST in WORKLIB. Please review this file for error conditions that may have occurred before deleting WORKLIB.

- Step 5: Clean up
- To remove the work library created for this conversion, type the following:
   DLTLIB WORKLIB

### Purchase History conversion AS/400 to same AS/400

Step 1: Create the conversion library

 Sign on to the AS/400 to the Command Entry Screen and type the following: CRTLIB WORKLIB

Press Enter.

Step 2: Copy the Purchase History file to the conversion library

1. Type the following command:

CPYF

Press F4 (for prompt).

Required parameters are:

 FROM FILE
 PURHST

 LIBRARY
 AMFLIB (or the library name containing the PURHST file to convert)

 TO FILE
 PURHST

 LIBRARY
 WORKLIB

 FROM MEMBER \*ALL
 VORKLIB

 TO MEMBER \*FROMMBR
 \*FROMMBR

 REPLACE OR ADD \*REPLACE
 CREATE FILE

**Step 3**: Convert the Purchase History file to the new format

- Sign on to any MAPICS/DB Purchasing environment, then exit back to Command Entry.
- 2. From Command Entry, type the following:

#### CALL AM6P99

Press Enter.

Required parameters are:

FROMLIB WORKLIB

| TOLIB | AMFLIB (or name of file library containing the MAPICS/DB |
|-------|----------------------------------------------------------|
|       | nies for Purchasing)                                     |

**SYSTEM** 3 (3 = AS/400)

\_\_\_\_\_ 3. The History conversion is now complete.

**Note:** If errors are encountered during conversion, the error conditions are written to the error file ERPURHST in WORKLIB. Please review this file for error conditions that may have occurred before deleting WORKLIB.

#### Step 4: Clean up

To remove the work library created for this conversion, type the following command:

#### DLTLIB WORKLIB

#### Purchase History conversion AS/400 to another AS/400

Step 1: Complete pre-conversion activities

- \_ 1. Before you begin, be sure of the following:
  - \_\_\_\_ You have enough diskettes or tapes to initialize to 1600 BPI.
  - \_\_\_\_ MAPICS/DB Purchasing install/conversion is complete.
  - \_\_\_\_ You are able to sign on to MAPICS/DB Purchasing.
- 2. Sign on to the AS/400 system console. Before you save your data, be sure of the following:

- \_\_\_\_ Your diskette drive is operational and available for use.
- \_\_\_\_ You have the proper authority to perform this task.
- \_ 3. Use the following command to initialize each diskette:

#### INZDKT DEV(QDKT) NEWVOL(IBMIRD) NEWOWNID(owner ID) FMT(\*SAVRST) CHECK(\*NO)

**Caution:** Be sure to initialize your diskettes in the save/restore format; the FMT parameter is \*SAVRST.

 4. Use the following command to initialize each tape (substitute the tape device name used by your system for the DEV parameter):

## INZTAP DEV(tape device name) NEWVOL(IMBIRD) NEWOWNID(owner ID) CHECK(\*NO) DENSITY(1600)

**Caution:** Be sure to initialize your tapes to 1600 BPI or a density compatible with your AS/400 system or the AS/400 system cannot restore your files.

Step 2: Save the Purchase History file

1. Insert initialized tape or diskette and type the following:

#### SAVOBJ

Press **F4** (for prompt).

Required parameters are:

| OBJ           | PURHST                                                           |
|---------------|------------------------------------------------------------------|
| LIB           | AMFLIB (or the library name containing the PURHST file to        |
| DEV<br>OBJTYP | convert)<br>DKT01 (or TAP01, or device name being used)<br>*FILE |

**Note:** All other parameters are defaulted.

- Step 3: Restore the Purchase History file to the AS/400
- \_\_\_\_1. Sign on to the AS/400 to the Command Entry Screen and type the following:

#### **CRTLIB WORKLIB**

#### Press Enter.

2. Insert the tape/diskette saved from the AS/400 and type the following:

#### RSTOBJ

Press F4 (for prompt).

Required parameters are:

| OBJ     | PURHST                                  |
|---------|-----------------------------------------|
| SAVLIB  | AMFLIB (name of library where saved)    |
| DEV     | DKT01 (TAP01 or device name being used) |
| OBJTYPE | *FILE                                   |
| MBROPT  | *ALL                                    |
| RSTLIB  | WORKLIB                                 |

Step 4: Convert the Purchase History file to the new format

- Sign on to any MAPICS/DB Purchasing environment, then exit back to Command Entry.
- \_\_\_\_ 2. From Command Entry, type the following:

#### CALL AM6P99

#### Press Enter.

Required parameters are:

**TOLIB**AMFLIB (or name of file library containing the MAPICS/DB<br/>files for Purchasing)

**SYSTEM** 3 (3 = AS/400)

\_\_\_\_\_ 3. The History conversion is now complete.

**Note:** If errors are encountered during conversion, the error conditions are written to the error file ERPURHST in WORKLIB. Please review this file for error conditions that may have occurred before deleting WORKLIB.

Step 5: Clean up

1. To remove the work library created for this conversion, type the following:

#### DLTLIB WORKLIB

### Master files converted names

The following list shows MAPICS II file names and the file names after conversion to MAPICS/DB.

| S/36 MAPICS II and | AS/400<br>MAPICS/DB                                 |
|--------------------|-----------------------------------------------------|
| ITMPUR             | ITEMASC<br>ITEMASA ITEMASB (IF IMREC = 2)<br>ITEMBL |
| POINVD             | OPNPAYN                                             |
| POINVM             | OPNPAYM                                             |
| POMAST             | POMAST                                              |
| PODATA (DA)        | POITEM                                              |
| PODATA (DB)        | POBLKT                                              |
| PODATA (DC)        | POCOMT<br>PODEBT                                    |
| PURCON (F)         | FRGHTF                                              |
| PURCON (S)         | SHIPVF                                              |
| PURCON (T)         | TERMSF                                              |
| PURHST (HM)        | POHSTM                                              |
| PURHST (HA)        | POHISTI or<br>POHISTB                               |
| PURHST (CH)        | POHISTC                                             |
| QUOTEM (A)         | VENITF                                              |
| QUOTEM (B)         | QUOHDF<br>QTYPRF<br>CONTRF                          |
| QUOTEM (C)         | QUOCMF                                              |

| S/36 MAPICS II and S/38 MAPICS II | AS/400<br>MAPICS/DB |
|-----------------------------------|---------------------|
| QUOTEM (D)                        | VENDSF              |
| REQUIN (C)                        | REQCMF              |
| REQUIN (Q)<br>REQUIN (X)          | REQHDF              |

### **Sales Analysis**

The Salesrep Master file has been split into two files, the Salesrep Master file and the Salesrep Summary file. Salesrep Master contains the sales representative name and the Salesrep Summary file is like the customer and item summary files.

Sales Analysis now fully supports multiple companies. All items and sales representatives records are converted to company one.

### Storing last year's sales information

MAPICS/DB Sales Analysis stores last year sales information differently than MAPICS or MAPICS II. Because of this, sales summary records converted to MAPICS/DB may appear to be incomplete or incorrect.

MAPICS or MAPICS II Sales Analysis stored all sales for a customer, item, or a salesrep in a single summary record. Each record provided a perpetual 12 month (or 13 period) display of sales. Unprocessed periods contained data from the previous year's processing. As a month or period was closed, the new data replaced the old. YTD fields kept track of the accumulated sales for both the current and the previous year. At year end, only the YTD fields were cleared. The individual monthly buckets were replaced only at month end and were never cleared.

#### Storing sales information in MAPICS and MAPICS II

Example: Customer Summary file (CUSSUM). Assumptions:

12 month accounting method 1st Fiscal month (SABGN) = 01 Current sales month (SACUR) = 07 Last month closed (SACLO) = 06 Period 01 02 03 04 05 06 07 08 09 10 11 12 13 Sales 12K 10K 13K 11K 8K 10K 11K 12K 14K 10K 11K 9K 0 Sales YTD = \$64K Cost YTD = \$45K Invoices YTD = 110 Sales Last YTD = \$52K

The sales summary records are updated with each SA close. Sales YTD is an accumulation of the incoming sales for periods 01 -06. Sales Last YTD is an accumulation of the outgoing sales for periods 01 - 06. The detail outgoing period data is not saved. Periods 07 - 12 represent the unprocessed, last year sales and are replaced by current data as the remaining months are closed. With the close of period 12, all periods reflect the current year. Year end close, which automatically

follows the close for month 12, zeros out all the YTD fields. The individual period fields are not cleared and at year end represent monthly sales for the previous year.

### Storing sales information in MAPICS/DB

MAPICS/DB Sales Analysis provides a separate record for last year sales and clears the current year sales record at year end. YTD fields are not used. Instead, individual period sales are accumulated to determine a YTD total for both the current year and the previous year.

The MAPICS and MAPICS II customer summary record in the previous example becomes two records in MAPICS/DB. The converted data appears as shown:

| Curren <sup>.</sup><br>Period | t Yea<br>01 | r Sum<br>02 | mary<br>03 | Recor<br>04 | d<br>05 | 06  | 07  | 08  | 09  | 10  | 11  | 12 | 13 |
|-------------------------------|-------------|-------------|------------|-------------|---------|-----|-----|-----|-----|-----|-----|----|----|
| Sales                         | 12K         | 10K         | 13K        | 11K         | 8K      | 10K | 0   | 0   | 0   | 0   | 0   | 0  | 0  |
| Cost                          | 0           | 0           | 0          | 0           | 0       | 45K | 0   | 0   | 0   | 0   | 0   | 0  | 0  |
| Invoices<br>Last Yea          | 0<br>r Rec  | 0<br>ord    | 0          | 0           | 0       | 110 | 0   | 0   | 0   | 0   | 0   | 0  | 0  |
| Period                        | 01          | 02          | 03         | 04          | 05      | 06  | 07  | 80  | 09  | 10  | 11  | 12 | 13 |
| Sales                         | 0           | 0           | 0          | 0           | 0       | 52K | 11K | 12K | 14K | 10K | 11K | 9K | 0  |
| Cost                          | 0           | 0           | 0          | 0           | 0       | 0   | 0   | 0   | 0   | 0   | 0   | 0  | 0  |
| Invoices                      | 0           | 0           | 0          | 0           | 0       | 0   | 0   | 0   | 0   | 0   | 0   | 0  | 0  |

MAPICS XA converts the customer sales information in the example as follows:

- Periods 01 06 can be converted directly and are copied into the current year record in MAPICS/DB. The remaining periods in the MAPICS/DB record are set to zero since processing has not occurred for these periods. Sales YTD is not needed since MAPICS/DB always determines YTD by accumulating data from the individual periods.
- Periods 07 12 are copied directly to the last year record. Sales Last YTD from the MAPICS or MAPICS II record is important since it is the only place that you can find last year sales data for periods 01 - 06. The conversion program cannot break the accumulated sales into monthly values. Instead, the entire Sales Last YTD total is loaded into period 06 of the last year record. This total plus the detail last year sales in periods 07 - 12 insures that the correct sales total is converted.

**Note:** MAPICS and MAPICS II did not save cost and invoice information at the monthly or period level but instead accumulated a single YTD reference. MAPICS/DB customer sales summary provides monthly tracking of these fields and also provides a last year reference for comparison.

During conversion the current YTD value for cost and number of invoices is stored in the current year period identified by SACLO. In the example it would be period 06. Beginning with period 07, cost and invoices are saved in monthly buckets.

#### Additional considerations for item and salesrep summary files

The previous example uses the customer sales summary file to illustrate the conversion process. Customer sales are multicompany in MAPICS, MAPICS II, and

MAPICS/DB. Item and salesrep sales are not multicompany in MAPICS and MAPICS II. Regardless of company, MAPICS and MAPICS II saves all sales for item A in one record and all salesrep sales in another record. In MAPICS/DB item and salesrep sales are tracked and reported by company. During conversion of item and sales summary records, all data is assumed to belong to company 01 and is written to the new company 01 record. As normal processing resumes, new sales are identified by company and written to the appropriate record.

# Converting Australian, Canadian, or United Kingdom versions of MAPICS or MAPICS II

Before converting any of these versions of MAPICS or MAPICS II, you need to create a data area. After you complete the Initial Application Installation steps in the CAS User's Guide, type one of the following commands (where y is the second character of an environment designator):

For an Australian version of MAPICS, type:

#### CRTDTAARA DTAARA(AMFLIBy/ZCVAUS) TYPE(\*CHAR)

For a Canadian version of MAPICS, type:

#### CRTDTAARA DTAARA(AMFLIBy/ZCVCAN) TYPE(\*CHAR)

For a United Kingdom version of MAPICS, type:

#### CRTDTAARA DTAARA(AMFLIBy/ZCVUK) TYPE(\*CHAR)

| Contents | Index | Exit |
|----------|-------|------|
|          |       |      |

| Contents   | Index  | Exit |
|------------|--------|------|
| 0011101110 | IIIGOA |      |

## Appendix G. General steps to convert to MAPICS XA

This appendix contains the general steps you should use to convert, migrate, and upgrade from MAPICS I or MAPICS II on a System/34, System/36, System/38, or AS/ 400 to MAPICS XA at Release 6.

### **Conversion steps**

### Step 1. Perform pre-conversion activities

See Chapter 1, "Prepare for file conversion" for detailed instructions about preconversion activities. If you do not have the conversion diskettes, you must manually ensure that all MAPICS files have been reorganized and that all data entry batches have been processed.

### Step 2. Save MAPICS files

Save your MAPICS files to a medium supported by the AS/400. See Chapter 1, "Prepare for file conversion" for further information about saving MAPICS files. If you do not have the conversion diskettes, you can save your MAPICS files to any medium (for example, half-inch tape) that is common between the system on which MAPICS I or II is running and the AS/400 to which you are installing MAPICS/DB. If available, you can migrate the MAPICS I or II files to the AS/400 using an IBM data link tool.

### Step 3. Install MAPICS/DB environments

Create (install) a MAPICS/DB environment on the AS/400 using the MAPICS/DB newinstall tapes. See the *Cross Application Support User's Guide* for detailed instructions. You may use either the user's guide for MAPICS/DB or MAPICS XA. You do not need to apply any PCM upgrade tapes to the MAPICS/DB environment after you have installed it. (A PCM tape is a Program Corrective Maintenance tape used to upgrade the environment to a higher PTF level.) Answer the questionnaire for all applications. Answer the questionnaire as closely as possible to how the questionnaire was answered in MAPICS I and II.

### **Step 4. Restore MAPICS files**

Restore the files saved in "Step 2. Save MAPICS files" to the AMCWRKy library for the MAPICS environment created when you installed the MAPICS/DB environment. The 'y' in AMCWRKy is the same suffix that is used on your AMFLIB for your MAPICS/ DB environment. Depending on how you saved the files, you might perform this step using system restore commands or using the restore option from the MAPICS/DB File Conversion menu (AMZM90, option 5). See Chapter 7, "Restore MAPICS Files for Conversion" for more information if you choose to restore the files using MAPICS/DB File Conversion.

### Step 5. Convert files

Perform file conversion activities. See Chapter 5, "Convert Offline History Files" and Chapter 6, "Reconvert All Files" for more information. Access the MAPICS/DB environment after conversion is complete to verify the successful conversion.

Compare various application reports produced in MAPICS/DB against similar reports in MAPICS I or II to verify successful conversion.

### Step 6. Install MAPICS XA Release 6

Create (install) a MAPICS XA Release 5 environment on the AS/400 using the MAPICS XA Release 5 new-install tapes or CDs. See the *Cross Application Support User's Guide* for detailed instructions. Answer the questionnaire for applications. The questionnaire answers should be consistent with the answers you used for the MAPICS/DB environment.

### Step 7. Upgrade to pre-requisite levels for MAPICS XA Release 6

After you install the MAPICS XA Release 5 environment, apply PCM upgrade tape to the prerequisite level to upgrade to Release 6. See PTF SH01200 to determine the minimum level and the tape numbers needed. See the *Cross Application Support User's Guide* for more information.

### Step 8. Migrate from MAPICS/DB to MAPICS XA Release 5

Run the MAPICS/DB-to-XA Release 5 file migration tool. This tool is shipped on tape number SH12998 and is automatically included with the MAPICS XA Release 4 new-install code. This migration tool primes the MAPICS XA Release 5 environment with the data contained in the MAPICS/DB environment. Detailed instructions for running the file migration tool are shipped with the tape.

### Step 9. Upgrade Release 5 environment to Release 6 environment

Download and apply the MAPICS XA Release 6 prerequisite PTF before you upgrade to MAPICS XA Release 6. Upgrade the MAPICS XA Release 5 environment to MAPICS XA Release 6 using the MAPICS XA Release 6 upgrade tape. See information PTF SH01200 for the number of the MAPICS XA Release 6 prerequisite PTF and for the numbers of the CISC and RISC MAPICS XA Release 6 upgrade tapes. Apply all the available MAPICS XA Release 5 PCM tapes.

### Systems to use for each step

| System/34, System/36,<br>System/38, or AS/400   | AS/400                                      |                                                                          |                                                                        |  |  |  |  |
|-------------------------------------------------|---------------------------------------------|--------------------------------------------------------------------------|------------------------------------------------------------------------|--|--|--|--|
| MAPICS I or MAPICS II<br>Environment            | MAPICS/DB Environment                       | MAPICS XA Release 5<br>Environment                                       | MAPICS XA Release 6<br>Environment                                     |  |  |  |  |
| "Step 1. Perform pre-<br>conversion activities" | "Step 3. Install MAPICS/DB<br>environments" | "Step 6. Install MAPICS XA<br>Release 6"                                 |                                                                        |  |  |  |  |
| "Step 2. Save MAPICS files"                     | "Step 4. Restore MAPICS files"              | "Step 7. Upgrade to pre-<br>requisite levels for MAPICS<br>XA Release 6" | "Step 9. Upgrade Release 5<br>environment to Release 6<br>environment" |  |  |  |  |
|                                                 | "Step 5. Convert files"                     | "Step 8. Migrate from<br>MAPICS/DB to MAPICS XA<br>Release 5"            |                                                                        |  |  |  |  |

### Index

#### Numerics

5363/5364 file conversion 1-6

### Α

Accounts Payable file conversion programs AMK53–Check Reconciliation File Conversion C-94 AMK54–Open Payables File Conversion C-95 AMK55–Vendor Master File Conversion C-97 AMK57–Accounts Payable Extended Vendor Master C-99 AMK68A–Update OPENAR with Australian Fields C-117 AMK68B–Update OPENAR with United Kingdom Fields C-118AMK68C–Update OPENAR with Canadian Fields C-119 special considerations F-1 Accounts Receivable file conversion programs AMK12A–Convert files from SYSCTL for MRP and REP C-35 AMK12B–File Conversion of the Warehouse Master File C-36 AMK47A-AR Numeric Field Validation-Australia C-80 AMK47–AR Numeric Field Validation C-78 AMK47B–AR Numeric Field Validation–United Kingdom C-82 AMK47C-AR Numeric Field Validation-Canadian C-84 AMK48A–AR Numeric Field Validation–Australia C-86 AMK48-AR Numeric Field Validation C-85 AMK48B-AR Numeric Field Validation–United Kingdom C-87 AMK48C-AR Numeric Field Validation-Canadian C-88 AMK67A–Update CUSMAS with Australian Fields C-111 AMK67B–Update CUSMAS with United Kingdom Fields C-112 AMK67C–Update CUSMAS with Canadian Fields C-114 AMK67–Customer Master File Conversion C-110 AMK68–Accounts Receivable File Conversion Program C-115 AMK69A–Convert STATCM with Australian Fields C-122 AMK69–AR Statement Customer Master File Conversion (STATCM) C-120 AMK69B–Convert STATCM with United Kingdom Fields C-123 AMK69C–Convert STATCM with Canadian Fields C-124 AMK70A–Convert STATMT with Australia Fields  $C\mbox{-}126$ AMK70B–Convert STATMT with United Kingdom Fields C-127 AMK70C–Convert STATMT with Canadian Fields C-129 AMK70–Statement Print File Conversion C-125 AMK77A–Current History File Conversion–Process Duplicates C-132 AMK77–Current History File Conversion C-131 AMK81–General Ledger Saved History File Conversion C-136 AMK84–Delete Archive Control Record C-139 special considerations F-2 adding a MAPICS XA application after conversion 1-4 AMZM90–MAPICS File Conversion menu Option 1, Restart Conversion of Application Files 3-1 Option 2, Print Conversion/Verification List 4-1 application file conversion audit trail printed for application file reconversion 6-7 printed for conversion restart 3-5 printed for file conversion 2-19 AS/400 MAPICS II File Conversion/Verification List report 1-11

initialize diskettes/tapes 1-12 load file conversion programs 1-11 pre-conversion steps 1-11 restore saved files 2-1 save files for conversion 1-12 audit trails application file conversion printed for conversion 2-19 printed for reconversion 6-7 convert offline history files, printed for conversion 5-5 File Conversion/Verification List (AMK32) report option to print 4-1 printed for conversion 2-9 printed for reconversion 6-3 restart conversion of application files, printed for conversion 3-5 SYSCTL file conversion printed for conversion 2-12 printed for reconversion 6-5 Australian version of MAPICS or MAPICS II, converting F-31

### С

Canadian version of MAPICS or MAPICS II, converting F-31 Capacity Requirements Planning file conversion programs- AMK40–Work Center Variable Capacity Master File C-74 convert files G-1 offline history files, audit trail for 5-5 Cross Application Support file conversion programs AMK10–Update SYSCTL with MAPICS XA Modifications C-30 AMK11–Update SYSCTL with MAPICS XA Modifications C-32 AMK19–Select the name of next file to convert C-43 AMK21–Open Data Entry Batch Check C-44 AMK22–Check for Matching Application Installation C-46 AMK27–AS/400 Open Payables File Conversion C-48 AMK31–Print conversion verification list (AS/400) C-49 AMK32–MRP Numeric Field Validation C-51

### D

data area

Australian, Canadian, or United Kingdom versions of MAPICS or MAPICS II F-31 default codes, for file conversion AMKDFTOC 2-17 de-installing a MAPICS application before conversion 1-3

### Ε

exits, user E-2

### F

file conversion AMKDFT0C–File Conversion–Default Codes 2-17 AS/400 MAPICS II pre-conversion steps 1-11 Australian, Canadian, or United Kingdom versions of MAPICS or MAPICS II F-31 de-installing a MAPICS application 1-3 general steps G-1 job logging 1-3 libraries 1-3 maintaining modified MAPICS XA programs and files E-3

Page -3 Index

overview 1-2 pre-conversion steps for all systems 1-4 S/34 MAPICS pre-conversion steps 1-5 S/36 MAPICS and MAPICS II (including 5363 and 5364) pre-conversion steps 1-6 S/38 MAPICS and MAPICS II pre-conversion steps 1-8 tailoring your converted applications 1-4 File Conversion/Verification List (AMK32) report option to print 4-1 printed for SYSCTL file conversion 2-9 printed for SYSCTL file reconversion 6-3 File Conversion/Verification List report for pre-conversion AS/400 MAPICS II 1-12 S/34 MAPICS 1-5 S/36 MAPICS and MAPICS II 1-7 S/38 MAPICS and MAPICS II 1-9 file names after conversion Inventory Management F-3 Production Monitoring and Control F-13 Purchasing F-19 Financial Analysis file conversion programs AMK91-Automatic Journal Entry File Conversion C-164 AMK92–Budget Preparation Plan File Conversion C-165 AMK93–Budget Preparation File Conversion C-166 AMK94–Depreciation Calendar File Conversion C-167 AMK95–Financial Ratio File Conversion C-168 AMK96–Fixed Asset File Conversion C-169 AMK97–Proposed Budget File Conversion C-170 AMK98–Report Writer File Conversion C-171 Forecasting file conversion programs AMK41–FCST Field Validation–Part 1 C-76 AMK42–FCST Field Validation–Part 2 C-77 forms, MAPICS XA special 1-4 G

General Ledger file conversion programs AMK50–General Ledger Master File Conversion C-89 AMK51–General Ledger Format File Conversion C-90 AMK52A–Temporary General Ledger File Conversion–Process Duplicates C-93 AMK52–Temporary General Ledger File Conversion C-92 special considerations F-3

#### I

install MAPICS XA Release 3 G-2 install MAPICS/DB environments G-1 **Inventory Management** file conversion programs AMK59–Labor Distribution Numeric Field Validation C-101 AMK60–IM Conversion C-102 AMK82–Conversion of Offline IM Transaction History C-137 AMK85–LLM/IMFP Conversion C-140 special considerations F-3

#### J

job logging 1-3

#### L

libraries needed for file conversion 1-3

#### М

MAPICS File Conversion menu-AMZM90 Option 1, Restart Conversion of Application Files 3-1 Option 2, Print Conversion/Verification List 4-1 MAPICS XA applications adding after conversion 1-4 tailoring 1-4 tapes for installing and running 1-3 Master Production Schedule Planning file conversion programs AMK88–MPSP File Conversion C-151 AMK89-MPSP File Conversion C-153 AMK90–MPSP File Conversion C-162 Material Requirements Planning file conversion programs, AMK79-MRP File Conversion C-134 special considerations F-4 migrate from MAPICS/DB to MAPICS XA Release 3 G-2 modified MAPICS XA programs and files, maintaining E-3

### 0

Order Entry and Invoicing file conversion programs AMK37A–Update OE&I Files with Australian Data C-58 AMK37B–Update OE&I Files with United Kingdom Data C-62 AMK37C–Update OE&I Files with Canadian Data C-66 AMK37–OE&I Numeric Field Validation C-57 AMKA8XFR-CMNTXTC Conversion C-11 AMKABXFR-ITEMASA Conversion C-3 AMKACXFR-CUSMAS Conversion C-3 AMKADXFR-SHPMAS Conversion C-5 AMKAEXFR-VATTBL Conversion C-6 AMKAFXFR-VENNAM Conversion C-6 AMKAGXFR-Open Order Conversion C-7 AMKAMXFR-CMNTXTI Conversion C-10 AMKAQXFR–CONPRC Conversion C-10 AMKBBXFR-QTYPRC Conversion C-11 AMKBEXFR-CUSMAS Conversion C-12 AMKBFXFR-VATTBL Conversion C-13 AMKBHXFR-Convert SYSCTL OE&I records (MAPICS II) C-14 AMKBKXFR–Special Charge Conversion C-15 special considerations F-7

### Ρ

Payroll

file conversion programs AMK56–Check Reconciliation Numeric Field Validation C-98 AMK58–Deduction Distribution Numeric C-100 AMK61–Employee Master Numeric Field Validation C-104 AMK62–Employee State, County, Local Numeric Field Validation C-105

AMK63–Tax Table Numeric Field Validation C-106 AMK64–Monthly Union Numeric Field Validation C-107 AMK65–Total Hours Numeric Field Validation C-108 AMK66–Union Master Numeric Field Validation C-109 AMK76–Employee Miscellaneous Deduction Numeric Field Validation C-130 special considerations F-10 pre-conversion activities G-1 steps all systems 1-4 AS/400 MAPICS II 1-11 S/34 MAPICS 1-5 S/36 MAPICS and MAPICS II (including 5363 and 5364) 1-6 S/38 MAPICS and MAPICS II 1-8 print conversion/verification list option 4-1 Product Data Management file conversion programs AMK87A–Update ITEMASA with Australian Data C-144 AMK87B–Update ITEMASA with United Kingdom Data C-147 AMK87C–Update ITEMASA with Canadian Data C-148 AMK87–PDM File Conversion C-142 special considerations F-11 Production Monitoring and Control special considerations F-12 programs by name Accounts Payable Extended Vendor Master–AMK57 C-99 Accounts Receivable File Conversion Program-AMK68 C-115 AR Numeric Field Validation–AMK47 C-78 AR Numeric Field Validation-AMK48 C-85 AR Numeric Field Validation–Australia–AMK47A C-80 AR Numeric Field Validation–Australia–AMK48A C-86 AR Numeric Field Validation–Canadian–AMK47C C-84 AR Numeric Field Validation–Canadian–AMK48C C-88 AR Numeric Field Validation–United Kingdom–AMK47A C-82 AR Numeric Field Validation–United Kingdom–AMK48B C-87 AR Statement Customer Master File Conversion (STATCM)–AMK69 C-120 Australian Pre-conversion Update–AMK9KA C-155 Automatic Journal Entry File Conversion–AMK91 C-164 Budget Preparation File Conversion–AMK93 C-166 Budget Preparation Plan File Conversion–AMK92 C-165 Buyer File Conversion–AMK01 C-16 Canadian Pre-conversion Update–AMK9KC C-160 Check for Matching Application Installation–AMK22 C-46 Check Reconciliation File Conversion–AMK53 C-94 Check Reconciliation Numeric Field Validation–AMK56 C-98 CMNTXTC Conversion-AMKA8XFR C-11 CMNTXTI Conversion-AMKAMXFR C-10 CONPRC Conversion-AMKAQXFR C-10 Conversion of Offline IM Transaction History-AMK82 C-137 Convert files from SYSCTL for MRP and REP-AMK12A C-35 Convert STATCM with Australian Fields–AMK69A C-122 Convert STATCM with Canadian Fields–AMK69C C-124 Convert STATCM with United Kingdom Fields–AMK69B C-123 Convert STATMT with Australia Fields–AMK70A C-126 Convert STATMT with Canadian Fields–AMK70C C-129 Convert STATMT with United Kingdom Fields–AMK70B C-127 Convert SYSCTL OE&I records (MAPICS II)-AMKBHXFR C-14 Current History File Conversion–AMK77 C-131 Current History File Conversion–Process Duplicates–AMK77A C-132

CUSMAS Conversion–AMKACXFR C-3 CUSMAS Conversion-AMKBEXFR C-12 Customer Master File Conversion–AMK67 C-110 Customer Sales Interface File Conversion–AMK33 C-52 Customer Sales Summary File Conversion-AMK34 C-53 Deduction Distribution Numeric Field Validation–AMK58 C-100 Delete Archive Control Record–AMK84 C-139 Depreciation Calendar File Conversion-AMK94 C-167 Employee Master Numeric Field Validation–AMK61 C-104 Employee Miscellaneous Deduction Numeric Field Validation-AMK76 C-130 Employee State, County, Local Numeric Field Validation-AMK62 C-105 FCST Field Validation-Part 1-AMK41 C-76 FCST Field Validation-Part 2-AMK42 C-77 File Conversion of the Warehouse Master File-AMK12B C-36 Financial Ratio File Conversion–AMK95 C-168 Fixed Asset File Conversion–AMK96 C-169 General Ledger Format File Conversion–AMK51 C-90 General Ledger Master File Conversion–AMK50 C-89 General Ledger Saved History File Conversion–AMK81 C-136 IM Conversion-AMK60 C-102 Item Sales Interface File Conversion-AMK35 C-54 Item Sales Summary File Conversion-AMK36 C-55 ITEMASA Conversion-AMKABXFR C-3 Labor Distribution Numeric Field Validation-AMK59 C-101 LLM/IMFP Conversion-AMK85 C-140 Monthly Union Numeric Field Validation-AMK64 C-107 MPSP File Conversion–AMK88 C-151 MPSP File Conversion-AMK89 C-153 MPSP File Conversion–AMK90 C-162 MRP File Conversion–AMK79 C-134 MRP Numeric Field Validation–AMK32 C-51 OE&I Numeric Field Validation–AMK37 C-57 Open Data Entry Batch Check–AMK21 C-44 Open Order Conversion–AMKAGXFR C-7 Open Payables File Conversion-AMK54 C-95 Open Payables, AS/400 file conversion–AMK27 C-48 Override Address File Conversion–AMK02 C-17 PDM File Conversion–AMK87 C-142 Print conversion verification list (AS/400)–AMK31 C-49 Proposed Budget File Conversion–AMK97 C-170 Purchase Operations File Conversion-AMK06 C-24 Purchasing Constants File Conversion–AMK07 C-25 Purchasing Invoice Detail File Conversion–AMK17 C-41 Purchasing Invoice Master File Conversion–AMK16 C-40 Purchasing Item Master File Conversion–AMK03 C-19 Purchasing Order Master and Detail File Conversion-AMK04 C-21 Purchasing Quotation Master File Conversion–AMK08 C-27 Purchasing Requisition Master File Conversion-AMK09 C-29 Purchasing Ship-to Master File Conversion–AMK13 C-37 Purchasing Standard Message Master File Conversion-AMK14 C-38 QTYPRC Conversion–AMKBBXFR C-11 Report Writer File Conversion–AMK98 C-171 Salesrep Sales Interface File Conversion-AMK38 C-71 Salesrep Sales Master File Conversion–AMK39 C-73 Select the name of next file to convert–AMK19 C-43 SHPMAS Conversion-AMKADXFR C-5 Special Charge Conversion–AMKBKXFR C-15 Statement Print File Conversion–AMK70 C-125

Tax Table Numeric Field Validation–AMK63  $m C extsf{-}106$ Temporary General Ledger File Conversion–AMK52 C-92 Temporary General Ledger File Conversion–Process Duplicates–AMK52A C-93 Total Hours Numeric Field Validation–AMK65 C-108 Union Master Numeric Field Validation–AMK66 C-109 United Kingdom Pre-conversion Update-AMK9KB C-157 Update CUSMAS with Australian Fields–AMK67A C-111 Update CUSMAS with Canadian Fields-AMK67C C-114 Update CUSMAS with United Kingdom Fields–AMK67B C-112 Update ITEMASA with Australian Data-AMK87A C-144 Update ITEMASA with Canadian Data-AMK87C C-148 Update ITEMASA with United Kingdom Data-AMK87B C-147 Update OE&I Files with Australian Data–AMK37A C-58 Update OE&I Files with Canadian Data-AMK37C C-66 Update OE&I Files with United Kingdom Data-AMK37B C-62 Update OPENAR with Australian Fields–AMK68A C-117 Update OPENAR with Canadian Fields–AMK68C C-119 Update OPENAR with United Kingdom Fields–AMK68B C-118 Update SYSCTL with MAPICS XA modifications–AMK10 C-30 Update SYSCTL with MAPICS XA modifications-AMK11 C-32 VATTBL Conversion–AMKAEXFR C-6 VATTBL Conversion-AMKBFXFR C-13 Vendor Master File Conversion-AMK55 C-97 VENNAM Conversion–AMKAFXFR C-6 Work Center Variable Capacity Master File-AMK40 C-74 Purchasing file conversion programs AMK01–Buyer File Conversion C-16 AMK02–Override Address File Conversion C-17 AMK03–Purchasing Item Master File Conversion C-19 AMK04–Purchasing Order Master and Detail File Conversion C-21 AMK06–Purchase Operations File Conversion C-24 AMK07–Purchasing Constants File Conversion C-25 AMK08–Purchasing Quotation Master File Conversion C-27 AMK09–Purchasing Requisition Master File Conversion C-29 AMK13–Purchasing Ship-to Master File Conversion C-37 AMK14–Purchasing Standard Message Master File Conversion C-38 AMK16–Purchasing Invoice Master File Conversion C-40 AMK17–Purchasing Invoice Detail File Conversion C-41 program flow C-2 special considerations F-17

### R

reconvert all files audit trail for application files 6-7 audit trail for SYSCTL file 6-5 reports File Conversion/Verification List 4-4, D-8 Restarting Application File Conversion D-6 Starting Application File Conversion D-1, D-4 Starting Offline History File Conversion D-7 Starting SYSCTL File Conversion D-3 restart conversion of application files audit trail for 3-5 steps 3-1 restore MAPICS files G-1 steps during file conversion 2-8, 2-15

#### Page -8 Index

### S

S/34 MAPICS File Conversion/Verification List report 1-5 initialize diskettes 1-5 load file conversion programs 1-5 pre-conversion steps 1-5 restore saved files 2-1 save files for conversion 1-5 S/36 MAPICS and MAPICS II (including 5363 and 5364) File Conversion/Verification List report 1-7 initialize diskettes/tapes 1-7 load file conversion programs 1-6 pre-conversion steps 1-6 restore saved files 2-1 save files for conversion 1-7 S/38 MAPICS and MAPICS II File Conversion/Verification List report 1-9 initialize diskettes/tapes 1-10 load file conversion programs 1-8 pre-conversion steps 1-8 restore saved files 2-1 save files for conversion 1-10 Sales Analysis file conversion programs AMK33–Customer Sales Interface File Conversion C-52 AMK34–Customer Sales Summary File Conversion C-53 AMK35–Item Sales Interface File Conversion C-54 AMK36–Item Sales Summary File Conversion C-55 AMK38–Salesrep Sales Interface File Conversion C-71 AMK39–Salesrep Sales Master File Conversion C-73 special considerations F-29 save MAPICS files for conversion AS/400 MAPICS II 1-12 S/34 MAPICS 1-5 S/36 MAPICS and MAPICS II (including 5363 and 5364) 1-7 S/38 MAPICS and MAPICS II 1-10 special forms, MAPICS XA 1-4 SYSCTL file conversion audit trail for conversion 2-12 for reconversion 6-5

#### Т

tailoring your converted applications 1-4 tapes, using MAPICS XA 1-3 transaction file list, save and restore B-5

#### U

United Kingdom version of MAPICS or MAPICS II, converting F-31 upgrade MAPICS XA Release 4 to MAPICS XA Release 5 G-2 to MAPICS XA Release 4 G-2 user, exits E-2